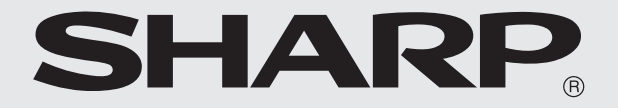

# 

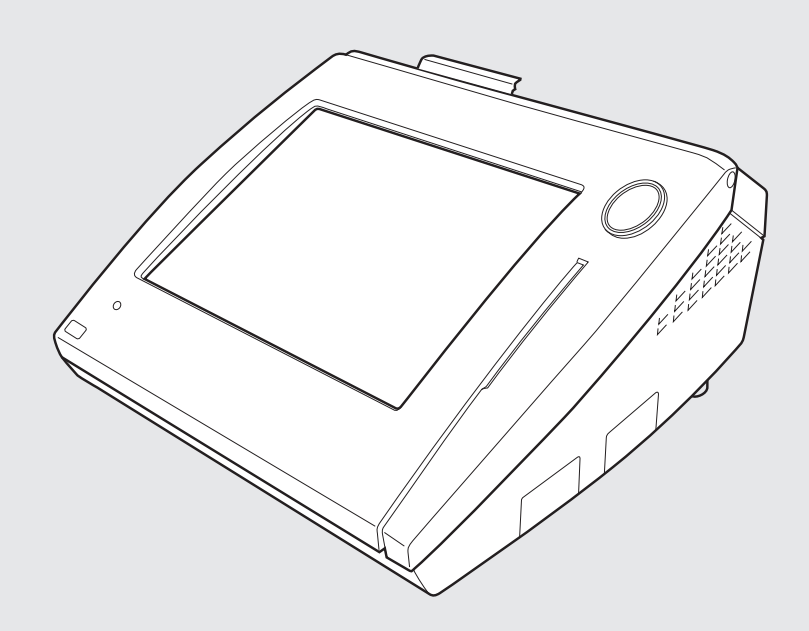

本書は2014年11月発行のJET-S端末接続に対応した「伝票売上対応版」ソフトウェアについて説明しています。

以前の「伝票売上対応版」ソフトウェア(Version 2.0.0)をご使用の場合、一部の機能について動作が異なり、以下の内容になりますのでご注意ください。

・業務選択画面の[電源を切る]ボタンは[シャットダウン]と表示されます。

・分割支払いで分割した売上の支払いをしたあとの確認画面 (1158ページ) は表示されません。

・PLU/JAN精算で精算対象のPLUが1,000件以上のときの明細印字省略(☞74、76ページ)はできません。

## はじめに

正しくお使いいただくために、取扱説明書をよくお読みください。

- なお、取扱説明書は、保証書とともに必ず保存してください。
- ●本書の内容の全部または一部を、当社に無断で転載あるいは複製することはお断りします。
- ●本書の内容およびこのアプリケーションソフトウェアは、改良のため予告なく仕様の一部を変更することがあります。 ●本書およびこのアプリケーションソフトウェアは厳重な品質管理と製品検査を経て出荷しておりますが、万一不具合が ありましたら、お買い上げの販売店またはシャープのご相談窓口にお問い合わせください。
- ●このアプリケーションソフトウェアは、当社製POSターミナルUP-N300専用のソフトウェアです。他の製品では使用 しないでください。
- ●お客様または第三者が、このアプリケーションソフトウェアの使用中に生じた不具合またはこのアプリケーションソフ トウェアの使用によって受けられた損害については、法令上賠償責任が認められる場合を除き、当社は一切その責任を 負いませんので、あらかじめご了承ください。

このアプリケーションソフトウェアを使用するに際し、お客様には以下の制限事項を遵守していただきます。 お客様がこのアプリケーションソフトウェアを使用した時点で以下の制限事項に同意したものとみなします。

#### 制限事項

(1)お客様は、このアプリケーションソフトウェアのリバースエンジニアリング、逆コンパイルまたは逆アセンブ ルをすることはできません。

(2)お客様は、このアプリケーションソフトウェアの全部または一部を複製、改変できません。

### 取扱説明書の種類について

UP-N300アプリケーションソフトウェアには、以下の取扱説明書があります。

- ·UP-N300 取扱説明書
- ・アプリケーションソフトウェア説明書~売上操作編~(本書)
- ・アプリケーションソフトウェア説明書~設定登録編~
- ・アプリケーションソフトウェア説明書~セットアップガイド~

本書は、売上処理業務、取引後訂正業務、点検・精算業務および設定登録業務のうち責任者が使用できる項目について説 明しています。

※本書以外のアプリケーションソフトウェア説明書はPDFファイルで提供しています。お買い上げの販売店にご確認く ださい。

## ■ 商標・登録商標について

●日本語変換は、バイドゥ株式会社のSimeiiを使用しています。

●Google、Android<sup>™</sup>は、Google Inc. の商標または登録商標です。

●その他の社名および商品名は、それぞれ各社の商標または登録商標です。

## UP-N300アプリケーションソフトウェアについて

このアプリケーションソフトウェアは、以下の基本システムを使用しています。

プラットフォーム: Android™4.1 日本語入力システム:Simeji

日本語フォント: JIS第1水準、JIS第2水準文字 (JIS×0208-1983) ※対応文字については、「アプリケーションソフトウェア説明書~設定登録編~ |をご覧ください。

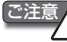

C注意入 この製品は Google Inc. の Android™ を搭載していますが、Android™ アプリケーションは搭載していません。 なお、Google Play Storeへの接続もできません。

## ■ オーダーエントリーシステム(OES)との連携について

このアプリケーションソフトウェアは、当社指定のオーダーエントリーシステム (OES) と接続することができます。 オーダーエントリーシステム (OES) とは、UP-N300とハンディターミナル、マルチプリンターなどをネットワークで 接続し、それらを運用するシステムのことを指します。UP-N300をOESに接続して使用することで、ハンディターミナ ルで入力したオーダーの内容をUP-N300側に呼び出して、売上操作をおこなうことができます。 接続できるオーダーエントリーシステム (OES) は当社指定の製品に限ります。詳しくは、お買い上げの販売店にお問い 合わせください。

|                           | はじめに<br>取扱説明書の種類について                                                                                                    |                |
|---------------------------|----------------------------------------------------------------------------------------------------|----------------|
|                           | オーダーエントリーシステム (OES) との連携について                                                                                                    | 1              |
| 基本的な操作                    | 1. 基本的な操作                                                                                                    |                |
| はじめてお使いいた<br>だくとき         | 1. はじめてお使いになるとき<br>電源の入れかた/切りかた<br>2. 1日の流れ                                                                                                    | 14<br>14<br>15 |
| 1日のはじめに                   | 1. 1日のはじめに                                                                                                    |                |
| 売上処理                      | 1. 基本的な使いかた<br>商品の売上登録<br>お買い上げとつり銭の計算<br>同じ商品を2個以上販売する                                                                                                    |                |
| <b>ボイント</b><br>レシートの見かた24 | レシートの再発行 (コピーレシート)<br>商品登録                                                                                                    |                |
|                           | <ul> <li>2. お店にあわせた使いかた</li></ul>                                                                                                    |                |
|                           | <ul> <li>         ・ワルロ戸(2,九1) 9 る         ・</li> <li>         ・領収証を発行する         ・</li> <li>         メニューキーを使って登録する         ・</li> <li>         セットPLUを使って登録する         ・</li> <li>         連結PLUを使って登録する         ・</li> <li>         ・</li> <li>         JAN商品の単価を変更して登録する         ・</li> <li>         ダイナミックJAN(学習機能)を使って登録する         ・</li> <li>         単価を切りかえて登録する         ・</li> <li>         非理税シュトを使用して登録する         ・</li> </ul> |                |

| 奉仕料の計算をする<br>客層を登録する<br>客数を登録する<br>割り勘の計算をする<br>一覧キーを使って登録する                                         | 46<br>47<br>47<br>48<br>48 |
|----------------------------------------------------------------------------------------------------|----------------------------|
| イートイン/テイクアウトを設定して登録する                                                                                | 49<br>50                   |
| <ul> <li>数字を打ちまちがえたとき…</li> <li>登録した内容を訂正・削除する・・・</li> <li>レシート発行後に取り消す・・・</li> <li>取り後町正</li> </ul> | 50<br>50<br>51             |
| 4. 伝票売上管理について                                                                                        | 52                         |
| 伝票売上管理による登録                                                                                          | 53<br>55                   |
| 注义伝崇内谷の唯認 (仮締のレンートを発行する)<br>合算支払いをする<br>会割支払いをする                                                     | 56<br>56<br>57             |
| り割文払いをする<br>伝票を削除する                                                                                  | 57                         |
| 1. 営業中の売上の確認                                                                                         | 62                         |
| 元工商表示ケニューを表示する<br>営業中に売上高を確認する                                                                       | 63                         |
| 2.1日の売上の点検・精算<br>売上点検・売上精算メニューを表示する                                                                  | 64                         |
| 1日の売上を点検する<br>1日の売上を精算する                                                                             | 65                         |
| 項目別に売上を点検する・・・                                                                                       | 67                         |
| 第二日がでした。<br>部門の売上合計をグループ順に点検する・・・ 部門/グループ 点検<br>指定した部門グループの部門の声上合計を占検する・・・ 部門グループ 点検                 | 70                         |
|                                                                                                    | 72                         |
| おした範囲のPLU/JANの売上を点検・精算する・・・ PLU/JAN 点検・精算                                                            | 74<br>75                   |
| ドロックストレルにアレー・ビスス (A) 「A) 「A) 「A) 「A) 「A) 「A) 「A) 「A) 「A) 「                                           | 76                         |
|                                                                                                    | 78                         |
|                                                                                                    | 80                         |
| PLO/JANDIC在単数を点検する····<br>指定した部門のPLU/JANの在庫数を点検する···<br>在庫(部門) 点検                                    | 82                         |
| 在庫不定のPLU/JANを点検9る···· ミニマム在庫点検<br>指定した単価範囲のPLU/JANの売上合計を点検する··· PLU/JAN単価範囲点検                        | 83                         |
| 売上のないPLU/JANを点検する・・・ PLU/JANゼロ売上点検<br>取引別の売上合計を点検する・・・ muni 取引点検                                     | 85<br>87                   |
| 現在局を点検する・・・・ 現在高点検<br>全責任者の売上を点検・精算する・・・ 全責任者点検・精算                                                   | 88<br>89                   |
| 操作中の責任者の売上を点検・精算する・・・                                                                                | 90<br>91                   |
| 指定した範囲の未会計伝票を点検・精算する・・・ <u></u> *会計研究点検・精算<br>操作中の責任者の未会計伝票を点検・精算する・・・ <mark>*会計研究点検・</mark> 構算      | 92<br>93                   |
| あらかじめ設定した複数のレポートの売上情報を点検・精算する・・・ 連結レポート 点検・精算 未使用のJANを点検する                                           | 94<br>94                   |
| 未使用のJANを削除する<br>部門別に未使用のJANを削除する                                                                     | 95<br>96                   |

点検・精算

|     | ポイント   |    |
|-----|--------|----|
| 点検と | 精算について | 64 |
| 期間集 | 計の考え方  | 97 |

| 設定登録 |
|------|
|------|

| ミルヒ | ᄀᆇᅆ |
|-----|-----|
| 記し  | ニ豆邨 |

| З. | 期間集計の点検・精算<br>期間集計のしかた                                                                                                    | . <b>97</b><br>97 |
|----|----------------------------------------------------------------------------------------------------|-------------------|
|    | 期間計1・期間計2メニューを表示する                                                                                                    | .98               |
|    | 期間集計1を点検する                                                                                                    | .98               |
|    | 期間集計1を精算する                                                                                                    | 00                |
|    | 日計別に売上を点検・精算する・・・ 日計別点検・精算                                                                                                    | 01                |
|    | 曜日別に売上を点検・精算する・・・ <b>曜日別</b> 点後・精算                                                                                                    | 02                |
|    | 期間集計2を点検する                                                                                                    | 03                |
|    | 期間集計2を精算する                                                                                                    | 03                |
|    | 期間集計1/2のレポート印字例                                                                                                    | 04                |
| 4. | 電子ジャーナルの確認と印刷 1                                                                                                    | 05                |
|    | 電子ジャーナルメニューを表示する                                                                                                    | 05                |
|    | 直近の取引を確認する                                                                                                    | 06                |
|    | 日時・責任者を指定して確認する                                                                                                    | 06                |
|    | レシートNo.指定                                                                                                    | 08                |
| 1  | 設定内容と設定方法                                                                                                    | 10                |
|    | 設定登録業務を選択する                                                                                                    | 110               |
|    | 画面表示について                                                                                                    |                   |
|    | 1000000000000000000000000000000000000                                                                                                    | 112               |
|    | 「 ( 」 ( ) ( ) ( ) ( ) ( ) ( ) ) ( ) ) ( ) ) ( ) ) ( ) ) ( ) ) ( ) ) ( ) ) ( ) ) ( ) ) ( ) ) ( ) ) ( ) ) ( ) ) ) ( ) ) ) ( ) ) ) ( ) ) ) ( ) ) ) ( ) ) ) ( ) ) ) ( ) ) ) ( ) ) ) ( ) ) ) ( ) ) ) ( ) ) ) ( ) ) ) ( ) ) ) ( ) ) ) ( ) ) ) ( ) ) ( ) ) ( ) ) ) ( ) ) ) ( ) ) ) ) ( ) ) ) ( ) ) ) ( ) ) ) ) ( ) ) ) ) ) ( ) ) ) ) ) ) ( ) ) ) ) ) ) ) ) ) ) ) ) ) ) ) ) ) ) ) ) | 113               |
|    | PLU/JAN                                                                                                    | 115               |
|    | ダイナミックJAN                                                                                                    | 117               |
|    | PLU/JAN在庫1                                                                                                    | 119               |
|    | 機能キー                                                                                                    | 20                |
|    | 責任者選択                                                                                                    | 122               |
|    | 簡易設定                                                                                                    | 24                |
|    | 設定予約                                                                                                    | 25                |
| 木  | ったときは                                                                                                    | 27                |
|    | 停電のとき                                                                                                    | 27                |
|    | ピーという警告音が鳴ったときは (エラー処理)                                                                                                    | 27                |
|    | 印刷中に用紙がなくなったとき                                                                                                    | 27                |
|    | 印刷時にプリンターのカバーが開いているとき                                                                                                    | 27                |
| ア  | フターサービスについて                                                                                                    | 28                |
|    | 保証について                                                                                                    | 28                |
|    | 別売品について                                                                                                    | 28                |
|    | ご相談窓口のご案内                                                                                                    | 28                |
| 付  | 録                                                                                                    | 29                |
|    | 文字/数字の入力方法                                                                                                    | 29                |
|    | 索                                                                                                    | 31                |
|    | グラフィック店名ロゴ作成ご依頼について                                                                                                    | 33                |

| 基本的な操作<br>ここでは、このアプリケーションソ<br>フトウェアの基本的な操作方法に<br>ついて説明しています。                            | 1. 基本的な操作                                                   |
|-----------------------------------------------------------------------------------------|-------------------------------------------------------------|
| <b>はじめてお使い</b><br>いただくとき<br>ここでは、電源の入れ方や、開店か<br>ら閉店までの流れを説明していま<br>す。                   | 1. はじめてお使いになるとき<br>2. 1日の流れ                                 |
| 1日のはじめに<br>ここでは、開店前におこなう操作に<br>ついて説明しています。                                              | 1. 1日のはじめに                                                  |
| <b>売上処理</b><br>ここでは、売上登録のしかたや登録<br>の訂正のしかたなど、このアプリ<br>ケーションソフトウェアの基本的<br>な操作方法を説明しています。 | 1. 基本的な使いかた<br>2. お店にあわせた使いかた<br>3. 訂正のしかた<br>4. 伝票売上管理について |
| <b>点検・精算</b><br>ここでは、売上の点検と精算の種類<br>やその操作方法、営業記録の印字方<br>法などを説明しています。                    | <ol> <li>2.1日の売上の確認</li> <li>2.1日の売上の点検・精算</li> </ol>       |
| <b>設定登録</b><br>ここでは、このアプリケーションソ<br>フトウェアの設定内容とその設定<br>方法について説明しています。                    | -<br>1. 設定内容と設定方法                                           |
|                                                                                         |                                                             |

困ったときは

アフターサービスについて

付録

# ・基本的な操作

ここでは、このアプリケーションソフトウェアの基本的な操作方法について説明しています。 本書では、カテゴリが「飲食」に設定されている場合の画面例を記載しています。 カテゴリの設定方法については、「アプリケーションソフトウェア説明書~設定登録編~」をご覧ください。

## 画面について

売上処理業務(☞19ページ)には、「登録」、「メニュー」、「支払い」、「機能」、「数字入力」の5種類の画面があり、それぞれの機能に応じたキーが配置されています。取引操作中でも、画面を切り替えて操作することができます。

#### ▶ 登録画面

画面上部の[登録]をタップすると、登録画面が表示されます。

#### 物販の場合

飲食の場合

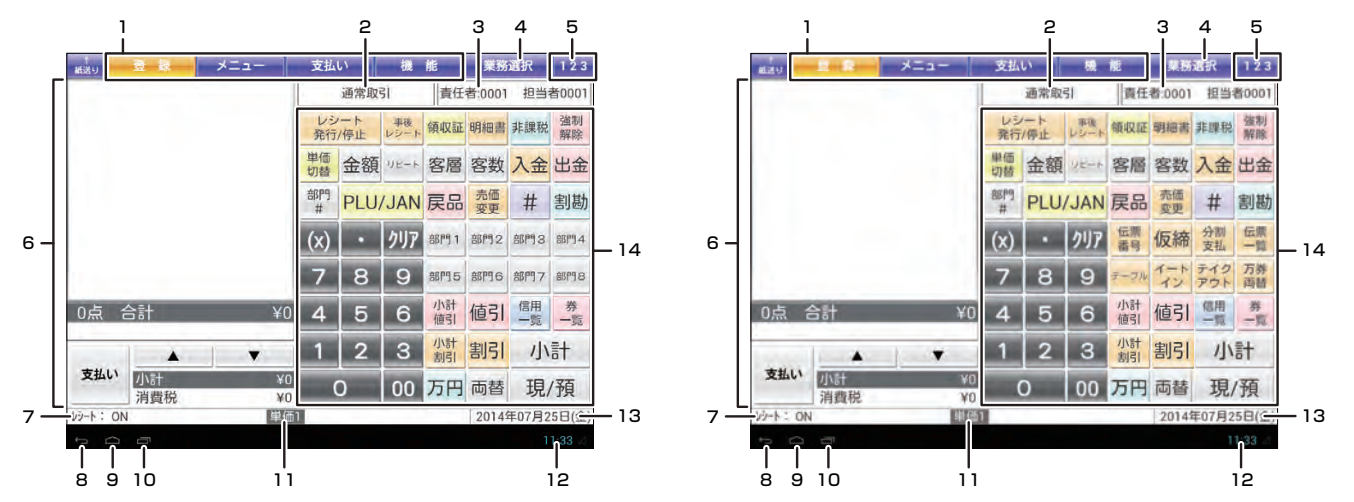

- 1. **画面切り替えタグ** 売上処理業務の画面を切り替えます。
- 2. 取引種別

現在おこなっている取引の種類が表示されます。

- 3. 責任者番号・名前 現在操作をおこなっている責任者の番号と名前が表示されます。
- - 業務選択画面に戻ります。ただし、取引操作中に戻ることはできません。
- 5. テンキーパッドボタン
  - テンキーパッドを表示します。メニュー画面などで数字を入力するときに使用します。

#### 6. 明細画面

登録した内容が表示されます。

#### 7. レシート発行ON/OFF表示

レシート発行がONのときは「レシート:ON」、レシート発行停止中は「レシート:OFF」と表示されます。

#### 8. 戻るボタン

画面を1つ前に戻します。

#### 9. ホームボタン

Androidにインストールされているアプリケーションソフトウェアの選択画面に移動します。(このアプリケーションソフトウェア内では使用しないでください)

#### 10.アプリ使用履歴ボタン

最近使用したアプリケーションソフトウェアの一覧を表示します。(このアプリケーションソフトウェア内では使用 しないでください)

#### 11.ステータス

現在のステータスを表示します。

#### 12.時刻

現在の時刻を表示します。

#### 13.日付

開局処理(☞18ページ)で設定した運用日付が表示されます。

#### 14.登録機能キ

各キーの名称とはたらきについては、「キーの名前とはたらき」(☞9ページ)を参照してください。

#### ▶ メニュー画面

画面上部の [メニュー] をタップすると、メニュー画面が表示されます。

|          |           |          |              | 15           |              |              |              |              |           |      |         |
|----------|-----------|----------|--------------|--------------|--------------|--------------|--------------|--------------|-----------|------|---------|
| 前諸の      | 登録        | AEs-     | 支払           | 5            | 機            | 能            | 業務           | 運択           | 123       |      |         |
|          |           |          |              | 通即           | 31           | 責任           | 者:0001       | 1 担当         | 者0001     |      |         |
|          |           |          | 非課           | 税            | 単価切          | 5            | ≪面切替         | 面            | 切替≫       | — 16 |         |
|          |           |          | • カテ         | ゴリ1          |              |              |              |              |           |      | ]       |
|          |           |          | P<br>00      | LU<br>001    | P<br>00      | LU<br>002    | PI<br>00     | LU<br>003    | カテゴリ<br>1 | — 17 |         |
|          |           |          | P<br>00      | LU<br>004    | P<br>00      | LU<br>005    | P <br>00     | LU<br>006    | カテゴリ<br>2 |      |         |
|          |           |          | P<br>00      | LU<br>007    | P<br>00      | LU<br>008    | PI<br>00     | LU<br>009    | カテゴリ<br>3 |      |         |
|          |           |          | P<br>00      | LU<br>010    | P<br>00      | LU<br>011    | P1<br>00     | LU<br>012    | カテゴリ<br>4 | - 18 | ー メニュー面 |
| 0点 1     | 合計        | ¥0       | PLU<br>00013 | PLU<br>00014 | PLU<br>00015 | PLU<br>00016 | PLU<br>00017 | PLU<br>00018 | カテゴリ<br>5 |      |         |
|          |           |          | PLU<br>00019 | PLU<br>00020 | PLU<br>00021 | PLU<br>00022 | PLU<br>00023 | PLU<br>00024 | カテゴリ<br>6 |      |         |
| 支払い      | 小計<br>消費税 | ¥0<br>¥0 | PLU<br>00025 | PLU<br>00026 | PLU<br>00027 | PLU<br>00028 | PLU<br>00029 | PLU<br>00030 | カテゴリ<br>7 |      |         |
| VD-1- ON | V         | 単価       | 1 面1         |              |              |              | 2014         | 年07月         | 25日(金)    |      |         |
| Ω<br>Ω   | Ē         |          |              |              |              |              |              |              | 11:33 🖂   |      |         |

#### 15.機能キー

各キーの名称とはたらきについては、「キーの名前とはたらき」(☞9ページ)を参照してください。

#### 16.メニュー画面操作キー

メニュー面を切り替えるときに使用します。

各キーの名称とはたらきについては、「キーの名前とはたらき」(☞9ページ)を参照してください。

#### 17.カテゴリ選択キー

表示している面に設定されている、カテゴリの一覧を表示します。タップするとそのカテゴリへ移動します。

#### 18.メニューキー

設定されているメニューキーが表示されます。

#### ▶ 支払い画面

画面上部の [支払い] をタップすると、支払い画面が表示されます。

| 新送り           | 登録          | ×==-     | 支払       | U    | 機          | 能        | 業務     | 選択      | 123      |    |
|---------------|-------------|----------|----------|------|------------|----------|--------|---------|----------|----|
|               |             |          |          | 通常取  | 31         | 責任       | 者:0001 | 担当      | 者0001    |    |
|               |             |          | レシ<br>発行 | /ート  | 事後<br>レシート | 領収証      | 明細書    | 非課税     | 強制<br>解除 |    |
|               |             |          | 単価<br>切替 | 金額   | リピート       | 客層       | 客数     | 入金      | 出金       |    |
|               |             |          | 部門<br>#  | PLU, | JAN        | 戻品       | 売価変更   | 券3      | 信用4      |    |
|               |             |          | (x)      | •    | クリア        | #        | 割勘     | 券2      | 信用3      | L, |
|               |             |          | 7        | 8    | 9          | 機能<br>一覧 | 万券     | 券1      | 信用2      |    |
| 0点            | 合計          | ¥0       | 4        | 5    | 6          | 小計<br>値引 | 値引     | 柤<br>還一 | 信用1      |    |
| in the second |             |          | 1        | 2    | З          | 小計割引     | 割引     | 小       | 計        |    |
| *=            | - 小計<br>消費税 | ¥0<br>¥0 |          | 0    | 00         | 万円       | 両替     | 現       | /預       |    |
| レシート: ロ       | N           | 単価       | 1        |      |            |          | 2014   | 年07月2   | 5日(金)    |    |
| f í           |             |          |          |      |            |          |        |         | 1:33     |    |

#### 19.支払い画面操作キー

各キーの名称とはたらきについては、「キーの名前とはたらき」(☞9ページ)を参照してください。

### ▶ 機能画面

画面上部の[機能]をタップすると、機能画面が表示されます。

| 育紙送り        | 登録        | メニュー     | 支払       | い          | 機          | 梎        | 業務     | 選択    | 123      |
|-------------|-----------|----------|----------|------------|------------|----------|--------|-------|----------|
|             |           |          |          | 通常取        | 31         | 責任       | 者:0001 | 担当    | 者0001    |
|             |           |          | レシ<br>発行 | /一ト<br>/停止 | 事後<br>レシート | 領収証      | 明細書    | 非課税   | 強制<br>解除 |
|             |           |          | 信用一覧     | 掛<br>一覧    | 券一覧        | 部門1      | 部門2    | 部門3   | 部門4      |
|             |           |          | 部門<br>#  | 機能一覧       | 戻品         | 部門5      | 部門6    | 部門7   | 部門名      |
|             |           |          | (x)      | •          | クリア        | 部門9      | 部門10   | 部門11  | 部門12     |
|             |           |          | 7        | 8          | 9          | 部門13     | 部門14   | 部門15  | 部門16     |
| 0点 1        | 合計        | ¥0       | 4        | 5          | 6          | 小計<br>値引 | 値引     | 部門17  | 部門18     |
| Constant of |           |          | 1        | 2          | З          | 小計割引     | 割引     | 小     | 計        |
| 支払い         | 小計<br>消費税 | ¥0<br>¥0 | (        | 0          | 00         | 万円       | 両替     | 現     | 預        |
| シート: ON     | l.        | 単価       |          |            |            |          | 2014   | 年07月2 | 5日(金)    |
| D D         |           |          |          |            |            |          |        |       | 1:33 🖉   |

#### 20.機能画面操作キー

各キーの名称とはたらきについては「キーの名前とはたらき」(☞9ページ)を参照してください。

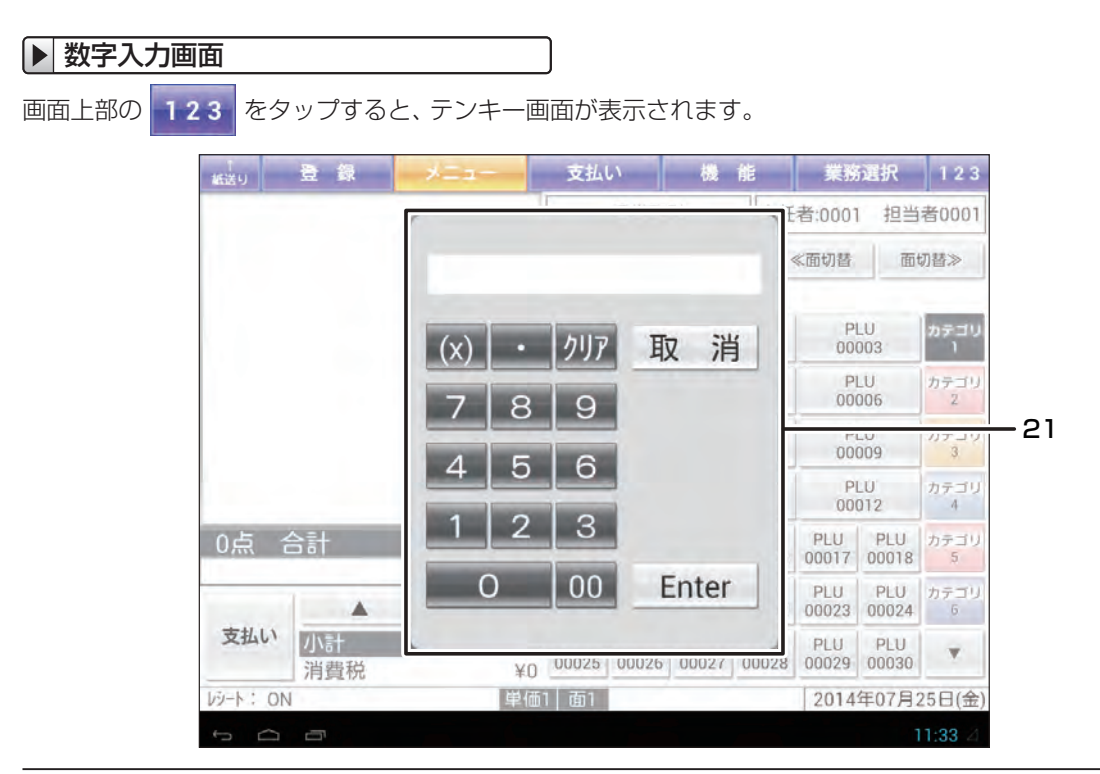

21.テンキー画面

数字を入力して [Enter] をタップすると、明細画面に数字が入力されます。メニュー画面など、テンキーのない画面 での数字入力に使用します。

## 客側ディスプレイについて

英数字とカタカナ表示で、20桁×2行まで表示されます。売上操作をした商品の金額や小計、つり銭金額などを表示します。

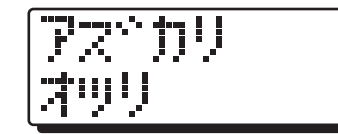

## ■ キーの名前とはたらき

| 〔↓            | <b>レシート紙送りキー</b><br>レシート紙の紙送りに使います。                                   |
|---------------|-----------------------------------------------------------------------|
| レシート<br>発行/停止 | レシート発行停止キー<br>レシート発行と停止の切り替えに使います。                                    |
| 事後<br>レシート    | <b>事後レシートキー</b><br>レシート発行を停止している状態で、取引が                               |
|               | 終了した方のレシート発行させたいときに使<br>います。                                          |
|               | または、一度発行した直則の取引操作のレ<br>シートを再発行させたいときに使います。こ<br>の際、レシートには「コピー」と印字されます。 |
| 制引制           | <b>パーセントキー</b><br>個々の売上商品や小計金額に対して、割引ま<br>たは割増登録をおこなうときに使います。         |
| 小計<br>値引 値引   | 値引きキー<br>個々の売上商品や小計金額に対して、値引き<br>登録をおこなうときに使います。                      |
| 入金            | <b>入金キー</b><br>入金登録のときに使います。                                          |
| 出金            | <b>出金キー</b><br>出金登録のときに使います。                                          |
| 支払い           | <b>支払いキー</b><br>支払い画面に切り替えるときに使います。<br>登録画面、メニュー画面、機能画面で表示さ<br>れます。   |
| 登録            | 登録キー<br>登録画面に切り替えるときに使います。<br>カテゴリが物販の場合、支払い画面で表示されます。                |
| -ב=א          | <b>メニューキー</b><br>メニュー画面に切り替えるときに使います。<br>カテゴリが飲食の場合、支払い画面で表示されます。     |
| PLU/JAN       | PLU/JANキー<br>PLU番号による登録(プライス・ルック・アッ<br>プ)、およびJANコードによる登録に使います。        |
| 万円            | <b>万札キー</b><br>万円札を預ったときに使います。(現金の預<br>り登録、入金、出金の登録に有効です。)            |
| 金額            | <b>金額キー</b><br>部門およびPLUのオープン登録 (金額を置数<br>して登録する場合) に使います。             |
| (X)           | <b>乗算キー</b><br>乗算登録に使います。                                             |
| ·             | <b>小数点キー</b><br>個数または割引率に小数点を含むときに使い<br>ます。                           |
| クリア           | <b>クリアキー</b><br>数字を打ちまちがえたときの消去や、エラー<br>状態の解除に使います。                   |
| 取消            | <b>取り消しキー</b><br>入力途中の内容を取り消すときに使います。<br>メニュー画面などの移動に使います。            |

| 00              | 置数キー                              |
|-----------------|-----------------------------------|
|                 | 単価や数量を打ち込むときに使います。                |
| 0               | 00 をタップすると、「0」を一度に2桁打ち            |
| ,               | 込めます。                             |
| ~               |                                   |
| 9               |                                   |
|                 | ↑/↓ <b>≠</b>                      |
|                 | 明細画面をスクロールさせるときに使います。             |
| ▼               |                                   |
| 強制              | 強制解除キー                            |
|                 | 取引などの操作を途中で強制的に終了すると              |
|                 | きに使います。                           |
| 券1 ~ 券3         | 券売キー                              |
|                 | 商品券、図書券などで支払いがあったときに              |
|                 | 使います。                             |
| 信用1 ~ 信用10      | 信用売りキー                            |
|                 | クレジットカード、小切手などで支払いが               |
|                 | あったときに使います。                       |
| 掛1~掛10          | 掛売りキー                             |
|                 | 掛売りに使います。                         |
| 領収証             | 領収証発行キー                           |
|                 | 領収証を発行するときに使います。                  |
|                 | 現金/預りキー                           |
|                 | 現金売り、預り登録(つり銭計算)をおこなう             |
|                 | ときに使います。                          |
|                 |                                   |
| 回督              | 両替をおこなうときに使います。ドロアが開              |
|                 | きます。                              |
| 万券              |                                   |
| 両替              | 1万円札の出し入れがある両替のときに使い              |
|                 | ます。                               |
|                 | 小計キー                              |
| 小計              | 小計金額(税込み)の算出に使います。                |
|                 | <u> 部門土</u>                       |
| 部門1~部門20        | BPIJF<br>個々の商品の売上を登録するときに使いま      |
|                 | す。商品によって部門キーを使い分け、部門              |
|                 | 別の商品管理ができます。                      |
| 部門              | 部門サキー                             |
| #               | 部門番号を打ち込んで、部門を指定するとき              |
|                 | に使います。                            |
|                 | 消費税非課税キー                          |
| <del>非詳</del> 祝 | 消費税課税商品を非課税として登録するとき              |
|                 | に使います。                            |
| 「単価」            | 単価切替キー                            |
| 切替              | ー M ジロ・<br>PLUおよびJAN商品を単価1~3に設定され |
|                 | ている金額で登録するときに使います。                |
|                 | タップするたびに単価1→単価2→単価3の              |
|                 | 順に切り替わります。                        |
|                 | リピートキー                            |
|                 |                                   |
|                 | います。                              |
| 売価              |                                   |
| 変更              | JAN商品の単価または所属部門を変更する              |
|                 | ときに使います。                          |
|                 |                                   |

基本的な操作

| 明細書               | 明細書発行キー                                                      |
|-------------------|--------------------------------------------------------------|
|                   | 取引終了後、登録の明細書を発行するときに<br> 使います。                               |
| 客層                | 客層キー                                                         |
|                   | 客層を登録するときに使います。                                              |
| 客数                | 客数キー<br>客数を登録するときに使います。                                      |
| 割勘                | <b>割勘キー</b><br> 割り勘金額を表示するときに使います。                           |
| 戻品                | <b>戻品キー</b><br>戻品 (返品) 登録に使います。                              |
| ドロア<br>オープン       | <b>ドロアオープンキー</b><br>ドロアを開くだけの操作をおこなうときに使<br>います。             |
| #                 | <b>不加算登録キー</b><br>不加算コードの印字をおこなうときに使いま<br>す。                 |
| 機能一覧              | 機能一覧キー<br>レシート発行/停止、入金、出金、両替、万券両替<br>の機能キーの一覧を表示させるときに使います。  |
| 券<br>一覧           | <b>券一覧キー</b><br>第3の一覧を表示させるときに使います。                          |
| 掛<br>一覧           | 掛一覧キー<br>掛□~掛□の一覧を表示させるときに使います。                              |
| 信用<br>一覧          | 信用一覧キー<br><sup> 個1</sup> ~ <sup> 個10</sup> の一覧を表示させるときに使います。 |
| 面切替≫              | <b>面切替キー</b><br>メニュー画面で、面を切り替えるときに使                          |
| ≪面切替              | います。面1~3が設定されている場合、<br><sup> </sup>                          |
| <b>←</b> →        | ← <b>/→キー</b><br>メニュー項目の移動やテキストのカーソル移<br>動に使います。             |
| テーブル              | テーブルキー<br>伝票売上管理でテーブルを指定するときに使<br>います。                       |
| PLU<br>00001<br>2 | <b>ワンタッチPLUキー</b><br>割り当てられたPLU番号の商品の登録に使<br>います。            |
| PLU<br>00099      |                                                              |
| 仮締                | 仮締めキー<br>伝票売上管理で取引を終了させずに登録を<br>いったん締めるときに使います。              |
| 分割<br>支払          | <b>分割支払いキー</b><br>伝票売上管理で支払いを何人かで分割すると<br>きに使います。            |
| 伝票<br>番号          | <b>伝票番号キー</b><br>伝票番号を入力するときに使います。                           |
| 伝票<br>一覧          | <b>伝票一覧キー</b><br>伝票一覧を表示させるときに使います。                          |

| イート<br>イン  | イートインキー<br>商品を店内で食事するときに使います。                    |
|------------|--------------------------------------------------|
| テイク<br>アウト | <b>テイクアウトキー</b><br>商品を持ち帰る (テイクアウト) ときに使い<br>ます。 |
| 休止         | 休止中キー<br>休止中画面 (☞11ページ) を表示します。                  |

基本的な操作

## |タッチパネル操作について

本書で説明するアプリケーションソフトウェアでは、すべての操作をタップでおこないます。

#### タップ

画面に軽く触れて、指を離します。項目を選択したり、決定するときなどに使う操作です。

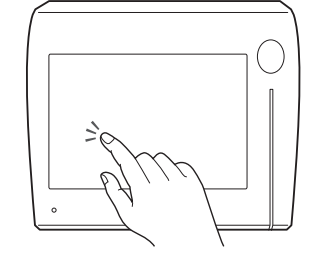

## | テンキーパッドの操作について

開局処理 (☞18ページ) や責任者の指定 (☞18ページ) など、数字を入力する画面ではテンキーパッドが表示されます。 テンキーパッドを使用して数字を入力してください。ここでは、責任者入力画面を例に説明しています。

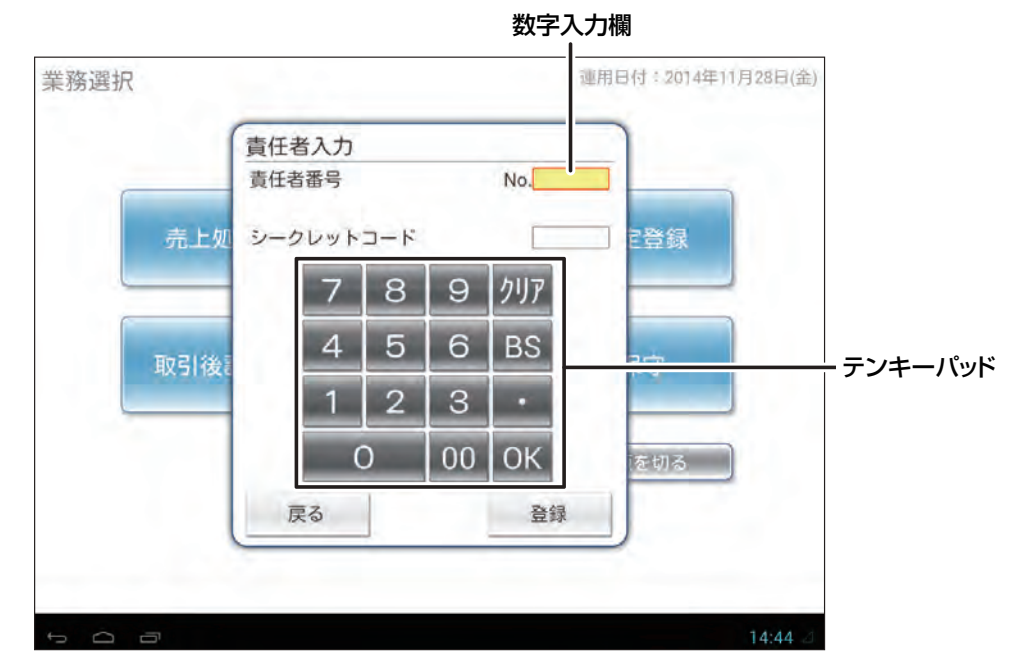

■ 休止中画面について

このアプリケーションソフトウェアには、スクリーンセーブ機能があり、無操作のまま指定した時間が経過すると以下の 休止中画面を表示します。休止中画面から復帰するには画面をタップしてください。

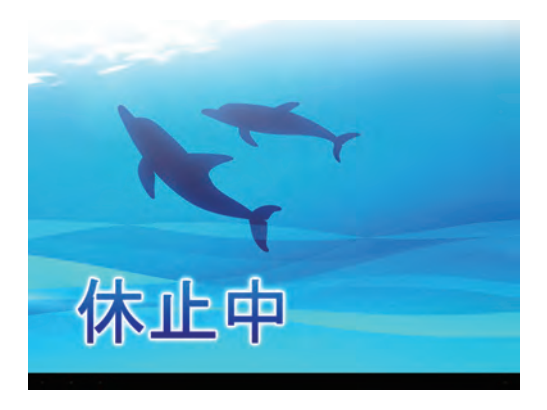

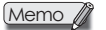

№ キーをタップすることで休止中画面を表示することもできます。 前のお客様の伝票画面を隠したい場合等に使用します。 クラウドサービス利用時は、この機能は利用できません。

基本的な操作

| 基本的な操作<br>ここでは、このアプリケーションソ<br>フトウェアの基本的な操作方法に<br>ついて説明しています。                            | 1. 基本的な操作                                                                             |
|-----------------------------------------------------------------------------------------|---------------------------------------------------------------------------------------|
| はじめてお使い<br>いただくとき<br>ここでは、電源の入れ方や、開店か<br>ら閉店までの流れを説明していま<br>す。                          | 1. はじめてお使いになるとき<br>2. 1日の流れ                                                           |
| <b>1日のはじめに</b><br>ここでは、開店前におこなう操作に<br>ついて説明しています。                                       | 1. 1日のはじめに                                                                            |
| <b>売上処理</b><br>ここでは、売上登録のしかたや登録<br>の訂正のしかたなど、このアプリ<br>ケーションソフトウェアの基本的<br>な操作方法を説明しています。 | <ol> <li>基本的な使いかた</li> <li>お店にあわせた使いかた</li> <li>訂正のしかた</li> <li>伝票売上管理について</li> </ol> |
| <b>点検・精算</b><br>ここでは、売上の点検と精算の種類<br>やその操作方法、営業記録の印字方<br>法などを説明しています。                    | <ol> <li>2.1日の売上の確認</li> <li>2.1日の売上の点検・精算</li> </ol>                                 |
| <b>設定登録</b><br>ここでは、このアプリケーションソ<br>フトウェアの設定内容とその設定<br>方法について説明しています。                    | 1. 設定内容と設定方法                                                                          |

困ったときは

アフターサービスについて

付録

はじめてお使いいただくとき

## 。はじめてお使いになるとき

ここでは、このアプリケーションソフトウェアをお使いになるときの準備作業について説明しています。

## 電源の入れかた/切りかた

#### 電源を入れる

お使いの製品に AC アダプターと電源コードが取り付けられ、電源コード のプラグがコンセントに接続されていることを確認し、本体横の電源ボタ ンを押します。

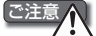

- ・電源ボタンカバーを開けるときは、カバーの中央を持ってゆっくり開けてください。カバーの端を持って開けると、カバーが 外れたり、損傷の原因となります。
  - ・電源コードのプラグをコンセントに接続する前に、必ず本体に ACアダプターと電源コードを接続してください。

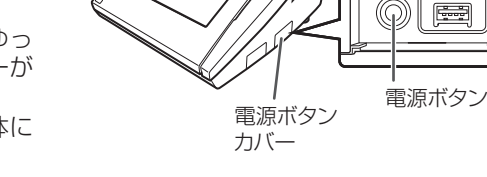

C

Memo 🖉 · 次の場合は電源ボタンを押さなくても電源が入ります。

- ・電源プラグをコンセントに接続したとき
   ・停電復帰したとき
- ・ブレーカーをオフからオンにしたとき
- ・はじめてこのアプリケーションソフトウェアをご使用になるときは、自動的にセットアップ画面が表示されま す。セットアップのしかたについては、「アプリケーションソフトウェア説明書~セットアップガイド~」をご 覧ください。

#### OESをご使用の場合のご注意:

OES(☞52ページ)をご使用の場合は、先にOESの電源を入れ、OESの起動を確認してから、この製品の電源をいれてください。

Memo / OESの使用方法については、お買い上げの販売店にお問い合わせください。

#### ▶ 電源を切る

業務選択画面の[電源を切る]ボタン(シャットダウンボタン)をタップ します。

ボタンをタップすると、アプリケーションソフトウェアの終了処理が実 行され、その後自動的にシステムシャットダウンを実行します。しばら くして画面が消えたら終了です。

電源を切るときは、必ず[電源を切る]ボタン(シャットダウン ボタン)を使用してください。[電源を切る]ボタン(シャット ダウンボタン)を使用せずに電源ボタンを使って電源を切った場 合、使用中のアプリケーションソフトウェアのデータは失われま す。また、電源を入れたとき、正常に動作しない場合があります。

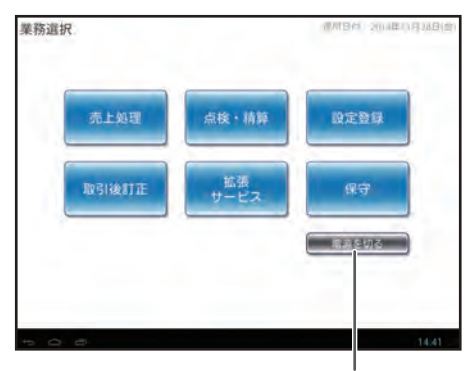

シャットダウンボタン

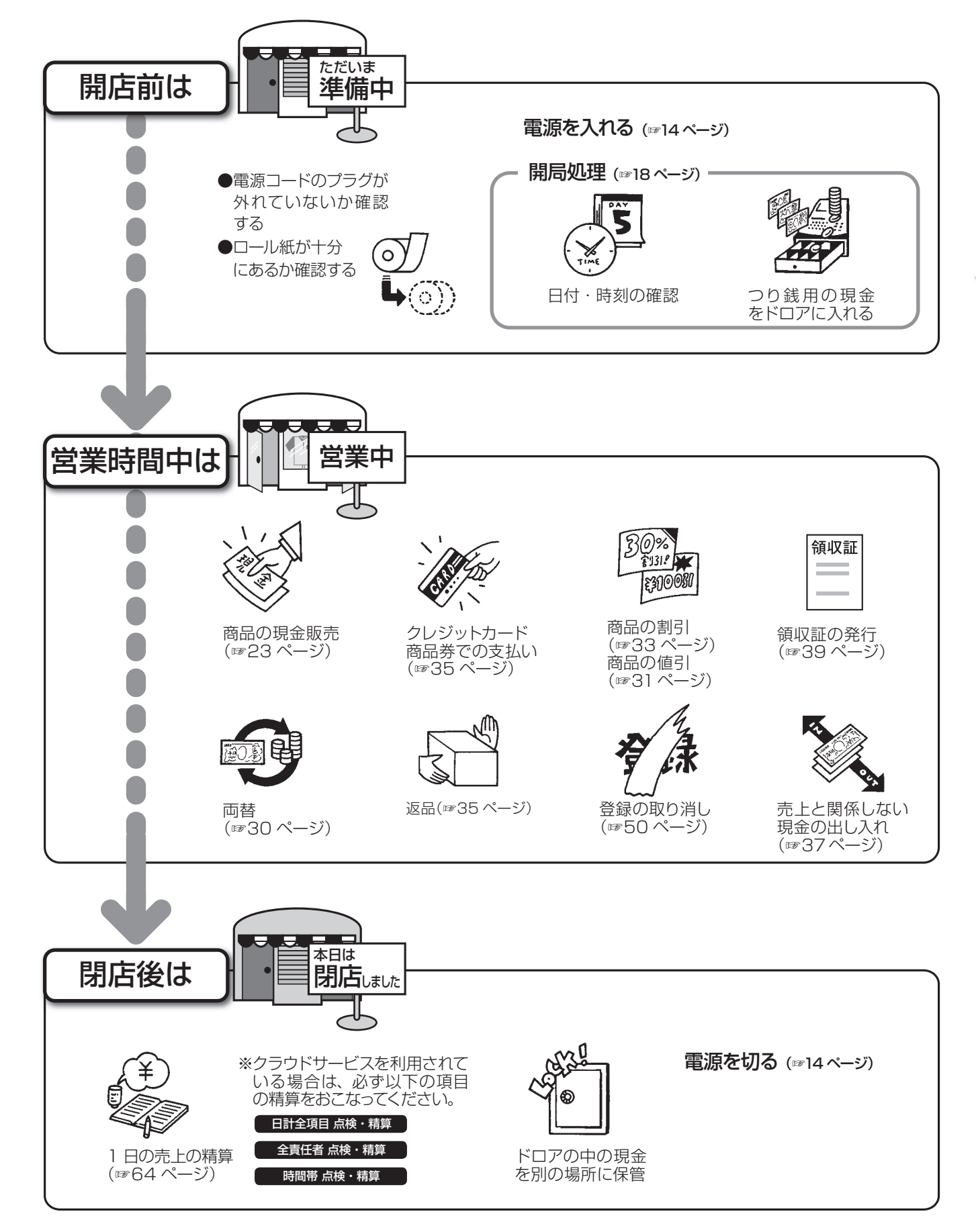

1日の流れ

| 基本的な操作<br>ここでは、このアプリケーションソ<br>フトウェアの基本的な操作方法に<br>ついて説明しています。                            | 1. 基本的な操作                                                                             |
|-----------------------------------------------------------------------------------------|---------------------------------------------------------------------------------------|
| はじめてお使い<br>いただくとき<br>ここでは、電源の入れ方や、開店か<br>ら閉店までの流れを説明していま<br>す。                          | 1. はじめてお使いになるとき<br>2. 1日の流れ                                                           |
| <b>1日のはじめに</b><br>ここでは、開店前におこなう操作に<br>ついて説明しています。                                       | 1. 1日のはじめに                                                                            |
| <b>売上処理</b><br>ここでは、売上登録のしかたや登録<br>の訂正のしかたなど、このアプリ<br>ケーションソフトウェアの基本的                   | <ol> <li>基本的な使いかた</li> <li>お店にあわせた使いかた</li> <li>訂正のしかた</li> <li>伝票売上管理について</li> </ol> |
| な操作方法を説明しています。                                                                          |                                                                                       |
| な操作方法を説明しています。<br><b> 広検・精算</b><br>ここでは、売上の点検と精算の種類<br>やその操作方法、営業記録の印字方<br>法などを説明しています。 | 1. 営業中の売上の確認       2. 1日の売上の点検・精算                                                     |

フトウェアの設定内容とその設定 方法について説明しています。

困ったときは

アフターサービスについて

付録

1日のはじめに

1日のはじめに

## ■ 開局処理をおこなう

開店前に、日付や天候、つり銭準備金などの情報を入力します。

#### 本体の電源を入れます。

電源の入れかたについては「電源の入れかた/切りかた|(☞]4ページ)を参照してください。

#### 2 開局処理画面が表示されます。

開局情報を入力します。 すべての項目を入力してください。

#### ◆責任者番号

3

操作をおこなう責任者の番号を入力します。

◆シークレットコード 責任者番号で入力した責任者に対するシークレッ トコードを4桁で入力します。

#### ◆運用日付

売上処理をおこなう日付を8桁(年:西暦4桁、 月:2桁、日:2桁)で入力します。

Memo / 6月の場合、「06」と入力します。 「0」を省略することはできません。

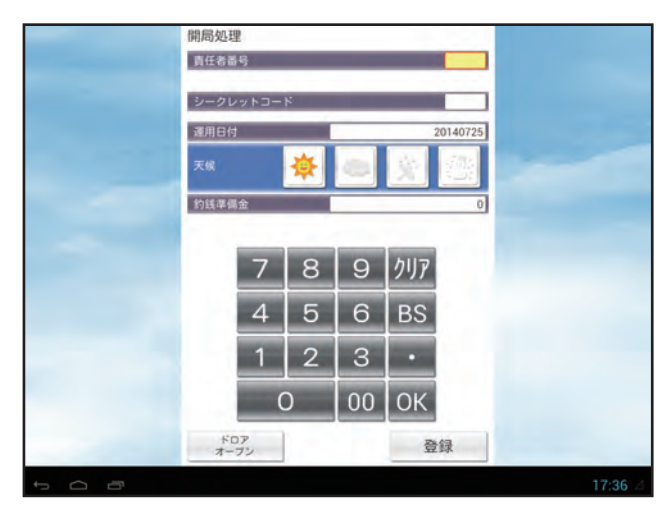

#### ◆天候

Δ

運用日の天候を入力します。4つのアイコン(晴/曇り/雨/雪)から、該当する天候をタップしてください。

#### ◆釣銭準備金

ドロアに入れるつり銭の金額を入力します。

Memo / · 数字の入力方法については、「テンキーパッドの操作について」(11ページ)を参照してください。 ・[ドロアオープン]をタップするとドロアを開けることができます。

#### [登録]をタップします。

開局処理が実行され、手順3で入力した内容が印字されます。

レシート印字例

| *×₿        | l局**           |
|------------|----------------|
| 運用         | 2014年07月25日    |
| 天候         | 晴              |
| 責任者        | 管理者0003        |
| 釣銭準備金      | ¥100,000       |
| 設定予約実行     |                |
| 部門設定予約     | 0/0            |
| PLU/JAN設定予 | 約 0/0          |
| 連結PLUテーブ   | ル 0/0          |
| セットPLUテー   | ブル 0/0         |
| まとめ値引テー    | -ブル <b>0/0</b> |

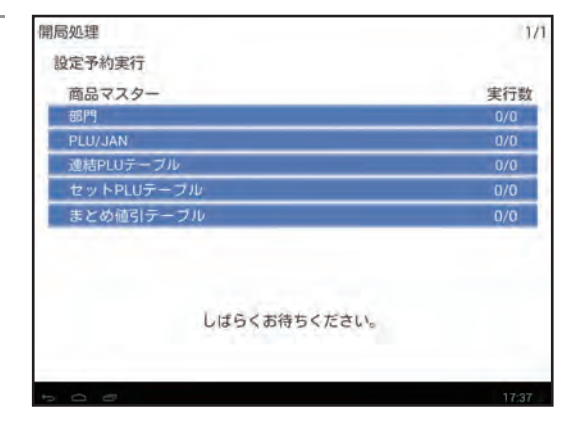

Memo クラウドサービス利用時はレシートにクラウド接続の内容が印字されます。

| クラウド接続   | 2.200.00               |
|----------|------------------------|
| センター接続   | 12217                  |
| ウレジット初期化 | - 11 - 11 <del>-</del> |
| 商品マスタール  | 652177                 |
| 設定データDL  | 丙轮1九                   |
| ロゴデータのレ  | 万亿1九                   |
| OESデータDL | らない                    |

### 業務選択

開局処理が実行されると、業務選択画面が表示されます。また、各操作画面の [業務選択] タグや、点検・精算業務、設定 登録業務の [業務選択メニュー] ボタンをタップすると業務選択画面に戻ることができます。

#### 業務選択画面を表示させます。

 Memo ・売上処理業務、取引後訂正業務での 登録操作中は、業務選択画面に戻る ことはできません。
 クラウドサービスを利用されている 場合、画面右上に端末情報が表示さ れます。また、お知らせメッセージ

操作をおこなう業務をタップします。

も表示されます。

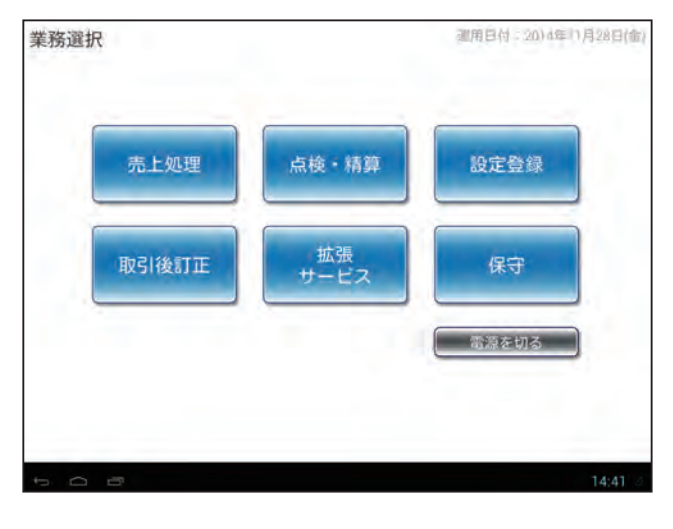

## 3 責任者入力画面が表示されるので、責任者番号とシークレットコードを入力し、[登録]をタップします。

責任者の指定については次ページを参照してください。 数字の入力方法については、「テンキーパッドの操作

について」(11ページ)を参照してください。

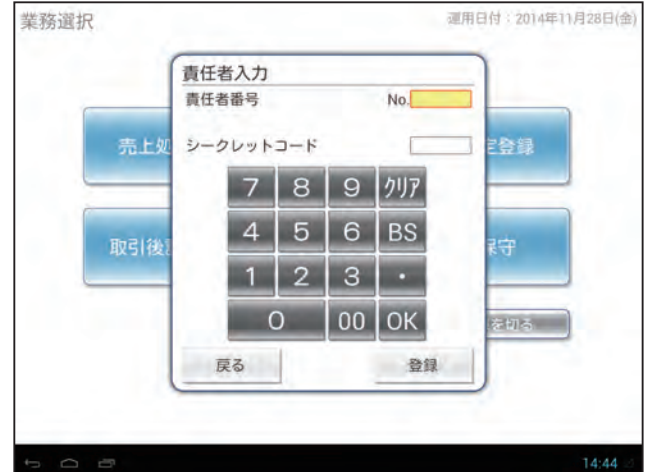

#### ▶ 業務のなまえとはたらき

#### 売上処理

各種登録をおこないます。

#### 取引後訂正

レシート発行後に登録を取り消します。 取引後訂正業務で、誤ったレシートの内容を登録することにより、登録の取り消しができます。

#### 点検・精算

1日の売上を点検/精算します。

#### 拡張サービス

拡張サービスについては、お買い上げの販売店またはご相談窓口にお問い合わせください。

#### 設定登録

このアプリケーションソフトウェアを使う上で必要となる設定内容を確認します。

#### 保守

売上データや、設定データの管理をおこないます。(サービス担当者が使用します。)

Memo 本書では「売上処理」、「取引後訂正」、「点検・精算」と、「設定登録」の一部について説明しています。 「設定登録」の詳細については「アプリケーションソフトウェア説明書~設定登録編~」をご覧ください。 1

日のはじめに

## 責任者を指定する

業務選択画面で各業務をタップすると、責任者入力画面が表示されます。

業務選択画面 (19ページ) で、 操作をおこなう業務をタップします。

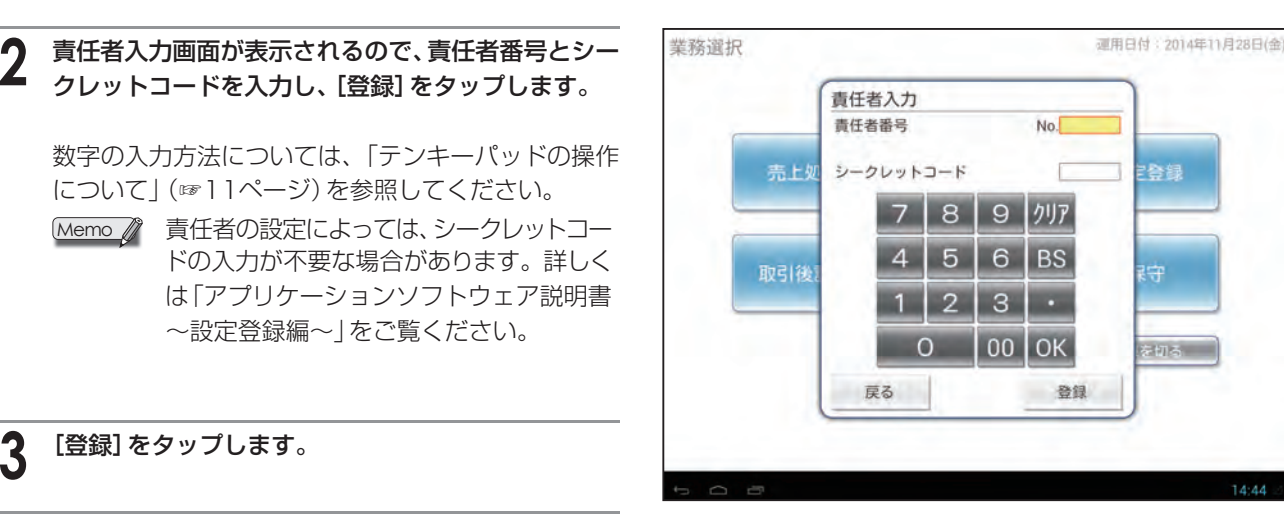

- Memo 
  ・ 責任者は、業務選択画面から業務を選択するときにのみ指定できます。 したがって、各業務の操作中に責任者が交代する場合は、業務選択画面に戻って、次の責任者を指定しなお す必要があります。
  - ・各責任者に対して、「責任者権限」を設定することで、操作可能範囲を制限することができます。責任者権限は「オペレータ」、「責任者」、「管理者」の3段階に分けられ、オペレータ→責任者→管理者の順に、操作可能範囲が広くなります。責任者権限の設定の確認については「アプリケーションソフトウェア説明書~設定登録編~」をご覧ください。

|       | オペレータ           | 責任者 | 管理者 |
|-------|-----------------|-----|-----|
| 売上処理  | 0               | 0   | 0   |
| 取引後訂正 | ×               | 0   | Ó   |
| 点検・精算 | $\bigcirc^{*1}$ | 0   | 0   |
| 設定登録  | ×               | 0*2 | Ó   |
| 保守    | ×               | ×   | 0   |

- \*1 操作できる項目に制限があります。詳しくは、「1日の売上の点検・精算」(☞64ページ)の各項目を 参照してください。
- \*2 操作できる項目に制限があります。本書では「責任者」の権限で操作できる内容について記載していま す(☞64ページ)。「管理者」の権限で操作できる内容については、「アプリケーションソフトウェア説 明書~設定登録編~」をご覧ください。

## ■ ソフトウェアのアップデートについて

クラウドサービス利用時に開局処理をおこなったあと、業務選択 画面にアップデート確認のメッセージが表示された場合は、最新 のソフトウェアにアップデートする必要があります。内容を確認 して[閉じる] ボタンをタップしてください。

Memo アップデート確認のメッセージが表示されたあとは、 いつでもソフトウェアのアップデートを実行できま す。メッセージが表示された直後にアップデートを実 行しない場合も、操作を続けることができます。

### <u>ソフトウェアのアップデート方法</u>

ソフトウェアのアップデートは保守業務でおこないます。業務選 択画面(☞ 19ページ)で[保守]をタップし、責任者権限が「管 理者」に設定されている責任者を指定してください(☞上記)。 表示されるメニューから、[システムアップデート]をタップする と、「システムアップデート」画面が表示されます。内容を確認し て[システムアップデートを実行する]ボタンをタップし、画面 の指示にしたがってアップデートを実行してください。

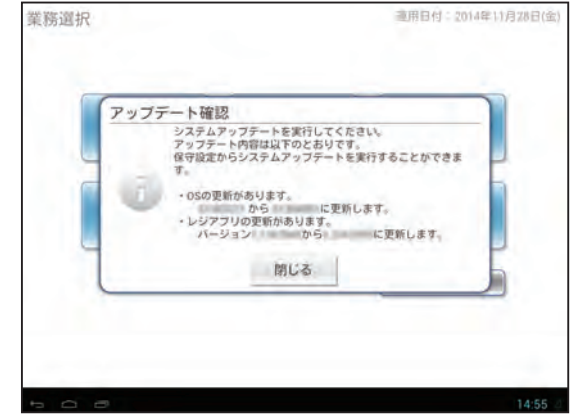

※表示例は、実際に表示される画面とは異なります。

| 基本的な操作<br>ここでは、このアプリケーションソ<br>フトウェアの基本的な操作方法に<br>ついて説明しています。                     | 1. 基本的な操作                                                                                                    |
|----------------------------------------------------------------------------------|----------------------------------------------------------------------------------------------------|
| はじめてお使い<br>いただくとき<br>ここでは、電源の入れ方や、開店か<br>ら閉店までの流れを説明していま<br>す。                   | 1. はじめてお使いになるとき<br>2. 1日の流れ                                                                                                |
| <b>1日のはじめに</b><br>ここでは、開店前におこなう操作に<br>ついて説明しています。                                | 1. 1日のはじめに                                                                                                    |
|                                                                                  |                                                                                                    |
| 売上処理<br>ここでは、売上登録のしかたや登録<br>の訂正のしかたなど、このアプリ<br>ケーションソフトウェアの基本的<br>な操作方法を説明しています。 | 1. 基本的な使いかた<br>2. お店にあわせた使いかた<br>3. 訂正のしかた<br>4. 伝票売上管理について                                                                |
| 売上処理<br>ここでは、売上登録のしかたや登録<br>の訂正のしかたなど、このアプリ<br>ケーションソフトウェアの基本的<br>な操作方法を説明しています。 | 1. 基本的な使いかた         2. お店にあわせた使いかた         3. 訂正のしかた         4. 伝票売上管理について             1. 営業中の売上の確認         2. 1日の売上の点検・精算 |

困ったときは

アフターサービスについて

付録

# 。基本的な使いかた

ここでは、お買い上げとつり銭の計算、レシートの発行停止、売上登録以外でのドロアの開けかたなど、このアプリケーションソフトウェアの基本的な使いかたを説明しています。ここでの操作は、すべて売上処理業務での操作です。業務選 択画面から売上処理業務を選択してください。(☞19ページ)

Memo 🦉

・このアプリケーションソフトウェアでは、セットアップ時のカテゴリの設定(飲食/物販)によって明細画面の表示が異なります。

#### 物販の場合

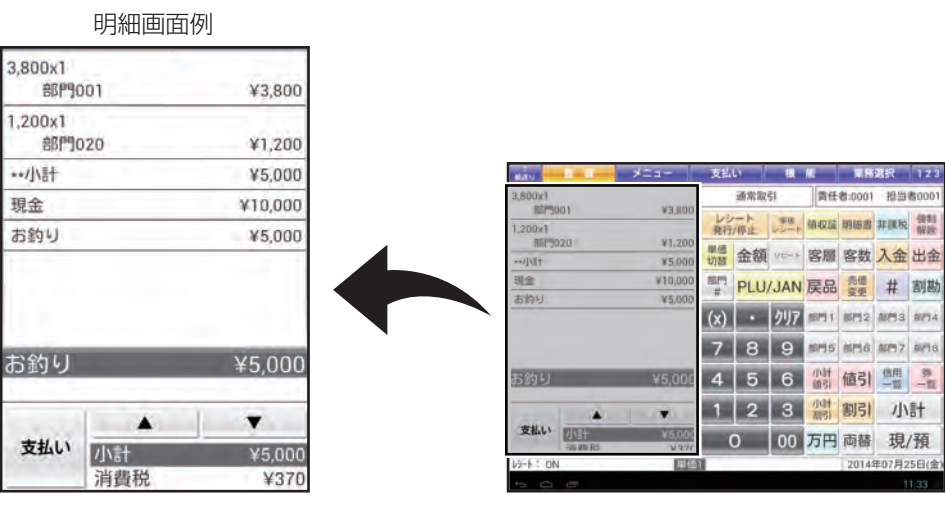

#### 飲食の場合

明細画面例

|         |     | ניעו    |
|---------|-----|---------|
| 1部門(    | 001 | ¥3,800  |
| 1部門0    | )20 | ¥1,200  |
| **/]\=+ |     | ¥5,000  |
| 現金      |     | ¥10,000 |
| お釣り     |     | ¥5,000  |
| お釣り     | _   | ¥5,000  |
|         |     |         |
| 支払い     | 小計  | ¥5,000  |
|         | 消費税 | ¥370    |

| MAXY E H    | メニュー           | 支払         | .u   | <b>1</b>          | 12       | 18         | 選択       | 123   |
|-------------|----------------|------------|------|-------------------|----------|------------|----------|-------|
| 1 100[1]001 | ₩3,800         |            | 通常取  | 51                | 責任       | 者:0001     | 担当       | 者0001 |
| 1 8529020   | ¥1,200         | - LE       | /- h |                   | -        | tel seculo | -        | 御制    |
| 小语十         | ¥5,000         | 現行         | /停止  | レジート              | THERE    | 494000     | #FIR (%  | 解除    |
| 现金          | ¥10,000        | 線価<br>+038 | 金額   | VENE              | 客層       | 客数         | 入金       | 出金    |
| お約り         | ¥5.000         | 18(P)<br># | PLU  | JAN               | 戻品       | 売価<br>変更   | #        | 割勘    |
|             |                | (x)        |      | <i><b>クリ</b>ア</i> | 伝順<br>番号 | 仮締         | 分割支払     | 伝開    |
|             |                | 7          | 8    | 9                 | キーゴル     | イート        | ティクアウト   | 万养    |
| お釣り         | ¥5,000         | 4          | 5    | 6                 | 小計<br>値引 | 値引         | 信用<br>一覧 | 第一位   |
|             |                | 1          | 2    | 3                 | 小計<br>副引 | 割引         | 小        | 計     |
| 支払い         | ¥5,000<br>¥327 |            | 0    | 00                | 万円       | 両替         | 現        | /預    |
| V2-1 OFF    | 単倍             |            |      |                   |          | 2014       | 年07月2    | 5日(金  |
|             |                |            |      |                   |          |            |          | 1:33  |

## 商品の売上登録

登録とは、売上商品の金額や部門、預り金額などを入れ、このアプリケーションソフトウェアに記憶させることです。 売上商品の金額や部門、PLU、JANコードなどを登録するときは、業務選択画面から売上処理業務を選択します。(☞19 ページ)

## お買い上げとつり銭の計算

お買い上げ商品とお預り金額の登録方法を説明しています。操作をまちがえて、ピーという音が鳴ったときは「ピーという警告音が鳴ったときは (エラー処理)」(☞127ページ)を参照してください。 エラーメッセージダイアログが表示された場合は、メッセージの内容にしたがって正しい入力をおこなってください。

また、まちがえて登録したときは、「訂正のしかた」(☞54ページ)を参照してください。

例 3,800円 (部門1、消費税内税対象) と、1,200円 (部門21、消費税外税対象)の商品を売り、10,000円を 預かったとき

商品の単価を登録します。

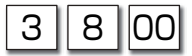

部門を登録します。

部門1

次の商品の単価と部門を登録します。

1 2 00 金額 2 1 部門

預り金額を入れます。

1 万円

登録を終了します。

現/預

ドロアが開きます。

レシート印字例 部門001 内¥3,800 部門021 ¥1,200 \*\*/小計 ¥5.000 外税小計 ¥1,200 外税 ¥96 ¥3,800 内税小計 (内税) ¥281 ¥5,096 \*\*合計 (うち消費税 ¥377) 現金 ¥10,000 ¥4,904 お釣り

Memo 
・ 合計金額と預り金額が同額のとき(売上とちょうどの金額を受け取ったとき)は、預り金額を入力せず、
現/預のみをタップして、取引操作を終了できます。

- ・ 囲を使ってお預り金額を入力すると、レジスタが1万円札の枚数を数え、点検・精算レポートにその枚数が 印字されます (☞69ページ)。1万円札を2枚お預りした場合は 2 囲と入力します。ただし、 2 回 回な どと入力しても、1万円札が2枚とは数えられません。
- ・PLU(単価読み出し) (☞27ページ)、またはJANコード (☞29ページ)を使って売上登録することもできます。
- ご注意 売上金額より、預り金額が小さかったときは、 現/預 をタップしてもドロアは開きません。明細画面に「残額」と不足額 が表示されます。もう一度、 現/預 をタップして登録を終了するか、不足額より大きな預り金額を入れ、 現/預 をタップ して登録を終了させてください。

## 同じ商品を2個以上販売する

同じ商品を複数個販売するときの登録方法には、個数の少ないときに使うと便利な「リピート登録」と、個数の多いときに使うと便利な「乗算登録」の2種類があります。

また、PLU(単価読み出し) (☞27ページ) やJANコード (☞29ページ) を使って登録することもできます。

#### ▶ 個数の少ないとき

・・・ リピート登録

「単価」を入力して、「「「」〜「「型」または「「」」、PLU/JAN を個数分だけ繰り返します。 またはリピートキーを個数分繰り返してもリピート登録ができます。

#### ▶ 個数の多いとき

・・・ 乗算登録

「単価」×「個数」で登録します。

「個数」×「単価」で登録する場合は、お買い上げの販売店またはご相談窓口にお問い合わせください。

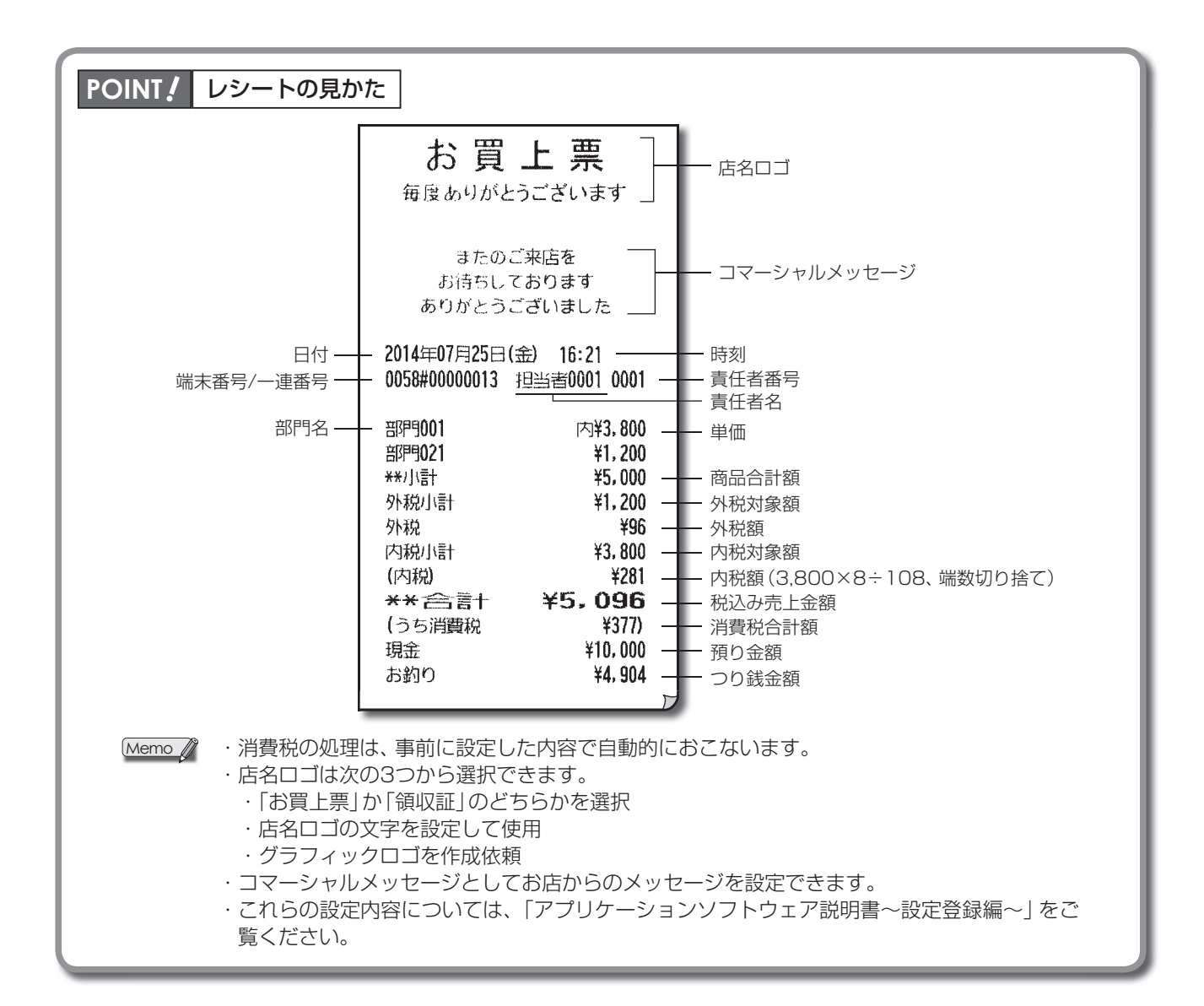

## レシート発行停止について

レシートの発行を止めることができます。 発行を止めているときに直前の取引のレシート発行 (事後レシート) ができます。

#### ▶ レシート発行停止を設定する

レシートの発行を停止に設定します。

**売上処理業務で** <u>
操行</u> レシート発行状態ダイアログが表示されるので、[発行しない] を選択し、[登 録] をタップします。 レシート発行停止中は、画面の左下に「レシート: OFF」と表示されます。

| レシート発行状態                               |    |
|----------------------------------------|----|
| <ul><li>●発行する</li><li>●発行しない</li></ul> |    |
| 戻る                                     | 登録 |

ご注意 ↓ レシートの発行を停止できるのは、売上処理業務でおこなった操作に限ります。

#### ▶ レシートを発行する(事後レシート)

## レシートの再発行(コピーレシート)

直前の取引操作のレシートを再発行させるときは

[
]

します。

しシートには

しいていた

| レシート印字例       | J       |
|---------------|---------|
| *コピ           | ·*      |
| <b>部門9001</b> | 内¥1,250 |
| **/]\≝†       | ¥1,250  |
| 内税小計          | ¥1,250  |
| (内税)          | ¥92     |
| **合計          | ¥1,250  |
| (うち消費税        | ¥92)    |
| 現金            | ¥1,250  |
|               | Г       |

## 商品登録

商品を登録するには部門登録 (☞下記)、PLU登録 (☞27ページ)、JANコード登録 (☞29ページ)の3種類があります。

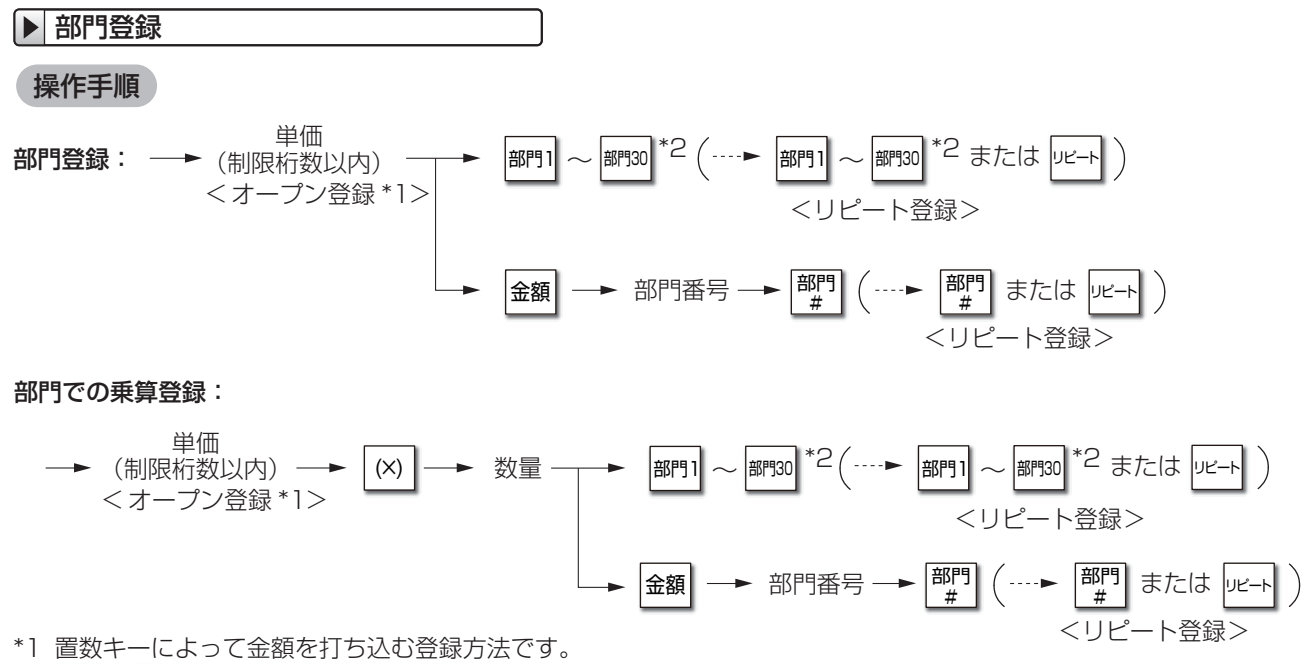

\*2 🔤 ~ 🔤はオプションです。設定方法についてはお買い上げの販売店またはご相談窓口にお問い合わせください。

売上処理

| ④ 300円の商品(部門1、消費税内税対象)を                                                                                     | 1個と、800円(部門21、消費税内税対                       | 1象)の商品を売るとき                              |            |
|----------------------------------------------------------------------------------------------------|--------------------------------------------|------------------------------------------|------------|
|                                                                                                    | -                                          |                                          |            |
| (300円、部門工)                                                                                                  |                                            | レシート印字例                                  |            |
| 8 00 金額 2 1 部門 #                                                                                            |                                            | 部門001 内¥30<br>部門021 内¥80                 | 00         |
| (800円、部門21)                                                                                                 |                                            | #米小計     ¥1,1(       内税小計     ¥1,1(      | 00         |
|                                                                                                    | -                                          | (内税) ¥(<br>**合言:十 ¥1,10(                 | 31<br>O    |
|                                                                                                    |                                            | (うち消費税 料)<br>現金 ¥1,100                   | 0          |
| (豆球の於」)                                                                                                    |                                            |                                          | ש          |
| 350円の商品(部門1、消費税内税対象)を                                                                                       | 3個と、200円の商品(部門22、消費税                       | (内税対象)を2個売る。                             | とき         |
| 3 5 0 <sup>部門1</sup>                                                                                        | -                                          |                                          |            |
| (350円、部門1)                                                                                                  |                                            |                                          |            |
| 部門1 (リピート登録)                                                                                                | -                                          |                                          |            |
| 2 00 金額 2 2 部門                                                                                              |                                            | レシート印字例                                  | _          |
| (200円、部門22)                                                                                                 |                                            | 350@ x 3<br>部門001 内¥1,05                 | 50         |
| 「ビート (リピート 登録)                                                                                              |                                            | 200% × 2<br>部門022 内¥4(<br>**/小計 ¥1 / 5   | 00         |
|                                                                                                    |                                            | 内税小計 ¥1,4<br>(内税) ¥1(                    | 50         |
| 小計 現/預                                                                                                    |                                            | **合言十 ¥1,45(<br>(うち消費税 ¥10)              | 0<br>7)    |
| (登録の終了)                                                                                                    | ļ                                          | 現金 ¥1,450                                |            |
| 350円の商品(部門1、消費税内税対象)を                                                                                       | -<br>3個と、200円の商品 (部門21、消費税<br>-            | 約税対象)を5個売る。                              | とき         |
| 3 5 0 (X) 8 <sup>部門1</sup>                                                                                  |                                            | レシート印字例                                  |            |
| (350円×個数、乗算登録)                                                                                              | -                                          | 3500 x 8<br>音呼9001 内¥2.4                 | 800        |
| 200 (※) 5 金額 2 1 部門                                                                                         |                                            | 2006 × 5<br>音印9021 ¥1,(<br>***/ \語+ ¥3,8 | 000        |
|                                                                                                    |                                            | 外税小計 ¥1.(<br>外税                          | )00<br>¥80 |
|                                                                                                    | -                                          | 内税小計 ¥2.6<br>(内税) ¥2                     | 300<br>207 |
| 小計 現/預                                                                                                    |                                            | **合言十 ¥3,88<br>(うち消費税 ¥20                | 37)        |
| <ul><li>(登録の終了)</li></ul>                                                                                   | -                                          | <sup>_ ‡</sup> 現証 ¥3,88                  |            |
| <ul> <li>Memo ✓ ・ 乗算登録のリピートはできません。</li> <li>「部門/PLUの小数点数量設定」で小数数量</li> <li>録できます。 ・ をタップしてから小数部を</li> </ul> | を「あり」 に設定している場合は、個数<br>:入力します。 小数数量を使用する場合 | を小数点以下第3位ま<br>は、お買い上げの販売/                | で登<br>店ま   |

たはご相談窓口にお問い合わせください。

·「個数」×「単価」で登録する場合は、お買い上げの販売店またはご相談窓口にお問い合わせください。

#### ▶ PLU登録

小計

(登録の終了)

現/預

PLUを使って登録することで、部門よりもさらに細分化した商品管理をおこなうことができます。PLUを使った登録には次の2種類があります。

プリセット登録

オープン登録

・PLU番号を入力すると、自動的に単価が読み出され、商品を登録する

・金額を入力して、部門キーのかわりにPLU番号を使い登録する

メニューキーを使った登録については、「メニューキーを使って登録する」(1940ページ)を参照してください。

#### 操作手順 <プリセット登録> 単価 PLU/JAN 金額 ► PLU 番号 -( ····► PLU/JAN または リピート PLU 登録: (制限桁数以内) <オープン登録> <リピ--卜登録> -キー) ( ----►(メニューキー) または |Jビート < プリセット登録 > <リピート登録> PLU での乗算登録: <プリセット登録> ---► PLU 番号 -(X) 数量 PLU/JAN PLU/JAN (X) 数量 金額 ► PLU 番号 -<オープン登録> 一 単価 PLU番号1の商品(単価300円に設定)を1個売るとき 例 レシート印字例 PLU/JAN 1 PLU00001 内¥300 \*\*小情† ¥300 (PLU1) 内税小計 ¥300 (内税) ¥22 ¥300 \*\*合計 小計 現/預 (うち消費税 ¥22) 現金 ¥300 (登録の終了) PLU番号1の商品(単価300円に設定)を3個と、PLU番号2(単価250円に設定)を8個売るとき 例 PLU/JAN PLU/JAN PLU/JAN 1 レシート印字例 (PLU1、プリセット・リピート登録) 300@ x 3 PLU00001 内¥900 8 PLU/JAN 250@ x 8 2 (X) PLU00002 内¥2,000 \*\*小計 ¥2,900 (PLU2×8個、乗算登録) 内税小計 ¥2,900 (内税) ¥214

売上処理

¥2,900

¥2.900

¥214)

\*\*合計

(うち消費税

現金

| PLU番号20に分類する商品(単価200円)                  | を1個売るとき                    |                                              |                             |
|-----------------------------------------|----------------------------|----------------------------------------------|-----------------------------|
| 200金額200PLU/JAN                         | -                          | レシート印字例                                      |                             |
| (PLU20、オープン登録)                          |                            | PL000020<br>**小計<br>内税小計                     | 内¥200<br>¥200<br>¥200       |
| 小計 現/預                                  | -                          | (内税)<br>***合言十<br>(うち消費税<br>  <b>現金</b>      | ¥14<br>¥200<br>¥14)<br>¥200 |
| <ul><li>(登録の終了)</li></ul>               | -                          |                                              |                             |
| PLU番号6に分類する商品(単価200円)を<br>200金額6PLU/JAN | 2個と、PLU番号7に分類する商品 (単価<br>- | 〒300円)を10個                                   | 固売るとき                       |
| UK-P                                    |                            |                                              |                             |
| (リピート登録)                                | -                          |                                              |                             |
| 3 00 (×) 1 0 金額                         |                            | レシート印<br>200@ x 2                            | 字例                          |
|                                         |                            | PLU00006<br>300@ x 10<br>PLU00007<br>**/J\≣† | 内¥400<br>内¥3,000<br>¥3,400  |
| (苯异豆球/                                  |                            | 内税小計                                         | ¥3,400                      |

| 小計 | 現/預 |  |
|----|-----|--|
|    |     |  |

(登録の終了)

内税の (内税) \*\*合計 (うち消費税 現金 ¥251 ¥3. 400 ¥251) ¥3. 400

#### ▶ JANコード登録

別売のハンドスキャナを接続することにより、ハンドスキャナでJANコード入力ができます。

#### 操作手順

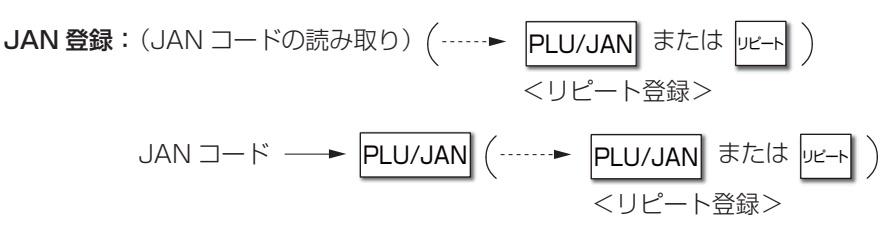

JAN での乗算登録:

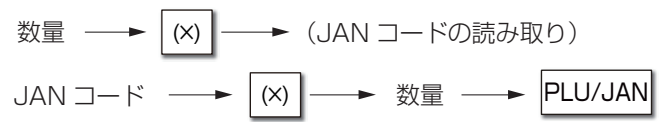

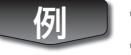

JANコードの商品(商品名:焼き菓子、単価750円)を1個と、 JANコードの商品(商品名:ドレッシング、単価200円)を3個売るとき

#### 焼き菓子のJANコード読み取り

3 | |(×) | ドレッシングのJANコード読み取り

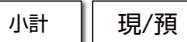

(登録の終了)

| レシート印字例  |        |  |
|----------|--------|--|
| 焼き菓子     | 内¥750  |  |
| 200@ x 3 |        |  |
| ドレッシング   | 内¥600  |  |
| **/小吉十   | ¥1.350 |  |
| 内税小計     | ¥1,350 |  |
| (内税)     | ¥100   |  |
| **合計     | ¥1,350 |  |
| (うち消費税   | ¥100)  |  |
| 現金       | ¥1.350 |  |
|          | 7      |  |

JANコードを手で入力して登録することもできます。また、「PLU登録」(☞27ページ)でPLU番号をJANコードに読み 替えて、同じように操作できます。

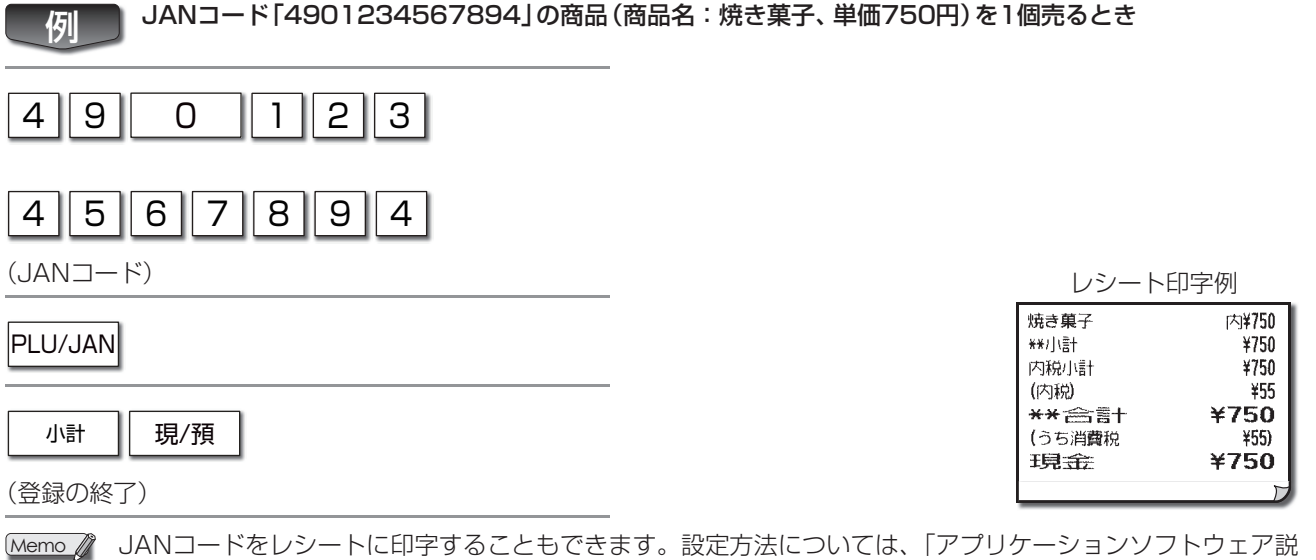

JANコードをレシートに印字することもできます。設定方法については、「アプリケーションソフトウェア説 明書~設定登録編~」をご覧ください。

## 両替するとき/引出し(ドロア)を開けるとき

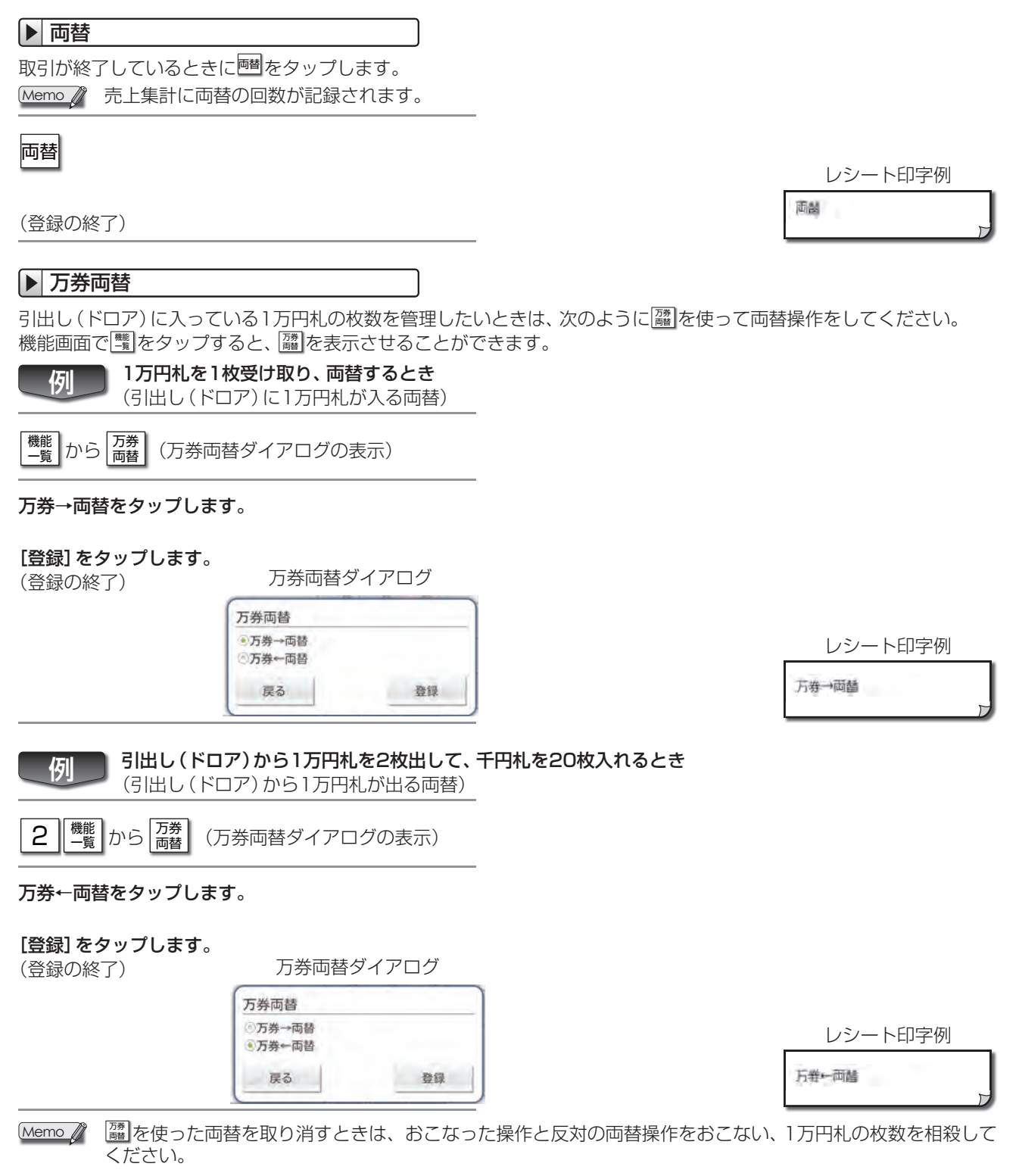

#### ▶ 引出し(ドロア)を開ける

取引が終了しているときに四つをタップします。 取引終了後にもう一度引出し(ドロア)を開けたいときに使用します。

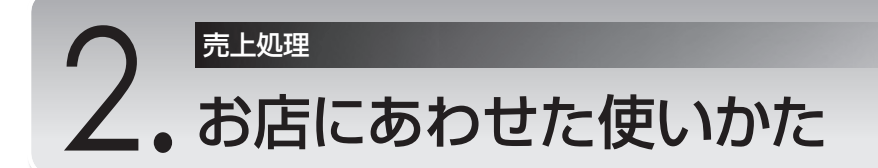

ここでは、値引きや割引、クレジットカードでの支払い、領収証の発行など、それぞれのお店によって使用の有無や頻度 が異なる機能について説明しています。

「2.お店にあわせた使いかた」はすべて売上登録の操作ですので、売上処理業務で操作します。

## 値引きする

値引きには、個々の商品から値引きする方法と、小計額から値引きする方法の2種類があります。

#### 操作手順

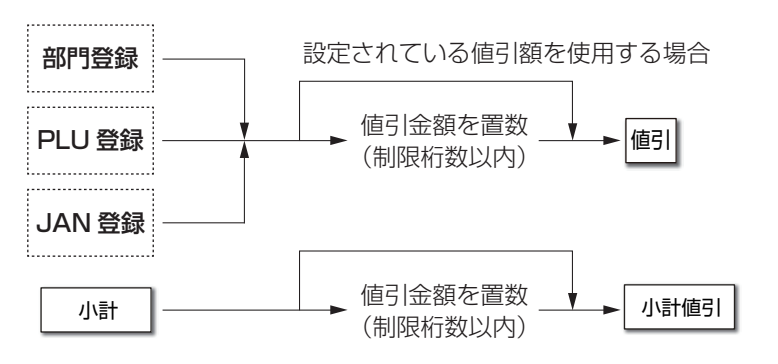

#### ▶ 個々の商品から値引きする

例 250円の商品 (部門1、消費税内税対象)を30円引き ( <sup>値引</sup> ) で、300円の商品 (部門25、消費税内税対象) を50円引き ( <sup>値引</sup> ) で売るとき

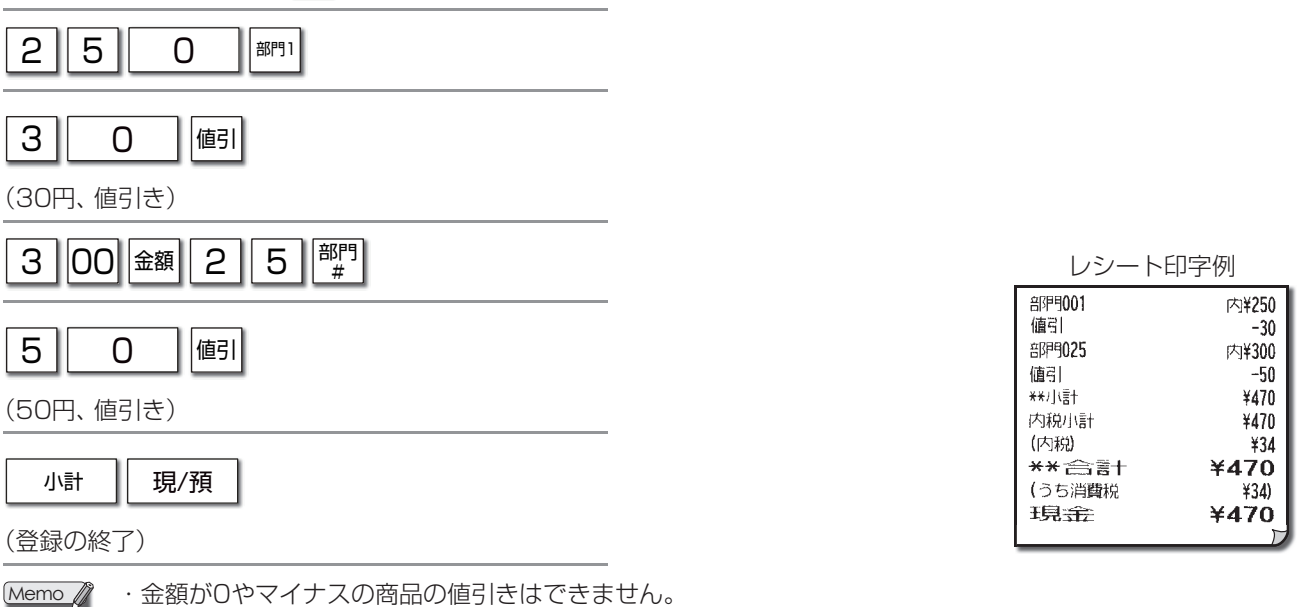

・ 雑部門 (部門グループ17) に設定されている商品の値引きはできません。

売上処理

| ▶ 小計額から値引きする                                                                              |                                                                                |
|-------------------------------------------------------------------------------------------|--------------------------------------------------------------------------------|
| □ਯ■」をタップしたあと、値引き額を入力して[3]]をタップします。                                                        |                                                                                |
| 900円の商品(部門1、消費税内税対象)と900円の商品(部門25、消<br>小計額から70円を値引き(圖)するとき                                | <b>i費税内税対象)を売り、</b>                                                            |
| 5 7 0 <sup>BP91</sup>                                                                     |                                                                                |
| 9 00 金額 2 5 部門 #                                                                          |                                                                                |
| 小計                                                                                        |                                                                                |
| (小計の計算)                                                                                   | レシート印字例                                                                        |
| 700位引                                                                                     | 合即号001 内¥570<br>合即号025 内¥900<br>小雪十値弓1 -70<br>**/小雪十 ¥1,400                    |
| (70円、値引き)<br>                                                                             | 内税小計 ¥1,400<br>(内税) ¥103                                                       |
| 小計 現/預                                                                                    | **合計         ¥1,400           (うち消費税         ¥103)           現金         ¥1,400 |
| <ul><li>(登録の終了)</li></ul>                                                                 |                                                                                |
| Memo <li>・外税課税後の合計から端数金額を値引きする場合は、 </li> <li>ります。設定内容の確認については、「アプリケーションソフトウェア説明書~認い。</li> | に設定されている必要があ<br>没定登録編〜」をご覧くださ                                                  |

- · 圖に値引き額が設定されていても、値引き額を入力した場合は入力した値引き額が優先されます。

## ■ まとめ値引きする

商品を販売するとき、あらかじめ設定されている個数になると、自動的に値引きをすることができます。 設定方法については、「アプリケーションソフトウェア説明書~設定登録編~」をご覧ください。

### 例 PLU番号5(単価200円に設定)の商品を5個買うと100円値引き(5個で900円に)して売るとき

|                          | レシート印音      | 字例           |
|--------------------------|-------------|--------------|
| 5 (X) 5 PLU/JAN          | 2000 x 5    | ct:)¥1_000   |
| (PLII6×5個で、まとめ値引き100円滴田) | まとの値引き001-1 |              |
| (FE05×5回と、おとめ値引き100円通用)  | 1個          | -100<br>¥900 |
|                          | 内税小計        | ¥900         |
|                          |             | ¥66<br>¥900  |
| (登録の終了)                  | (うち消費税      | ¥66)         |
|                          | 現金          | ¥900         |
|                          |             | D            |

#### PLU番号1(単価200円)、PLU番号2(単価200円)、PLU番号3(単価200円)の商品の中から任意の5個を 例 買うと100円値引き(5個で900円に)して売るとき レシート印字例 2 PLU/JAN 1 (X) 200@ x 2 PLU00001 内¥400 2 2 PLU/JAN (X) 200@ x 2 PI 1100002 内¥400 PLU00003 内¥200 З PLU/JAN まとめ値引き002-1 1個 -100 ¥900 \*\*/小計 (任意の5個で、まとめ値引き100円適用) 内税小計 ¥900 (内税) ¥66 ¥900 \*\*合計 小計 現/預 (うち消費税 ¥66) ¥900 現金 (登録の終了)

## 割引・割増をする

操作手順

割引・割増には個々の商品に割引・割増をする方法と、小計額に割引・割増をする方法の2種類があります。 (3)と一回に はそれぞれ割引か割増のどちらかに割り当てて使用できます。

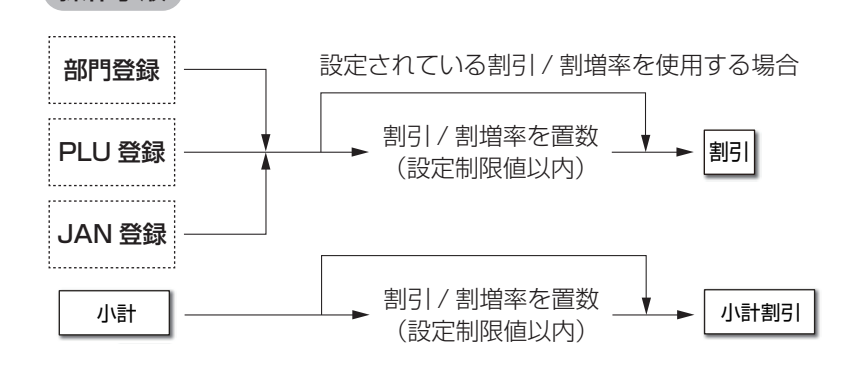

#### ▶ 個々の商品から割引・割増をする

■ ~ ■ や ♥ をタップした直後、またはハンドスキャナで登録した直後に、割引率を入力して ■ をタップします。 PLUを使った登録のときは、 PuvJAN をタップした直後 (またはメニューキーをタップした直後) に、割引率を入力して ■ をタップします。また、割増のときは、割引率のかわりに割増率を入れます。

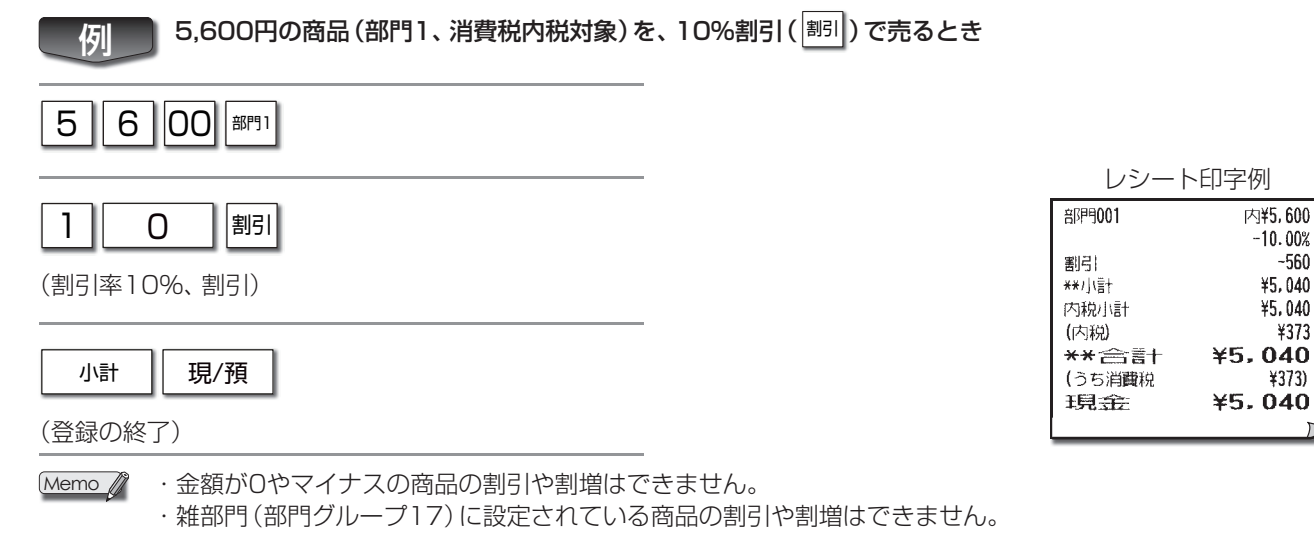

売上処理

| ▶ 小計額から割引・割増する          小       をタップしたあと、割引率を入力して         小       をタップしたあと、割引率を入力して         小       たのときは、割引率のかわりに割増率を入れます | します。                 |                                           |                                                       |
|----------------------------------------------------------------------------------------------------|----------------------|-------------------------------------------|-------------------------------------------------------|
| 900円の商品(部門1、消費税内税対象)と、<br>割引く(調)とき                                                                                         | 900円の商品(部門25、消費税内税対ف | 象)を売り、小                                   | 計額から5%                                                |
|                                                                                                    |                      |                                           |                                                       |
| 9 00 金額 2 5 部門 #                                                                                                    |                      |                                           |                                                       |
| 小計                                                                                                    |                      |                                           |                                                       |
| (小計の計算)                                                                                                    |                      | レシート                                      | 印字例                                                   |
| 5<br>創<br>引<br>率<br>5%、<br>割<br>引<br>)                                                                                     |                      | 部P9011<br>部P9025<br>小計割引<br>**/小計<br>内税小計 | 内¥300<br>内¥900<br>-5.00%<br>-60<br>¥1,140<br>¥1,140   |
| 小計     現/預       (登録の終了)                                                                                                   |                      | (内税)<br>** 合言+<br>(うち消費税<br>現会            | <sup>¥84</sup><br>¥1.140<br><sup>¥84)</sup><br>¥1.140 |
|                                                                                                    | ている場合、「鷽」をタップするだけで割  | 引/割増ができ                                   | をます (☞66                                              |

・ (欄)に、割引・割増率が設定されていても、割引・割増率を入力した場合はその率が優先されます。 ・割引/割増率は小数点第2位(0.01~100.00%)まで入力できます。

・小計がゼロまたはマイナスのとき、小計からの割引・割増はできません。
### 返品があったとき

返品があったときは、「「「~」「「」~「「」や「「」をタップする前、またはハンドスキャナで登録する前に、「国をタップします。PLUまたはJANコードを使った登録のときは、「PLU/JANの前(またはメニューキーの前)に「国をタップします。

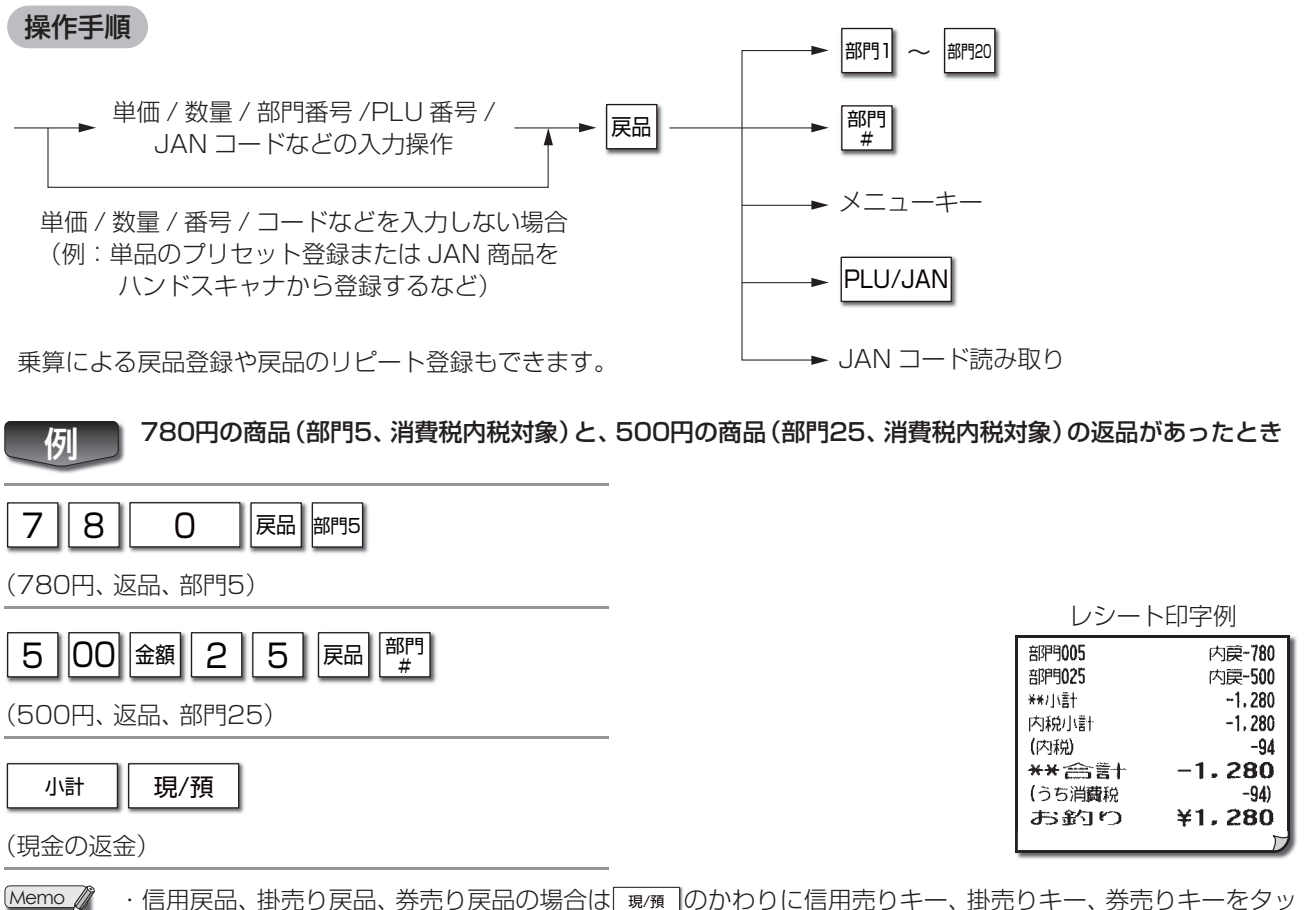

- / ・信用戻品、掛売り戻品、券売り戻品の場合は 現預 のかわりに信用売りキー、掛売りキー、券売りキーをタップしてください。
  - ・JAN商品の戻品登録時には単価を置数入力する操作もできます。操作方法については、「JAN商品の単価を 変更して登録する」(☞43ページ)を参照してください。

# クレジットカードなどでの支払いがあるとき

クレジットカードや小切手などの支払いでは、 現預のかわりに Pmlをタップします。 現金での支払いとは別に集計されます。

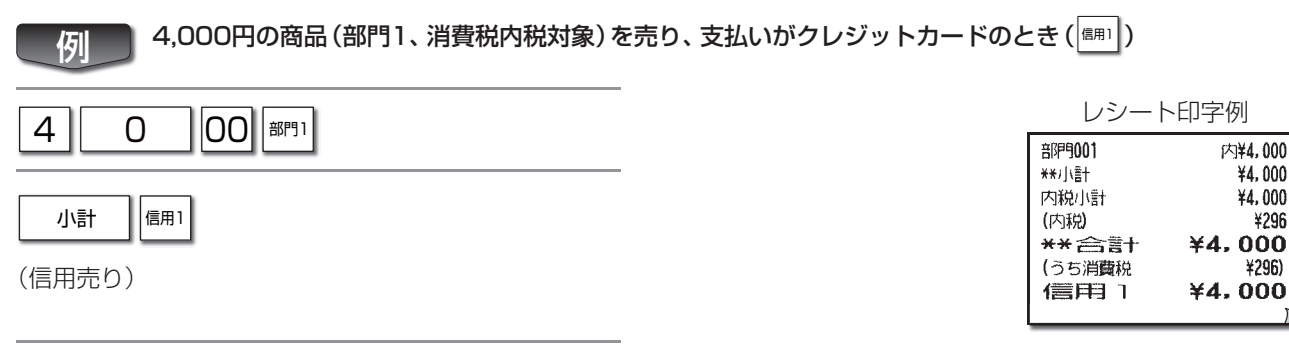

Memo 機能画面で 響をタップすると、 ■ ~ ■ の一覧を表示させることができます。(☞48ページ)

## 掛売りでの支払いがあるとき

つけでの支払いでは、<u>現</u>預のかわりに<u></u>一~<sup></sup> 個の</sup>をタップします。 現金での支払いとは別に集計されます。

### 例 5,000円の商品 (部門1、消費税内税対象)をつけ ( 」) で売るとき

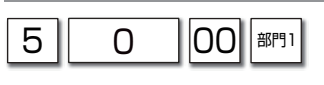

(5,000円、部門1)

| 小計 | 掛1 |
|----|----|
|    | _  |

(掛売り)

| レシート                | ~印字例    |
|---------------------|---------|
| 58P9001             | 内¥5,000 |
| <del>(</del> ★)∫(言† | ¥5,000  |
| 内税小計                | ¥5,000  |
| (内税)                | ¥370    |
| **合計                | ¥5,000  |
| (うち消費税              | ¥370)   |
| 掛「                  | ¥5,000  |
|                     |         |

Memo 機能画面で とをタップすると、 町~町の一覧を表示させることができます。( 1848ページ)

### 商品券での支払いがあるとき

図書券やビール券、商品券などの支払いでは、 <sup>現/預</sup>のかわりに<sup>第1</sup>~<sup>第3</sup>をタップします。 現金での支払いとは別に集計されます。

| 6,000円の商品(部門1、消費税内税対象)を売り、商品券3,000円(第1)と現金                                                                                                    | 金3,000円をう                                          | 受け取るとき                                               |
|----------------------------------------------------------------------------------------------------|----------------------------------------------------|------------------------------------------------------|
|                                                                                                    |                                                    |                                                      |
| 小計                                                                                                    |                                                    |                                                      |
| (小計の計算)                                                                                                    | レシー                                                | 卜印字例                                                 |
| 3000(券1)<br>(3,000円券売り)                                                                                                    | 部門9001<br>**小計<br>内税小計<br>(内税)<br>** 合言十           | 内¥6,000<br>¥6,000<br>¥6,000<br>¥444<br><b>¥6,000</b> |
| 3000現/預<br>(3,000円現金売り)                                                                                                    | (うち消費税<br>券 1<br>現金<br>お釣り                         | ¥444)<br>¥3,000<br>¥3,000<br>¥0                      |
| <ul> <li>Memo ・機能画面で えをタップすると、 第1~ 第3の一覧を表示させることができます。<br/>(☞48ページ)</li> <li>・ (金額) ∞ (枚数) で枚数を入力することができます。ただし、点検・精算レポートでの取引数は1回と数えます。</li> <li>例) 5 00 ∞ 3 第1</li> </ul> | レシート<br>** 合言†<br>(うち消費税<br>500@ x 3<br>券 1<br>お釣り | •印字例<br><b>¥1.500</b><br>¥111)<br>¥1,500<br>¥0       |

# | 売上と関係ない現金の出し入れがあるとき

#### ▶ 売上と関係ない現金を入れる

売上と関係ない現金を入れるときは、金額のあとに2個をタップします。 同を使用すると1万円札の枚数を管理できます。

| のけの入金があったため、現金3,000円を引出し(ドロア)に入れるとき                                                                                    |                                                          |
|----------------------------------------------------------------------------------------------------|----------------------------------------------------------|
| 3000入金現/預<br>(3,000円、入金)                                                                                               | レシート印字例<br><sub>入金</sub> ¥3,000<br>現 <del>金</del> ¥3,000 |
| Memo<br>売上とは関係ない入金は、現金以外の金種でも登録することができます。<br>売りキー、券売りキーをタップします。                                                        | <u>)</u> のかわりに信用売りキー、掛                                   |
| ▶ 売上と関係ない現金を出す<br>売上と関係ない現金を出すときは、 ⊯をタップしたあとに金額を登録し、もう一度 ⊯をタ<br>円札の枚数を管理できます。<br>新聞代の出金があったため、現全4,000円を引出し、(ドロア)から出すとき | ップします。 戸戸を使用すると1万                                        |
|                                                                                                    |                                                          |
| <ul> <li>4000現/預</li> <li>(4,000円、現金)</li> </ul>                                                                       | レジート印字例                                                  |
| <b>出金</b><br>(登録の終了)                                                                                                   | ビン・「FP3」//ゴ<br>出金<br>現金 ¥4,000<br>出金 ¥4,000              |
|                                                                                                    | <u>類</u> のかわりに信用売りキー、掛                                   |

### 顧客番号などの任意の番号を印字したいとき(不加算コード)

お客様の顧客番号などを営業記録(レシート)に残したい場合、任意の番号を印字できます。

番号は16桁まで入れられます。

不加算バーコードを使用している場合は、バーコードをスキャンして登録することができます。バーコード番号を手で入 力するときは、番号を入力し、 ☞ をタップしてください。

不加算バーコードは不加算コードと区別され、13桁で営業記録(レシート)に残ります。不加算バーコードの設定方法については、「アプリケーションソフトウェア説明書~設定登録編~」をご覧ください。

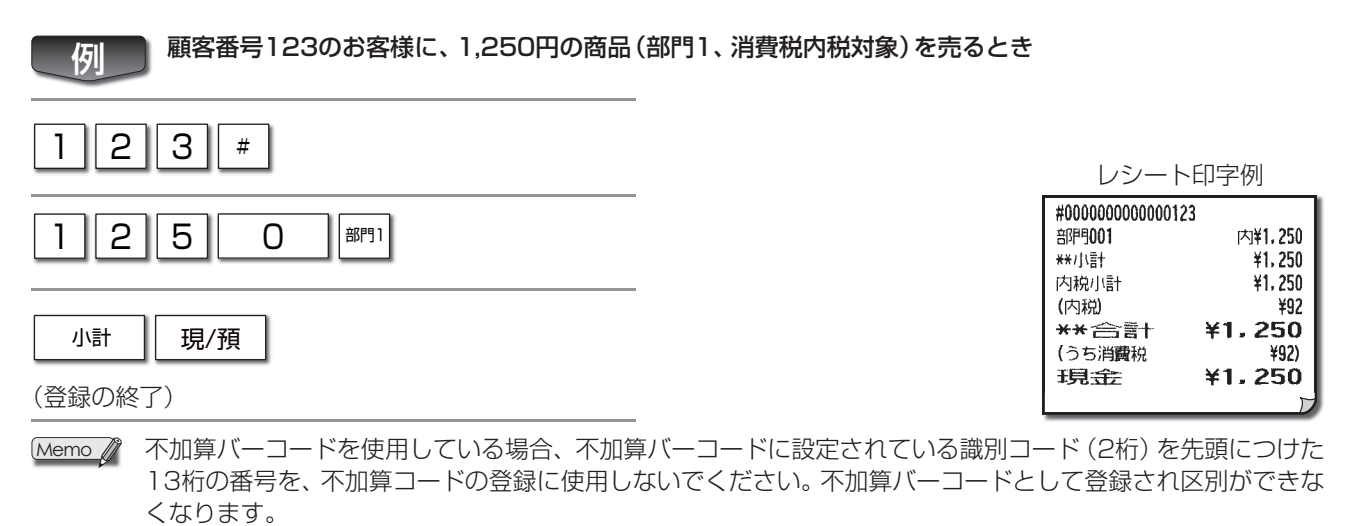

### 明細書を発行する

1つの取引が終わったすぐあとで**■**をタップすると、その取引の内容を最初から印字した明細書を発行することができます。

- Memo 🦉 ・明細書の発行枚数は管理できます。(☞69ページ)
  - ・レシート発行停止になっている場合も、明細書を発行することができます。
  - ・レシートー連番号とは別に、明細書番号が印字されます。

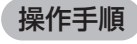

例

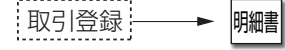

#### 直前の取引(税込合計5,096円)の明細書を発行するとき

| )                      | レシー                                                                         | ~印字例                                                                               | 明細書                                                                    | 印字例                                                                                         |
|------------------------|-----------------------------------------------------------------------------|------------------------------------------------------------------------------------|------------------------------------------------------------------------|---------------------------------------------------------------------------------------------|
| (<br>現/預<br>(登録の終了)    | 部門9001<br>部門9021<br>**小計<br>外税小計<br>外税<br>内税小計<br>(内税)<br>** 合言言十<br>(うち消費税 | 内¥3.800<br>¥1.200<br>¥5.000<br>¥1,200<br>¥3.800<br>¥281<br>¥ <b>5.096</b><br>¥377) | <sup>80</sup><br>部門001<br>部門021<br>**/小計<br>外税小計<br>外税<br>内税小計<br>(内税) | 休田離No- <b>0001</b><br> 内¥3,800<br> ¥1,200<br> ¥1,200<br> ¥1,200<br> ¥96<br> ¥3,800<br> ¥281 |
| <b>明細書</b><br>(明細書の印字) | 現金<br>お釣り                                                                   | ¥10.000<br>¥4.904                                                                  | ★★ 合言+<br>(うち消費税<br>現金<br>お釣り                                          | <b>¥5, 096</b><br>¥377)<br>¥10,000<br>¥4,904                                                |

### 領収証を発行する

1つの取引が終わったすぐあとで
■をタップすると、その取引の領収証を発行することができます。 また、領収金額を入力してから
■をタップすると、入力した金額の領収証を発行することができます。この場合、消費税 額と日付は印字されません。

#### 操作手順 直前の取引の領収証を発行する場合 領収金額を置数 取引登録 領収証 (任意の金額の領収証を発行する場合) 直前の取引(税込合計58,000円)の領収証を発行するとき 例 2 レシート印字例 現/預 部門001 内¥30,000 部門002 内¥28,000 ¥58,000 \*\*/\;\;\;\; (登録の終了) ¥58,000 内税小計 (内税) ¥4.296 ¥58,000 \*\*合計 領収証 (うち消費税 ¥4, 296) 現金 ¥58,000 (領収証の印字) ・直前の取引の領収証は1回に限り発行できます。 Memo 🦉 ・領収金額を入力して領収証を発行したときは、入力した金額(領収金額)を税 抜き金額と仮定して収入印紙貼付枠が印字されます。手書きで書き込んだ税 抜金額に応じて収入印紙を貼付してください。

· 領収証控えは、お店の控えとして利用してください。

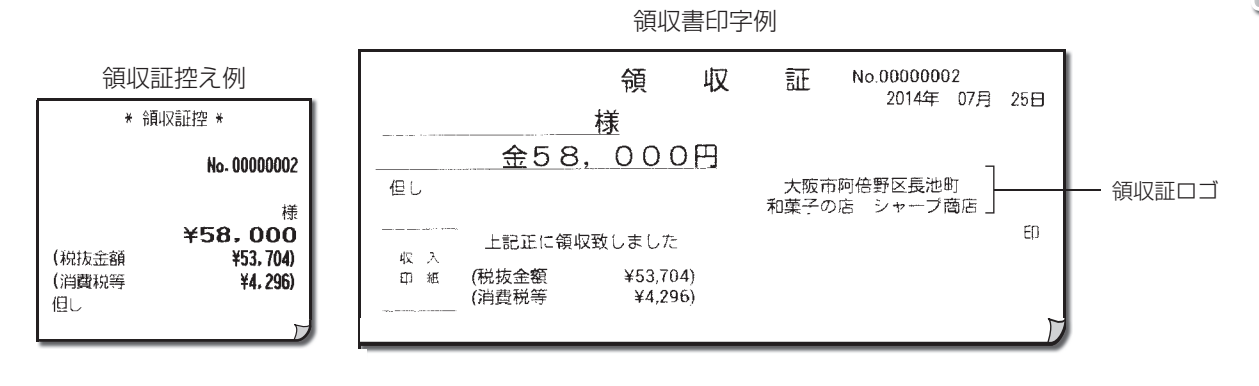

### メニューキーを使って登録する

メニューキーをタップするだけで、キーに割り当てられたPLU番号のPLU(単価読み出し)登録ができます(プリセット登録)。また金額を入力してメニューキーをタップするオープン登録もできます。

Memo メニュー画面は設定登録業務で設定することができます。設定方法については、「アプリケーションソフトウェア説明書~設定登録編~」をご覧ください。

#### 操作手順

#### メニューキーでの登録:

<プリセット登録> → (メニューキー) <オープン登録> → 単価 → (メニューキー)

メニューキーでの乗算登録:

メニュー画面例

- <プリセット登録> → 数量 → (X) → (メニューキー) <オープン登録> → 単価 → (X) → 数量 → (メニューキー)
- Memo メニュー画面ではテンキーボタン(123)をタップして テンキーパッドを表示させることで、数値入力をすること ができます。

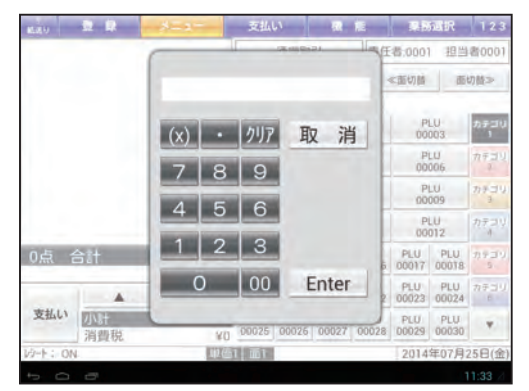

| ↑<br>紙送り | 登録        | ×=1-     | 支払           | L \          | 機            | 能            | 業務           | 選択           | 123       |
|----------|-----------|----------|--------------|--------------|--------------|--------------|--------------|--------------|-----------|
|          |           |          |              | 通常取          | <u>3</u> 1   | 責任           | 者:000        | 1 担当         | 诸0001     |
|          |           |          | 非課           | 税            | 単価切替         | <b>李</b> 《   | ≪面切替         | 面            | 切替≫       |
|          |           |          | ・カテ          | ゴリ1          |              |              |              | _            |           |
|          |           |          | P<br>00      | LU<br>001    | P<br>00      | LU<br>002    | P<br>00      | LU<br>003    | カテゴリ<br>1 |
|          |           |          | P<br>00      | LU<br>004    | P<br>00      | LU<br>005    | P<br>00      | LU<br>006    | カテゴリ<br>2 |
|          |           |          | P<br>00      | LU<br>007    | P<br>00      | LU<br>008    | P<br>00      | LU<br>009    | カテゴリ<br>3 |
|          |           |          | P<br>00      | LU<br>010    | P<br>00      | LU<br>011    | P<br>00      | LU<br>012    | カテゴリ<br>4 |
| 0点 1     | 合計        | ¥0       | PLU<br>00013 | PLU<br>00014 | PLU<br>00015 | PLU<br>00016 | PLU<br>00017 | PLU<br>00018 | カテゴリ<br>5 |
|          |           | •        | PLU<br>00019 | PLU<br>00020 | PLU<br>00021 | PLU<br>00022 | PLU<br>00023 | PLU<br>00024 | カテゴリ<br>6 |
| 支払い      | 小計<br>消費税 | ¥0<br>¥0 | PLU<br>00025 | PLU<br>00026 | PLU<br>00027 | PLU<br>00028 | PLU<br>00029 | PLU<br>00030 |           |
| VU-1-61  |           | 単価       | 1 面1         |              |              |              | 2014         | 年07月         | 25日(金     |
| Ĵ        | Б         |          |              |              |              |              |              |              | 11:33 4   |

Memo / ·以下の例では、画面例のようにメニューキーを設定した場合のキー操作を説明しています。

・ 面番号2~3が設定してある場合、 🔤 🖓 、 < 💷 🥶 をタップすると面を切り替えることができます。 画面の中 央下に、 現在表示している面番号 (「面1」~「面3」) が表示されます。

- 面1に戻るには、次の3とおりの方法があります。(設定により選択できます。)
  - ・ 💵 🔍 < 📾 と繰り返しタップして戻る
  - ・1取引終了ごとに自動的に戻る
  - ・1商品登録ごとに自動的に戻る

1取引終了ごとに自動的に戻る方法を選択した場合でも、「「「「」「「」「「」」を繰り返しタップすれば面1の モードに戻ります。設定方法については、「アプリケーションソフトウェア説明書~設定登録編~」をご 覧ください。

| ▶ 設定単価を読み出して登録する(メニューキーのプリセット登録)                       |                         |                               |                                             |
|--------------------------------------------------------|-------------------------|-------------------------------|---------------------------------------------|
| PLU1(単価800円に設定)を1個売るとき                                 |                         |                               |                                             |
| PLU                                                    |                         | レシート                          | ∽印字例                                        |
| 00001                                                  |                         | PLU00001<br>**/小計             | 内¥800<br>¥800<br>¥900                       |
| 小計 現/預                                                 |                         | (内税)<br>**合言十                 | ¥59<br>¥800                                 |
| <ul><li>(登録の終了)</li></ul>                              |                         | (うち消費税<br><b>現会</b>           | ¥59)<br><b>¥800</b>                         |
|                                                        |                         |                               |                                             |
| PLU2(単価180円に設定)を3個と、PLU3                               | 8(単価150円に設定)を5個売るとき     |                               |                                             |
| PLU<br>00002 UĽ-ト                                      |                         |                               |                                             |
| (リピート登録)                                               |                         | レシート<br>1800 x 3              | ○印字例                                        |
| 5 (X) PLU<br>00003                                     |                         | PLU00002<br>150@ x 5          | 内¥540                                       |
| (PLU3×5個、(乗算登録))                                       |                         | - PLU00003<br>**/小計<br>内税小計   | 内¥750<br>¥1,290<br>¥1,290                   |
|                                                        |                         | (内税)<br>**合言+                 | <sup>¥95</sup><br>¥1, 290                   |
| (登録の終了)                                                |                         | (うち消費税<br>1月金                 | <sup>¥95)</sup><br>¥1,290                   |
|                                                        |                         |                               |                                             |
|                                                        |                         |                               |                                             |
| ▶ 金額を入りして豆蘇9る(メーユーキーのオーノノ豆蘇) ▶ 単価200円の商品 (PLU4)を1個売るとき |                         |                               |                                             |
|                                                        |                         |                               |                                             |
| 2 00 PLU 00004                                         |                         | レシート                          | >印字例                                        |
| (200円、PLU4)                                            |                         | rL000004<br>**小計<br>内税小計      | ¥200<br>¥200                                |
| 小計 現/預                                                 |                         | (内税)<br>** 合言十                | ¥14<br>¥200                                 |
| <ul><li>(登録の終了)</li></ul>                              |                         | 現金                            | ¥200                                        |
|                                                        |                         |                               |                                             |
| 単価200円の商品 (PLU4) を2個と、単価3                              | 800円の商品 (PLU5) を10個売るとき | ŧ                             |                                             |
|                                                        |                         |                               |                                             |
| (リピート登録)                                               |                         | レシート                          | ∽印字例                                        |
|                                                        |                         | PLU00004<br>300@ x 10         | 内¥ <b>400</b>                               |
|                                                        |                         | PLU00005<br>**/小言十            | 内¥3,000<br>¥3,400                           |
|                                                        |                         | □ ∩\枕小計<br>  (内税)<br>  ★★ 合言十 | <sup>∓3,400</sup><br>¥251<br>¥ <b>3,400</b> |
| 小計 現/預                                                 |                         | (うち消費税<br>3月 <del>、金</del>    | ¥251)<br>¥ <b>3, 400</b>                    |
| (登録の終了)                                                |                         | l                             | J                                           |

41

売上処理

### セットPLUを使って登録する

複数の商品をセット価格 (値引価格) で販売することができます。

たとえば、ケーキセットやランチセットのようにいくつかの単品メニューで構成される商品をセットPLUとして設定しておくことにより、まとめて登録することができます。

セットPLUを使用するには、あらかじめセットPLUテーブルの設定が必要です。設定方法については、「アプリケーションソフトウェア説明書~設定登録編~」をご覧ください。

#### PLU番号41(250円)、PLU番号42(380円)、PLU番号43(230円)をセット商品に設定した、PLU番号 40(800円)を売るとき

| 4 0 PLU/JAN |
|-------------|
| (PLU40)     |
| 小計 現/預      |
| (登録の終了)     |
|             |

| レシート     | 디J 숫 19] |
|----------|----------|
| PLU00040 | 内¥800    |
| PLU00041 |          |
| PLU00042 |          |
| PLU00043 |          |
| ₩/」(計    | ¥800     |
| 内税小計     | ¥800     |
| (内税)     | ¥59      |
| **含計     | ¥800     |
| (うち消費税   | ¥59)     |
| 現金       | ¥800     |
|          | T        |

### 連結PLUを使って登録する

複数の商品を組み合わせて販売することができます。クラウドサービス利用時は、この機能は利用できません。 特定のPLUまたはJAN(親PLUと呼びます)に一括で登録したいPLU/JAN(子PLUと呼びます)を連結させておくと、親 PLU(JAN)の登録をおこなうだけで、連結されたPLU/JAN(子PLU)も自動的に登録されます。 連結PLUを使用するには、あらかじめ連結PLUテーブルの設定が必要です。設定方法については、「アプリケーションソ フトウェア説明書〜設定登録編〜」をご覧ください。

#### PLU番号50(290円)に連結されたPLU番号51(250円)、PLU番号52(380円)を同時に登録するとき 例 レシート印字例 5 | 0 PLU/JAN PLU00050 内¥290 PLU00051 内¥250 PI 1100052 内¥380 (PLU50) \*\*/\=+ ¥920 内税小計 ¥920 (内税) ¥68 小計 現/預 \*\*合計 ¥920 (うち消費税 ¥68) ¥920 現金 (登録の終了)

# JAN商品の単価を変更して登録する

JAN商品の単価および所属部門を変更して登録することができます。(売価変更機能) 売上登録の途中でも、この変更をおこなうことができます。

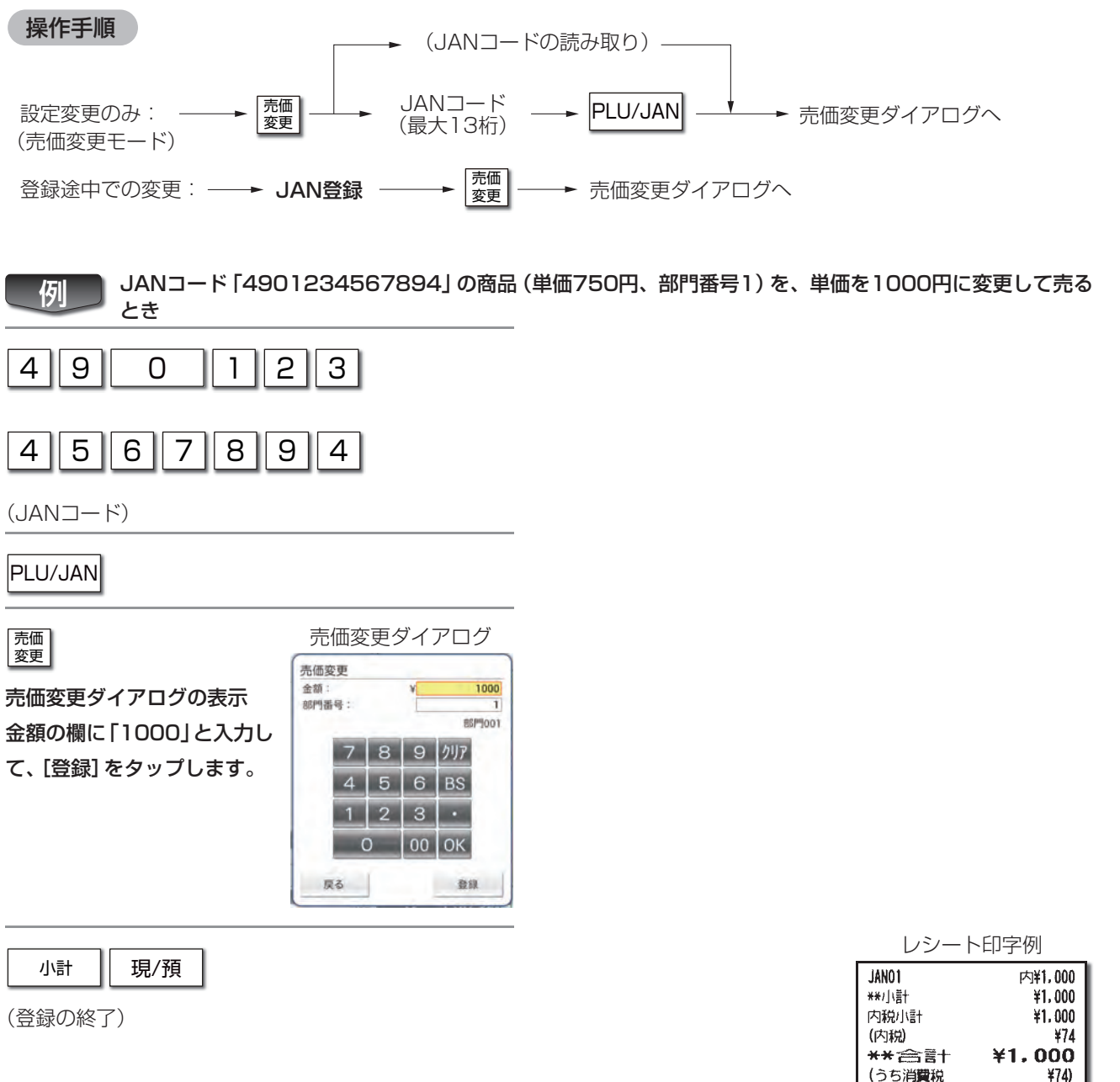

¥74) ¥1.000

現金

# ダイナミックJAN(学習機能)を使って登録する

登録されていないJANコードを読み取ったとき、その場で単価や所属部門を入力することができます。(JANの学習機能) ここで入力したJANコードの設定は、ダイナミックJANファイルとして保存され、設定登録業務で設定内容を変更する ことができます。変更方法については、「アプリケーションソフトウェア説明書~設定登録編~」をご覧ください。

例

登録されていないJANコードを読み取り、単価を300円、所属部門を部門2として売るとき

(未登録のJANコード読み取り) 右のダイアログが表示されます。

単価、部門番号、JANの削除方法を入力し、[登録]をタッ

プします。

Memo ・部門番号は、左側に表示されている一覧から部門番号をタップしても選択することができます。

 ・JANの削除方法については、「アプリケー ションソフトウェア説明書~設定登録編 ~ |をご覧ください。

[登録] をタップすると入力した内容を示すレシートを印 字します。

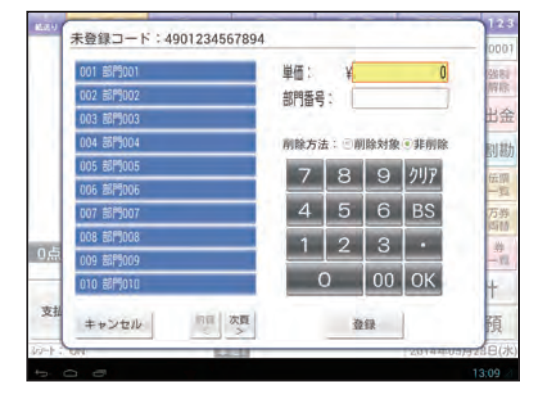

レシート印字例

| *学習機能*<br>4901234567894# |        |
|--------------------------|--------|
| 部門番号                     | 001    |
|                          | 部門001  |
| 単価                       | ¥1,000 |
| JAN削除方法                  | 非削除    |
|                          | F      |

| レシート印字例         |         |  |
|-----------------|---------|--|
| 4901234567894   | 内¥1.000 |  |
| **小計            | ¥1.000  |  |
| 内税小計            | ¥1.000  |  |
| (内税)            | ¥74     |  |
| *** 合言十         | ¥1.000  |  |
| (うち消費税          | ¥74)    |  |
| 王見 <del>二</del> | ¥1.000  |  |

ご注意 このレシートは設定が追加されたことを示す店へのレシートです。 お客様へ渡すものではありません。

| 小計 | 現/預 |
|----|-----|
|    |     |

(登録の終了)

### 単価を切りかえて登録する

それぞれのPLU番号およびJANコードには3種類の単価を設定することができます。単価の設定方法については、「PLU/JAN」(☞115ページ)を参照してください。

PLU番号およびJANコードを登録するときは、単価1~単価3のどの単価で登録するかを50で選択できます。 商品登録に先だって500をタップしてください。

単価2のモードが指定されると、画面の下中央に「単2」が表示されます。

単価1のモードに戻るには、次の3とおりの方法があります。(設定により選択できます。)

・
驪をタップして戻る

・1取引終了ごとに自動的に戻る

・1商品登録ごとに自動的に戻る

1取引終了ごとに自動的に戻る方法を選択した場合でも、<br />
5 <br />
1取引終了ごとに自動的に戻る方法を選択した場合でも、<br />
5 <br />
5 <br />
5 <br />
5 <br />
5 <br />
5 <br />
5 <br />
5 <br />
5 <br />
5 <br />
5 <br />
5 <br />
5 <br />
5 <br />
5 <br />
5 <br />
5 <br />
5 <br />
5 <br />
5 <br />
5 <br />
5 <br />
5 <br />
5 <br />
5 <br />
5 <br />
5 <br />
5 <br />
5 <br />
5 <br />
5 <br />
5 <br />
5 <br />
5 <br />
5 <br />
5 <br />
5 <br />
5 <br />
5 <br />
5 <br />
5 <br />
5 <br />
5 <br />
5 <br />
5 <br />
5 <br />
5 <br />
5 <br />
5 <br />
5 <br />
5 <br />
5 <br />
5 <br />
5 <br />
5 <br />
5 <br />
5 <br />
5 <br />
5 <br />
5 <br />
5 <br />
5 <br />
5 <br />
5 <br />
5 <br />
5 <br />
5 <br />
5 <br />
5 <br />
5 <br />
5 <br />
5 <br />
5 <br />
5 <br />
5 <br />
5 <br />
5 <br />
5 <br />
5 <br />
5 <br />
5 <br />
5 <br />
5 <br />
5 <br />
5 <br />
5 <br />
5 <br />
5 <br />
5 <br />
5 <br />
5 <br />
5 <br />
5 <br />
5 <br />
5 <br />
5 <br />
5 <br />
5 <br />
5 <br />
5 <br />
5 <br />
5 <br />
5 <br />
5 <br />
5 <br />
5 <br />
5 <br />
5 <br />
5 <br />
5 <br />
5 <br />
5 <br />
5 <br />
5 <br />
5 <br />
5 <br />
5 <br />
5 <br />
5 <br />
5 <br />
5 <br />
5 <br />
5 <br />
5 <br />
5 <br />
5 <br />
5 <br />
5 <br />
5 <br />
5 <br />
5 <br />
5 <br />
5 <br />
5 <br />
5 <br />
5 <br />
5 <br />
5 <br />
5 <br />
5 <br />
5 <br />
5 <br />
5 <br />
5 <br />
5 <br />
5 <br />
5 <br />
5 <br />
5 <br />
5 <br />
5 <br />
5 <br />
5 <br />
5 <br />
5 <br />
5 <br />
5 <br />
5 <br />
5 <br />
5 <br />
5 <br />
5 <br />
5 <br />
5 <br />
5 <br />
5 <br />
5 <br />
5 <br />
5 <br />
5 <br />
5 <br />
5 <br />
5 <br />
5 <br />
5 <br />
5 <br />
5 <br />
5 <br />
5 <br />
5 <br />
5 <br />
5 <br />
5 <br />
5 <br />
5 <br />
5 <br />
5 <br />
5 <br />
5 <br />
5 <br />
5 <br />
5 <br />
5 <br />
5 <br />
5 <br />
5 <br />
5 <br />
5 <br />
5 <br />
5 <br />
5 <br />
5 <br />
5 <br />
5 <br />
5 <br />
5 <br />
5 <br />
5 <br />
5 <br />
5 <br />
5 <br />
5 <br />
5 <br />
5 <br />
5 <br />
5 <br />
5 <br />
5 <br />
5 <br /

個目目目目的1,200円 (PLU2) と単価1,150円の (PLU2) の商品を現金売りするとき

2 PLU/JAN

(1,200円、PLU2)

単価 切替

2 PLU/JAN

(1,150円、PLU2)

小計 現/預

(登録の終了)

| レシート            | ~印子例    |
|-----------------|---------|
| PLU00002        | 内¥1,200 |
| PLU00002        | 内¥1,150 |
| **/J\言†         | ¥2,350  |
| 内税小計            | ¥2,350  |
| (内税)            | ¥174    |
| **含計            | ¥2,350  |
| (うち消 <b>費</b> 税 | ¥174)   |
| 現金              | ¥2,350  |

### 非課税シフトを使用して登録する

商品登録の際、部門キー、「型」、メニューキー、またはJANコードのスキャン操作の前に「団をタップすると、消費税課税対象(外税、内税)の商品を非課税品として登録することができます。

例 単価2,000円の商品(部門3、消費税外税対象)と、単価1,000円の商品(PLU1、消費税外税対象)をそれぞ れ消費税非課税として現金売りするとき

| 2 | 0 | 00 | 非課税 | 部門3 | I |
|---|---|----|-----|-----|---|
|---|---|----|-----|-----|---|

(2,000円、部門3)

| 1 | 非課税 | PLU/JAN |
|---|-----|---------|
|---|-----|---------|

(PLU1)

現/預

(登録の終了)

| レシート印字例  |                   |
|----------|-------------------|
| 部門003    | ∃ <b>⊧</b> ¥2,000 |
| PLU00001 | 3¢¥1,000          |
| **/j\≣†  | ¥3.000            |
| **合計     | ¥3,000            |
| (うち消費税   | ¥0)               |
| 現金       | ¥3,000            |
|          | M                 |

### 奉仕料の計算をする

伝票売上機能では、あらかじめ設定しておいた時間(範囲)に、指定したテーブルでの取引に対して奉仕料を計算することができます。奉仕料の計算を利用するには、あらかじめ奉仕料率、奉仕料開始時刻、奉仕料終了時刻を設定しておく必要があります。設定方法については、「ア があります。また、部門、PLU、JANコードを、奉仕料計算の対象に設定しておく必要があります。設定方法については、「ア プリケーションソフトウェア説明書〜設定登録編〜」をご覧ください。

Memo C 伝票売上管理 (52ページ) で「テーブル番号を入力しない」 をご使用の場合には、すべての取引を対象として、 あらかじめ設定しておいた時間 (範囲) に、奉仕料を計算することができます。 詳しくは、お買い上げの販売店またはご相談窓口にお問い合わせください。

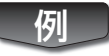

#### 単価8,000(部門2)の食事4人分を奉仕料計算して登録するとき (ただし、奉仕料率=10%のとき)

| 8 (    | D 00 (X) 4 部門2 |
|--------|----------------|
| 小計     | 現/預            |
| (登録の終う | 了)             |

| レシート印字例                                                                           |                                                                                     |  |
|-----------------------------------------------------------------------------------|-------------------------------------------------------------------------------------|--|
| 8,0000 x 4<br>部門9002<br>***小計<br>奉仕料<br>内税小計<br>(内税)<br>*** 合言言+<br>(うち消費税<br>王見金 | 内¥32,000<br>¥32,000<br>¥3,200<br>¥35,200<br>¥2,607<br>¥35,200<br>¥35,200<br>¥35,200 |  |

### 客層を登録する

客層番号を置数し、 <br />
響をタップすると客層が入力されます。 誤って入力した場合、 商品を登録する前であれば、 入力しなおすことができます。

客層の登録をおこなうと、点検、精算レポートに客層別の取引数と合計金額を印字します。また、レシート、明細書に客層 別メッセージを印字するように設定することができます。設定方法については、「アプリケーションソフトウェア説明書 ~設定登録編~」をご覧ください。

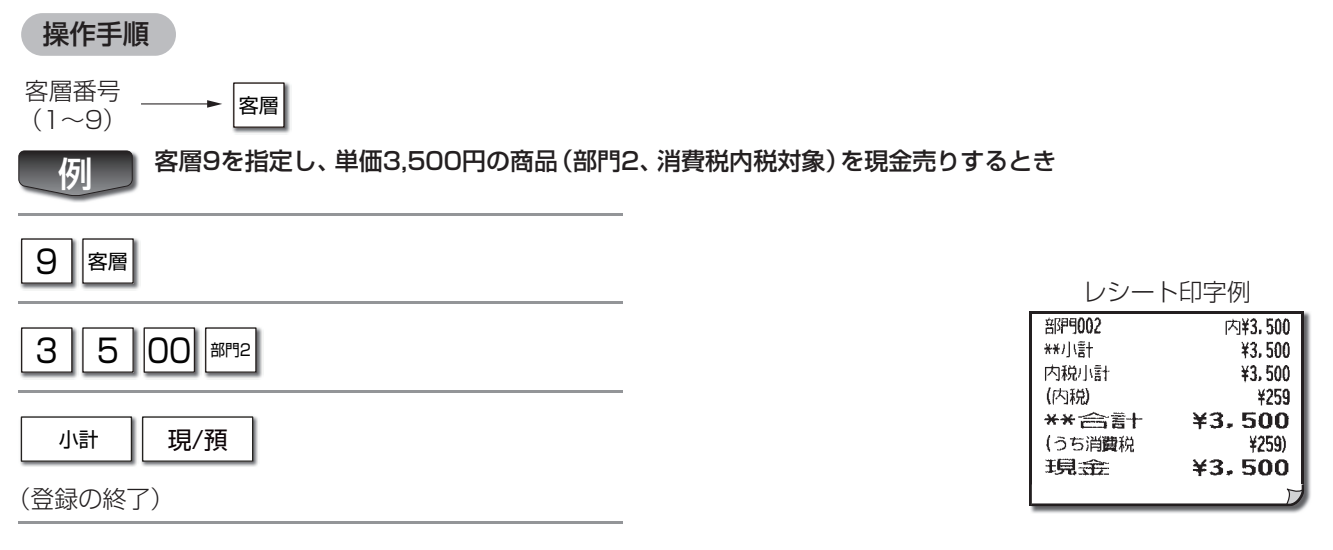

### 客数を登録する

客数を置数し、 ■ をタップすると客数が入力されます。 客数入力は1取引中、何回でもおこなうことができます。 このとき客数は最後に入力された数値が登録されます。

客数の登録をおこなうと、点検・精算レポートに客数の合計を印字します。また、レシート、明細書に客数を印字するように 設定することができます。設定方法については、「アプリケーションソフトウェア説明書〜設定登録編〜」をご覧ください。

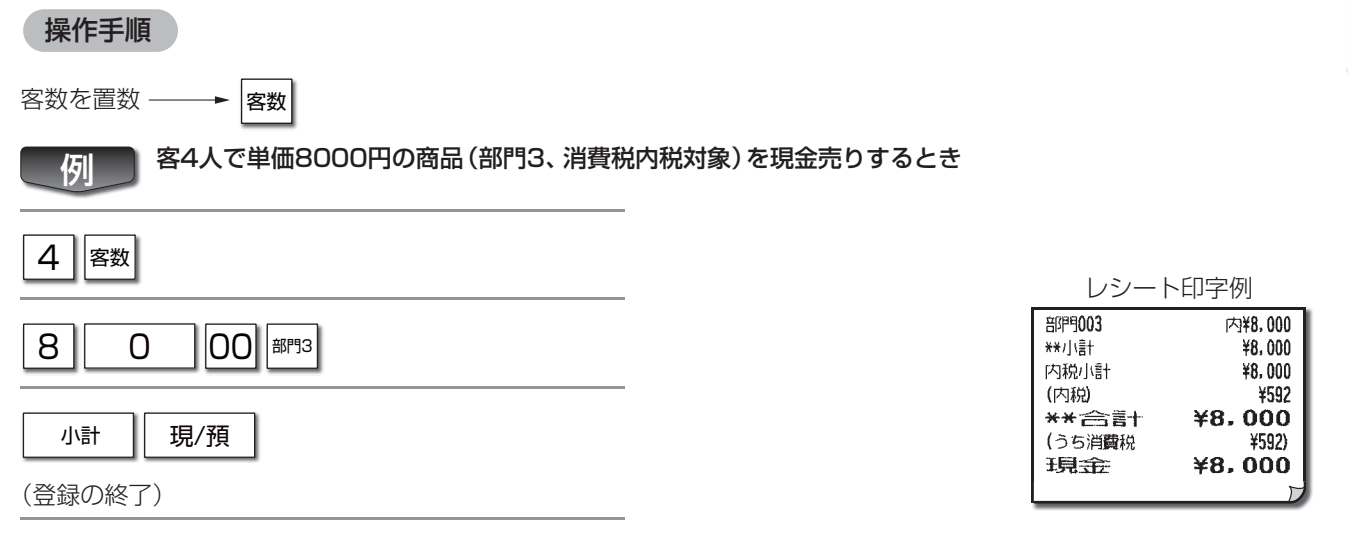

売上処理

### 割り勘の計算をする 取引登録の終了後、その取引の合計金額について割り勘(1人当たりの金額)を表示、印字できます。 合計金額が人数で割り切れない場合の余り金額も合わせて表示、印字します。 操作手順 その取引中に登録した客数で計算するとき 客数を置数 取引登録 割勘 (最大4桁) 売上合計金額(15,515円)を8人で割り勘計算をするとき 例 2 現/預 (登録の終了) 8 割勘 (割り勘の計算)

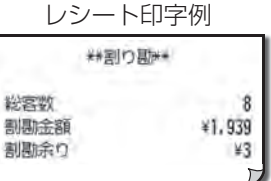

Memo 
・割り勘の計算は、領収証を発行したあとでもおこなえます。
・取引中に客数登録がないとき、客数を置数しなければ1人として計算します。

### ■ 一覧キーを使って登録する

「III」、「III」、「III」をタップすると、キーに応じて次のような一覧画面が表示されます。各一覧画面で表示されている項目について登録おこなうことができます。たとえば信用一覧画面の場合、信用1~信用10の10種類の金種による取引締め操作に使うことができます。

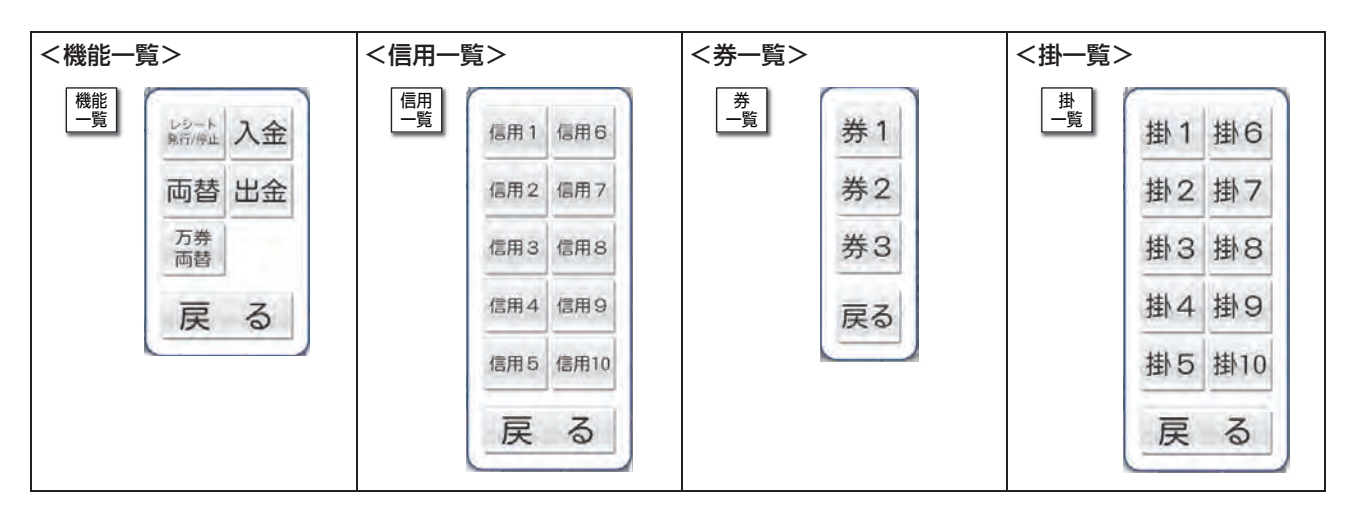

# イートイン/テイクアウトを設定して登録する

同じ商品を販売する場合でも、店内で食事をする場合 (イートイン) と持ち帰り (テイクアウト) の場合に分けて登録する ことができます。分けて登録しておくことで、PLU/JANの点検・精算レポート (☞74ページ) で項目別に売上を集計す ることができます。イートイン/テイクアウトは商品ごとに指定します。

#### 操作手順

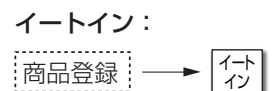

#### テイクアウト:

| 商品登録 | <br>テイク<br>アウト |
|------|----------------|
|      |                |

Memo イートイン/テイクアウトをタップしたあとにもう一度同じキーをタップすると、イートイン/テイクアウトの 指定が解除され、どちらも選択されていない状態(通常の商品登録)になります。どちらも選択されていない状 態で商品登録をすると、イートイン/テイクアウトを指定しない売上として集計します。

# 例 PLU番号1の商品 (単価500円に設定)を2個をイートインとして売り、PLU番号2(単価380円に設定)3個 をティクアウトとして売るとき

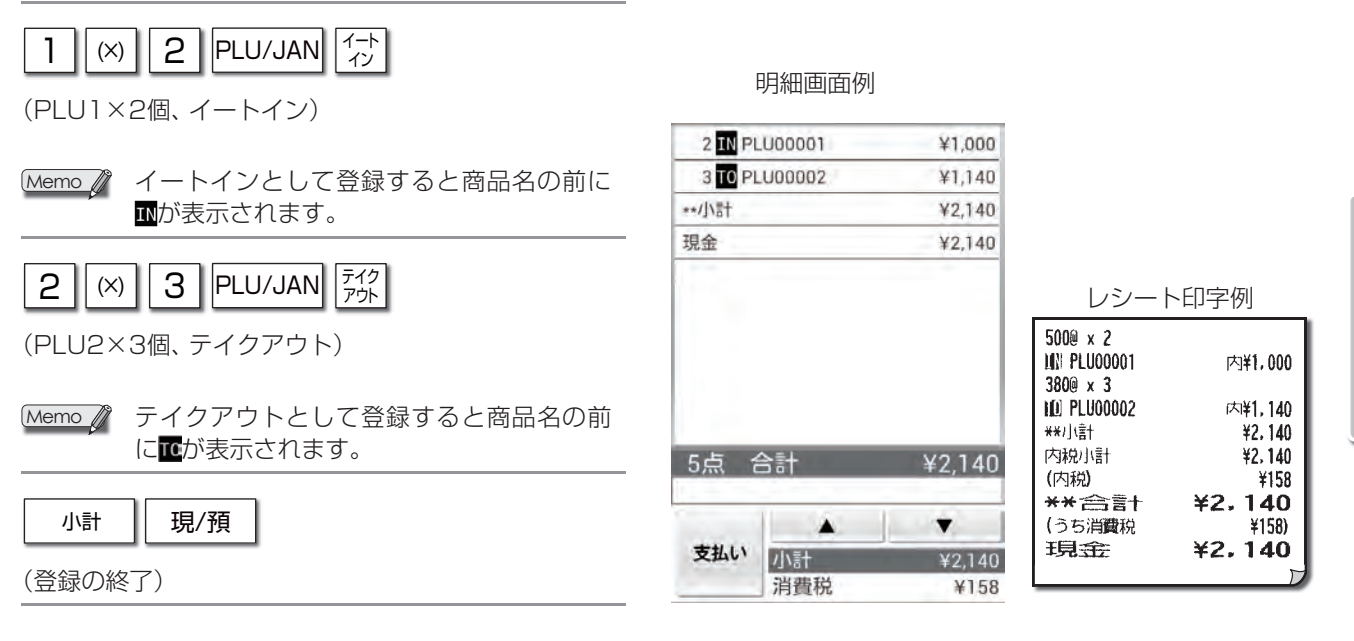

# 3. <sup>売上処理</sup> 訂正のしかた

ここでは、まちがった売上登録をしてしまったときの訂正の操作方法を説明しています。訂正のタイミングによって次の ように操作が異なります。

レシート印字例

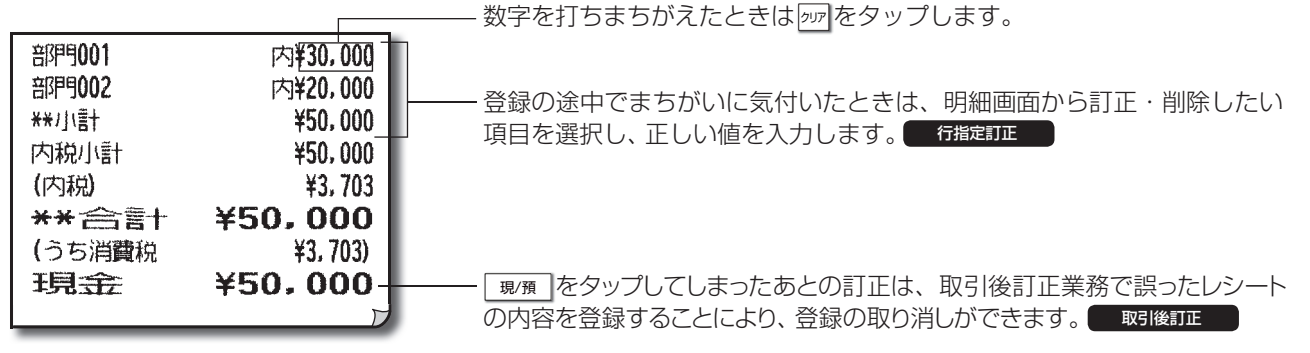

### 数字を打ちまちがえたとき

2027で数字を消し、正しい数字を入力しなおします。

### 登録した内容を訂正・削除する・・・

取引操作中に、登録内容を訂正・削除することができます。

選択した商品の登録内容により、「数量訂正」、「値引訂正」、「割引訂正」、「小計訂正」ダイアログが表示され、登録内容を訂正・または削除できます。

Memo / ・訂正・削除した登録の表示は、明細画面から消去されます。

Memo / 値引き、割引が適用されている商品の数量は変更できません。

- ・訂正した内容はレシートには印字されません。
- ・訂正の合計は、点検・清算レポートに印字されます。

#### ▶ 数量訂正

登録した数量の訂正または登録内容の削除をすることができます。 明細画面で、訂正・削除したい商品の行をタップすると、「数量訂正」 ダイアログが表示 されます。 正しい数量を入力して [登録] をタップします。 登録内容を削除する場合は [削除] をタップします。

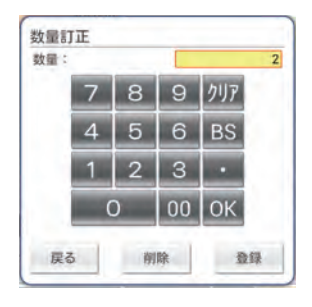

#### ▶ 値引訂正

登録した値引額の訂正または値引登録の削除をすることができます。 明細画面で、訂正・削除したい値引の行をタップすると、「値引訂正」ダイアログが表示 されます。 正しい値引き額を入力して[登録]をタップします。 登録内容を削除する場合は[削除]をタップします。 Memo / 値引訂正は値引登録をした直後にしかできません。

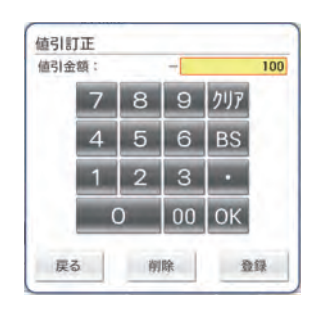

10

割引訂正

割引率(%)

戻る

4

7 8 9 /17

5 6 BS

2 3 .

削除

00 OK

登録

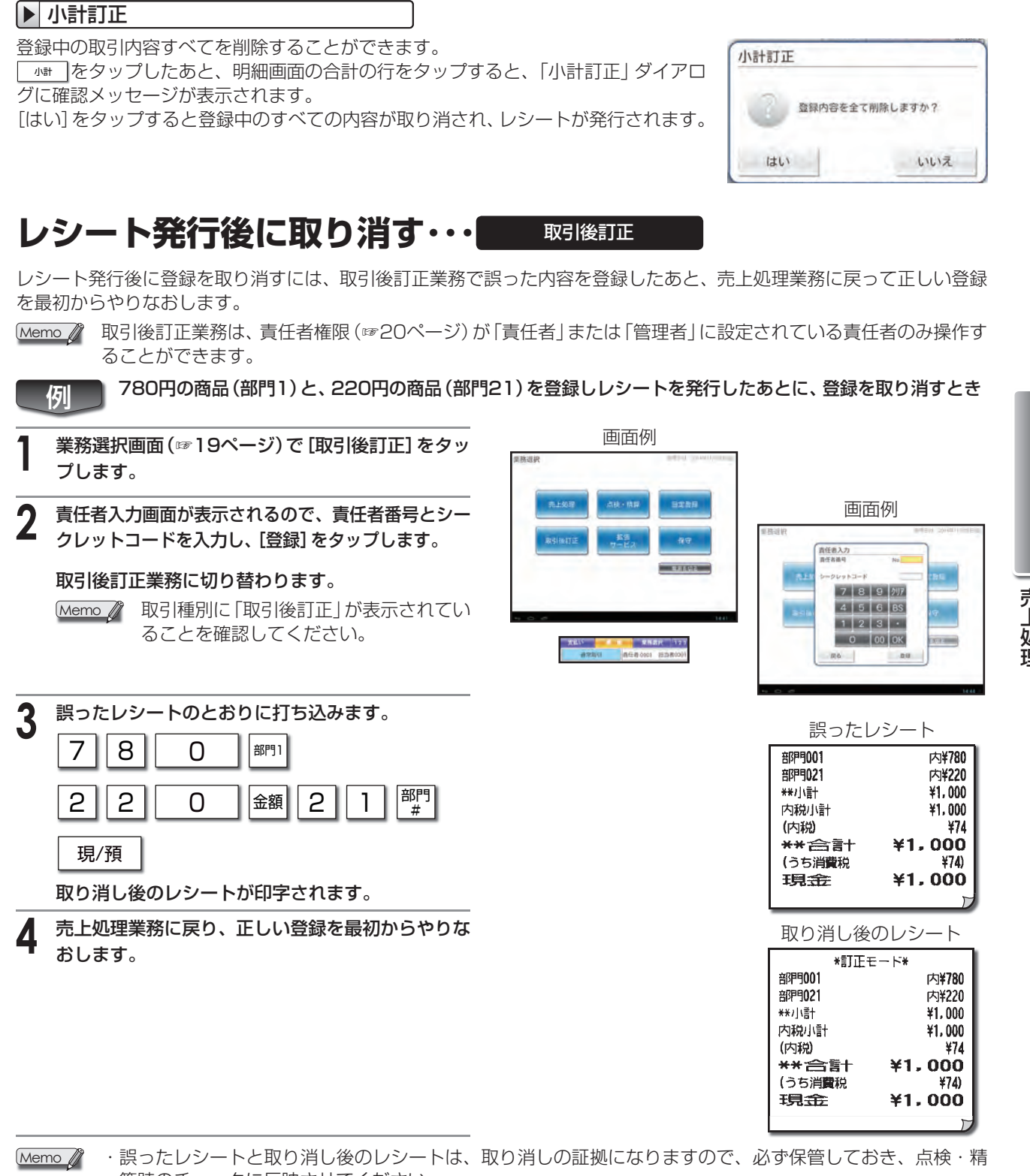

▶ 割引訂正

が表示されます。

ご注意

登録した割引・割増額の訂正または割引・割増登録の削除をすることができます。

正しい割引・割増率を入力して[登録]をタップします。

Memo 割引訂正は割引登録をした直後にしかできません。

登録内容を削除する場合は[削除]をタップします。

明細画面で、訂正・削除したい割引・割増の行をタップすると、「割引訂正」ダイアログ

算時のチェックに反映させてください。  売上処理

取引後訂正業務で登録をおこなうと、売上処理業務での登録とは逆に、取り消しの操作になります。

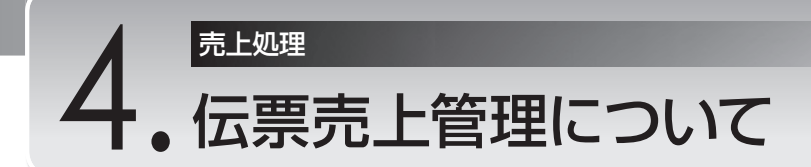

ここでは、1取引の最初から最後まで伝票番号で管理する機能について説明しています。レストランなどで食事前に注文 を登録して、食事後に支払いをうけるような場合に便利な機能です。

なお、オーダーエントリーシステム (OES) と接続することもできます。

Memo ・オーダーエントリーシステム (OES) とは、UP-N300とハンディターミナル、マルチプリンターなどをネットワークで接続し、それらを運用するシステムのことを指します。UP-N300をOESに接続して使用することで、ハンディターミナルで入力したオーダーの内容をUP-N300側に呼び出して、売上操作をおこなうことができます。

・接続できるオーダーエントリーシステム (OES) は当社指定の製品に限ります。
 詳しくは、お買い上げの販売店にお問い合わせください。

伝票売上管理では1つの取引を次のような操作でおこないます。

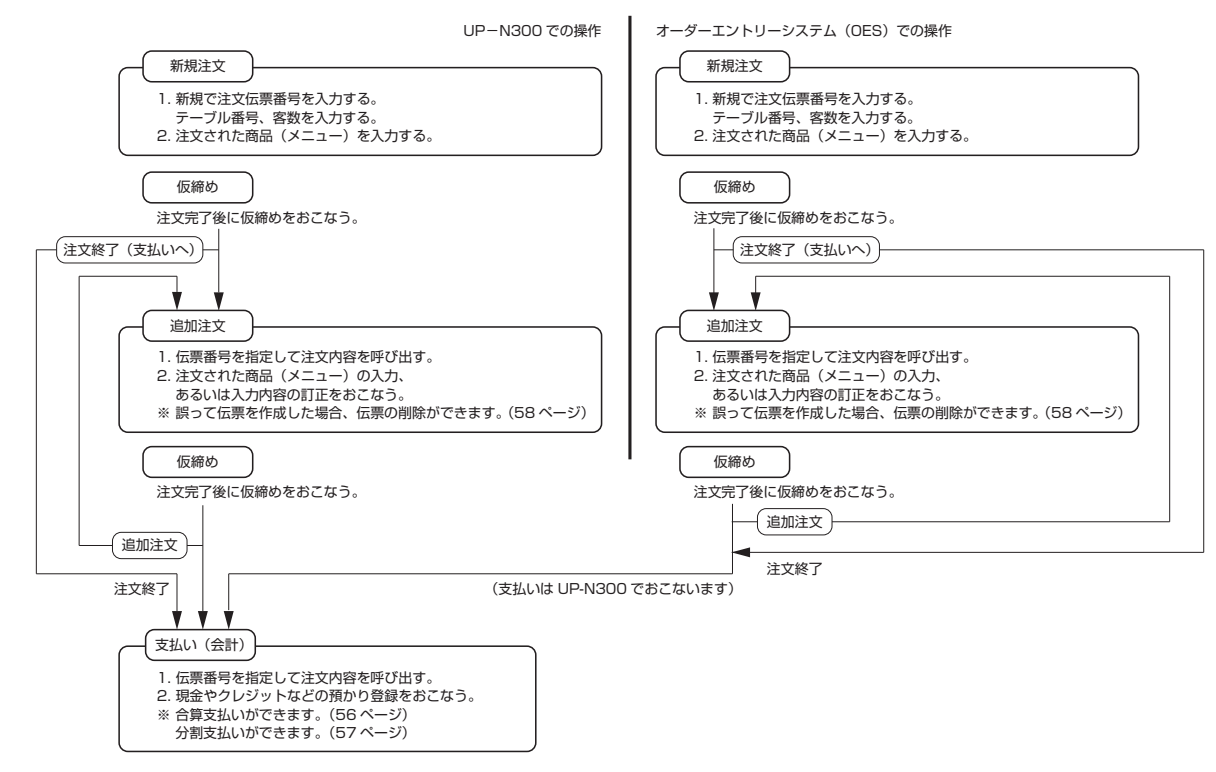

Memo 🧳

◎ ・OESでの操作方法についてはOESの説明書をご覧ください。

・UP-N300で入力した伝票はOESでは使用できません。

・OESで入力した伝票に対して、支払い前にUP-N300で追加注文を入力できます。ただし、UP-N300で追加注文をしたあとは、OESでの追加注文入力はできません。

#### ▶ OES接続時にできること

OESで入力されたオーダーに対し、UP-N300側でおこなえる操作は以下のとおりです。操作方法は通常の取引と同じです。

| おこた  | える操作      | おこなえる操作機能の概要                  |
|------|-----------|-------------------------------|
|      | オーダーの呼び出し | 未会計のオーダーを、伝票一覧画面に呼び出します。      |
|      | オーダーの取り消し | 未会計のオーダーを削除します。               |
| 売上登録 | オーダーの訂正   | "未会計のオーダーを呼び出し、内容を変更します。      |
|      | メーターの訂正   | (変更された内容はハンディターミナルには送信されません)" |
|      | 会計        | 呼び出したオーダーの支払いをおこないます。         |
|      | 合算        | 伝票取引を合算して支払いをおこないます。          |
|      | 分割支払      | 呼び出したオーダーの分割支払いをおこないます。       |

### 伝票売上管理による登録

1取引の最初から最後までを伝票番号で管理することで、いったん仮締めした取引をあとから呼び出して追加注文をしたり、取引締めの操作ができます。レストランなどで食事前に注文を登録して、食事後に支払いをうけるような場合に便利な機能です。

#### 新規注文の登録

新規に登録するときは、伝票番号を割り付けることで伝票売上管理のあつかいにします。 伝票番号やテーブル番号の登録には、空いている番号を直接入力する方法と自動的に空いている番号を割り付ける方法 (自動番号割付)があります。

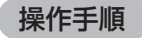

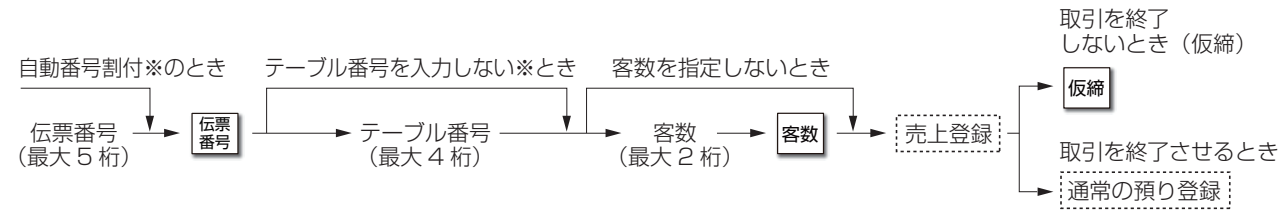

Memo 🖉 ※印は設定により決まります。設定方法についてはお買い上げの販売店またはご相談窓口にお問い合わせください。

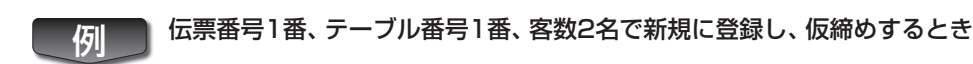

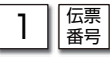

(伝票番号1番)

テーブル番号入力ダイアログ テーブル番号入力 テーブル番号 の表示テーブル番号の欄に「1」 7 8 9 /17 を入力して、[登録]をタップし 4 5 6 BS ます。 123. (テーブル番号1番) 0 00 OK 戻る 登録

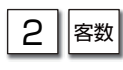

(客数2名)

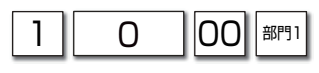

(1,000円、部門1)

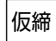

(仮締め)

| 1/2/              | ト印字例 |
|-------------------|------|
| $\nu \rightarrow$ |      |

| 伝票番号00001     | 7-7° 110001 |
|---------------|-------------|
| **繰越額         | ¥O          |
| <b>部理明001</b> | 内¥1,000     |
| **仮締め         | ¥1,000      |
|               |             |

#### ▶ 追加注文の登録 いったん仮締めした取引を呼び出して、追加注文操作や取引の終了操作をおこないます。 操作手順 取引を終了しないとき(仮締) テーブル番号 呼出 ▶ テーフル ─▶ 伝票選択 -(最大4桁) 仮締 . . . . . . . . . . . . . 伝票 → 伝票選択 -呼出 売上登録 -取引を終了させるとき 通常の預り登録 伝票番号 (最大5桁) → 番号 伝票番号 Memo 🦉 通常の取引で登録操作を開始した場合でも、取引途中(取引の預り操作に入る前)であれば、伝票番号、テーブ ル番号、客数を登録して伝票売上管理のあつかいにすることができます。 伝票番号1番、テーブル番号1番で追加登録し、仮締めするとき 例 伝票 番号 1 (伝票番号1番にて追加登録を開始) Memo / 以下の方法でも伝票番号を選択できます。 ・テーブル番号→☞四の順にタップし、表示 されるダイアログで伝票番号を選択し、 [呼出]をタップする。

伝票番号をタップし、[呼出]をタップする。

100部門1

(1,000円、部門1)

仮締

(仮締め)

Memo 🖉 ・追加注文の仮締めでは、レシートの印字が異なります。

### ▶ 支払い

いったん仮締めした取引を呼び出して、取引の終了操作をおこないます。

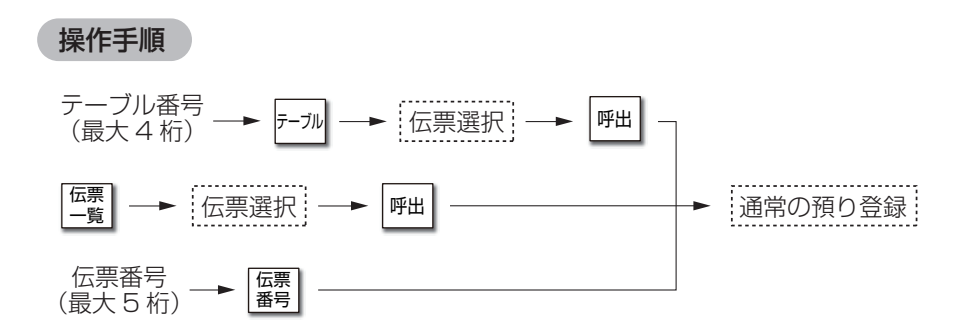

#### レシート印字例

| 伝票番号00001 | 7-7°110001 |
|-----------|------------|
| **線越額     | ¥1,000     |
| 部理9001    | 内¥1,000    |
| **仮締め     | ¥2,000     |
|           |            |

レシート印字例

7-7" #0001

¥1,000

¥2,000

¥2,000

¥148) **¥2.000** 

¥148 ¥2,000

内¥1,000

★★&显起这首

部門001

\*\*小谱†

(内税)

内税小計

現金

\*\* 合言十 (うち消費税

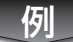

伝票番号1番の支払いをするとき

#### (伝票番号1番)

 Memo 以下の方法でも伝票番号を選択できます。
 ・テーブル番号→ 「→」の順にタップし、表示されるダイアログで伝票番号を選択し、
 [呼出]をタップする。
 ・ 「雪をタップして、表示されるダイアログで 伝票番号をタップし、[呼出]をタップする。

| 現/預 |
|-----|
|     |

(登録の終了)

Memo 
✓
・ 伝票売上管理による登録では、支払い時に分割払いの機能が使用できます。(☞57ページ)
・ 伝票売上管理による登録では現金の他、「☞ □~「☞ □ たは「☞ □~「☞ □ による支払いができます。

### 伝票一覧画面について

伝票番号を割り付けた取引のうち、未払いの伝票を一覧で表示することができます。 ■ をタップすると、すべての未払い伝票が一覧で表示されます。テーブル番号を指定して™をタップすると、指定した テーブル番号に属する未払い伝票が一覧で表示されます。 伝票一覧画面では、伝票番号、テーブル番号、入店時間、注文金額、客人数が表示されます。

#### 操作手順

#### すべての未払い伝票を表示:

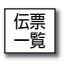

#### テーブル番号を指定して未払い伝票を表示:

テーブル番号 ─► テーフル

Memo Ø OESが接続されている場合は、OESで登録された伝票も一覧に表示されます。

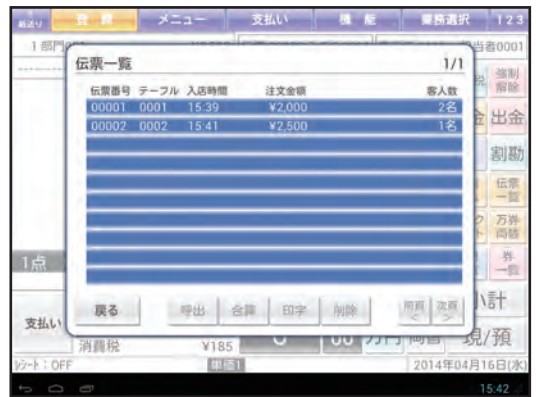

#### 雪をタップした場合

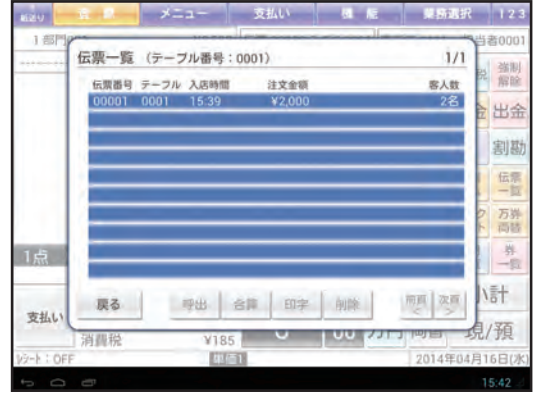

テーブル番号→テーカルをタップした場合

伝票一覧画面から操作できる項目は以下のとおりです。

- ・呼出:選択した伝票を呼び出し、売上登録画面に戻ります。追加注文や、取引締めの操作をおこなってください。
- ・合算:現在呼び出している伝票に、選択した伝票を合算します。(☞56ページ)
- ・印字:選択した伝票の明細を印刷します。(☞56ページ)
- ・削除:選択した伝票を削除します。(☞58ページ)
- Memo 
  ・操作中の責任者の責任者権限が「オペレータ」または「責任者」の場合、[削除]をタップするとダイアログが表示されます。責任者権限が「管理者」に設定されている責任者番号とシークレットコードを入力してください。 削除完了後は、元の責任者の設定に戻ります。
  - ・トレーニングで使用している伝票は伝票番号の前に 丅 が表示されます。

| 10.10 12,000 | Г | 00003 | 0003 | 18:18 | ¥2,050 |  |
|--------------|---|-------|------|-------|--------|--|
|--------------|---|-------|------|-------|--------|--|

\_

1名

| 注文伝票内容の確認(仮締めレシートを発行する)                                                                                                    | )                    |
|----------------------------------------------------------------------------------------------------|----------------------|
| 仮締めされている取引の内容(注文内容)をレシートに印字して確認することができます。                                                                                                    |                      |
| 操作手順                                                                                                    |                      |
| テーブル番号 →                                                                                                    |                      |
| □ ← □ ← □ ← □ ← □ ← □ ← □ ← □ ← □ ← □ ←                                                                                                    |                      |
| (伝票番号5番、テーブル番号3(仮締め中)の注文内容を確認するとき                                                                                                    |                      |
| 3 <u><u></u><u></u><u></u><u></u><u></u><u></u><u></u><u></u><u></u><u></u><u></u><u></u><u></u><u></u><u></u><u></u><u></u><u></u><u></u></u> |                      |
| (伝票一覧画面の表示)                                                                                                    |                      |
| 伝票番号5番をタップします。                                                                                                    | l                    |
|                                                                                                    | 伝史番                  |
| 印字                                                                                                    | **繰越<br>部門00<br>**仮締 |
| (仮締めレシートの印字)                                                                                                    |                      |

| レシート印字例                                               |                                     |  |  |
|-------------------------------------------------------|-------------------------------------|--|--|
| *ご注文*<br>伝票番号00005<br>**繰越額<br>部門 <b>003</b><br>**仮締め | テ-ブル0003<br>¥0<br>内¥8,000<br>¥8,000 |  |  |

### | 合算支払いをする

伝票取引を合算することができます。合算元となる伝票(合算元伝票)をあらかじめ呼び出しておき、合算する伝票(合算 対象伝票)を選択して合算したあと、通常の預かり操作をおこないます。最大5件まで合算できます。

操作手順

| 合算元伝票呼び出し ──► □===    | 選択 ──► 合算                                       |                             |
|-----------------------|-------------------------------------------------|-----------------------------|
| 低票番号3番(合算元伝票)に、伝票番号5番 | 、6番 (合算対象伝票) を合算して預かり操作をおこなうと<br>-              | き                           |
| 3                     |                                                 |                             |
| (伝票番号3番を呼び出し)         | -                                               |                             |
| 伝票<br>                |                                                 |                             |
| 伝票番号5番、6番を選択します。      | レシート印字例                                         | J                           |
| 合算                    | 伝 <b>藤番号</b> 00003 テーブ<br>***緑越額 ¥1<br>***小計 ¥1 | 1/0003<br>5,000<br>5,000    |
|                       | 内税小計    ¥1<br>(内税    ¥<br>★★*合言十  ¥15.(         | 5,000<br>1,11<br><b>)00</b> |
| (豆球の終」)               |                                                 |                             |

## 分割支払いをする

伝票売上管理の支払い時に、登録した注文(商品)を選択して、何人かで分割して支払う機能です。分割支払いは、分割元 から分割する支払いを選択して分割先にまとめ、支払い処理を個別に完了するといった流れになります。

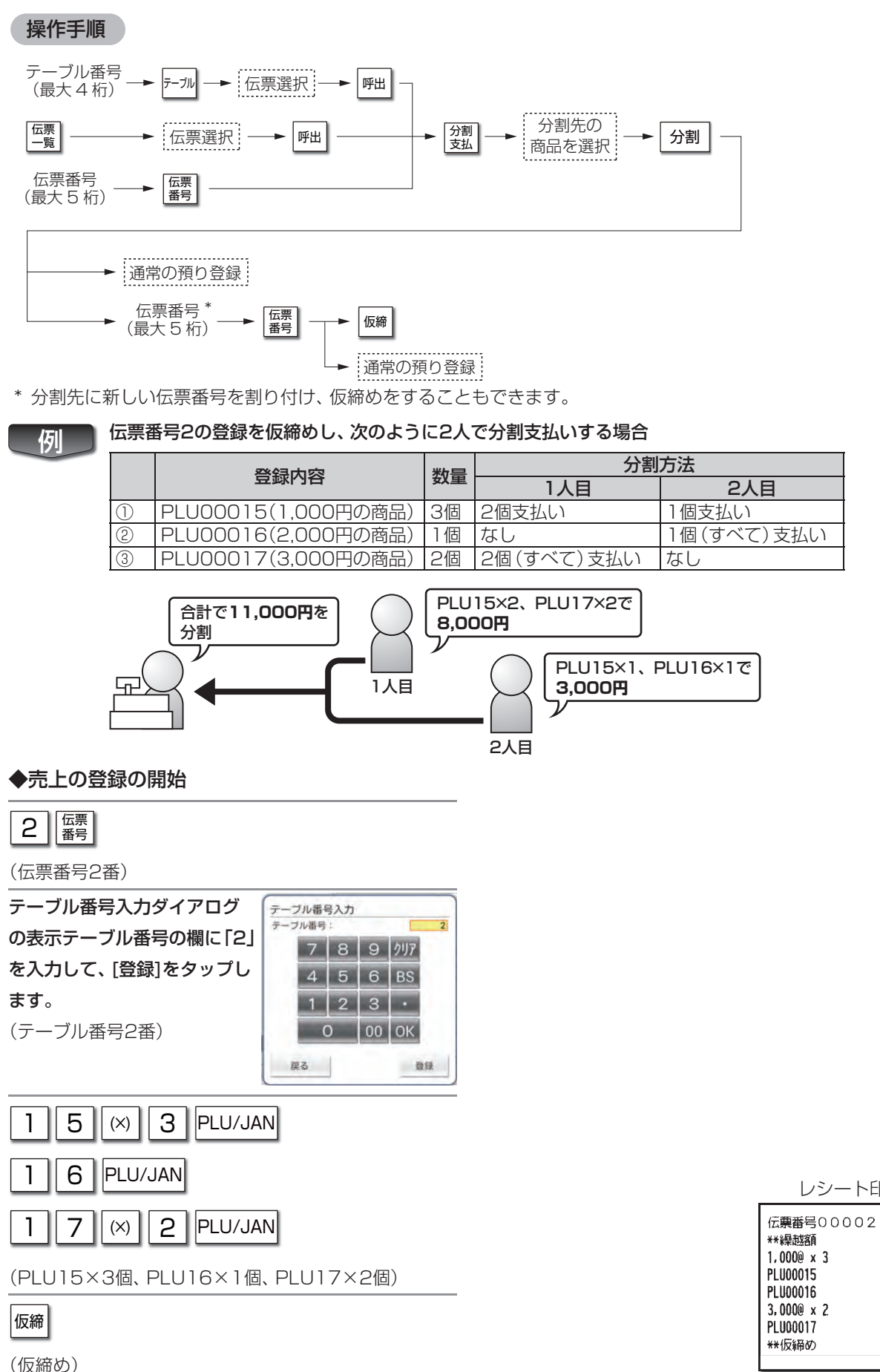

売上処理

7-7 10002

内¥3,000

内¥2,000

内¥6,000

¥11,000

¥Ð

レシート印字例

#### ◆分割処理の開始

(伝票番号2番)

分割 支払

(分割支払い画面の表示)

#### PLU15の行を2回、PLU17の行を2回タップします。

(商品が分割先に移動)

#### 分割

(分割先の支払い画面の表示)

| 小計 現/預 |
|--------|
|--------|

(登録の終了)

預かり操作が終わると、画面に次の確認メッセージが表示されます。 [残りの支払いへ]ボタンをタップしてください。

分割支払 残りの支払いへ

Memo 
分割先の支払い画面で伝票番号を入力すると、分割先の内容を新たに伝票売上管理のあつかいにし、仮締め操 作をおこなうことができます。

#### ◆2人目の分割処理の開始

小計 現/預

(登録の終了)

| *分割払      | ( ۱ <del>×</del> |
|-----------|------------------|
| 伝票番号00002 | 2 7-7° 10002     |
| ★★繰越額     | ¥3,000           |
| ★★/小蒿十    | ¥3,000           |
| 内税小計      | ¥3.000           |
| (内税)      | ¥222             |
| **合計      | ¥3.000           |
| (うち消費税    | ¥222)            |
| 現金        | ¥3,000           |
|           |                  |

レシート印字例

### 伝票を削除する

仮締めされている取引の内容(注文内容)を削除することができます。

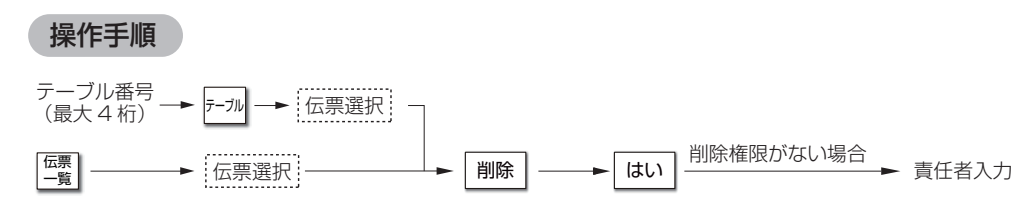

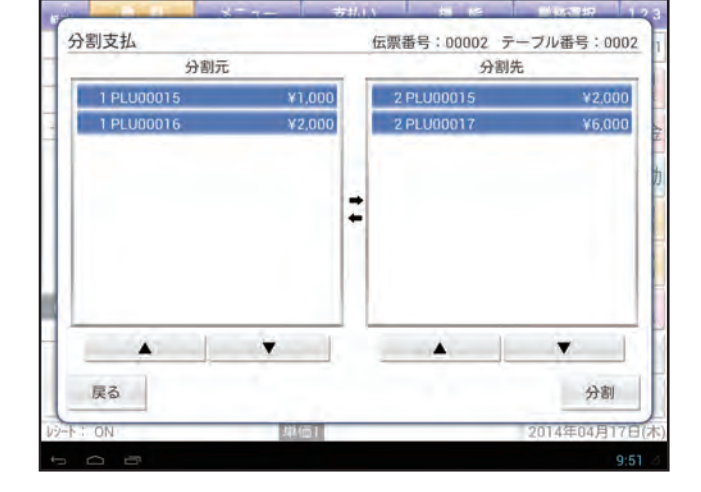

| レシート티                                                                                                    | ]字例                                                                                                    |
|----------------------------------------------------------------------------------------------------|----------------------------------------------------------------------------------------------------|
| *分割払い<br>伝票番号00002<br>**線越額<br>1,000@ x 2<br>PLU00015<br>3,000@ x 2<br>PLU00017<br>**小計<br>内税小計<br>(内税)<br>** (言言十 음<br>(うち消費税<br>王見:金 | → - 7' 40002<br>〒 - 7' 40002<br>¥0<br>内¥2,000<br>(内¥6,000<br>¥8,000<br>¥8,000<br>¥592<br>¥8,000<br>¥592)<br>¥8,000 |
|                                                                                                    | 1                                                                                                    |

| 伝票番号2番を伝票一覧から削除するとき

伝票 一覧

例

伝票番号2番を選択し、[削除]をタップします。

削除確認画面が表示されるので、[はい]をタップします。

責任者入力画面が表示されるので、責任者番号とシーク レットコードを入力し、[登録]をタップします。

選択した伝票が削除され、レシートが印字されます。

| JILO      | 存面            |               |                            | 1/1           | 8-80001    |
|-----------|---------------|---------------|----------------------------|---------------|------------|
| 1 PLU     | 14元 52        |               | ***                        | 171           | 税 強制       |
| 2 PLU     | 00001         | 0001 19:45    | ¥4,200                     | 1名            | N LLA      |
| 1 PLU     | 00002         | 0002 19:42    | ¥16,000                    | 1名            | E LTI ZE   |
|           |               |               |                            | _             | 割勘         |
|           |               |               |                            |               | 1 伝票       |
|           |               |               |                            |               | 0 万券       |
|           |               |               |                            |               | ト 両替       |
| 点         | -             |               |                            |               | 券<br>一頭    |
| -         | -             | I manufacture |                            | 200 / 200     | い言士        |
| 支払い       | 戻る            | 呼出合门          | 即字 削除                      | < > >         | AIVE       |
|           | 消費税           | ¥1,185        | 0 100                      |               | 現/預        |
| 10:4      | 1             | 肆伯1           |                            | 2014年01       | 7月25日(金)   |
|           |               |               |                            |               | 19:50 -    |
| 10        |               | *===          | 支払い                        |               | ₹ 123      |
| 3 PLUG    | 伝票一覧          |               |                            | 1/1           | 3当者0001    |
| 2 PLU     | 伝票番号          | テーブル 入店時間     | 注文金额                       | 客人数           | 税 解除       |
| 2 PLU     | 00001         | 0001 19:45    | ¥4,200                     | 18            | 之出金        |
| 1 PLU     | 00002         | 削除確認          |                            |               | TENI MEL   |
|           |               | 伝票番号<br>合計金額  | 計00001 テーブル番号(<br>0 ¥4,200 | 0001          | 割勘         |
|           |               | この伝想          | の削除を行います。番                 | 号に間           | 上 伝源<br>一覧 |
|           |               | 場合は           | 「いいえ」を押してくだ                | さい。           | 2 万姜       |
| -         |               | はい            | しいい                        | <i>z</i>      | 下 南部       |
| 点         |               |               |                            |               | -11        |
|           | 屋ろ            | 四米 会          | 印字 削弱                      |               | Nat        |
| 支払い       | 100.01        | -7m = 01      | 14 14 11 11 10             |               | 月/新        |
| -N 1 105  | 」消費税          | ¥1,185        | 9 100                      | 2014年0        | 7日25日(金)   |
|           |               | PLANE-AND     |                            | 2014490       | 19:58 4    |
|           | 1.16.20       | 10.000        | <b>老小</b> (1) 個            |               | 1 1 2 2    |
| 3 101 110 |               |               | ×110 08                    | II            | SH4#0001   |
| 1 PLU     | 伝票一覧          | 責任者入力         |                            | 1/1           | 1000 E C   |
| 2 PLU     | 伝標番号          | 責任者番号         | No.                        | 3 客人数         | 兒解除        |
| 2 PLU     | 00001         | シークレットコー      | 官理る<br>·ド                  | 1名<br>···· 1名 | 金出金        |
| 1 PLU     |               |               |                            |               | 宝川加力       |
| -         |               | 1 2           | 3 9 007                    |               | 1000       |
|           |               | 4 5           | 5 6 BS                     |               | -51        |
|           |               | 1 2           | 2 3 .                      |               | 2 万券       |
| 6         |               |               |                            |               |            |
| AVM.      |               | 0             |                            |               | -12        |
|           | 戻る            | 戻る            | 登録                         | 1 前百 次百       | V=t        |
| 支払い       | 「日本の日本日本      | VINE          | 0 100                      | ופשונונק      | 現/預        |
| -NI DN    | 1 700 000 000 | 11,100        |                            | 2014年0        | 7月25日(金)   |
| Ó         | 5             |               |                            |               | 19:59 🖂    |
|           |               |               |                            | レシート印字        | □例         |

メニュー 支払い 機 能 業務選択

| 伝票番号0000         | 3 7-7 NO003 |
|------------------|-------------|
| **線越額            | ¥15,000     |
| **/]\ <b>言</b> † | ¥15,000     |
| 内税小計             | ¥15,000     |
| (内税)             | ¥1, 111     |
| **合計             | ¥15,000     |
|                  | $\sim$      |

伝票売上管理について

| <b>基本的な操作</b><br>ここでは、このアプリケーションソ<br>フトウェアの基本的な操作方法に<br>ついて説明しています。                     | 1. 基本的な操作                                                                             |
|-----------------------------------------------------------------------------------------|---------------------------------------------------------------------------------------|
| はじめてお使い<br>いただくとき<br>ここでは、電源の入れ方や、開店か<br>ら閉店までの流れを説明していま<br>す。                          | 1. はじめてお使いになるとき<br>2. 1日の流れ                                                           |
| 1 <b>日のはじめに</b><br>ここでは、開店前におこなう操作に<br>ついて説明しています。                                      | 1. 1日のはじめに                                                                            |
| <b>売上登録</b><br>ここでは、売上登録のしかたや登録<br>の訂正のしかたなど、このアプリ<br>ケーションソフトウェアの基本的<br>な操作方法を説明しています。 | <ol> <li>基本的な使いかた</li> <li>お店にあわせた使いかた</li> <li>訂正のしかた</li> <li>伝票売上管理について</li> </ol> |
| <b>点検・精算</b><br>ここでは、売上の点検と精算の種類<br>やその操作方法、営業記録の印字方<br>法などを説明しています。                    | <ol> <li>2.1日の売上の確認</li> <li>2.1日の売上の点検・精算</li> </ol>                                 |
| <b>設定登録</b><br>ここでは、このアプリケーションソ<br>フトウェアの設定内容とその設定<br>方法について説明しています。                    | 1. 設定内容と設定方法                                                                          |

困ったときは

アフターサービスについて

付録

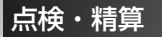

# 。営業中の売上の確認

ここでは、営業中に税込みの売上、部門ごとの売上、ドロア内の金額を表示して確認する方法について説明しています。 確認操作をおこなうときは、業務選択画面から点検・精算業務を選択します。(☞19ページ)

#### 売上高表示メニューを表示する 売上高表示メニューを表示します。 点検+精算 日壯 業務選択画面(☞19ページ)から[点検・精算]をタッ 売上高表示 プします。 期間計1 売上点検 期間計2 売上精算 2 責任者入力画面が表示されるので、責任者番号とシー 電子ジャーナル 未使用JAN点検/削除 クレットコードを入力し、[登録]をタップします。 部門別未使用JAN削除 3 [日計]をタップします。 戻る 業務訓練 日計 売上高表示 [売上高表示]をタップします。 4 税込売上 売上点検 部門売上 売上精算 現金在高 5 売上高表示メニューが表示されます。 未使用JAN点検/削除 部門別未使用JAN削除 戻る 単務連続

### 営業中に売上高を確認する

営業中に、税込みの売上、部門ごとの売上、ドロア内の金額を表示できます。印字はされません。

#### ▶ 税込み売上を確認する

税込みの売上を表示します。

売上高表示メニュー(☞62ページ) で [税込売上] を タップします。

客数、取引数、総合計が表示されます。

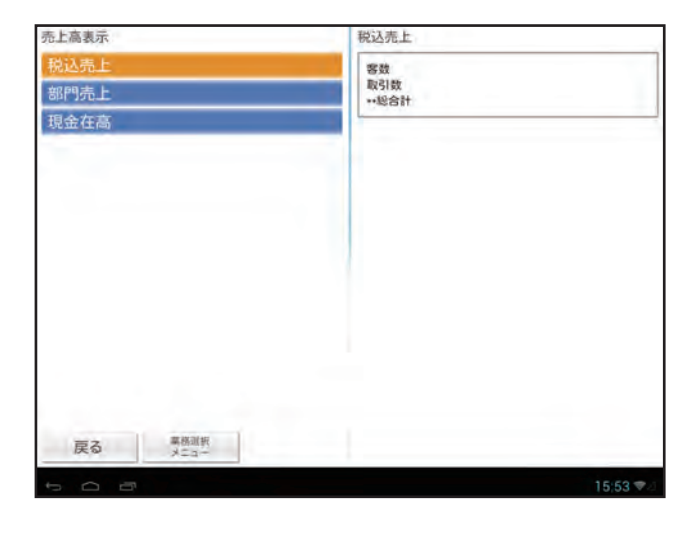

#### ▶ 部門売上を確認する

部門ごとに売上を表示します。

売上高表示メニュー(☞62ページ) で [部門売上] を タップします。

2 確認したい部門番号を入力して [表示] をタップします。

部門売上 (数量と金額) が表示されます。 数字の入力方法については、付録の「文字/数字の入 力方法」(☞129ページ) を参照してください。

Memo [部門リスト]をタップすると、設定されている部門番号の一覧が表示されます。一覧から確認したい部門番号をタップしても、部門売上を表示させることができます。

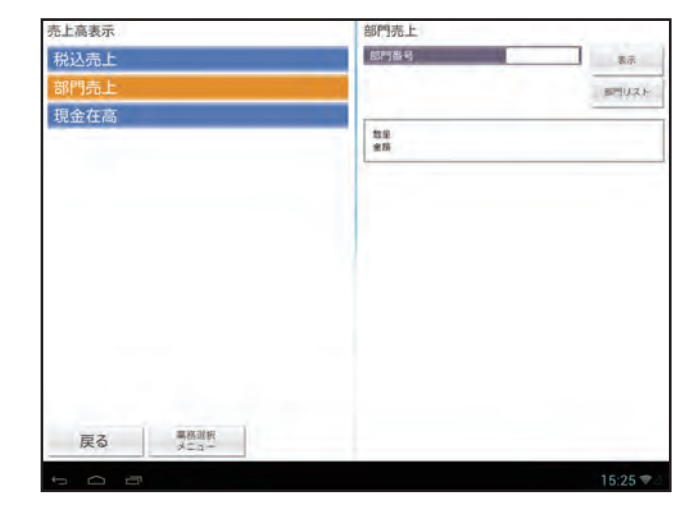

#### ▶ 現金在高を確認する

ドロア内の金額を表示します。

売上高表示メニュー(☞62ページ)で[現金在高]を タップします。

現在ドロア内にある金額(現金在高)が表示されます。

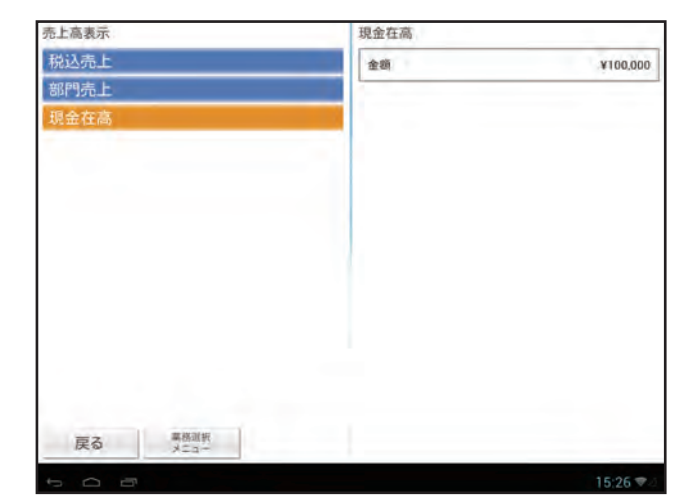

点検・精算

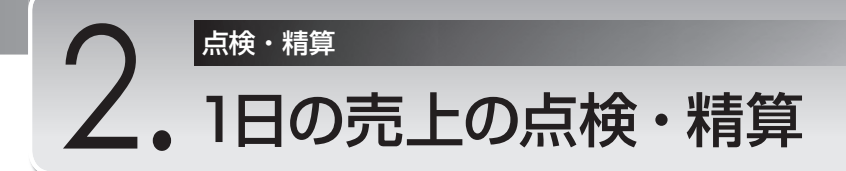

ここでは、1日の売上の点検・精算の操作方法を説明しています。点検・精算をおこなうときは、業務選択画面から点検・ 精算業務を選択します。(19ページ)

点検・精算の方法として次のものがありますが、 日計全項目 点検・精算 は1日の終わりに必ず実行して精算してください。 精算をおこなわないと、次の日の売上に混ざってしまいます。

責任者別、PLU/JAN別、時間帯別の点検・精算は必要に応じて精算が必要な場合のみおこなってください。ただし必要 と決めた場合は、項目ごとに1日の終わりに必ず実行して精算してください。

Blac Alian たません。

の集計は自動的に精算されません。

Memo 🦉 クラウドサービスを利用されている場合は、1日の終わりに、 日計全項目点検・精算 、 全責任者 点検・精算 時間帯 点検・精算のの3種類の精算を必ずおこなってください。連結レポートにこの3種類の項目を設定してお くと、連結レポート点検・精算で一度に精算を実行できます。設定については、「アプリケーションソフトウェア説 明書~設定登録編~ |をご覧ください。 項目別に売上を点検・精算する 日計全項目 点検/精算 (必須) ·部門の売上合計をグループ順に点検する 部門/グループ 点検 部門グループ指定 点検 ・指定した部門グループの部門の売上合計を点検する ・各部門グループの売上合計を点検する 部門グループ合計 点検 ・部門売上順位を点検する 部門売上順位 点検 ・指定した範囲のPLU/JANの売上合計を点検・精算する PLU/JAN 点検・精算 PLU/JAN別に売上を点検・精算する PLU/JAN(指定) 点検・精算 PLU/JAN(部門) 点検・精算 ・指定した部門グループのPLU/JANの売上合計を点検・精算する ・指定したPLUグループの売上合計を点検する PLUグループ指定 点検 PLUグループ合計 点検 ・各PLUグループの売上合計を点検する PLU/JAN売上順位を点検する PLU/JAN売上順位 点検 ・指定した範囲のPLU/JANの在庫数を点検する 在庫 点検 在庫(指定) 点検 PLU/JAN別に在庫数を点検する ・指定した部門のPLU/JANの在庫数を点検する 在庫(部門) 点検 ミニマム在庫 点検 ・指定した範囲のPLU/JANのミニマム在庫数を点検する PLU/JAN単価範囲 点検 ・指定した単価範囲のPLU/JANの売上合計を点検する PLU/JANゼロ売上 点検 ・売上のないPLU/JANを点検する 取引別の売上合計を点検する 取引 点検 現在高を点検する 現在高 点検 全責任者 点検・精算 ・全責任者の売上を点検・精算する ・操作中の責任者の売上を点検・精算する 個別責任者 点検・精算 時間帯 点検・精算 ・時間帯別に売上を点検・精算する

- ・指定した範囲の未会計伝票を点検・精算する
- ・操作中の責任者の未会計伝票を点検・精算する

あらかじめ設定した複数のレポートの売上情報を点検・精算する

Memo 点検・精算業務では、指定した責任者の権限 (オペレータ、責任者、管理者) によって操作できる項目が異なり ます。本書では、操作できる責任者権限を各項目の手順の最初に、以下のように記載しています。 記載例→ オペレータ 責任者 施理者

オペレータ 責任者 管理者

責任者権限の設定の確認方法については、「アプリケーションソフトウェア説明書~設定登録編~」をご覧ください。

未会計伝票 点検・精算 未会計伝票 (責任者) 点検・精算

連結レポート 点検・精算

#### POINT! 点検と精算について

#### 点検とは

お店の売上を集計して表示や点検レポート(印字)で確認することを点検と呼びます。点検は当日の精算をおこなうまで1日に何回でもできます。たとえば、12時に点検をおこなえば午前中の売上が確認できます。また、閉店後、精算する前に点検レポートで売上にまちがいがないか確認することができます。

#### 精算とは

毎日の閉店後にその日の取引がすべて終了したら、精算をおこないます。精算は1日に1回しかできません。精算をおこなうと、精算レポートを印字したあと、記憶されている当日の取引内容を消去してゼロにします。ただし、累計と精算回数はクリアされません。

# 売上点検・売上精算メニューを表示する

売上点検・売上精算メニューを表示します。

- 【業務選択画面(☞19ページ)から[点検・精算]をタッ プします。
- 2 責任者入力画面が表示されるので、責任者番号とシークレットコードを入力し、[登録]をタップします。
- 3 [日計]タップします。

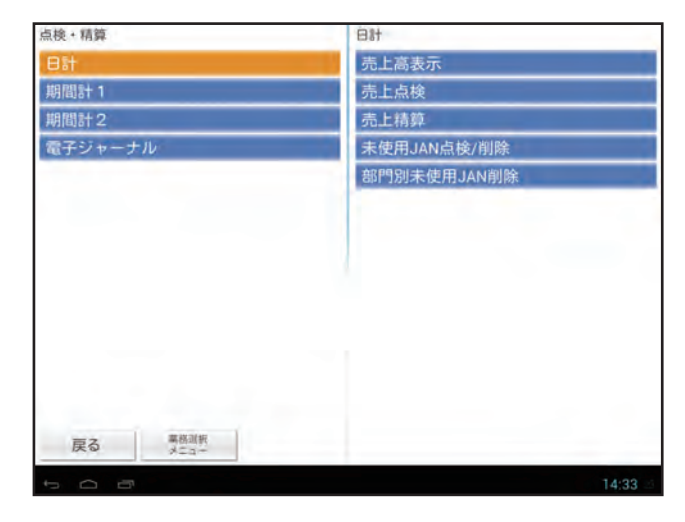

▲ [売上点検] または [売上精算] をタップします。

5 売上点検または売上精算メニューが表示されます。

表示は [売上点検] の例です。

| 日計           | 売上点検 1/      |
|--------------|--------------|
| 売上高表示        | 全項目          |
| 売上点検         | 部門/グループ      |
| 売上精算         | 部門グループ指定     |
| 未使用JAN点検/削除  | 部門グループ合計     |
| 部門別未使用JAN削除  | 部門売上順位       |
|              | PLU/JAN      |
|              | PLU/JAN (指定) |
|              | PLU/JAN (部門) |
|              | PLUグループ指定    |
|              | PLUグループ合計    |
|              | PLU/JAN壳上順位  |
|              | 在庫           |
|              | 在庫 (指定)      |
| 戻る 業務選択 メニュー | 前間 次頁 <      |
| t O B        | 14:38        |

## 1日の売上を点検する

1日の売上を点検します。

売上点検メニュー(☞上記)を表示します。

2 点検する項目を選択します。

●項目別に売上を点検する場合 [全項目]を選択します。

(以後の操作は☞67ページ) ●部門の売上合計をグループ順に点検する場合 [部門/グループ]を選択します。

- (以後の操作は☞70ページ) ●指定した部門グループの部門の売上合計を点検す る場合 [部門グループ指定]を選択します。
- (以後の操作は☞71ページ)
   ●各部門グループの売上合計を点検する場合
   [部門グループ合計]を選択します。
   (以後の操作は☞72ページ)
- ●部門売上順位を点検する場合 [部門売上順位]を選択します。 (以後の操作は☞73ページ)

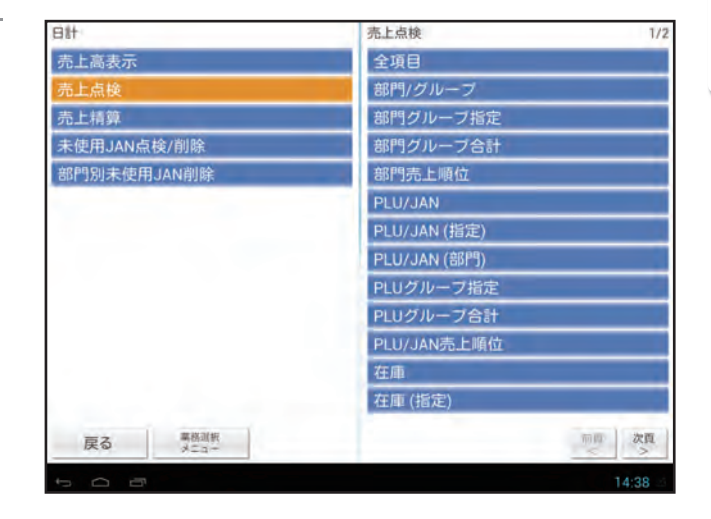

- ●指定した範囲のPLUの売上合計を点検する場合
   [PLU/JAN]を選択します。
   (以降の操作は☞74ページ)
- ●PLU/JAN別に売上を点検する場合 [PLU/JAN(指定)]を選択します。 (以後の操作は☞75ページ)
- ●指定した部門グループのPLU/JANの売上合計を 点検する場合
   [PLU/JAN(部門)]を選択します。
   (以降の操作は☞76ページ)
- ●指定したPLUグループの売上合計を点検する場合 [PLUグループ指定]を選択します。 (以後の操作は☞77ページ)
- ●各PLUグループの売上合計を点検する場合
   [PLUグループ合計]を選択します。
   (以後の操作は☞78ページ)
- ●PLU/JAN売上順位を点検する場合
   [PLU/JAN売上順位]を選択します。(以後の操作は☞79ページ)
   ●指定した範囲のPLU/JANの在庫数を点検する場合
- [在庫]を選択します。(以後の操作は™80ページ)
   ●PLU/JAN別に在庫数を点検する場合
   [在庫(指定)]を選択します。(以後の操作は™81ページ)
- ●指定した部門のPLU/JANの在庫数を点検する場合
   [在庫(部門)]を選択します。(以後の操作は☞82ページ)
   ●指定した範囲のPLU/JANのミニマム在庫数を点検する場合
- [ミニマム在庫]を選択します。(以後の操作は☞83ページ) ●指定した単価範囲のPLU/JANの売上合計を点検する場合
- 清上のに二価に回りこののまたりにこのになります。
   [PLU/JAN単価範囲]を選択します。(以後の操作は☞84ページ)
   売上のないPLU/JANを点検する場合
- [PLU/JANゼロ売上]を選択します。(以後の操作は☞85ページ)
- ●取引別の売上合計を点検する場合 [取引]を選択します。(以後の操作は☞87ページ)
- ●現在高を点検する場合 [現在高]を選択します。(以後の操作は☞88ページ)
- ●全責任者の売上を点検する場合 [全責任者]を選択します。(以後の操作は☞89ページ) ●操作中の責任者の売上を点検する場合
  - [個別責任者]を選択します。(以後の操作は☞90ページ)
- ●時間帯別に売上を点検する場合 [時間帯]を選択します。(以後の操作は☞91ページ)
- ●未会計伝票を点検する場合

   [未会計伝票]を選択します。(以後の操作は☞92ページ)

   ●操作中の責任者の未会計伝票を点検する場合

   [未会計伝票(責任者)]を選択します。(以後の操作は☞93ページ)

   ●あらかじめ設定した複数のレポートの売上情報を点検する場合

   [連結レポート]を選択します。(以降の操作は☞94ページ)

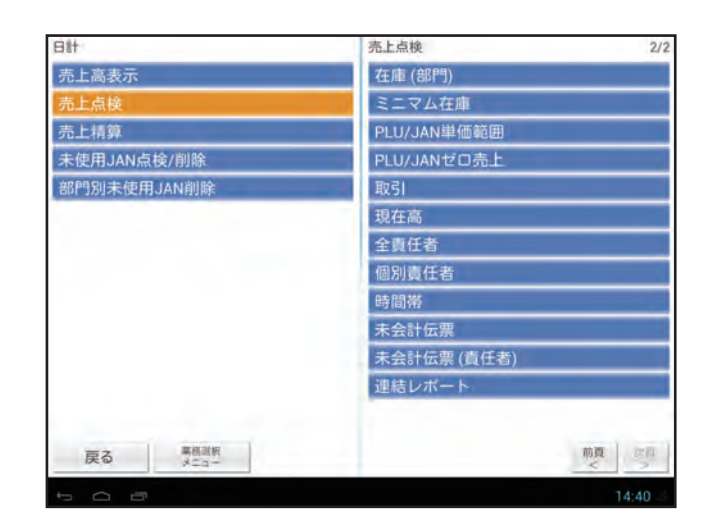

# 1日の売上を精算する

1日の売上を精算します。

2

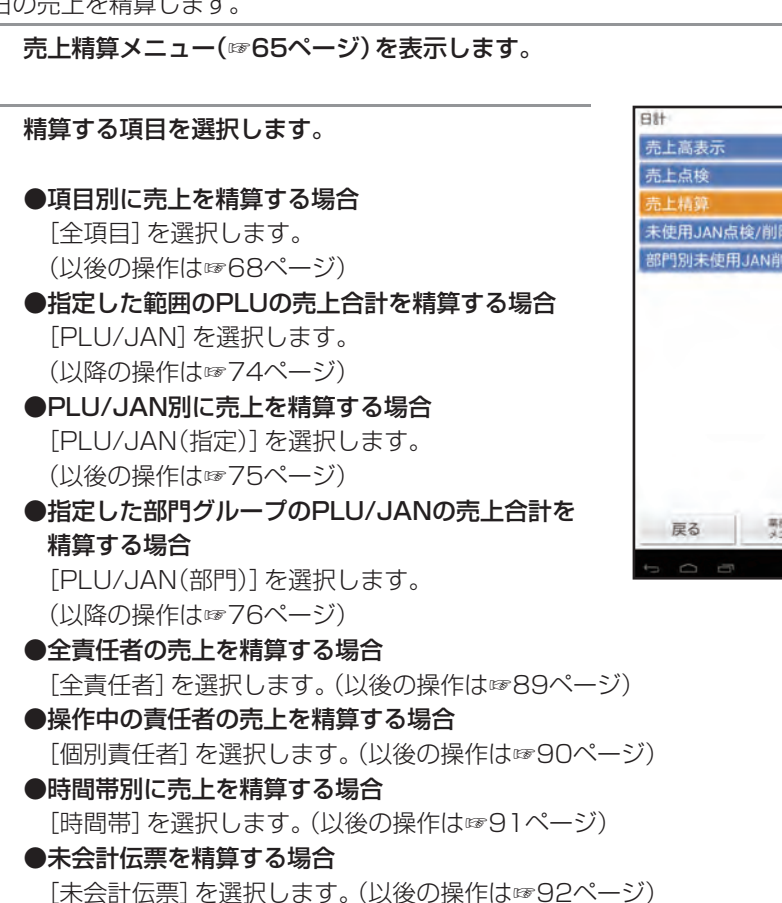

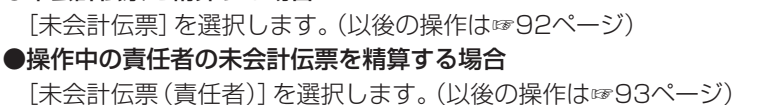

●あらかじめ設定した複数のレポートの売上情報を精算する場合 [連結レポート]を選択します。(以降の操作は☞94ページ)

### 項目別に売上を点検する・・・

部門や項目別に登録内容を集計してレポートで確認できます。

責任者 管理者

売上点検メニュー(☞65ページ)で[全項目]をタッ プします。

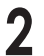

#### 自動的にレポートが印字されます。

レポート印字の詳細については、次の「項目別に売上 を精算する」の手順3を参照してください。

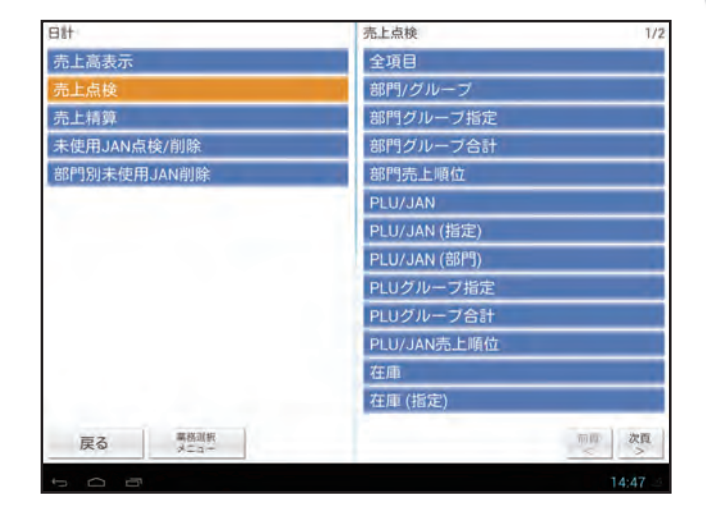

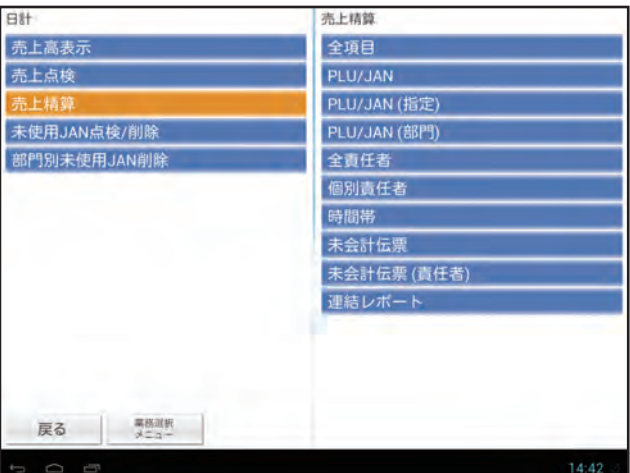

点検・ 精笪

### 項目別に売上を精算する・・・

部門や項目別に登録内容を集計してレポートで確認できます。

Memo 精算メニューでは、精算レポート印字終了後に [精算を実行します。よろしいですか?] と確認画面が表示され ます。売上のデータを消去する場合は [はい] をタップして精算処理を終了してください。消去しない場合は [い いえ] をタップします。この場合、印字はされますが、精算をおこなったことにはなりません。

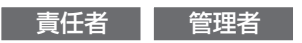

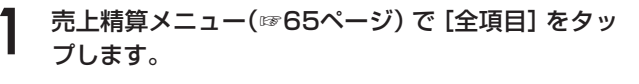

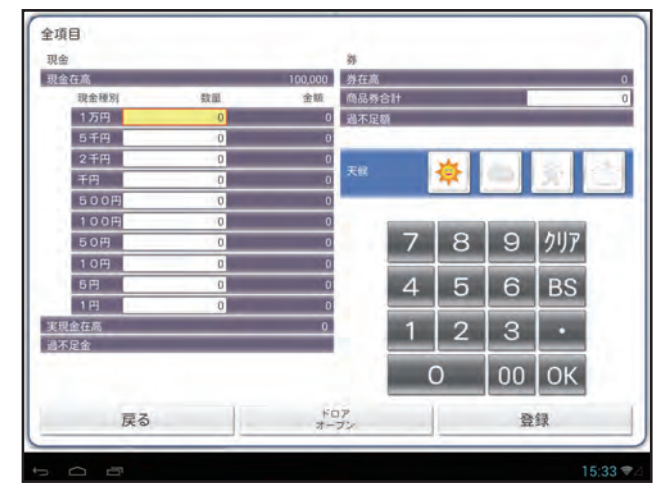

#### すべての項目を入力します。

画面右下のテンキーパッドで入力してください。

#### ◆現金在高

売上処理業務で登録された現金の合計金額が表示されます。

#### ◆現金種別

現在ドロア内にある現金の数量を、金種別に入力します。入力した数量に応じた金額が表示されます。

- Memo / · 1万円札が10枚ある場合、1万円の数量の欄に「10」と入力します。金額には「100000」と表示されます。
  - ・0の場合も「0」と入力してください。
  - ・ドロア内の金額を確認するときは、[ドロアオープン]をタップするとドロアを開けることができます。

#### ◆実現金在高

現金種別で入力した合計金額が表示されます。

#### ◆過不足金

「現金在高」と「実現金在高」の差額が表示されます。

#### ◆券在高

売上処理業務で登録された商品券の合計金額が表示されます。

#### ◆商品券合計

現在ドロア内にある商品券の合計金額を入力します。

#### ◆過不足額

「券在高」と「商品券合計」の差額が表示されます。

#### ◆天候

運用日の天候を入力します。4つのアイコン(晴/曇り/雨/雪)から、該当する天候をタップしてください。

Memo Ø 数字の入力方法については、「テンキーパッドの操作について」(11パージ)を参照してください。

3 [登録]をタップして、レポートを印字します。

### レポート印字例

| 2014年07月                    | 月25日(金) 18:49 ——                                                                  | 一運用日付/時刻                                                                                                    |                                                                                              |                                                                                                    |
|-----------------------------|-----------------------------------------------------------------------------------|----------------------------------------------------------------------------------------------------|----------------------------------------------------------------------------------------------|----------------------------------------------------------------------------------------------------|
| 0028#0000                   | 0252 管理者0003 0003-                                                                | ━━責任者名/責任者番号                                                                                                    | A推列税小計 ¥11                                                                                   |                                                                                                    |
|                             | *曰計 精育》                                                                           | ― 点検のときは 「点検」 と印字                                                                                                    | 雜內稅小計 ~5.50                                                                                  | 22222222222222222222222222222222222222                                                                                                    |
| 天候                          | 34                                                                                | ——天候                                                                                                    | (確内稅) -40<br>雜消費税計 -39                                                                       |                                                                                                    |
| 全項目 21<br>累計1<br>累計2<br>累計3 | 0003<br>¥0,000,001,122,202<br>¥0,000,001,135,647<br>-0,000,000,013,445            | <ul> <li></li></ul>                                                                                                    | 売上点数 136数<br>**総合計 ¥861、958<br>平均単価 ¥6,33                                                    | □ 2 <sup>60総元上</sup> 二2<br>- 2 <sup>60</sup> 総売上合計 ③+④+⑨+⑩+⑫(+⑯)<br>- 2 <sup>60</sup> 平均売上単価<br>- 1 <sup>60</sup> 個々の商品に対する値引の<br>□ 四数と合計金額                                                                                                    |
| * 部門/ グ                     | ループ*                                                                              | 一 部門名                                                                                                    | (個弓) 2数 -10<br>(割弓) 2数 -7                                                                    |                                                                                                    |
| 書6001<br>来12月001            | <u>88版</u> ¥773.605                                                               | <ul> <li>→ 部門番号</li> <li>→ 売上金額</li> <li>→ 売上占数</li> </ul>                                                                                | まとめ値引 9数 -1,00<br>クーポンPLU 3数 -30                                                             | 回致と合計金額<br>へ 図まとめ値引きの回数と合計金額<br>へ 図クーポンPLUの回数と合計金額                                                                                                    |
| 1-+1)<br>〒1279ト<br>合計       | 6章次 ¥2,650<br>5章次 ¥2,140<br>99章次 ¥778,395<br>平均 7,863<br>75.57% 90,81%<br>¥17,950 | <ul> <li>イートイン売上点数/売上金額</li> <li>テイクアウト売上点数/売上金額</li> <li>部門売上点数合計/売上金額合計</li> <li>平均単価</li> <li>部門売上点数構成比/</li> <li>部門売上金額構成比</li> </ul> | 戻品 4数 ¥2.17 訂正 7数 ¥99.69 訂正モード 3数 ¥1.502.04 取消 1数 ¥6.20 雑訂正 1数 -45 3補戻品 1数 ¥1.00             | <ul> <li>● ⑩返品登録の回数と合計金額</li> <li>● ⑪訂正の回数と合計金額</li> <li>● ⑫訂正の回数と合計金額</li> <li>● ⑫取引後訂正の回数と合計金額</li> <li>● 鄧全項目取消回数と合計金額</li> <li>● ⑭雑部門の訂正回数と合計金額</li> <li>■ ⑲雑部門の戻品登録回数と合計金額</li> </ul>                                                                                                    |
| グループ01                      | 1.35歳<br>1 131数 ¥857.195 -<br>100.00% 100.00% -                                   | ー グループ番号/グループ売上点数/<br>コーグループ売上合計                                                                                                    | **/主文合計<br>**支払合計<br>¥861,95                                                                 | <ul> <li>→ 遡注文合計</li> <li>→ 迎支払い合計</li> </ul>                                                                                                    |
| * 部門計                       | 119数 ¥851.605 -                                                                   | ■ グルーノ売上点剱構成比/<br>■ グループ売上合計構成比                                                                                                    | ス全 150 ¥10.00                                                                                | ■ <sup>1</sup> 10/2 研 <sup>10</sup> - 10/2 0 - 10/2 0 - |
| 1-h1)<br>7177가<br>合計        | 6数/ ¥2,650<br>6数/ ¥2,940<br>131数/ ¥857,195                                        | 0プラス部門合計                                                                                                    | 出金 2数 ¥6,00<br>現金 42数 ¥449.81<br>券1 3数 ¥4,32                                                 | 0 ← ⑩支払の回数と合計金額<br>8 ← ⑪現金売9の回数と合計金額<br>0 ┐                                                                                                    |
| 部016<br>9799016             | 1数 -500                                                                           |                                                                                                    | 券2 1数 ¥68<br>券3 2数 ¥4,50<br>券売合計 6数 ¥9,50                                                    | 0<br>0<br>0<br>0<br>0                                                                                                    |
| 合計                          | 1数 -500                                                                           |                                                                                                    | 信用1 2数 ¥33,50<br>信用2 1数 ¥3,18                                                                |                                                                                                    |
| 一部門計                        | 1数 -500                                                                           | — ②マイナス部門合計                                                                                                    | 信用3 1数 ¥36,00<br>信用10 1数 ¥23,00                                                              |                                                                                                    |
| 告时<br>部017                  | 1990 -500<br>3890 ¥4.017                                                          |                                                                                                    | 信用売合計 5数 ¥95,68<br>掛1 4数 ¥10,12                                                              | 0                                                                                                    |
| 部呼明017<br>会計                | 3880 ¥4.017                                                                       |                                                                                                    | 掛2 1数 ¥4,50<br>掛10 3数 ¥168,52                                                                | @掛売り1~10の回数と合計金額                                                                                                    |
| * 雜部門<br>合計                 | 平均 1,339<br>3数 ¥4.017<br>3数 ¥4.017                                                | — ③プラス雑部門合計                                                                                                    | 掛売合計 8数 ¥183,14<br>領収証 7数 ¥113.87                                                            | □ - ●<br>・ ●<br>・ ●<br>・ ●<br>・ ●<br>・ ●<br>・ ●<br>・ ●<br>・                                                                                                    |
| 88018                       | 0岁次 ~5,500                                                                        |                                                                                                    | ED紙領収 2数 ¥71.00<br>時細圖数 2数                                                                   | ●● 行回致と発行合計金額<br>●● 御明細書の発行回数                                                                                                    |
| 部門018<br>会計                 | 050 -5.500                                                                        |                                                                                                    | 両替 6数<br>万券 7数                                                                               | →一 ●● ●● ●● ● ●<                                                                                                    |
| 一雜部門<br>合計                  | 平均 -5.500<br>0数 -5.500<br>0数 -5.500                                               | — ④マイナス雑部門合計                                                                                                    | 総客数 75署<br>取引 57数                                                                            | 雪一···◎総客数<br>一····◎取引件数                                                                                                    |
| 音印19<br>第288010             | 1数 ¥6.000                                                                         |                                                                                                    | 客層 1 5敗 ¥6,89<br>客層 2 2数 ¥2,50<br>客層 9 1款 ¥23,00                                             | 21  21  21  21  21  21  21  21  21  21                                                                                                    |
| apr-5019<br>合計              | 180 ¥6.000                                                                        |                                                                                                    | その他客欄 49数 ¥704,61                                                                            | 9                                                                                                    |
| *BR計<br>合計                  | 平均 6,000<br>1数 ¥6,000<br>1数 ¥6,000                                                | — ⑤プラス空きビン部門合計                                                                                                    | 現金在高 ¥453,66<br>券在高 ¥9,50<br>信/掛 在高 ¥278,82                                                  | 8                                                                                                    |
| 音鸣020<br>2010月1020          | 182 -1.100                                                                        |                                                                                                    | 信用/券 約 ¥15<br>実現金在高 ¥453,66                                                                  | 0 ← ⑤ 信用/券売り/掛売りに<br>1 1 よるつり銭の合計金額                                                                                                    |
| a)~1020<br>合計               | 1款 -1.100                                                                         |                                                                                                    | 1万円 10#<br>5千円 24#                                                                           |                                                                                                    |
| ーBR計<br>合計                  | 平均 -1,100<br>1数 -1,100<br>1数 -1,100                                               | ー ⑥マイナス空きビン部門合計                                                                                                    | <ul> <li>千円</li> <li>128年</li> <li>500円</li> <li>114年</li> <li>100円</li> <li>346年</li> </ul> | ☆<br>◎ ● ● 告 (入力) した現金在高と<br>☆ 金種別内訳                                                                                                    |
| * 取引 *                      |                                                                                   | 「⑦小計値引の回数と合計金額                                                                                                    | 50円 173<br>10円 3667                                                                          | 交<br>女                                                                                                    |
| 小計值引                        | 1数 -70-                                                                           | □<br>- ⑧小計割引/割増の回数と                                                                                                    | 5円 2547                                                                                      | \$.<br>5                                                                                                    |
| セット値5<br>小計割引<br>**売上計      | 1数 -860<br>1数 -45-<br>¥ <b>864, 520</b> -                                         |                                                                                                    | 商品券合計 ¥9,50<br>過不足金 -                                                                        | 0千⑩商品券合計金額<br>7一⑩過不足金額                                                                                                    |
| 奉仕料                         | ¥2.500                                                                            |                                                                                                    | L                                                                                            |                                                                                                    |
| 外税小計                        | ¥3, 900                                                                           | 一 <sup>11</sup> 1 1 1 1 1 1 1 1 1 1 1 1 1 1 1 1 1                                                                                         | ※(消費税2を使用してし<br>とき印字されます)                                                                    | いる                                                                                                    |
| 外税<br>内税小計                  | ¥312 -<br>¥860, 620 -                                                             | ┏ ⑭内税Ⅰ課税売上合計<br>┏ ⑭内税額Ⅰ合計                                                                                                    | ▶2//計 ₩2/                                                                                    | 00 → 16外税2課税売 と合計                                                                                                    |
| (内税)<br>消費税計<br>非課税計        | ¥63, 725 -<br>¥64, 037<br>¥2, 500 -                                               | <ul> <li></li></ul>                                                                                                    | 外税2 ¥<br>内2小計 ¥4,<br>(内税2) ¥                                                                 | 200 + ⑩外税額2合計<br>300 + ⑩内税額2合計<br>333 - ⑱内税額2合計                                                                                                    |
| *** 郭古言十                    | ¥800, 795                                                                         | ②税抜き純売上合計 ⑨-⑭(-⑱)                                                                                                    |                                                                                              |                                                                                                    |

# 部門の売上合計をグループ順に点検する・・・

範囲指定した部門の売上合計をグループ順に並び替えてレポートで確認できます。

#### 責任者 管理者

売上点検メニュー(〒65ページ)で[部門/グループ] をタップします。

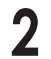

指定する範囲の開始番号と終了番号を入力します。

初期値は開始番号が「001」、終了番号が「500」です。 初期値のまま印字を実行すると、すべての部門番号 の点検をおこないます。 数字の入力方法については、付録の「文字/数字の入 力方法」(☞129ページ)を参照してください。

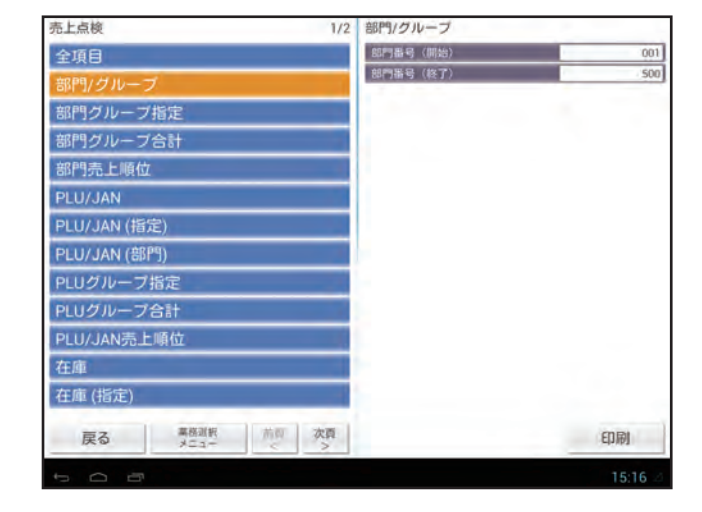

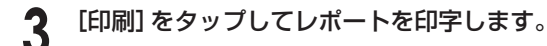

※設定により表示させることができます。 詳しくは、お買い上げの販売店またはご相談窓口にお問い合わせください。

レシート印字例

| *臼計 点検*<br>* 部門/グループ *            |                                       |                                                                |                                                                   | 合計 0数<br>平均                                              | ¥3, 120<br>3, 120                                        |                               |
|-----------------------------------|---------------------------------------|----------------------------------------------------------------|-------------------------------------------------------------------|----------------------------------------------------------|----------------------------------------------------------|-------------------------------|
| 音序001<br>音序月001                   | 88数                                   | 001- 005 -<br>¥773,605 -                                       | ── 部門の点検範囲<br>── 部門番号/売上点数/売上合計<br>── ቋा¤タ                        | 0-00%<br>グループ01 113数<br>100-00%                          | 0.38%<br>¥821,465 —<br>100.00%                           | │<br>── 部門グループ名/<br>売上点数/売上合計 |
| 1~トイン<br>〒1277<br>合計<br>部002      | 6数<br>5数<br>99数<br>平均<br>87.61%<br>8数 | ¥2,650<br>¥2,140<br>¥778,395<br>7,863 -<br>94.76% -<br>¥17,950 | <ul> <li>平均単価※</li> <li>部門売上点数構成比/</li> <li>部門売上金額構成比※</li> </ul> | *部門計 101数<br>(-ト1) 6数<br>テ127ウト 6数<br>合計 113数<br>100.00% | ¥815, 875<br>¥2, 650<br>¥2, 940<br>¥821, 465<br>100. 00% |                               |
| 部炉 <b>9002</b><br>イートイン<br>デイクアウト | 0数<br>1数                              | ¥0<br>¥800                                                     |                                                                   | セット値引                                                    | -860 -<br>D                                              | ーーー セットPLU値引                  |
# 

指定した部門グループの部門の売上合計をレポートで確認できます。

#### 責任者 管理者

売上点検メニュー(10765ページ)で[部門グループ指 定]をタップします。

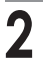

#### 確認する部門グループの番号を入力します。

1~20の範囲で入力できます。初期値は「01」です。 数字の入力方法については、付録の「文字/数字の入 力方法」(☞71ページ)を参照してください。

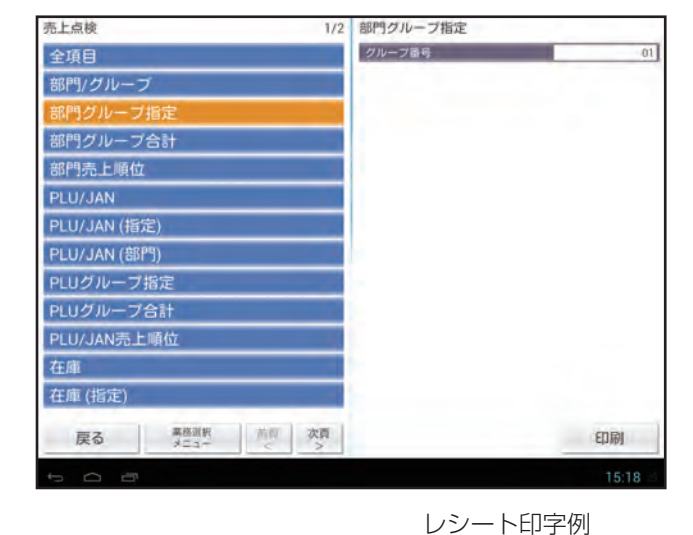

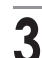

[印刷] をタップしてレポートを印字します。

※設定により表示させることができます。 詳しくは、お買い上げの販売店またはご相談窓口 にお問い合わせください。

| 部門番号/売上点数/                 | *日計 点検<br>* 部門グルーブ指定・                  | *                  |
|----------------------------|----------------------------------------|--------------------|
| 売上合計—                      | - 音阿001 86要文                           | ¥772.655           |
|                            | キャトイン 3岁文                              | ¥1.300             |
|                            | <del>71277ト <u>3数</u><br/>合計 92数</del> | ¥1,140<br>¥775,095 |
| 平均単価※—                     | 平均                                     | 8, 425             |
| 部門売上点数構成比/——<br>部門売上金額構成比※ | 74.19%<br>四边在中国                        | 90.77%<br>¥17,950  |
|                            | apv22<br>合計 2章7                        |                    |
|                            | 平均                                     | 775                |
| 部門グループ名/―                  | 1.61%<br>- グループ01 124数                 | 0.18%<br>¥853.895  |
| 売上点数/売上合計                  | 100.00%                                | 100.00%            |
| 部門合計—                      | ★ 舎印門言十 117数                           | ¥850, 655          |
|                            | 1-117 3数                               | ¥1.300             |
| 部門売上占数構成比/                 | 712771 4数                              | ¥1,940<br>¥853,805 |
| 部門売上金額構成比※—                | 100-00%                                | 100.00%            |

# 各部門グループの売上合計を点検する・・・ <sup>部門グループ合計 点検</sup>

部門グループごとの売上合計をレポートで確認できます。

#### 責任者 管理者

売上点検メニュー(☞65ページ) で [部門グループ合 計] をタップします。

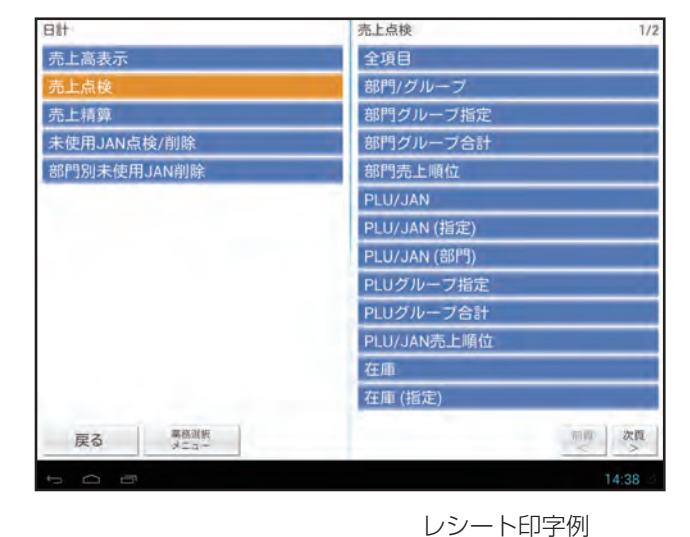

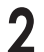

## 自動的にレポートが印字されます。

※設定により表示させることができます。 詳しくは、お買い上げの販売店またはご相談窓口 にお問い合わせください。

| 部門グループ名/       | * 部門グル             | *日計 点検*<br>レープ合計 *       |                               |
|----------------|--------------------|--------------------------|-------------------------------|
| 売上点数/売上合計      | ー グループ()           | 1 124数                   | ¥853,895                      |
|                |                    | 100.00%                  | 100.00%                       |
| 部リシルーン元工並額構成比※ | — *部門計             | 11 <u>7数</u>             | ¥850,655                      |
| プラス部門合計        | ィ <del>-</del> トイン | 3数                       | ¥1,300                        |
|                | 71277ト<br>合計       | 4娄y<br>124娄y<br>100- 00% | ¥1,940<br>¥853,895<br>100.00% |
| マイナス部門合計―      | — —部門計             | 1数                       | -500                          |
|                | 合計                 | 1数                       | -500                          |
|                | Eiit               |                          | ₩4 017                        |
| プラス雑部門合計 —     | — ★雑部門             | 3数                       | ¥4, 017                       |
|                | 合計                 | 3数                       | ¥4, 017                       |
| マイナス雑部門合計―     | — 一雑部門             | 0娄y                      | -5, 500                       |
|                | 合計                 | 0娄y                      | -5, 500                       |
| プラス空きビン部門合計―   | - *BR計             | 1数                       | ¥6,000                        |
|                | 合計                 | 1数                       | ¥6,000                        |
| マイナス空きビン部門合計 — | BR計                | 1数                       | -1,100                        |
|                | 合計                 | 1数                       | -1,100                        |

## 

部門ごとの売上順位を金額順や数量順に並び替えてレポートで確認できます。

責任者 管理者

売上点検メニュー(☞65ページ) で [部門売上順位] をタップします。

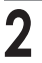

[種別]を、[金額順]または [数量順] に設定します。

3

#### 確認する順位の範囲を入力します。

1~500の範囲で入力できます。初期値は開始番号 が「001」、終了番号が「099」です。 数字の入力方法については、付録の「文字/数字の入 力方法」(☞129ページ)を参照してください。

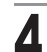

## [印刷]をタップしてレポートを印字します。

※設定により表示させることができます。 詳しくは、お買い上げの販売店またはご相談窓口 にお問い合わせください。

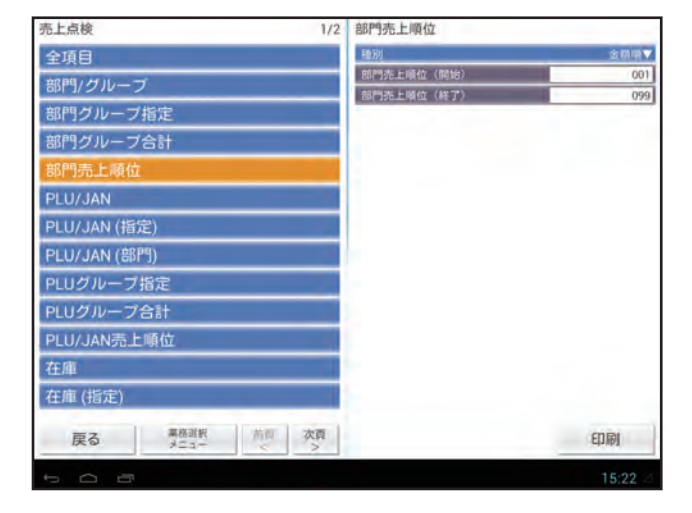

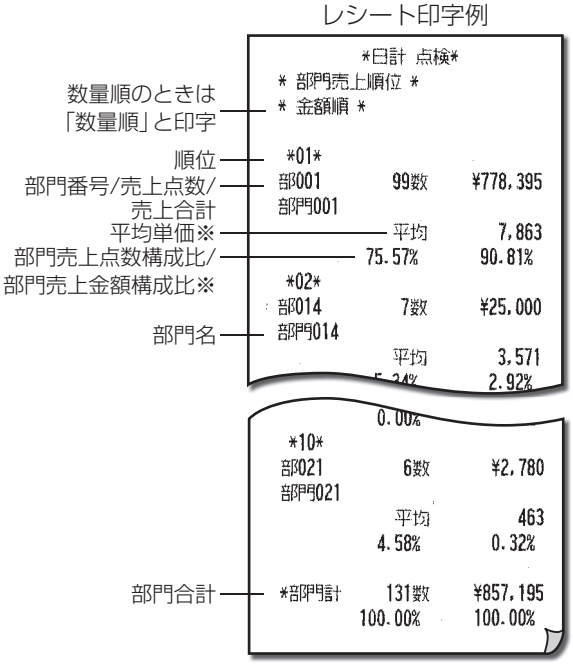

点検・精算

## 指定した範囲のPLU/JANの売上を点検・精算する・・・ PLU/JAN 点検・精算

指定した範囲のPLU/JANごとの売上数や売上金額を集計してレポートを確認できます。

- Memo 
  ・精算メニューでは、精算レポート印字終了後に [精算を実行します。よろしいですか?] と確認画面が表示されます。売上のデータを消去する場合は [はい] をタップして精算処理を終了してください。消去しない場合は [いいえ] をタップします。この場合、印字はされますが、精算をおこなったことにはなりません。
  - ・また、精算すべきPLU/JANの件数が1,000件以上になる場合、「精算対象となるPLU/JANの数が多いため、 精算レポートへの印字は明細を省略して行います。よろしいですか?」と確認画面が表示されます。明細を省 略する場合は[はい]をタップしてください。明細内容を印字しないで精算処理が始まります。明細を必要と する場合は[いいえ]をタップしてください。精算しないで終了します。指定する範囲を少なくして、もう一 度PLU/JAN精算をおこなってください。
  - 責任者 管理者

売上点検メニューまたは売上精算メニュー(☞65 ページ)で [PLU/JAN] をタップします。

表示は売上精算の例です。

2 指定する範囲の開始番号と終了番号を入力します。

初期値は開始番号が「00001」、終了番号が 「999999」です。

初期値のまま印字を実行すると、すべてのPLU番号、 JANコードの点検・精算をおこないます。 数字の入力方法については、付録の「文字/数字の入 力方法」(☞129ページ)を参照してください。

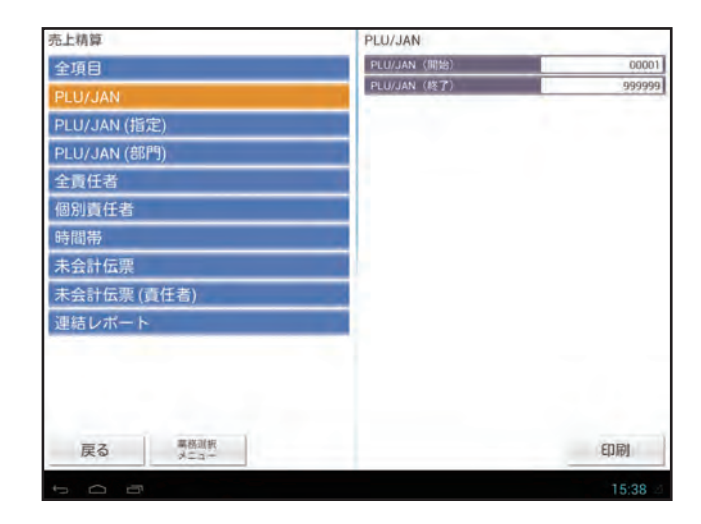

**3** [印刷] をタップしてレポートを印字します。

レシート印字例

| * PLU/JAN                     | *日計 精算<br>*          |                              | — 点検のときは<br>「点検」と印字                                                                        | 単価1<br>単価2              | 8娄久<br>0类女                     | ¥3, 280<br>¥0                         |                             |
|-------------------------------|----------------------|------------------------------|--------------------------------------------------------------------------------------------|-------------------------|--------------------------------|---------------------------------------|-----------------------------|
| PLU/JAN Z<br>PLU<br>P00001    | 1<br>00001-<br>19婴x  | 0001<br>9999999<br>¥9, 500   | <ul> <li>─ 精算回数</li> <li>─ PLU/JANの点検/</li> <li>精算範囲</li> <li>─ PLU番号/売上点数/売上合計</li> </ul> | 単価3<br>合計<br>単価1<br>単価2 | 0要<br>0要<br>129要<br>124要<br>4要 | ¥0<br>¥56, 260<br>¥54, 910<br>¥1, 350 | -<br>                       |
| PLU00001<br>単価1<br>単価2<br>単価3 | 19要次<br>0要次          | ¥9, 500<br>¥0<br>¥0          | <ul> <li>── PLU商品名</li> <li>── 単価1~3の売上点数/</li> <li>☆ F合計</li> </ul>                       | 单他3                     | 1要                             | ¥0                                    | ľ                           |
| 1-トイン<br>単価1<br>単価7           | 5要X<br>2要X<br>3要##   | ¥2,350<br>¥1,000<br>¥1,350   | → イートイン売上点数/<br>売上合計                                                                       | 490123456               | 7894#<br>3婴女                   | ¥3.000 -                              | →→→ JANコード<br>→→→ 売上点数/売上合計 |
| 单価2<br>単価3<br>〒1277ト          | 0数<br>2数<br>2%       | ¥0<br>¥1.000                 | ─ テイクアウト売上点数/                                                                              | 单価1<br>単価2<br>単価3       | 3要欠<br>0要欠                     | ¥3.000<br>¥0                          | → └ JAN商品名<br>→ 単価1~3の      |
| 単価2<br>単価3                    | 2 安久<br>0 受欠<br>0 受欠 | ¥0<br>¥0                     | 元上台計                                                                                       | 単価3<br>合計<br>単価1        | 3要x<br>3要x                     | ¥3,000<br>¥3,000                      | → 売上点数/売上合計                 |
| 合計<br>単価1<br>単価2              | 26要次<br>23要次<br>3要次  | ¥12.850<br>¥11.500<br>¥1.350 |                                                                                            | 单価2<br>単価3              | 0要欠<br>0要欠                     | ¥0<br>¥0                              |                             |
| 単価3<br>P00002<br>PLU00002     | 0岁次<br>27岁次          | ¥0<br>¥9, 500                |                                                                                            | **合計<br>単価1<br>単価2      | 3要y<br>3要y<br>0要y              | ¥3,000<br>¥3,000<br>¥0                |                             |
| 単価1<br>単価2<br>単価3             | 25数<br>1数            | ¥9.500<br>¥0                 |                                                                                            | 単価3<br>合計<br>単価1        | 0要欠<br>3要欠                     | ¥0<br>¥3,000                          |                             |
| 平価3<br>1-H(ソ<br>単価1           | 1数<br>1数             | ¥380<br>¥380                 |                                                                                            | 单価1<br>単価2<br>単価3       | 0要次<br>0要次                     | ¥0<br>¥0                              |                             |

## Memo ・このアプリケーションソフトウェアではPLU/JANのコードの大小順は以下の順序です。 ①PLU

②JAN13(EAN13およびO以外の数字で始まるインストアマーキング13桁NON-PLUを含む) ③JAN8(EAN8およびインストアマーキング8桁コードを含む)

④UPC-A(0で始まるインストアマーキング13桁NON-PLU[先頭の0を省いた12桁NON-PLU]を含む) ⑤UPC-E

※各番号①②③④⑤の中では数字の大小順となります。

たとえば、JAN13からUPC-Eまでを印字する場合、スタートコードにJAN13の最小の数字である13桁 コード0000000000001を入力し、エンコードにUPC-Eの最大コードである6桁の9(つまり999999) を入力してください。各コードの説明および入力方法は「アプリケーションソフトウェア説明書〜設定登録 編〜」をご覧ください。

・PLUレポートではすべてのPLUやJANについて売上の有無を調べて、印字すべきPLUやJANを選び出して 印字します。また「PLU売上合計」や「JAN売上合計」を計算します。PLUやJANの件数が多い場合や、印字の 対象とならないPLUやJANが多い場合には、レポート印字の途中でしばらくの間印字しないことがあります。

## PLU/JAN別に売上を点検・精算する・・・PLU/JAN(指定) 点検・精算

指定したPLU/JANごとの売上数や売上金額を集計してレポートで確認できます。

Memo 新算メニューでは、精算レポート印字終了後に [精算を実行します。よろしいですか?] と確認画面が表示されます。売上のデータを消去する場合は [はい] をタップして精算処理を終了してください。消去しない場合は [いいえ] をタップします。この場合、印字はされますが、精算をおこなったことにはなりません。

```
責任者  管理者
```

売上点検メニューまたは売上精算メニュー(☞65 ページ)で[PLU/JAN(指定)]をタップします。

表示は売上精算の例です。

レポートを印字するPLU番号/JANコードを入力し、
 [追加]をタップします。

追加したPLU番号/JANコードはリストに表示され ます。

数字の入力方法については、付録の「文字/数字の入 力方法」(☞129ページ)を参照してください。

Memo [前回指定]をタップすると、前回に印字 したPLU番号/JANコードのリストが表 示されます。

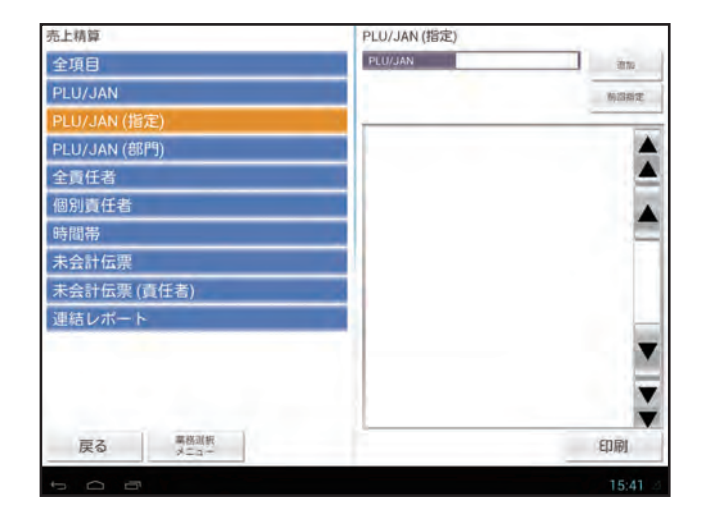

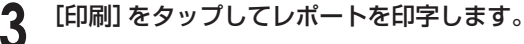

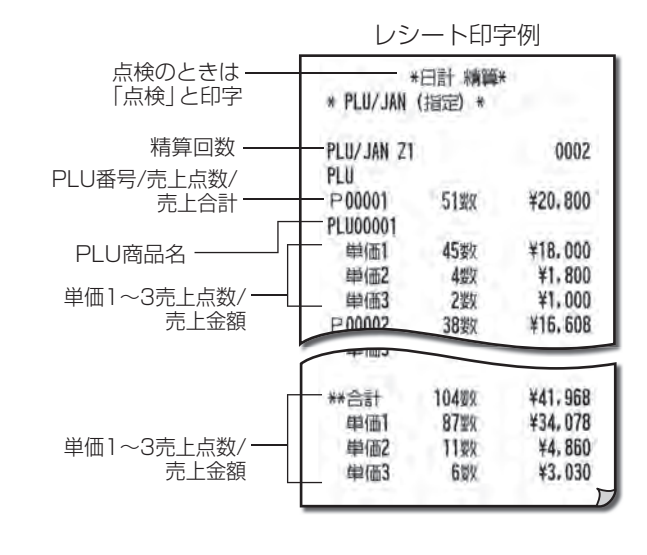

点検・精算

## 指定した部門グループのPLU/JANの売上を点検・精算する・・・ PLU/JAN(部門) 点検・精算

部門コードを指定してレポートを印字します。指定した部門に所属しているPLU/JANの売上数や売上金額を集計してレ ポートで確認できます。

Memo ・精算メニューでは、精算レポート印字終了後に [精算を実行します。よろしいですか?] と確認画面が表示されます。売上のデータを消去する場合は [はい] をタップして精算処理を終了してください。消去しない場合は [いいえ] をタップします。この場合、印字はされますが、精算をおこなったことにはなりません。
 ・また、精算すべきPLU/JANの件数が1,000件以上になる場合、「精算対象となるPLU/JANの数が多いため、

精算レポートへの印字は明細を省略して行います。よろしいですか?」と確認画面が表示されます。明細を省略する場合は[はい]をタップしてください。明細内容を印字しないで精算処理が始まります。この確認画面が表示されたときは、指定した部門グループのPLU/JAN精算で明細を印字することはできません。明細印字が必要な場合は[いいえ]をタップしてください。精算しないで終了します。一旦、指定した部門グループのPLU/JAN点検で明細を印字しておき、そのあとで、指定した部門グループのPLU/JAN精算を「明細印字省略」でおこなってください。

#### 責任者 管理者

売上点検メニューまたは売上精算メニュー(☞65 ページ)で [PLU/JAN(部門)] をタップします。

表示は売上精算の例です。

2 印字する部門コードを入力します。 1~500の範囲で入力できます。初期値は「001」です。数字の入力方法については、付録の「文字/数字の

入力方法」(☞129ページ)を参照してください。

| 売上精算         | PLU/JAN (部門) |      |
|--------------|--------------|------|
| 全項目          | 的門掛号         | 001  |
| PLU/JAN      |              |      |
| PLU/JAN (指定) |              |      |
| PLU/JAN (部門) |              |      |
| 全責任者         |              |      |
| 個別責任者        |              |      |
| 時間帯          |              |      |
| 未会計伝票        |              |      |
| 未会計伝票 (責任者)  |              |      |
| 連結レポート       |              |      |
|              |              |      |
|              |              |      |
|              |              |      |
| 戻る 専務副板 メニュー | EDR          | 91   |
| t O B        | 15           | 5:43 |

**3** [印刷]をタップしてレポートを印字します。

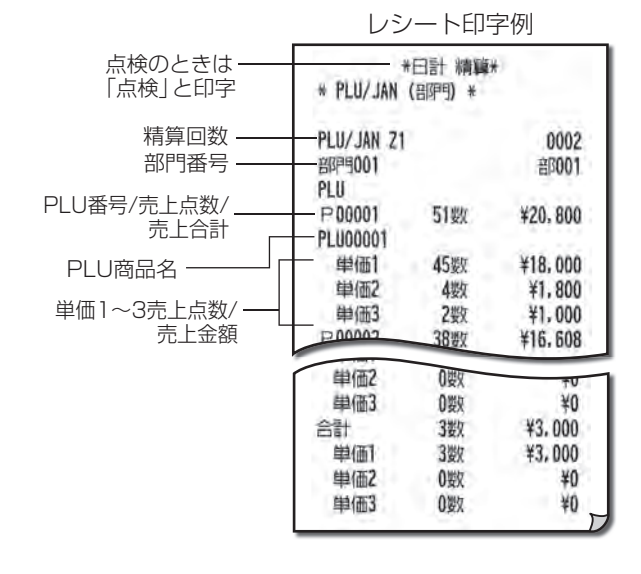

# 指定したPLUグループの売上合計を点検する・・・ PLUグループ指定 点検

指定したPLUグループの売上合計を、レポートで確認できます。

#### 責任者 管理者

売上点検メニュー(☞65ページ) で [PLUグループ指 定] をタップします。

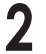

確認するPLUグループのグループ番号を入力しま 'す。

1~1000の範囲で入力できます。初期値は「0001」 です。数字の入力方法については、付録の「文字/数字 の入力方法」(☞129ページ)を参照してください。

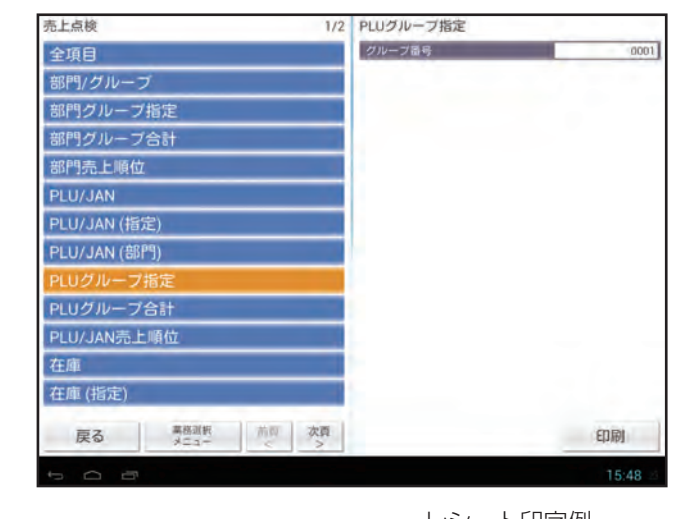

3 [印刷]をタップしてレポートを印字します。

|                                           | レシート印字例                             |                                         |                                       |  |
|-------------------------------------------|-------------------------------------|-----------------------------------------|---------------------------------------|--|
|                                           | *日計 点検*<br>* PLUグループ指定 *            |                                         |                                       |  |
| PLU番号/売上点数/<br>売上合計 ——<br>PLU商品名 ——       | PLU<br>— P 00001<br>— Plu00001      | 11数                                     | ¥2, 560                               |  |
| 単価1~3の売上点数/<br>売上合計                       | 単価1<br>単価2<br>二 単価3<br>1-ト12<br>単価1 | 11 数<br>0 数<br>0 数<br>2 数<br>2 数<br>2 数 | ¥2, 560<br>¥0<br>¥360<br>¥360<br>¥360 |  |
| セットPLUの売上点数/<br>売上合計 —<br>セットPLUのPLU番号/ — | * t7:FPLU *<br>P00040<br>PLU00040   | 2数                                      | ¥800                                  |  |
| 売上点数/売上合計                                 | 単価1<br>単価2<br>単価3<br>合計             | 2娄y<br>0娄y<br>0娄y<br>2娄y                | ¥800<br>¥0<br>¥0<br>¥800 万            |  |

# ■ 各PLUグループの売上合計を点検する・・・ PLUグループ合計 点検

PLUグループごとの売上合計をレポートで確認できます。

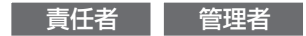

売上点検メニュー(☞65ページ) で [PLUグループ合 計] をタップします。

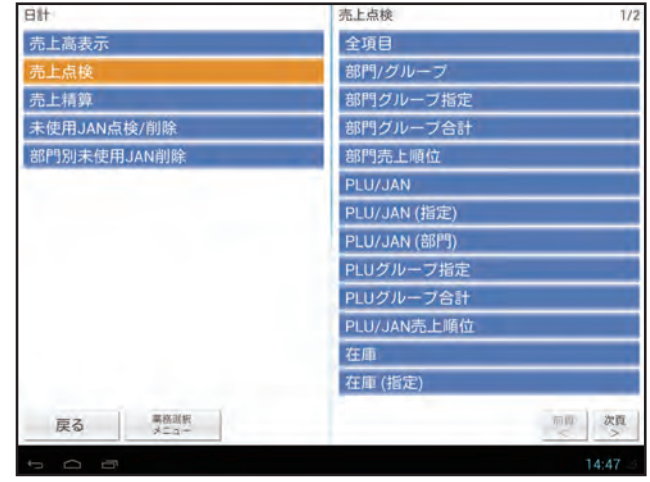

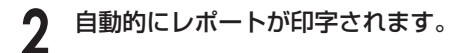

|                           | レシート印字                   | 列        |  |  |
|---------------------------|--------------------------|----------|--|--|
|                           | *日計 点検*<br>* PLUグループ合計 * |          |  |  |
| PLUグループ名/ ――<br>売上点数/売上合計 | -グループ0001 81数            | ¥48, 180 |  |  |

# PLU/JAN売上順位を点検する・・・ PLU/JAN売上順位 点検

PLU/JANごとの売上順位を金額順や数量順に並び替えてレポートで確認できます。

#### 責任者 管理者

売上点検メニュー(☞65ページ) で [PLU/JAN売上 順位] をタップします。

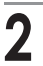

[種別]を、[金額順]または [数量順] に設定します。

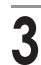

#### 確認する順位の範囲を入力します。

1~999の範囲で入力できます。初期値は開始番号 が「001」、終了番号が「099」です。 数字の入力方法については、付録の「文字/数字の入 力方法」(☞129ページ)を参照してください。

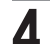

[印刷]をタップしてレポートを印字します。

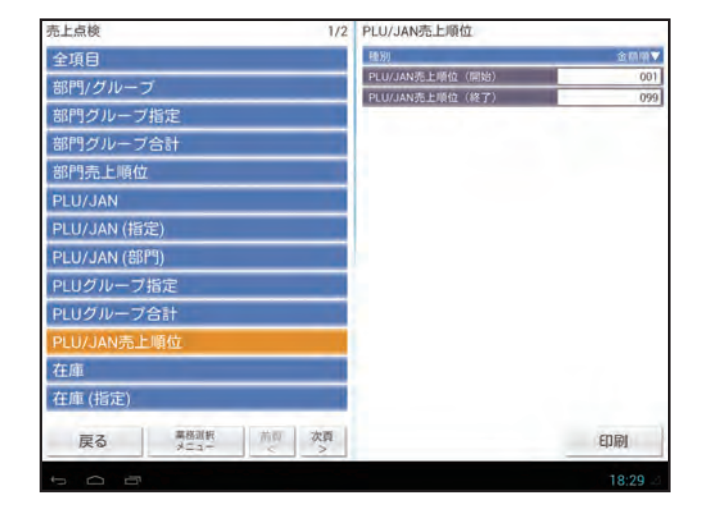

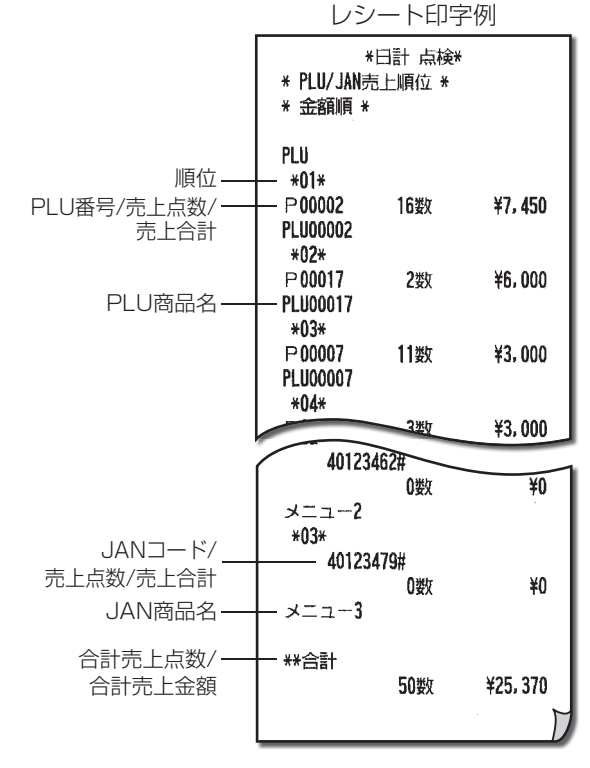

# 指定した範囲のPLU/JANの在庫数を点検する・・・

在庫 点検

指定した範囲のPLU/JANごとの在庫数をレポートで確認できます。

#### 責任者 管理者

売上点検メニュー(☞65ページ)で [在庫] をタップ します。

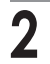

指定する範囲の開始番号と終了番号を入力します。

1~9999999999999の範囲で入力できま す。初期値は開始番号が「00001」、終了番号が 「999999」です。 数字の入力方法については、付録の「文字/数字の入

カ方法」(☞129ページ)を参照してください。

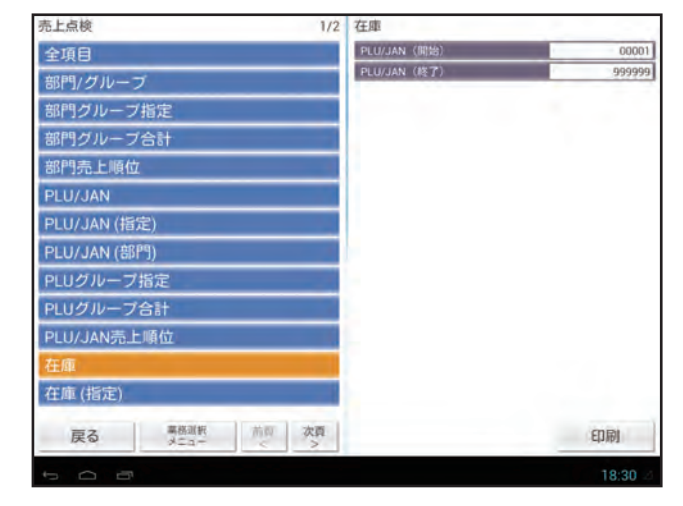

3 [印刷]をタップしてレポートを印字します。

|                           | レシート印字例                                         |  |  |  |
|---------------------------|-------------------------------------------------|--|--|--|
|                           | *日計 点検*                                         |  |  |  |
|                           | * 仕庫 *                                          |  |  |  |
| 在庫の点検範囲 ――                | 00099- 490123456799                             |  |  |  |
| PLU番号 ——<br>PLU商品名/在庫数 —— | PLU<br> -P00099<br> -PLU00099 0在<br> P00100 25在 |  |  |  |
| JANコード                    | JAN<br>-4901234567894#                          |  |  |  |
| JAN商品名/在庫数 ——             | -JAN001 90在<br>4901234567993#                   |  |  |  |
|                           | JÁN002 10在<br>4901234569997#                    |  |  |  |
|                           | JAN003 0在                                       |  |  |  |
|                           |                                                 |  |  |  |

#### PLU/JAN別に在庫数を点検する・・・ 在庫(指定) 点検

指定したPLU/JANごとの在庫数をグループ順に並び替えてレポートで確認できます。

#### 責任者 管理者

売上点検メニュー(☞65ページ) で [在庫 (指定)] を タップします。

2 レポートを印字するPLU番号/JANコードを入力し、 [追加]をタップします。

追加したPLU番号/JANコードはリストに表示され ます。

数字の入力方法については、付録の「文字/数字の入 力方法」(☞129ページ)を参照してください。

- Memo [前回指定]をタップすると、前回に印字 したPLU番号/JANコードのリストが表 示されます。
- **3** [印刷] をタップしてレポートを印字します。

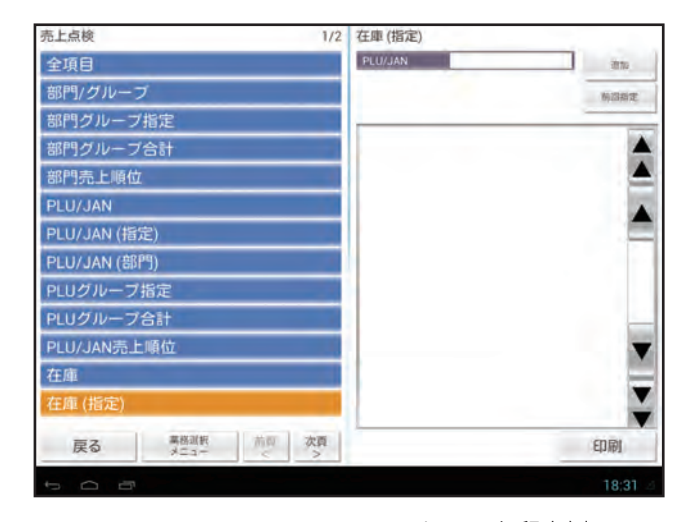

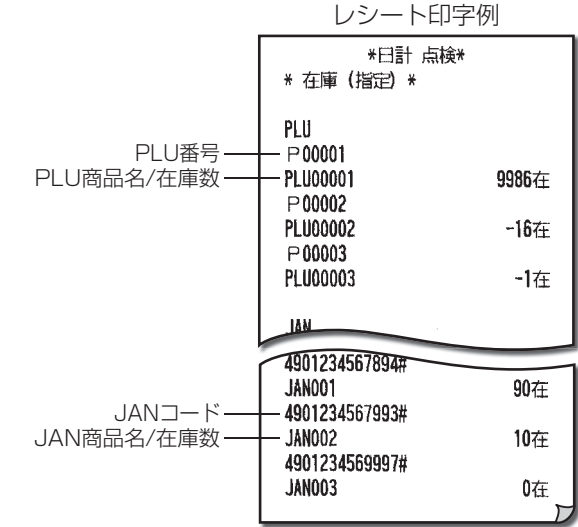

# 指定した部門のPLU/JANの在庫数を点検する・・・

在庫(部門) 点検

指定した部門のPLU/JANごとの在庫数をレポートで確認できます。

#### 責任者 管理者

売上点検メニュー(☞65ページ) で [在庫 (部門)] を タップします。

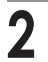

## 確認する部門の部門番号を入力します。

1~500の範囲で入力できます。初期値は「001」で す。数字の入力方法については、付録の「文字/数字の 入力方法」(1129ページ)を参照してください。

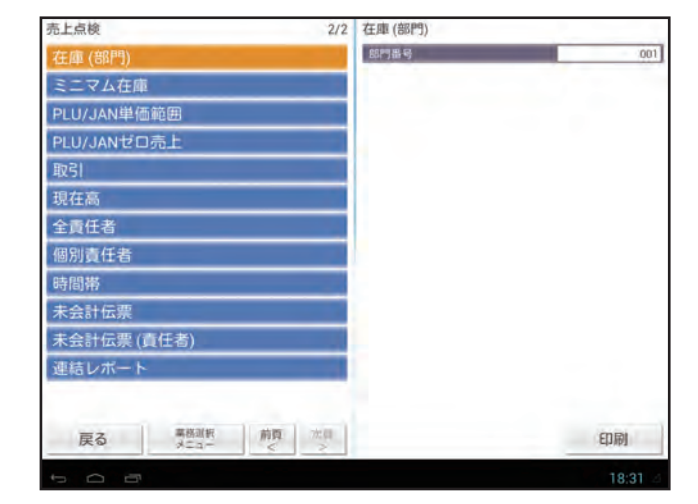

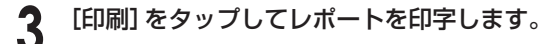

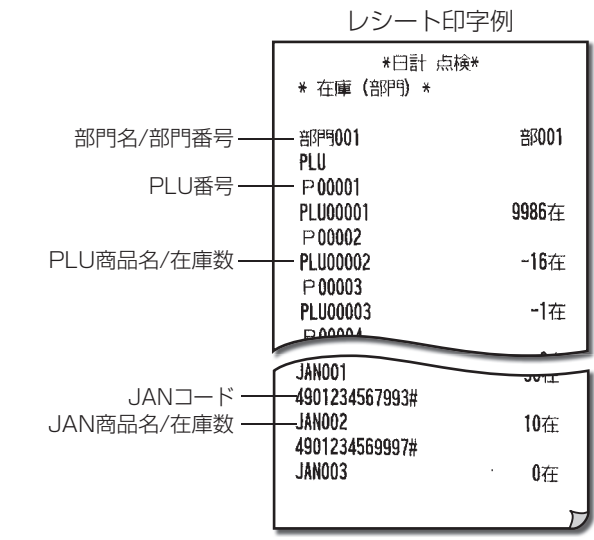

## 在庫不足のPLU/JANを点検する・・・ ミニマム在庫 点検

範囲指定したPLU/JANのうち、在庫数がミニマム在庫数を下回っているPLU/JANと、その在庫数をレポートで確認できます。

責任者 管理者

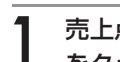

売上点検メニュー(☞65ページ) で [ミニマム在庫] をタップします。

2 指定する範囲の開始番号と終了番号を入力します。

1~9999999999999の範囲で入力できま す。初期値は開始番号が「00001」、終了番号が 「999999」です。

数字の入力方法については、付録の「文字/数字の入 力方法」(☞129ページ)を参照してください。

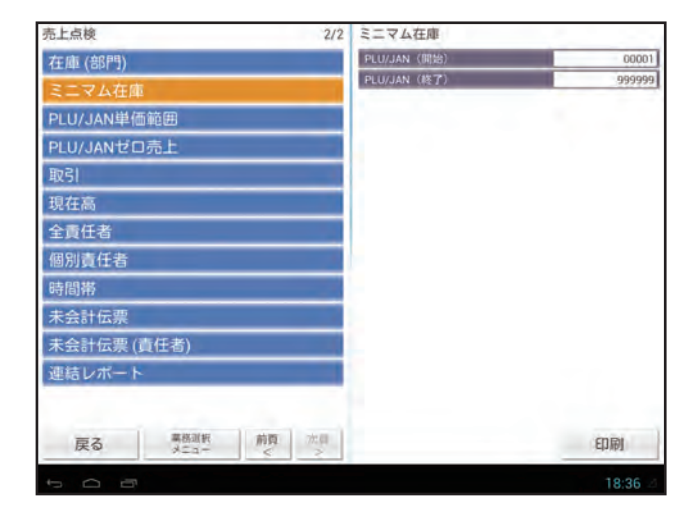

3

[印刷]をタップしてレポートを印字します。

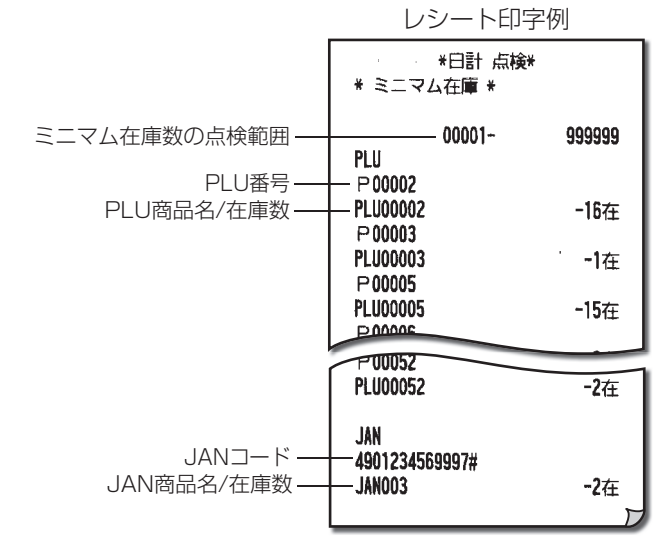

## 指定した単価範囲のPLU/JANの売上合計を点検する・・・ PLU/JAN単価範囲 点検

指定した単価範囲のPLU/JANごとの売上合計をレポートで確認できます。

責任者 管理者

売上点検メニュー(☞65ページ) で [PLU/JAN単価 範囲] をタップします。

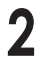

## 指定する範囲の最小単価と最大単価を入力します。

0~9999999の範囲で入力できます、初期値は空 白です。数字の入力方法については、付録の「文字/数 字の入力方法」(☞129ページ)を参照してください。

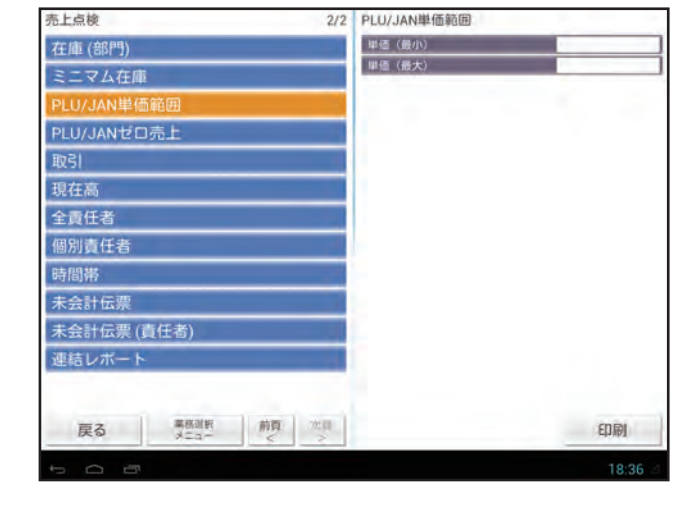

| 3 | [印刷]をタップしてレポートを印字します。 |
|---|-----------------------|
| V |                       |

レシート印字例

| * PLU/JAN      | *日計 点検*<br>単価範囲 *         |              |               | * ty+PLU *<br>P 00040<br>PLU00040 | 2数           | ¥800       | セットPLU番号/<br>―― 売上点数/売上合計<br>―― PLU商品名 |
|----------------|---------------------------|--------------|---------------|-----------------------------------|--------------|------------|----------------------------------------|
|                | 0-                        | 999, 999 -   | PLU単価の点検範囲    | ■1<br>単価2                         | 2 安X<br>0 娄X | 7800<br>¥0 | — 単価1~3の                               |
| P00001         | 11数                       | ¥2.560 -     |               | 単価3                               | 0娄           | ¥0         | 売上点数/売上合計                              |
| PLU00001       |                           | ,            |               | 合計 曲(本1                           | 2要X<br>2米4   | ¥800       |                                        |
| 単価1            | 11娄                       | ¥2,560       |               | 単価2                               | 「上安久」        | +000<br>¥0 | —— セットPLU売上合計                          |
|                | 0数                        | ¥0           | ──単価1~3の売上点数/ | 単価3                               | 0娄           | ¥0         |                                        |
| 11回3           | U安X<br>2米/7               | +360<br>     | 元上合計          |                                   |              |            |                                        |
| 単価1            | 2要2                       | +300<br>¥360 |               | **合計                              | 2娄           | ¥800       |                                        |
| 単価2            | 0 WX                      | ¥0           |               | 単価1                               | 2数           | ¥800       |                                        |
| 単価3            | 0数                        | ¥0           |               | 単価2                               | 0要欠          | ¥0         |                                        |
| 717771         | 0娄2                       | ¥0           |               | 무1003<br>스탠                       | U安X<br>つ米/T  | ¥900       |                                        |
| 単価1            | 0娄2                       | ¥0           |               |                                   | 23次          | ¥800       |                                        |
|                | 0数                        | ¥0           |               | 単価2                               | 0 2 2 2      | ¥0         |                                        |
| 単価3            | U安X<br>1 2 米/r            | ¥2 020       |               | 単価3                               | 0娄汉          | ¥0         |                                        |
|                | 13支2                      | ¥2, 920      |               |                                   |              |            |                                        |
| 単価2            | 0¥y                       | ¥0           | PLU売上合計       | JAN                               |              | I          |                                        |
| 単価3            | 0娄                        | ¥0           |               | 49012345678                       | 34#          | V1 500     |                                        |
| P00002         | 13数                       | ¥6,910       |               |                                   | Zæx          | ¥1,500     |                                        |
| PLU00002       |                           |              |               | 当価1                               | 2逝5          | ¥1,500     | L JAN商品名                               |
| 単価1            | 12数                       | ¥5,760       |               | 単価2                               | 0 ₩x         | ¥0         | — 単価1~3の                               |
| 甲1002          | 【 <del>发</del> X<br>① 米/T | ¥1,130<br>¥0 |               | 単価3                               | 0娄纹          | ¥0         | 売上点数/売上合計                              |
| 「半1m3<br>イートイン | 0要x<br>①类y                | ¥0           |               | 合計                                | 2数           | ¥1.500     |                                        |
| 単価1            | 0 <b>W</b>                | ¥0           |               | 単価1                               | 2数           | ¥1,500     | —— JAN売上合計                             |
| 単価2            | 0娄女                       | ¥0           |               |                                   | の数           | ¥0         |                                        |
| 単価3            | 0数                        | ¥0           |               | ₽1@J                              | Ugx          | ₹₩         |                                        |
|                |                           | ¥540         | 1             |                                   |              |            |                                        |

# 売上のないPLU/JANを点検する・・・ PLU/JANゼロ売上 点検

売上のないPLU/JANを集計してレポートで確認できます。

## ▶ すべての範囲を印字する

すべてのPLU/JANから、売上のないPLU/JANを集計してレポートを印字します。

## 責任者 管理者

売上点検メニュー(☞65ページ) で [PLU/JANゼロ 売上] をタップします。

2 [設定範囲]で、[全範囲]を選択します。

| 売上点検 2/2    | PLU/JANゼロ売上 |         |
|-------------|-------------|---------|
| 在庫 (部門)     | 段定範囲        | 全範囲▼    |
| ミニマム在庫      | 制門描号        |         |
| PLU/JAN単価範囲 |             |         |
| PLU/JANゼロ売上 |             |         |
| 取引          |             |         |
| 現在高         |             |         |
| 全責任者        |             |         |
| 個別責任者       |             |         |
| 時間帯         |             |         |
| 未会計伝票       |             |         |
| 未会計伝票 (責任者) |             |         |
| 連結レポート      |             |         |
|             |             |         |
| 戻る          |             | 印刷      |
|             |             | 18:37 🦽 |

**3** [印刷]をタップしてレポートを印字します。

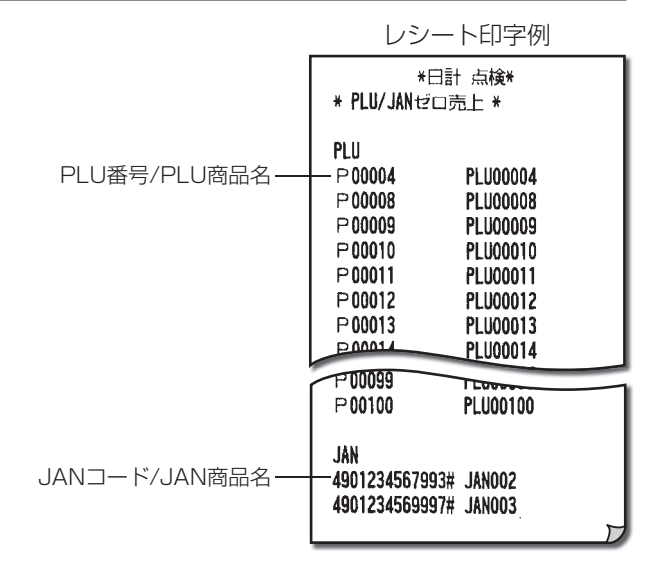

|点検・精算

## ▶ 部門を指定して印字する

指定した部門に所属するPLU/JANから、売上のないPLU/JANを集計してレポートを印字します。

責任者 管理者

売上点検メニュー(☞65ページ) で [PLU/JANゼロ 売上] をタップします。

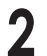

[設定範囲] で、[部門指定] を選択します。

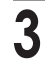

確認する部門の部門番号を入力します。

1~500の範囲で入力できます。初期値は空白です。 数字の入力方法については、付録の「文字/数字の入 力方法」(☞129ページ)を参照してください。

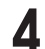

[印刷]をタップしてレポートを印字します。

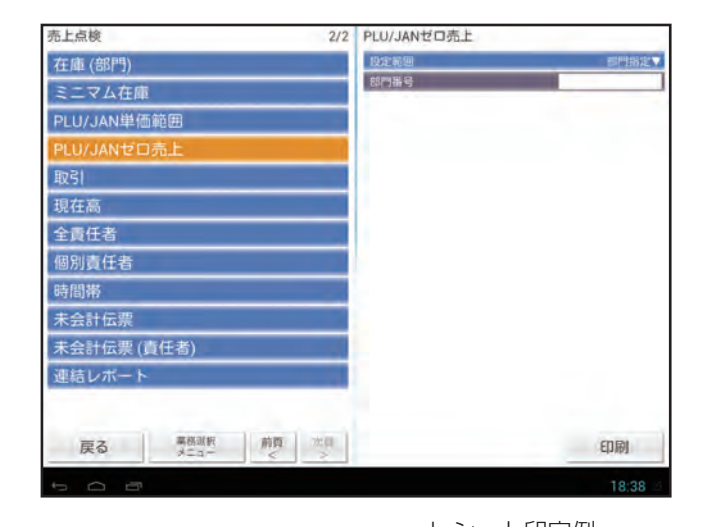

|                              | レシート印字例                                                                                                    |                                                                                  |       |  |
|------------------------------|----------------------------------------------------------------------------------------------------|----------------------------------------------------------------------------------|-------|--|
|                              | *日計 点検*<br>* PLU/JANゼロ売上 *                                                                                                    |                                                                                  |       |  |
| 部門名/部門番号——<br>PLU番号/PLU商品名—— | <ul> <li>部門句001</li> <li>PLU</li> <li>P 00004</li> <li>P 00008</li> <li>P 00009</li> <li>P 00010</li> <li>P 00011</li> <li>P 00012</li> <li>P 00012</li> </ul> | PLU00004<br>PLU00008<br>PLU00009<br>PLU00010<br>PLU00011<br>PLU00012<br>PLU00013 | 音邓001 |  |
|                              | P00099<br>P00100                                                                                                    | PLU00100                                                                         |       |  |
| JANコード/JAN商品名——              | JAN<br>— 4901234567993#<br>4901234569997#                                                                                                    | JANOO2<br>Janoo3                                                                 | 7     |  |

# 取引別の売上合計を点検する・・・

取引別の売上合計をレポートで確認できます。

#### 責任者 管理者

売上点検メニュー(☞65ページ) で [取引] をタップ します。

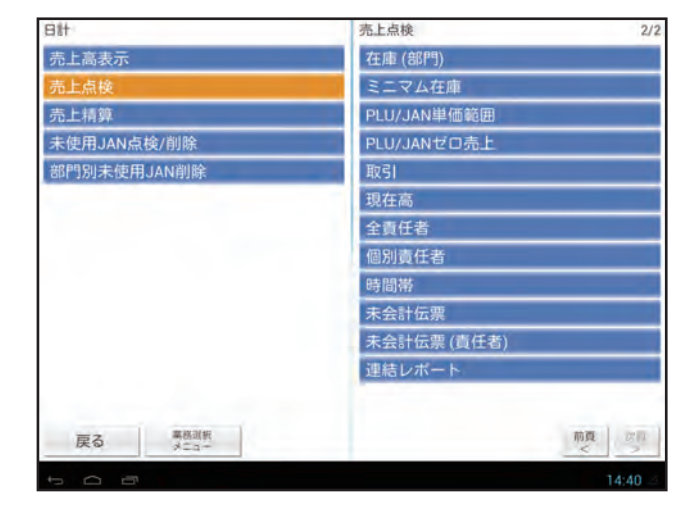

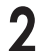

自動的にレポートが印字されます。

レシート印字例

| *日計 点検*                                                    |                                                                | 取消                      | Jæx                       | 167111                                       |
|------------------------------------------------------------|----------------------------------------------------------------|-------------------------|---------------------------|----------------------------------------------|
| * 取引 *<br>* <sup></sup>                                    | 7                                                              | **注文合計<br>**支払合計        |                           | ¥459, 127<br>¥459, 127                       |
|                                                            | <ul> <li>→ 部門合計</li> <li>値引(値増し)名/</li> <li>→ 回数/合計</li> </ul> | 入金<br>出金<br>現金<br>券 ]   | 2娄y<br>1娄y<br>78娄y<br>3娄y | ¥103, 000<br>¥4, 000<br>¥404, 127<br>¥6, 000 |
| %2  1数  -60<br>₩表上計  ¥417.975 -                            |                                                                | 信用1<br>掛1               | 1娄欠<br>1娄欠                | ¥4, 000<br>¥5, 000                           |
| 外税小計 ¥14,400<br>外税 ¥1,152<br>内税小計 ¥400,575<br>(内税) ¥29,643 |                                                                | 領収証<br>明細書数<br>両替<br>万券 | 3数<br>14数<br>74数<br>1数    | ¥150, 000                                    |
| 消費税計 ¥30,795<br>非課税計 ¥3,000                                |                                                                | 総客数<br>取引               | <b>78</b> 娄               | 151客                                         |
| → (FDA) + 300,332<br>売上点数 169数<br>***約全計 ¥410 127          |                                                                | 客層9<br>その他客層            | 1数<br>77数                 | ¥3, 500<br>¥415, 627                         |
| 平均単価 ¥2,480                                                |                                                                | 現金在高<br>券在高<br>信/掛 在高   |                           | ¥503, 127<br>¥6, 000<br>¥9, 000              |
|                                                            |                                                                |                         |                           | Ľ                                            |

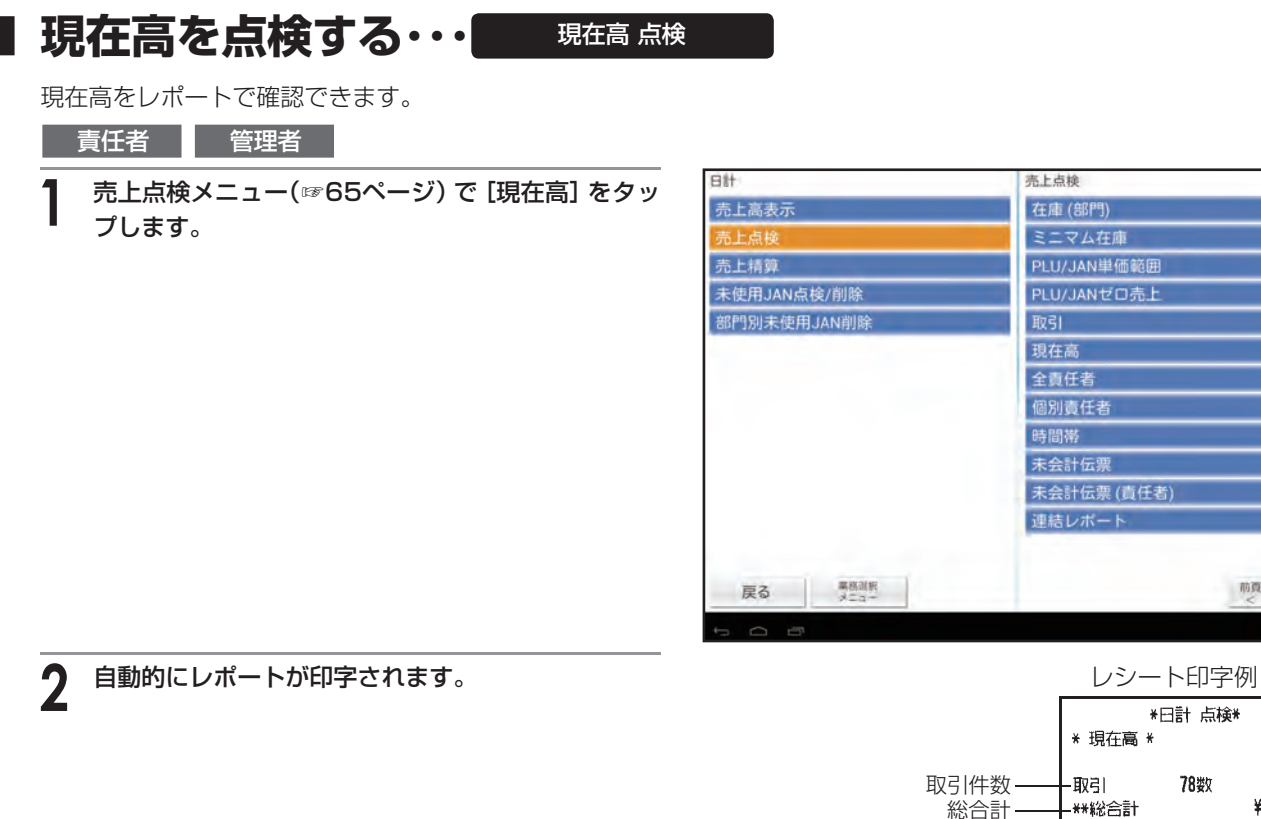

|            | *日計<br>* 現在高 * | · 点検*    |
|------------|----------------|----------|
| 取引件数 ——    | -取引 7          | 8数       |
| 総合計 ——     | -**総合計         | ¥419.127 |
| 現金在高 ——    | -現金在高          | ¥503.127 |
| 券在高 ——     | -券在高           | ¥6.000   |
| 信用/掛 在高 —— | -信/掛 在高        | ¥9.000   |

2/2

前夏

## 全責任者の売上を点検・精算する・・・

責任者ごとに登録内容を集計して、すべての責任者のレポートを確認できます。

Memo 構算メニューでは、精算レポート印字終了後に [精算を実行します。よろしいですか?] と確認画面が表示されます。売上のデータを消去する場合は [はい] をタップして精算処理を終了してください。消去しない場合は [いいえ] をタップします。この場合、印字はされますが、精算をおこなったことにはなりません。

責任者 管理者

売上点検メニューまたは売上精算メニュー(11865 ページ)で [全責任者] をタップします。

表示は売上精算の例です。

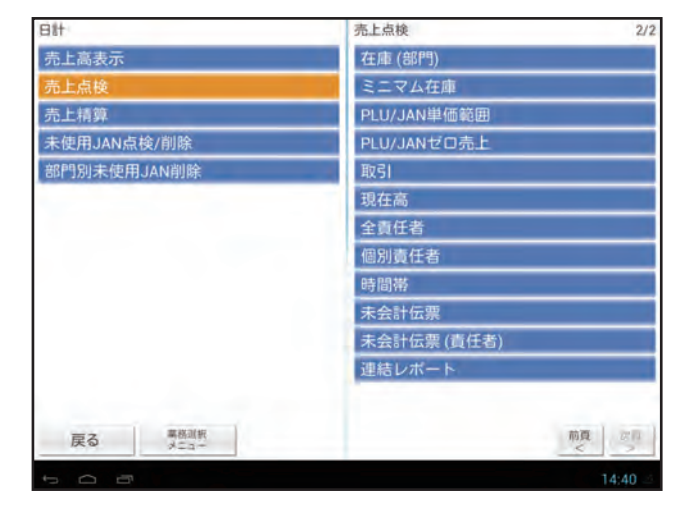

2 自動的にレポートが印字されます。

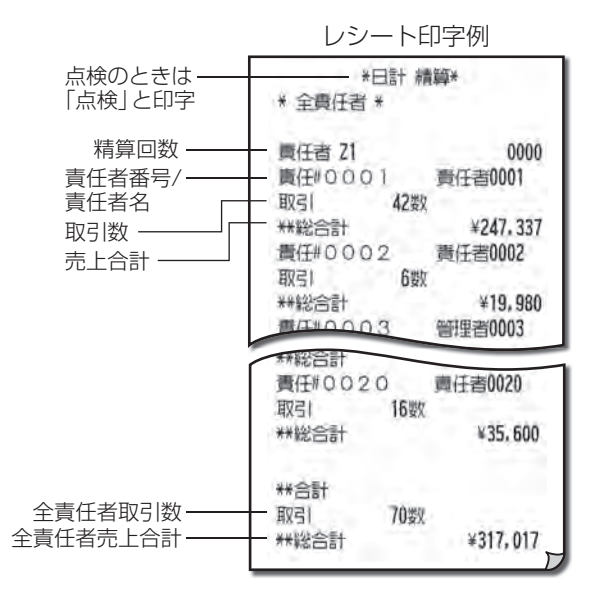

## 

操作中の責任者のみの登録内容を集計してレポートを確認できます。

Memo 精算メニューでは、精算レポート印字終了後に [精算を実行します。よろしいですか?] と確認画面が表示され ます。売上のデータを消去する場合は [はい] をタップして精算処理を終了してください。消去しない場合は [い いえ] をタップします。この場合、印字はされますが、精算をおこなったことにはなりません。

オペレータ 責任者 管理者

売上点検メニューまたは売上精算メニュー(☞65 ページ)で[個別責任者]をタップします。

表示は売上精算の例です。

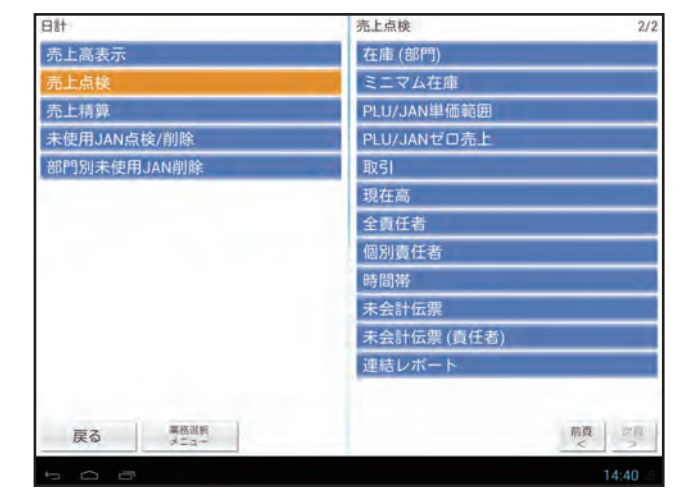

2 自動的にレポートが印字されます。

レシート印字例

| 点検のときは ——                                                 | *日言                              | ÷ #書範₽₩                          |
|-----------------------------------------------------------|----------------------------------|----------------------------------|
| 「点検」と印字                                                   | * 個別責任者 *                        | F                                |
| 精算回数 ———<br>責任者番号/<br>責任者名 ————<br>取引数 —————<br>売上合計 ———— | 責任者 21<br>責任#0003<br>取引<br>**総合計 | 0000<br>管理者0003<br>6数<br>¥14,100 |

## 時間帯別に売上を点検・精算する・・・

時間帯ごとに売上を集計してレポートを確認できます。

Memo 精算メニューでは、精算レポート印字終了後に [精算を実行します。よろしいですか?] と確認画面が表示され ます。売上のデータを消去する場合は [はい] をタップして精算処理を終了してください。消去しない場合は [い いえ] タップします。この場合、印字はされますが、精算をおこなったことにはなりません。

責任者 管理者

売上点検メニューまたは売上精算メニュー(☞65 ページ)で[時間帯]をタップします。

表示は売上点検の例です。

## 2 印字する時間帯を入力します。

開始時刻と終了時刻をそれぞれ4桁で入力してく ださい。初期値は開始時刻が「0000」、終了時刻が 「2330」です。

数字の入力方法については、付録の「文字/数字の入 力方法」(☞129ページ)を参照してください。

Memo 
構算をおこなう場合は、売上精算メニュー
で [時間帯]をタップすると、自動的に印
字が開始されます。

[印刷]をタップしてレポートを印字します。

30分ごとの売上を印字します。 売上がなかった時間帯の印字は、自動的に省略され ます。

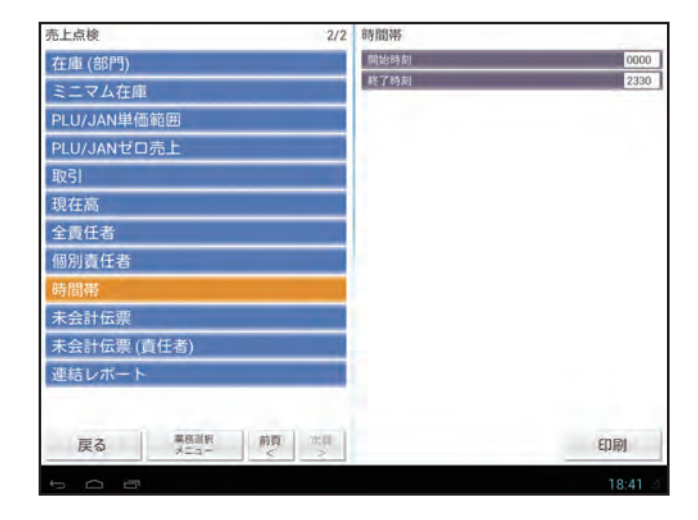

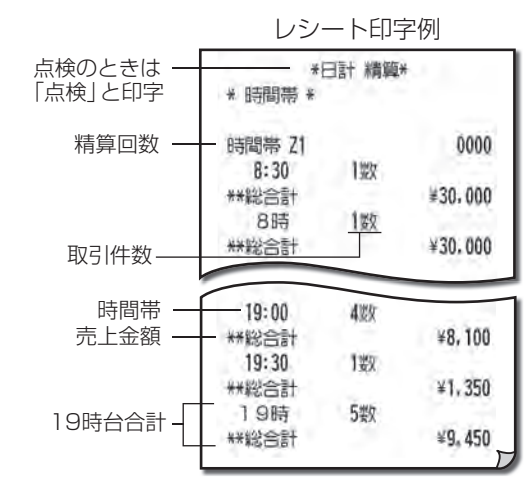

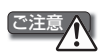

3

・時間帯別 点検 / 精算レポートには、「取引後訂正」(☞ 51 ページ) で登録した内容は減算されません。
 ・前回、時間帯別売上高の精算をおこなってから 24 時間以上経過しているときは、時間帯別点検レポートには、前日の同じ時間帯の売上が加算されます。

2

# 

指定した範囲の未会計伝票の内容をレポートで確認できます。 OESをご使用の場合はOESの未会計伝票も含まれます。

Memo 精算メニューでは、精算レポート印字終了後に [精算を実行します。よろしいですか?] と確認画面が表示され ます。売上のデータを消去する場合は [はい] をタップして精算処理を終了してください。消去しない場合は [い いえ] をタップします。この場合、印字はされますが、精算をおこなったことにはなりません。

責任者 管理者
 売上点検メニューまたは売上精算メニュー(☞65 ページ)で[未会計伝票]をタップします。
 表示は売上精算の例です。

指定する範囲の開始番号と終了番号を入力します。

初期値は開始番号が「00001」、終了番号が 「99999」です。 初期値のまま印字を実行すると、すべての未会計伝 票の点検・精算をおこないます。 数字の入力方法については、付録の「文字/数字の入 力方法」(☞129ページ)を参照してください。

**3** [印刷]をタップしてレポートを印字します。

Memo OESで担当者コードなしで伝票が作成された場合、またはアルファベット等のUP-N300で扱えない担当者コードで伝票が 作成された場合は、責任者コードは空欄 で印字されます。

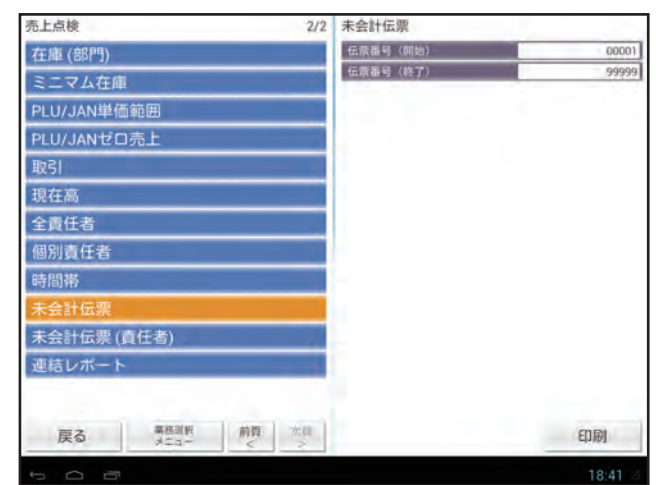

|                                         | レシート印字例                                                                                            |
|-----------------------------------------|----------------------------------------------------------------------------------------------------|
|                                         | *日計 講算*<br>* 未会計伝票 *                                                                               |
| 未会計伝票精算回数 ――                            | - 未会計伝票 Z1 0003                                                                                    |
| 精算範囲<br>T:トレーニングモードで使用」<br>伝票番号/テーブル番号/ | - 伝票番号00003T (0003) <b>OOO1</b><br>**¥繰越額 ¥2,050<br>- 伝票番号00005 (0007) <b>OOO1</b><br>**操越額 ¥1,000 |
| 責任者コード<br>緑越額                           | ##合計<br>- ##線越額 ¥3.050                                                                             |

# 

操作中の責任者のみの未会計伝票の内容をレポートで確認できます。 OESをご使用の場合はOESの未会計伝票も含まれます。

Memo 構算メニューでは、精算レポート印字終了後に [精算を実行します。よろしいですか?] と確認画面が表示されます。売上のデータを消去する場合は [はい] をタップして精算処理を終了してください。消去しない場合は [いいえ] をタップします。この場合、印字はされますが、精算をおこなったことにはなりません。

オペレータ 責任者 管理者

売上点検メニューまたは売上精算メニュー(☞65 ページ)で[未会計伝票(責任者)]をタップします。

表示は売上精算の例です。

| 日計           | 売上点検 2/2             |  |
|--------------|----------------------|--|
| 売上高表示        | 在庫 (部門)              |  |
| 売上点検         | ミニマム在庫               |  |
| 売上精算         | PLU/JAN単価範囲          |  |
| 未使用JAN点検/削除  | PLU/JANゼロ売上          |  |
| 部門別未使用JAN削除  | 取引                   |  |
|              | 現在高                  |  |
|              | 全責任者<br>個別責任者        |  |
|              |                      |  |
|              | 時間幣                  |  |
|              | 未会計伝票<br>未会計伝票 (責任者) |  |
|              |                      |  |
|              | 連結レポート               |  |
|              |                      |  |
| 戻る 専務副初 メニュー | 前夏」ご曰                |  |
| 5 0 8        | 14:40                |  |

2 自動的にレポートが印字されます。

Memo OESで担当者コードなしで伝票が作成された場合、またはアルファベット等のUP-N300で扱えない担当者コードで伝票が 作成された場合は、責任者コードは空欄 で印字されます。

|                    | *日計 精算*<br>* 未会計伝票 *            |
|--------------------|---------------------------------|
| 未会計伝票精算回数 —        | - 未会計伝票 Z1 0003                 |
| 責任者番号/責任者名 —       | - 責任#○○○○ 担当者0001               |
| T:トレーニングモードで使用 —   | - 伝票番号00003T (0003)             |
| (一                 | **繰越額 ¥2,050                    |
| <u>仏宗曲ち/リーノル曲ち</u> | □ 伝 <del>禦蕃</del> 号00005 (0007) |
| 繰越額――              | - **繰越額 ¥1,000                  |
|                    | **合計<br>**繰越額 ¥3,050<br>厂       |

レシート印字例

点検・精質

#### あらかじめ設定した複数のレポートの売上情報を点検・精算する・・・ 連結レポート 点検・精算

この章で説明している点検・精算レポートのうち、あらかじめ設定されている複数の点検・精算レポートを、一度に印字 できます。

Memo 
 ▲ ・連結レポートの設定内容については、「アプリケーションソフトウェア説明書~設定登録編~」をご覧ください。
 ・精算メニューでは、精算レポート印字終了後に [精算を実行します。よろしいですか?] と確認画面が表示されます。売上のデータを消去する場合は [はい] をタップして精算処理を終了してください。消去しない場合は [いいえ] をタップします。この場合、印字はされますが、精算をおこなったことにはなりません。

責任者 管理者

売上点検メニューまたは売上精算メニュー(☞65 ページ)で[連結レポート]をタップします。

表示は売上精算の例です。

[レポート1]または [レポート2]をタップします。

**2** 自動的にレポートが印字されます。

レシート印字の詳細については、連結レポートに設 定されている各項目の説明を参照してください。

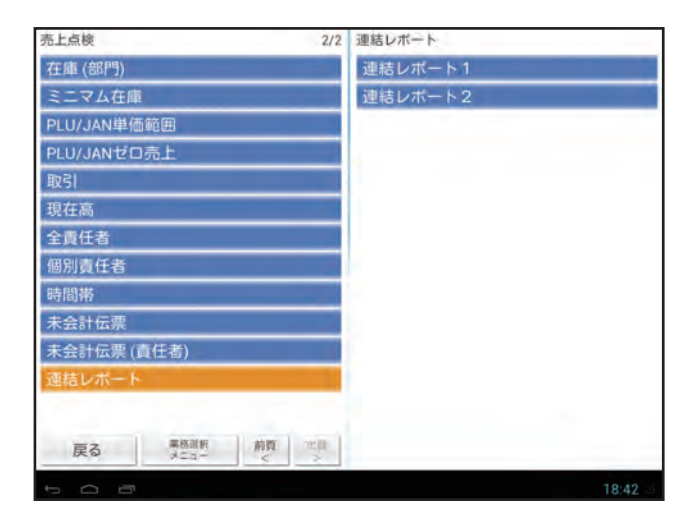

# 未使用のJANを点検する

未使用のJANを確認できます。

Memo 「JAN削除方法」が「削除対象」に設定されているJANで、最後の売上登録から「JAN削除期間」で設定されている日数が経過したJANコードを未使用JANとして確認できます。

責任者 管理者

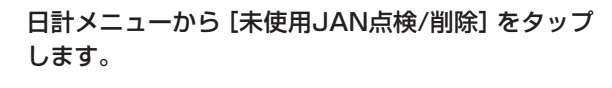

ネ使用JAN点検/削除メニューが表示されます。

Δ

3 [点検]タップします。

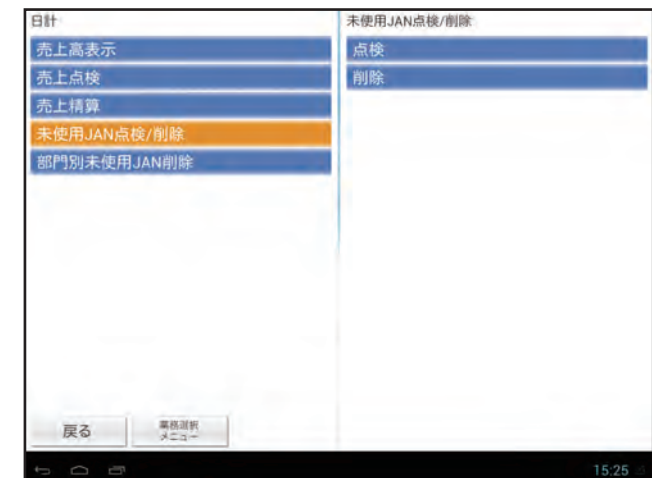

自動的にレポートが印字されます。

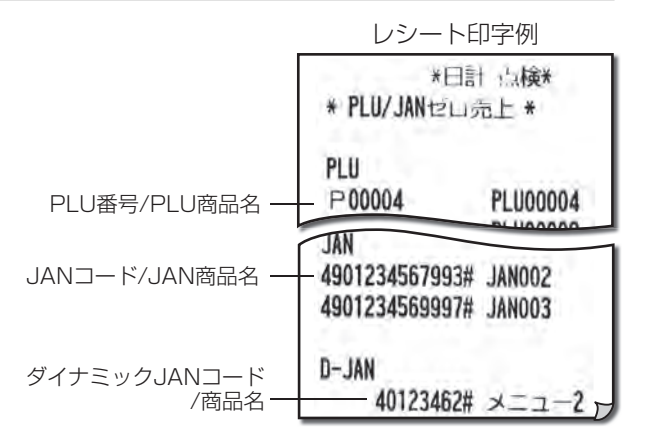

# 未使用のJANを削除する

未使用のJANを削除できます。

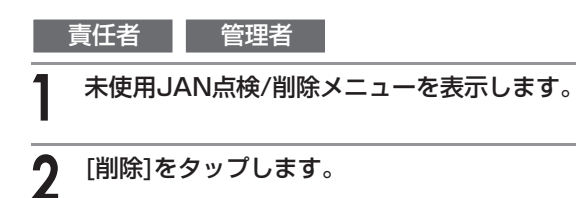

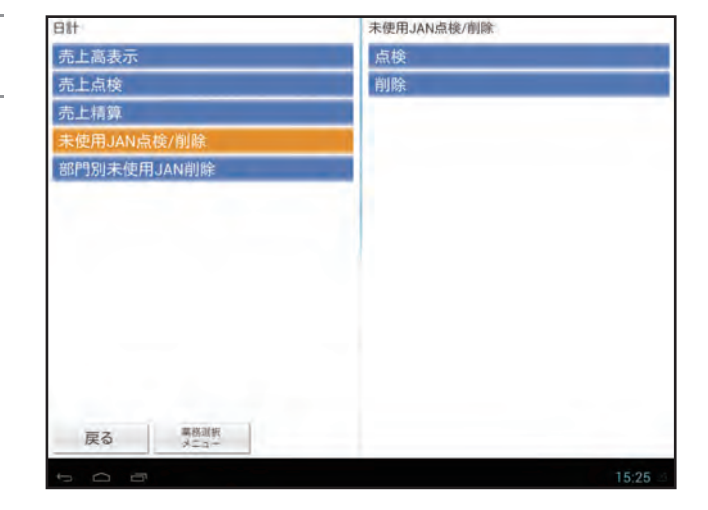

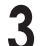

未使用のJANが表示されます。

Memo 🖉 [一括削除]をタップするとすべての未使 用JANを削除できます。

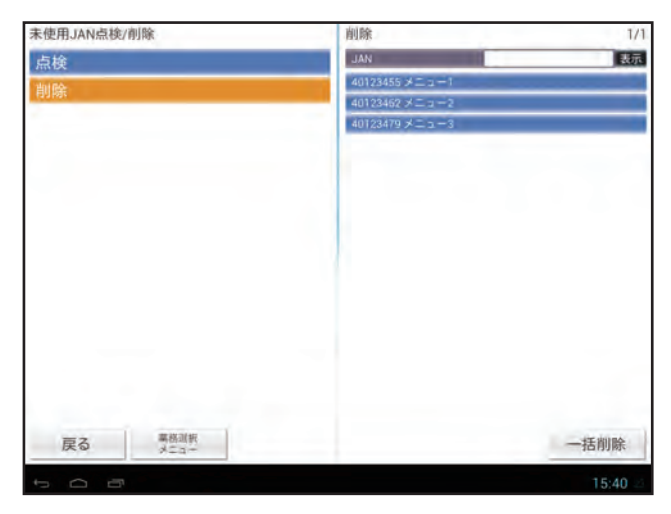

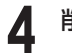

削除するJANを選択します。

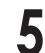

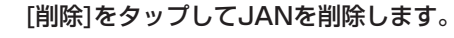

| 削除                | 1/1 40123455 メニュー | -1       |
|-------------------|-------------------|----------|
| JAN               | 表示  邮門番号          | 001      |
| 40123455 🖈 🗆 = +1 | 符号                | + (プラス)  |
| 40123462 × = = -2 | 単価                | 500      |
| 40123479 メニュー3    | 単価2               | 600      |
|                   | 単価3               | 0        |
|                   | PLU/JAN名          | X=1-1    |
|                   | 半一表記名             |          |
|                   | 単価登録方法            | プリセット    |
|                   | ミニマム在庫            | 0        |
|                   | PLU種別             | 通常       |
|                   | セット/連結PLU番号       | 000      |
|                   | まとめ値引き番号          | 000      |
|                   | 消費税種別             | 消費税1     |
|                   | 課税対象              | 内税       |
|                   | 奉仕科対象             | 対象外      |
|                   | PLUグループ番号         | 0001     |
|                   | JANM餘方法           | 削除対象     |
| 戻る 業務調択 メニュー      |                   | 削除       |
| r a ē             |                   | 17:02 // |

点検・精算

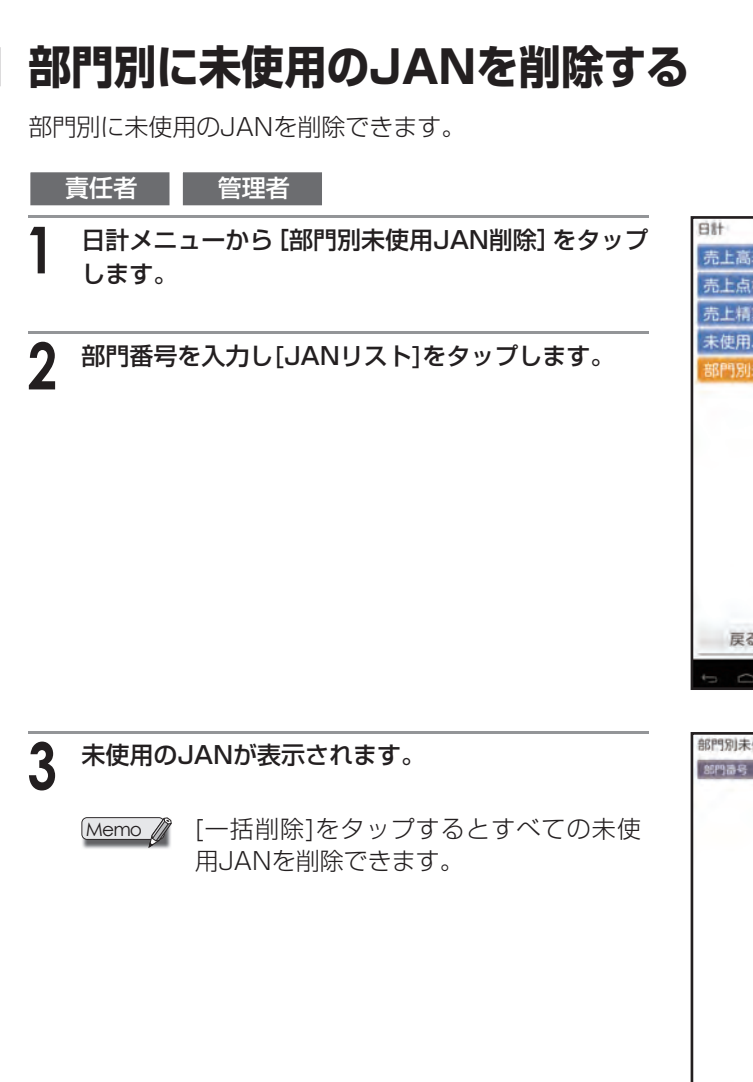

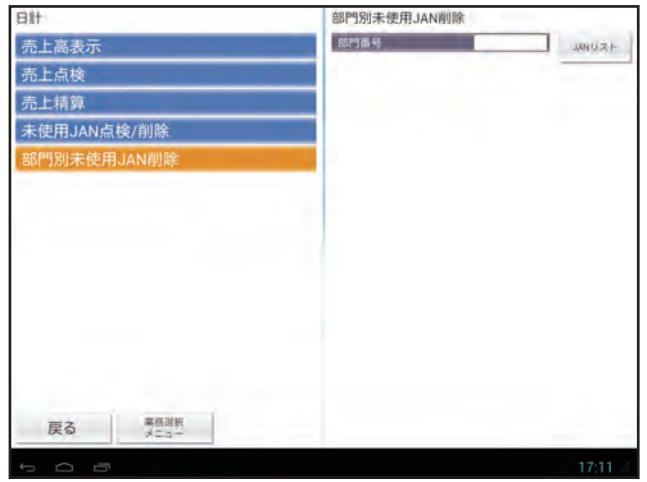

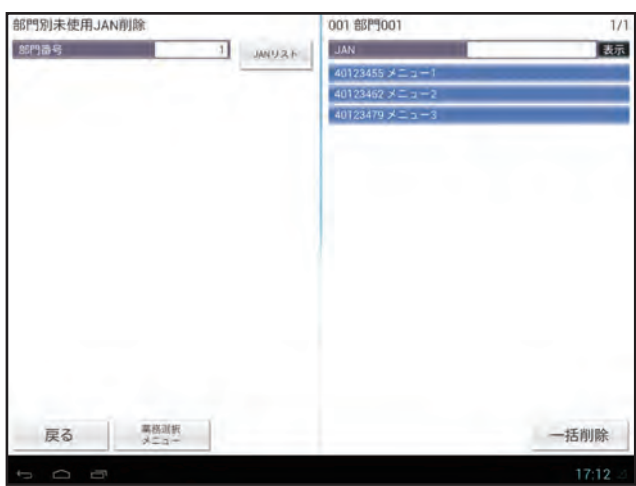

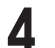

削除するJANを選択します。

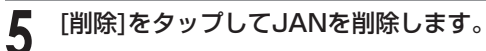

| 001 部門001      | 1/1 | 40123455 メニュー1 |         |
|----------------|-----|----------------|---------|
| JAN            | 表示  | 包門番号           | 001     |
| 40123455 メニュー) |     | 符号             | +(プラス)  |
| 40123462 メニュー2 |     | 単価             | 500     |
| 40123479 メニュー3 |     | 単価2            | 600     |
|                |     | 単価3            | 0       |
|                |     | PLU/JAN名       | XII-1   |
|                |     | 牛一表記名          |         |
|                |     | 単価登録方法         | プリセット   |
|                |     | ミニマム在庫         | 0       |
|                |     | PLU相別          | 通常      |
|                |     | セット/連結PLU番号    | 000     |
|                |     | まとめ値引き番号       | 000     |
|                |     | 消费税租制          | 消費税 1   |
|                |     | 原税対象           | 内税      |
|                |     | 奉仕科対象          | 対象外     |
|                |     | PLUグループ番号      | 0001    |
|                |     | JAN新餘方法        | 削除対象    |
| 戻る 単格測板 メニュー   |     |                | 削除      |
|                |     |                | 17:12 4 |

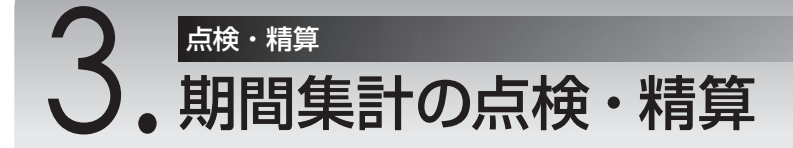

ここでは、2種類の期間集計の点検と精算について説明しています。

# 期間集計のしかた

1日の売上の点検・精算とは別に、1週間や1カ月といった期間の売上を集計して点検・精算レポートで確認することが できます。期間集計の点検・精算レポートは、期間集計の精算から次の精算までの期間が売上集計の対象になります。期 間集計のレポートには大きく分けて次の2種類があります。

- ・期間集計1:毎日の売上の点検・精算レポートと同じ印字形式で、ある期間(たとえば1週間)の売上高を集計したレ ポート
- ・期間集計2:毎日の売上の点検・精算レポートと同じ印字形式で、期間集計1とは異なる期間(たとえば1カ月)の売上 高を集計したレポート

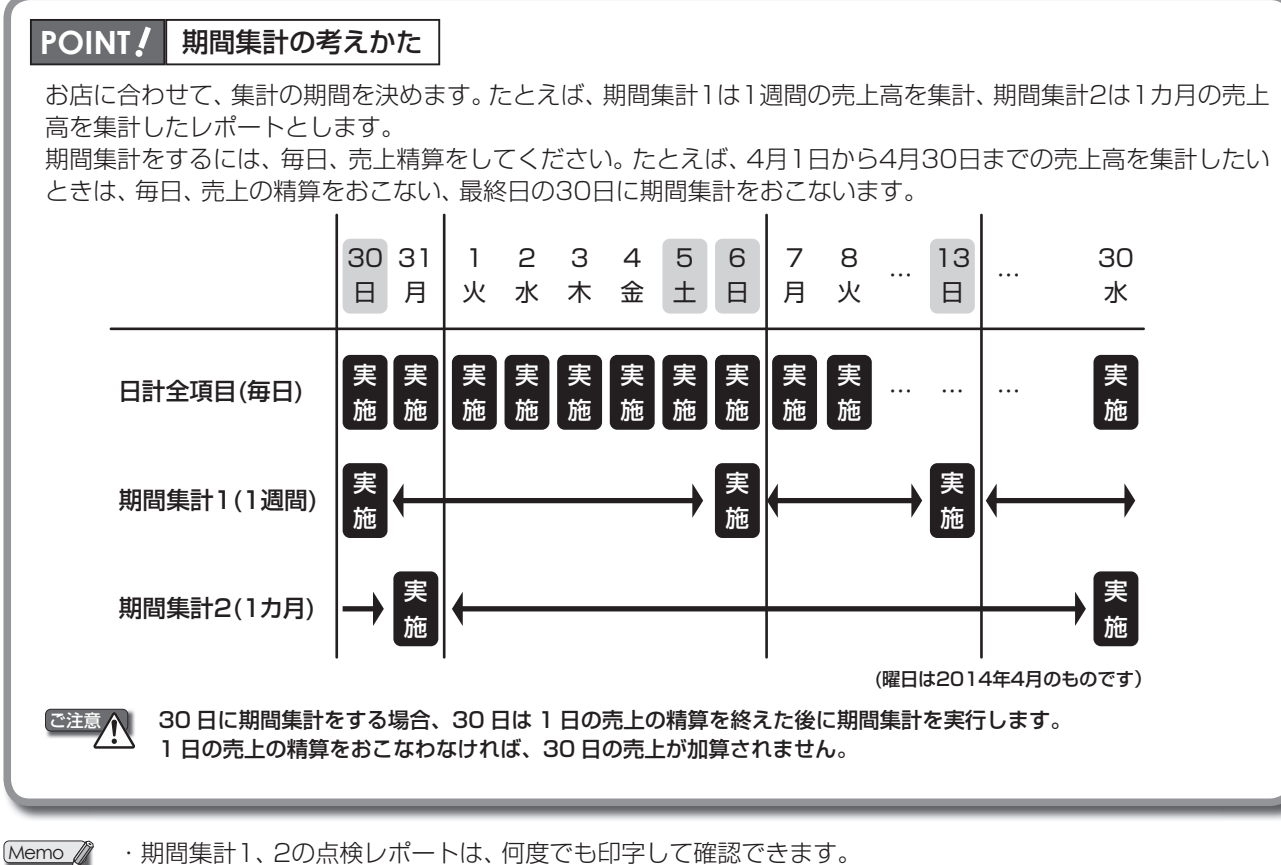

・期間集計1、2の点検レポートは、何度でも印字して確認できます。

・集計期間を印字するには、設定を変更する必要があります。設定方法については、「アプリケーションソフト ウェア説明書~設定登録編~」をご覧ください。

・全項目精算以外のレポートの期間集計をするときも、上記例と同じようにおこないます

点検・精質

3

Δ

期間計1・期間計2メニューを表示する

期間計1・期間計2メニューを表示します。

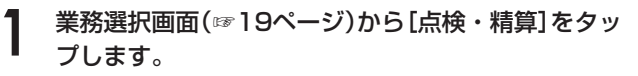

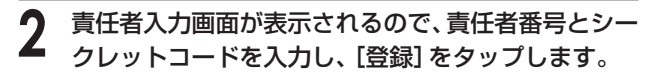

[期間計1] または [期間計2] をタップします。

期間計1または期間計2メニューが表示されます。

表示は[期間計1]の例です。

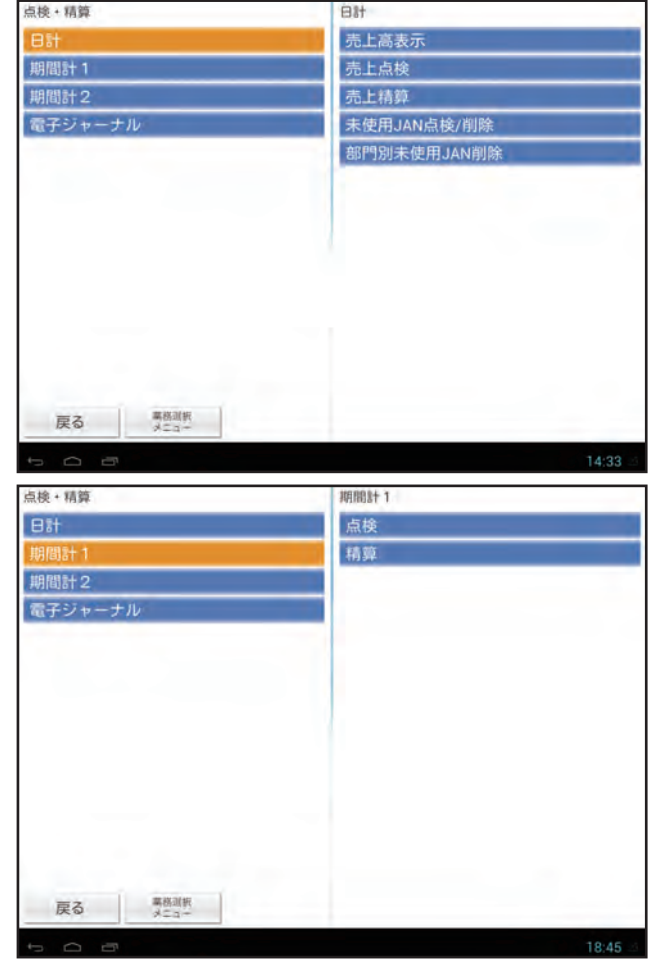

## 期間集計1を点検する

期間集計1を点検します。前回、期間集計1の精算をおこなってから、今回操作するまでの集計(ある期間分の登録の明細) がレポートで印字されます。集計期間は、集計期間印字をする設定にした場合に印字されます。設定方法については、「ア プリケーションソフトウェア説明書~設定登録編~」をご覧ください。

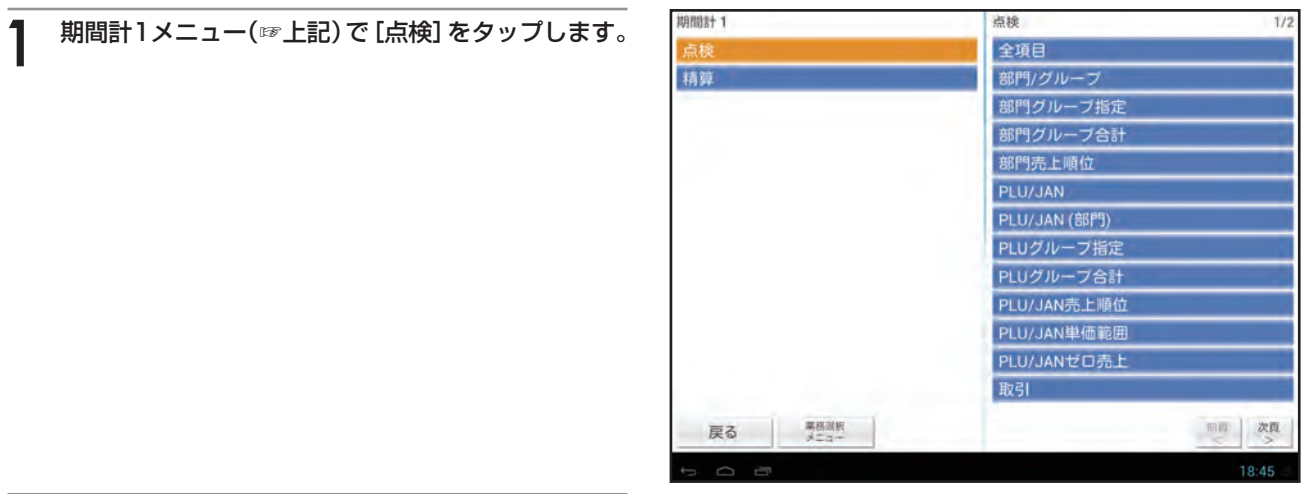

#### 明問計 1 2 点検する項目を選択します。 精算 ●項目別に売上を点検する場合 [全項目]を選択します。 (以後の操作は☞67ページ) ●部門の売上合計をグループ順に点検する場合 [部門/グループ]を選択します。 (以降の操作は☞70ページ) ●指定した部門グループの部門の売上合計を点検す る場合 [部門グループ指定]を選択します。 (以降の操作は☞71ページ) ●各部門グループの売上合計を点検する場合 [部門グループ合計]を選択します。 (以降の操作は☞72ページ) 期間計1 ●部門売上順位を点検する場合 精算 [部門売上順位] を選択します。 (以後の操作は☞73ページ) ●PLU/JAN別に売上を点検する場合 [PLU/JAN] を選択します。 (以後の操作は☞75ページ) ●指定した部門のPLU/JAN別に売上を点検する場合 [PLU/JAN(部門)]を選択します。 (以後の操作は☞76ページ) ●指定したPLUグループの売上合計を点検する場合 [PLUグループ指定]を選択します。 (以降の操作は☞77ページ) ●各PLUグループの売上合計を点検する場合 [PLUグループ合計]を選択します。 (以降の操作は☞78ページ) ●PLU/JAN別に売上順位を点検する場合 [PLU/JAN売上順位] を選択します。(以後の操作は<sup>11</sup>79ページ) ●指定した単価範囲のPLU/JAN別に売上合計を点検する場合 [PLU/JAN単価範囲]を選択します。(以後の操作は☞80ページ) ●売上のないPLU/JANを点検する場合 [PLU/JANゼロ売上]を選択します。(以後の操作は☞85ページ) ●取引別に売上合計を点検する場合 [取引]を選択します。(以後の操作は☞87ページ) ●全責任者の売上を点検する場合 [全責任者]を選択します。(以後の操作は☞89ページ) ●操作中の責任者の売上を点検する場合 [個別責任者]を選択します。(以後の操作は☞90ページ) ●時間帯別に売上合計を点検する場合 [時間帯]を選択します。(以後の操作は☞91ページ) ●日計別に売上合計を点検する場合 [日計別]を選択します。 ●曜日別に売上合計を点検する場合 [曜日別]を選択します。 ●あらかじめ設定した複数のレポートの売上情報を点検する場合 [連結レポート]を選択します。(以後の操作は194ページ)

点検 全項目 部門/グループ 部門グルーブ指定 部門グループ合計 部門売上順位 PLU/JAN PLU/JAN (部門) PLUグループ指定 PLUグループ合計 PLU/JAN売上順位 PLU/JAN単価範囲 PLU/JANゼロ売上 取引 戻る業務訓報 而四 次頁 占徐 全責任者 個別責任者 時間帯

「「「「」」」」<br/>
 「「」」」<br/>
 「「」」」<br/>
 「「」」」<br/>
 「「」」」<br/>
 「「」」」<br/>
 「「」」」<br/>
 「「」」」<br/>
 「「」」」<br/>
 「「」」」<br/>
 「「」」」<br/>
 「「」」」<br/>
 「「」」」<br/>
 「「」」」<br/>
 「「」」」<br/>
 「「」」」<br/>
 「」」<br/>
 「」」<br/>
 「」」<br/>
 「」」<br/>
 「」」<br/>
 「」」<br/>
 「」」<br/>
 「」」<br/>
 「」」<br/>
 「」」<br/>
 「」」<br/>
 「」」<br/>
 「」」<br/>
 「」」<br/>
 「」」<br/>
 「」」<br/>
 「」」<br/>
 「」」<br/>
 「」」<br/>
 「」」<br/>
 「」」<br/>
 「」」<br/>
 「」」<br/>
 「」」<br/>
 「」<br/>
 「」」<br/>
 「」<br/>
 「」<br/>
 「」」<br/>
 「」<br/>
 「」<br/>
 「」<br/>
 「」<br/>
 「」<br/>
 「」<br/>
 「」<br/>
 「」<br/>
 「」<br/>
 「」<br/>
 「」<br/>
 「」<br/>
 「」<br/>
 「」<br/>
 「」<br/>
 「」<br/>
 「」<br/>
 「」<br/>
 「」<br/>
 「」<br/>
 「」<br/>
 「」<br/>
 「」<br/>
 「」<br/>
 「」<br/>
 「」<br/>
 「」<br/>
 「」<br/>
 「」<br/>
 「」<br/>
 「」<br/>
 「」<br/>
 「」<br/>
 「」<br/>
 「」<br/>
 「」<br/>
 「」<br/>
 「」<br/>
 「」<br/>
 「」<br/>
 「」<br/>
 「」<br/>
 「」<br/>
 「」<br/>
 「」<br/>
 「」<br/>
 「」<br/>
 「」<br/>
 「」<br/>
 「」<br/>
 「」<br/>
 「」<br/>
 「」<br/>
 「」<br/>
 「」<br/>
 「」<br/>
 「」<br/>
 「」<br/>
 「」<br/>
 「」<br/>
 「」<br/>
 「」<br/>
 「」<br/>
 「」<br/>
 「」<br/>
 「」<br/>
 「」<br/>
 「」<br/>
 「」<br/>
 「」<br/>
 「」<br/>
 「」<br/>
 「」<br/>
 「」<br/>
 「」<br/>
 「」<br/>
 「」<br/>
 「」<br/>
 「」<br/>
 「」<br/>
 「」<br/>
 「」<br/>
 「」<br/>
 「」<br/>
 「」<br/>
 「」<br/>
 「」<br/>
 「」<br/>
 「」<br/>
 「」<br/>
 「」<br/>
 「」<br/>
 「」<br/>
 「」<br/>
 「」<br/>
 「」<br/>
 「」<br/>
 「」<br/>
 「」<br/>
 「」<br/>
 「」<br/>
 「」<br/>
 「」<br/>
 「」<br/>
 「」<br/>
 「」<br/>
 「」<br/>
 「」<br/>
 「」<br/>
 「」<br/>
 「」<br/>
 「」<br/>
 「」<br/>
 「」<br/>
 「」<br/>
 「」<br/>
 「」<br/>
 「」<br/>
 「

点検・精算

Memo レポートの印字例については、「期間集計1/2のレポート印字例」(104ページ)を参照してください。

# 期間集計1を精算します。 1 期間計1メニュー(☞98ページ)で[精算]をタップします。 2 精算する項目を選択します。 項目別に売上を精算する場合 全項目]を選択します。 (以後の操作は☞67ページ) PLU/JAN別に売上を精算する場合 [PLU/JAN]を選択します。 (以後の操作は☞75ページ) 指定した部門のPLU/JAN別に売上を精算する場合 [PLU/JAN(部門)]を選択します。

- ●全責任者の売上を精算する場合 [全責任者]を選択します。(以後の操作は☞89ページ)
- ●操作中の責任者の売上を精算する場合
   [個別責任者]を選択します。(以後の操作は☞90ページ)
   ●時間帯別に売上合計を精算する場合
- [時間帯]を選択します。(以後の操作は☞91ページ) ●日計別に売上合計を精算する場合
- [日計別] を選択します。 ●曜日別に売上合計を精算する場合
  - [曜日別]を選択します。

(以後の操作は176ページ)

●あらかじめ設定した複数のレポートの売上情報を精算する場合 [連結レポート]を選択します。(以後の操作は☞94ページ)

期間計1 点校 精算 PLU/JAN PLU/JAN PLU/JAN(部門)) 全責任者 個別責任者 時間帯 日計別 曜日別 運結レポート 1847 2

Memo / レポートの印字例については、「期間集計1/2のレポート印字例」(☞104ページ)を参照してください。

## 

日計ごとに売上を集計してレポートで確認できます。

Memo 精算メニューでは、精算レポート印字終了後に [精算を実行します。よろしいですか?] と確認画面が表示され ます。売上のデータを消去する場合は [はい] をタップして精算処理を終了してください。消去しない場合は [い いえ] タップします。この場合、印字はされますが、精算をおこなったことにはなりません。

#### 管理者

売上点検メニューまたは売上精算メニュー(☞65 ページ)で[日計別]をタップします。

表示は売上精算の例です。

| 期間計 1 |         | 精算           |
|-------|---------|--------------|
| 点検    |         | 全項目          |
| 精算    |         | PLU/JAN      |
|       |         | PLU/JAN (部門) |
|       |         | 全責任者         |
|       |         | 個別責任者        |
|       |         | 時間帯          |
|       |         | 日計別          |
|       |         | 曜日別          |
|       |         | 連結レポート       |
|       |         |              |
|       |         |              |
|       |         |              |
|       |         |              |
|       | man and |              |
| 戻る    | *==-    |              |
|       |         | 18:47        |

2 自動的にレポートが印字されます。

|                        | レシート印字例                                                                          |
|------------------------|----------------------------------------------------------------------------------|
| 未会計伝票精算回数 — [          | *期間 7 精算*<br>2014年07月25日(金) 21:39<br>2014年07月26日(土) 14:37<br>* 日計別 *             |
| 精算回数 ——<br>(精算の場合のみ印字) | - 日計別 Z2 0007<br>07月25日(金) 122数<br>売上点数 275数                                     |
| 日付/客数 ——               | **総合計 ¥1,120,607<br>07月26日(土) 4数<br>声上点数 11数                                     |
| 売上合計 ——                | 水米総合計         ¥6,100           07月27日(日)         21数                             |
|                        | 元上原数 48数<br>**総合計 ¥17,920<br>07月28日(月) 11数                                       |
|                        | 売上点数 57数<br>**総合計 ¥47,880<br>07月29日(火) 11数                                       |
|                        | 売上点数 89数<br>₩総合計 ¥7,921<br>07月30日(水) 28数                                         |
|                        | 売上点数 76数<br>**総合計 ¥59,280<br>07月31日(木) 10数                                       |
|                        | 売上点数 69数<br>**総合計 ¥47,610                                                        |
| 客数合計 ——<br>売上合計 ——     | **合計         207数           売上点数         625数           **総合計         ¥1.307,318 |
|                        | L L                                                                              |

#### 曜日別に売上を点検・精算する···· <sup>曜日別 点検・精算</sup>

曜日ごとに売上を集計してレポートで確認できます。

Memo 精算メニューでは、精算レポート印字終了後に [精算を実行します。よろしいですか?] と確認画面が表示され ます。売上のデータを消去する場合は [はい] をタップして精算処理を終了してください。消去しない場合は [い いえ] タップします。この場合、印字はされますが、精算をおこなったことにはなりません。

管理者

売上点検メニューまたは売上精算メニュー(☞65 ページ)で [曜日別] をタップします。

表示は売上点検の例です。

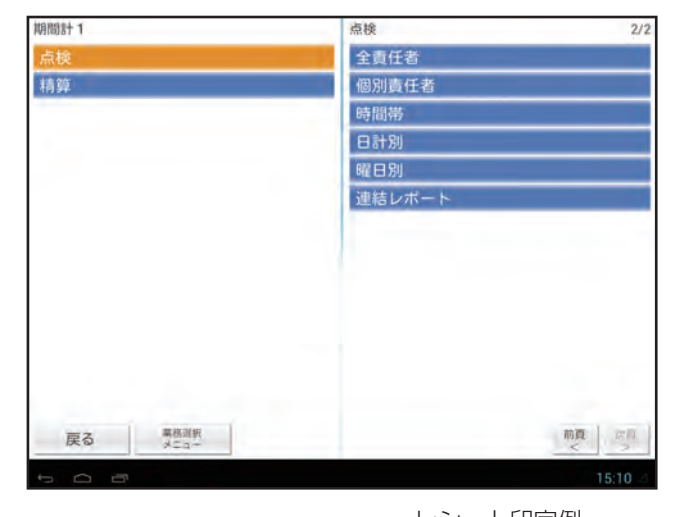

2 自動的にレポートが印字されます。

|                            | レシート印字例                                                                                                    |
|----------------------------|----------------------------------------------------------------------------------------------------|
| 未会計伝票精算回数 ——[              | *期間 ٦ 点接*<br>2014年07月25日(金) 21:39<br>2014年07月31日(木) 20:33<br>* 曜日別 *                                                                                                    |
| 曜日/客数——<br>売上点数—<br>売上合計—— | (月)       11数         - 売上点数       57数         - **総合計       ¥47,880         (火)       11数         売上点数       89数         **総合計       ¥7,921         (水)       28数         売上点数       76数         赤総合計       ¥59,280         (木)       10数         売上点数       69数         **総合計       ¥47,610         (金)       122数         売上点数       275数         **総合計       ¥1,120,607         (土)       4数         売上点数       11数         **総合計       ¥6,100         (日)       21 数         売上点数       48数         **総合計       ¥17,920 |
| 客数合計——                     | - <del>**</del> 合計 207数<br>美国内部 625%                                                                                                    |
| 売上合計 ——                    | - **総合計 ¥1, 307, 318                                                                                                    |

## 期間集計2を点検する

期間集計2を点検します。前回、期間集計2の全項目精算をおこなってから、今回操作するまでの集計がレポートで印字さ れます。

明間計2 点検 期間計2メニュー(1798ページ)で[点検]をタップし ます。 精算 部門/グルーフ 部門グループ指定 部門グループ合計 2 点検する項目を選択します。 部門売上順位 取引 ●項目別に売上を点検する場合 全責任者 [全項目]を選択します。 連結レポー (以後の操作は☞67ページ) ●部門の売上合計をグループ順に点検する場合 [部門/グループ]を選択します。 (以降の操作は170ページ) ●指定した部門グループの部門の売上合計を点検す 戻る 業務連続 る場合 [部門グループ指定]を選択します。 (以降の操作は☞71ページ) ●各部門グループの売上合計を点検する場合 [部門グループ合計]を選択します。(以降の操作は☞72ページ) ●部門売上順位を点検する場合 [部門売上順位]を選択します。(以後の操作は☞73ページ) ●取引別に売上を点検する場合 [取引]を選択します。(以後の操作は☞87ページ) ●全責任者の売上を点検する場合 [全責任者]を選択します。(以後の操作は☞89ページ) ●操作中の責任者の売上を点検する場合 [個別責任者]を選択します。(以後の操作は☞90ページ) ●あらかじめ設定した複数のレポートの売上情報を点検する場合

[連結レポート]を選択します。(以後の操作は☞94ページ)

Memo / レポートの印字例については、「期間集計1/2のレポート印字例」(104ページ)を参照してください。

## 期間集計2を精算する

期間集計2を精算します。

】 期間計2メニュー(☞98ページ)で[精算]をタップし ます。 <sup>期間計2</sup> 点検 精算

2 精算する項目を選択します。
 ●項目別に売上を精算する場合

 [全項目]を選択します。
 (以後の操作は☞67ページ)

 ●全責任者の売上を精算する場合

 [全責任者]を選択します。
 (以後の操作は☞89ページ)

 ●操作中の責任者の売上を精算する場合

 [個別責任者]を選択します。
 (以後の操作は☞90ページ)

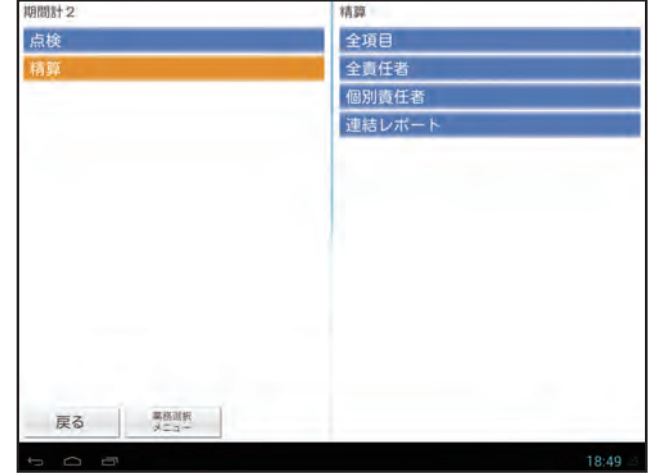

●あらかじめ設定した複数のレポートの売上情報を点検する場合 [連結レポート]を選択します。(以後の操作は☞94ページ) 点検・精質

# 期間集計1/2のレポート印字例

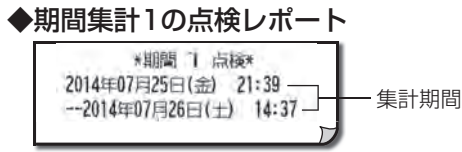

これ以降のレポート内容は、日計の売上点検レポートと同じです。(1867~94ページ)

#### ◆期間集計1の全項目精算レポート

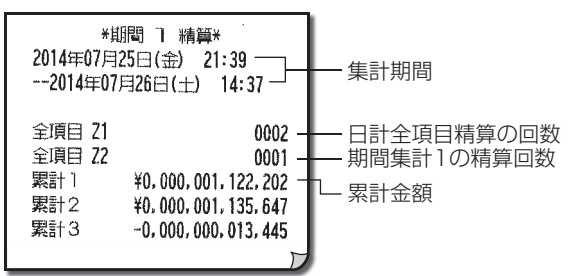

#### ◆期間集計1の全項目精算レポート以外のレポート

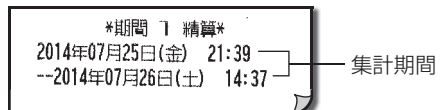

これ以降のレポート内容は、日計の売上精算レポートと同じです。(☞67~94ページ)

これ以降のレポート内容は、日計の全項目精算レポートと同じです。(☞67ページ)

#### ◆期間集計2の点検レポート

これ以降のレポート内容は、日計の売上点検レポートと同じです。(1867~94ページ)

#### ◆期間集計2の全項目精算レポート

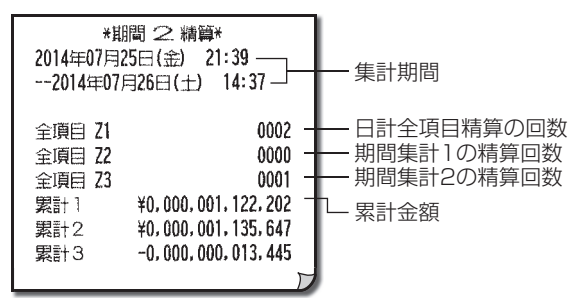

これ以降のレポート内容は、日計の全項目精算レポートと同じです。(☞67ページ)

#### ◆期間集計2の全項目精算レポート以外のレポート

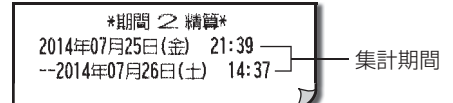

これ以降のレポート内容は、日計の売上精算レポート と同じです。(☞67~94ページ)

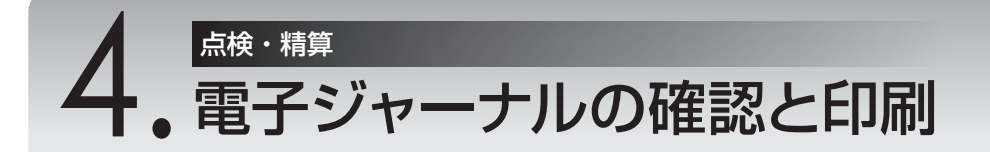

アプリケーションソフトウェアに記録された電子ジャーナル(営業記録)を、表示・印刷することができます。

# 電子ジャーナルメニューを表示する

電子ジャーナルメニューを表示します。

業務選択画面(☞19ページ)から[点検・精算]をタッ プします。

2 責任者入力画面が表示されるので、責任者番号とシークレットコードを入力し、[登録]をタップします。

3 [電子ジャーナル]をタップします。

電子ジャーナルメニューが表示されます。

| 点検+精算   | 電子ジャーナル |
|---------|---------|
| Bit     | 表示      |
| 期間計1    | 印刷      |
| 期間計2    |         |
| 電子ジャーナル |         |
|         |         |
|         |         |
|         |         |
|         |         |
|         |         |
|         |         |
|         |         |
|         |         |
|         |         |
| 戻る 単格測板 |         |
| t O B   | 18:50   |

## 直近の取引を確認する

直近の10取引分の電子ジャーナルを、画面上で確認できます。 Memo ♪ 直近の10取引を印刷することはできません。

】 電子ジャーナルメニュー(☞105ページ)から [表示] をタップし、[直近10取引] をタップします。

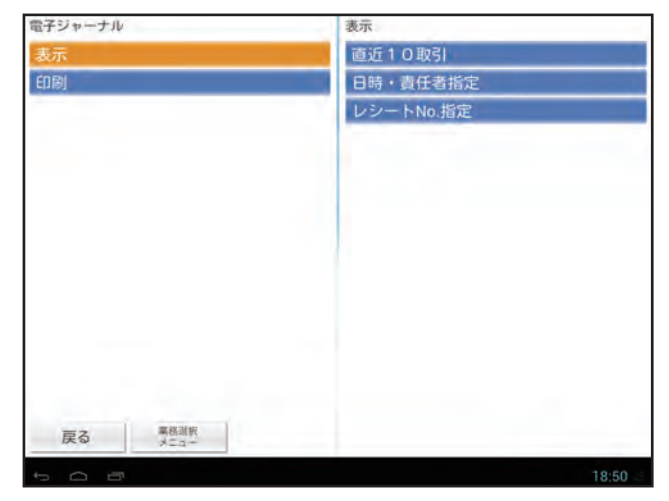

2 直近の10取引分の電子ジャーナルが表示されます。

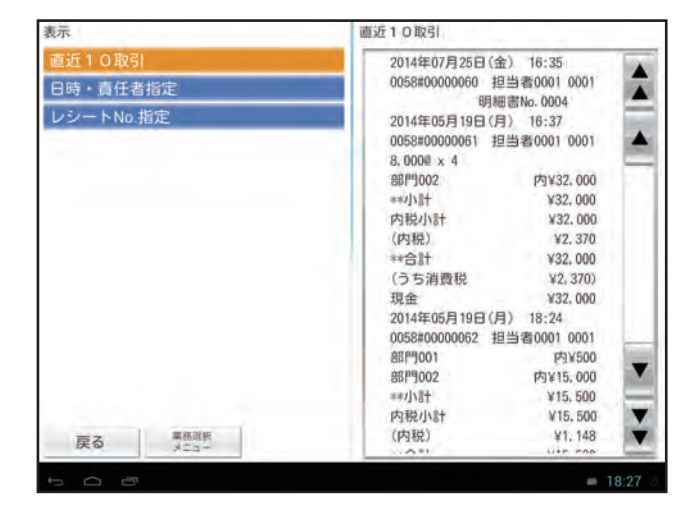

# 日時・責任者を指定して確認する

指定した日時・責任者別の電子ジャーナルを確認できます。 [表示] を選択すると画面上で確認でき、[印刷] を選択すると印刷して確認できます。 ここでは [印刷] を選択した場合の画面を例としています。

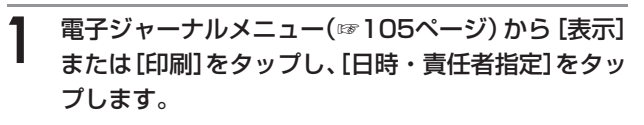

Memo 🧳

[表示]を選択した場合は、画面右下に[表示]が表示されます。

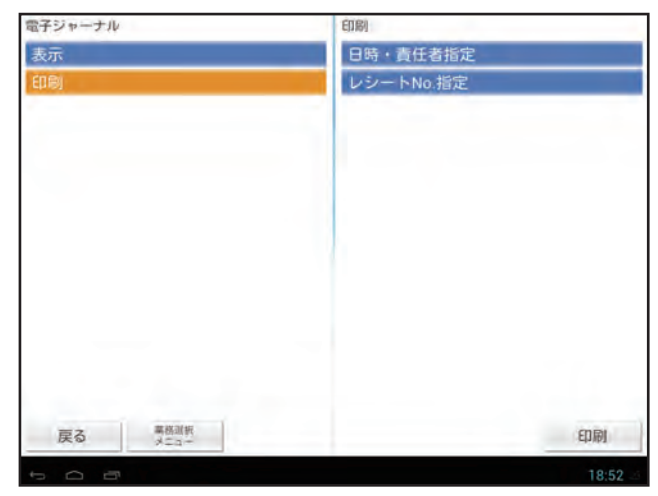
00000000 (例:20120723)

印刷

2014072 (例:20120723)

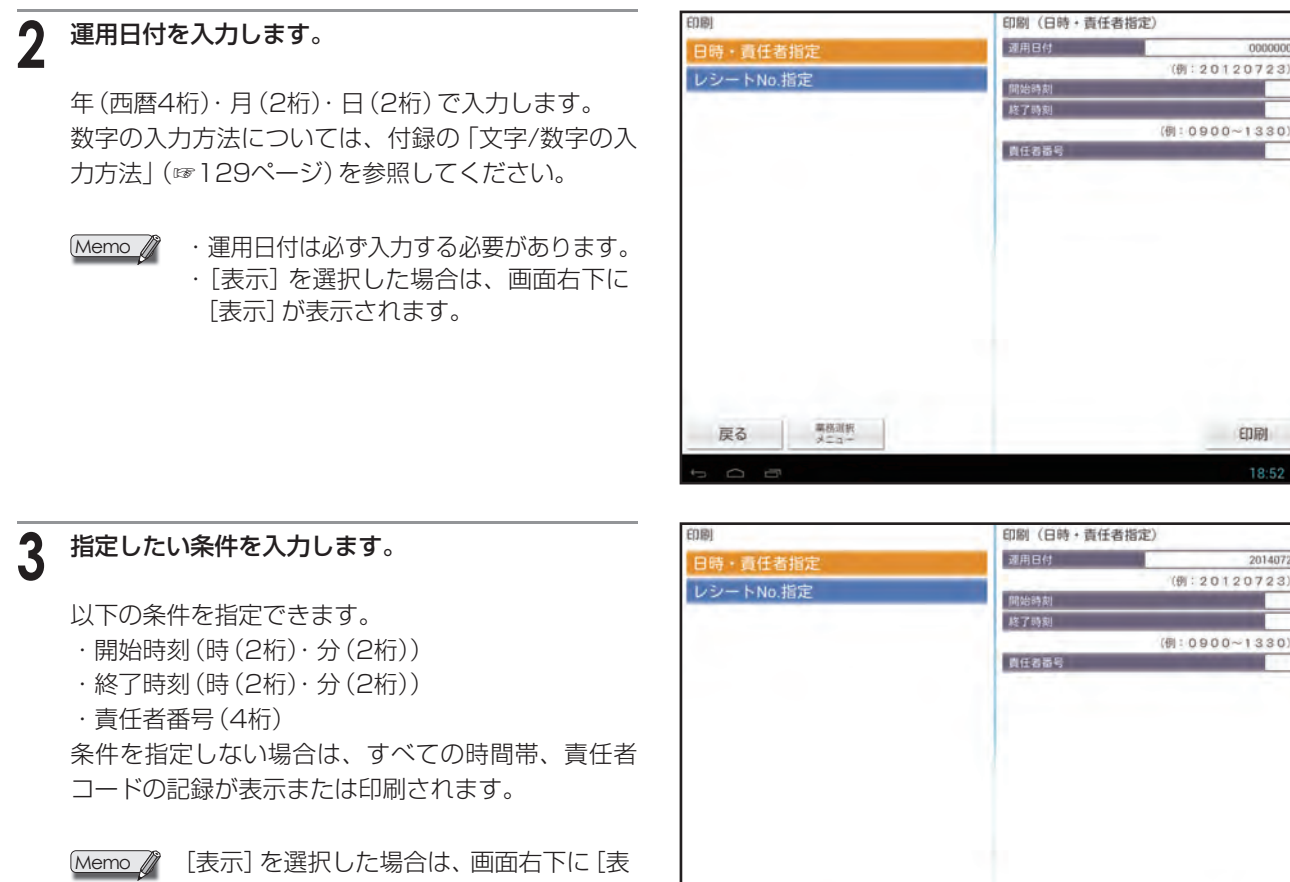

示] が表示されます。

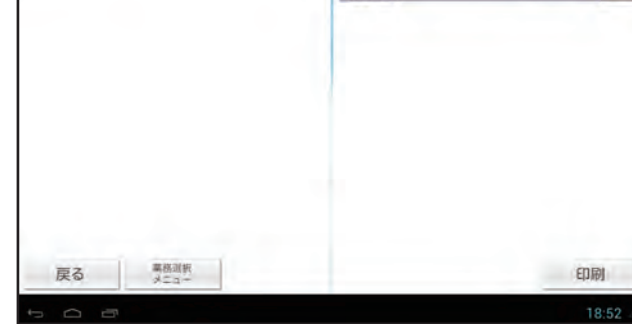

#### [表示] または [印刷] をタップします。 Δ

[表示]の場合は、画面上に電子ジャーナルが表示されます。 (☞105ページ「直近の取引を確認する」の手順2と同様の画面が表示されます。)

[印刷]の場合は、指定した条件の電子ジャーナルが印刷されます。

レシート印字例

| 2014年07月25日<br>0058#00000039 | (金) 14:03<br>担当者0001 0001 |
|------------------------------|---------------------------|
| 00 x 2<br>PLU00001           | 内¥0                       |
| 0@ x -2                      |                           |
| PLU00001                     | 内訂¥0                      |
| **小洁+                        | ¥O                        |
| **合計                         | ¥0                        |
| (うち消費税                       | ¥0)                       |
| 現金                           | - ¥0                      |
| 2014年07月25日                  | (金) 14:05                 |
| 0058#00000042                | 担当者0001 0001              |
| 500@ x 2                     |                           |
| IN PLU00001                  | 内¥1,000                   |
| 500@ x 2                     |                           |
| PLU00001                     | 内¥1,000                   |
| 380@ x 3                     | 100 C                     |
| TO PLU00002                  | 内¥1,140                   |
| **小清十                        | ¥3, 140                   |
| 内税小計                         | ¥3, 140                   |
| (内税)                         | ¥232                      |
| **合計                         | ¥3, 140                   |
| (うち消費税                       | ¥232)                     |
| 現金                           | ¥3, 140                   |
|                              | 14:26                     |

# レシートNo.指定

指定したレシートNo.の電子ジャーナルを確認できます。 [表示]を選択すると画面上で確認でき、[印刷]を選択すると印刷して確認できます。 ここでは[印刷]を選択した場合の画面を例としています。

電子ジャーナルメニュー(105ページ)から [表示] または[印刷]をタップし、[レシートNo.指定]をタッ プします。

Memo 🦉 [表示]を選択した場合は、画面右下に[表 示]が表示されます。

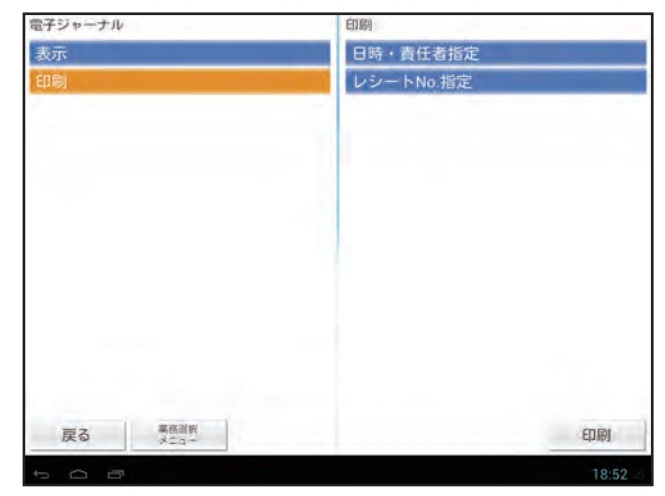

#### 印刷したいシステム日付とレシートNo.を入力しま 2 す。

数字の入力方法については、付録の「文字/数字の入 力方法」(1129ページ)を参照してください。

Memo / [表示]を選択した場合は、画面右下に[表 示]が表示されます。

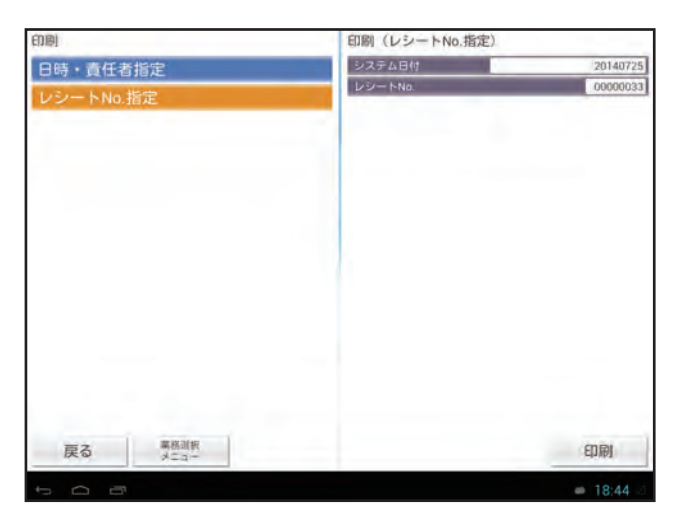

#### 3 [表示] または [印刷] をタップします。

[表示]の場合は、画面上に電子ジャーナルが表示されます。 (☞105ページ「直近の取引を確認する」の手順2と同様の画面が表示されます。)

[印刷]の場合は、指定した条件の電子ジャーナルが印刷されます。

レシート印字例

| 2014年07月25日<br>0058#00000033 | (金) 13:54<br>担当者0001 0001 |
|------------------------------|---------------------------|
| 8,000@ x 4                   |                           |
| 部門9002                       | 内¥ <b>32,000</b>          |
| **/小計                        | ¥32,000                   |
| 内税小計                         | ¥32,000                   |
| (内税)                         | ¥2, 370                   |
| **合計                         | ¥32,000                   |
| (うち消費税                       | ¥2, 370)                  |
|                              | Н                         |

### ▶ メモリーに保存しきれなくなったときの動作について

メモリーに保存しきれなくなったとき (メモリーフル時)の動作は、次の2種類から選ぶことができます。設定方法につい ては、「アプリケーションソフトウェア説明書~設定登録編~」をご覧ください。

- ・無視:メモリーの残りがなくなると、古いデータから削除します。警告表示はしません。
- ・警告:メモリーの残りが20%以下、10%以下、5%以下になると警告表示をします。その後の登録は可能です。

| 基本的な操作<br>ここでは、このアプリケーションソ<br>フトウェアの基本的な操作方法に<br>ついて説明しています。                            | 1. 基本的な操作                                                                             |
|-----------------------------------------------------------------------------------------|---------------------------------------------------------------------------------------|
| はじめてお使い<br>いただくとき<br>ここでは、電源の入れ方や、開店か<br>ら閉店までの流れを説明していま<br>す。                          | 1. はじめてお使いになるとき<br>2. 1日の流れ                                                           |
| <b>1日のはじめに</b><br>ここでは、開店前におこなう操作に<br>ついて説明しています。                                       | 1. 1日のはじめに                                                                            |
| <b>売上登録</b><br>ここでは、売上登録のしかたや登録<br>の訂正のしかたなど、このアプリ<br>ケーションソフトウェアの基本的<br>な操作方法を説明しています。 | <ol> <li>基本的な使いかた</li> <li>お店にあわせた使いかた</li> <li>訂正のしかた</li> <li>伝票売上管理について</li> </ol> |
| <b>点検・精算</b><br>ここでは、売上の点検と精算の種類<br>やその操作方法、営業記録の印字方<br>法などを説明しています。                    | <ol> <li>1. 営業中の売上の確認</li> <li>2. 1日の売上の点検・精算</li> </ol>                              |
| 設定登録<br>ここでは、このアプリケーションソ<br>フトウェアの設定内容とその設定<br>方法について説明しています。                           | 1. 設定内容と設定方法                                                                          |

困ったときは

アフターサービスについて

付録

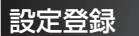

# 。設定内容と設定方法

ここでは、各種設定の確認と設定のしかたについて説明しています。

ここでは、「責任者」の権限(☞20ページ)に設定されている責任者がおこなえる確認操作について記載して います。「管理者」の権限でおこなえる操作にいては、「アプリケーションソフトウェア説明書〜設定登録編〜」 をご覧ください。

Memo クラウドサービスを利用しているときは、各設定項目内容を確認することはできますが、設定内容を変更する ことはできません。設定内容の変更は、クラウドサービスでおこなってください。

## 設定登録業務を選択する

設定登録業務を選択します。

- 業務選択画面 (☞19ページ) で [設定登録] をタップします。
- 2 責任者入力画面が表示されるので、責任者番号とシークレットコードを入力し、[登録]をタップします。

数字の入力方法については、「テンキーパッドの操作に ついて」(☞11ページ)を参照してください。

## 3 設定登録業務画面が表示されます。

各項目の詳細については、以下のページを参照してく ださい。

- ・「点検」(☞113ページ)
- ・「設定」(☞115ページ)
- ・「簡易設定」(☞124ページ)
- ・「設定予約」(☞125ページ)

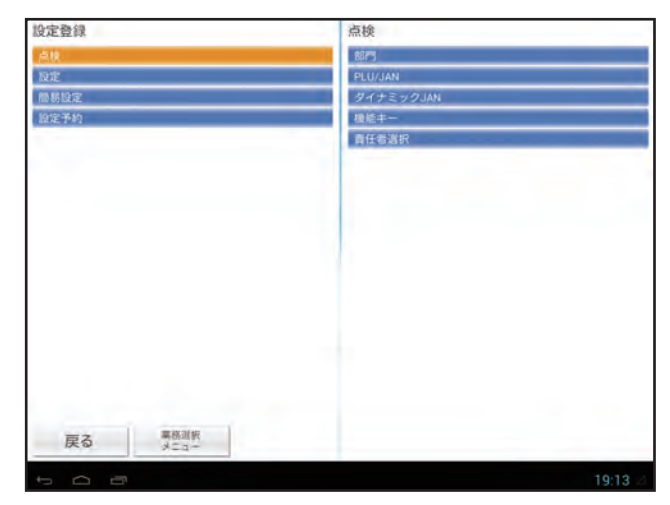

# 画面表示について

ここでは、設定登録業務の画面の動き方について説明しています。

業務選択画面から操作する業務をタップすると、1階層目と2階層目が表示されます。

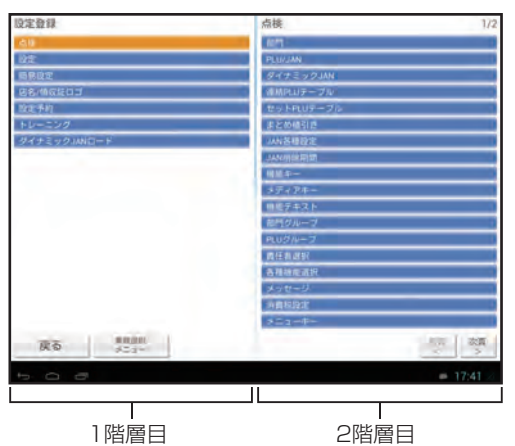

2階層目の項目をタップすると、2階層目が画面の左側に移動し、3階層目が右側に表示されます。

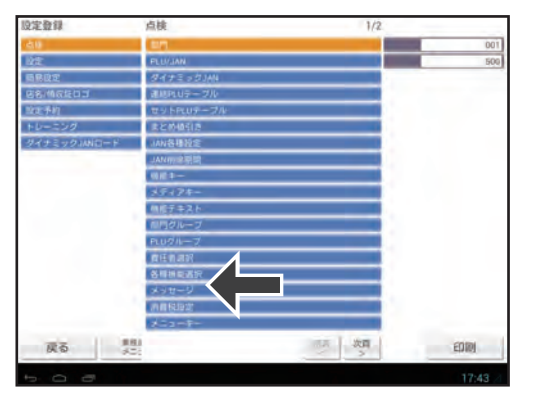

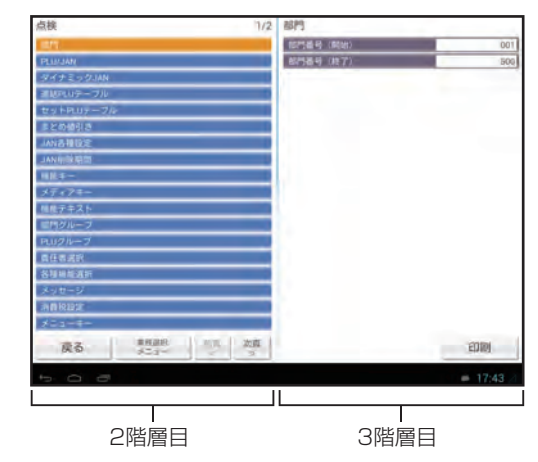

2階層目の他の項目をタップすると、3階層目の表示が切り替わります。

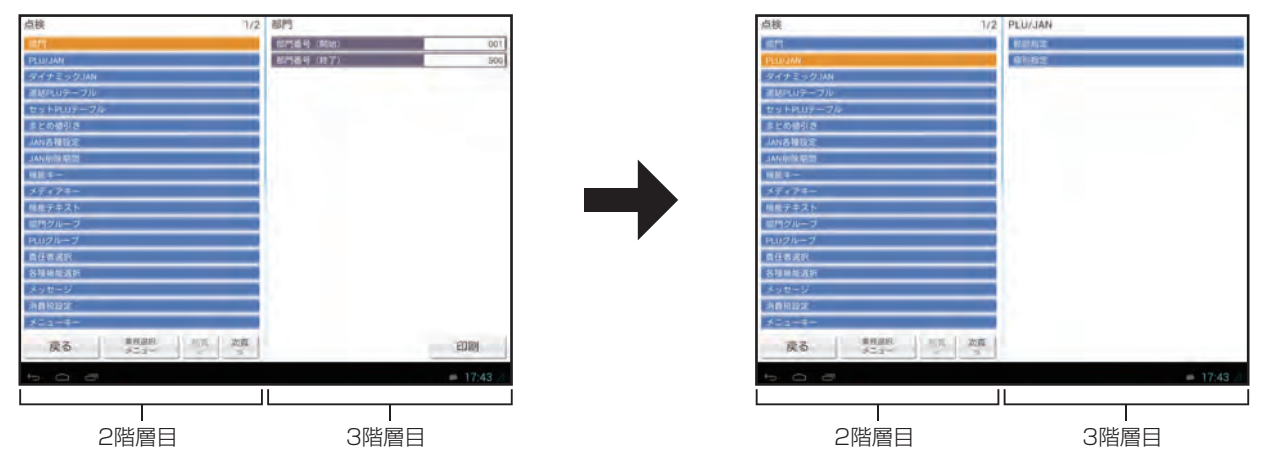

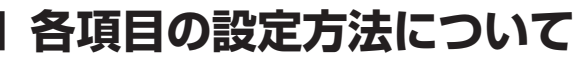

設定する項目により、設定内容の入力方法が異なります。入力方法は以下の3種類です。

### 1. 選択肢がある項目の場合

選択肢がある項目の場合、設定項目をタップするとダイアログに選択 肢が表示されます。入力したい内容をタップすると、自動的にダイア ログが閉じ、タップした内容が入力されます。

内容を変更しない場合は、[戻る]をタップしてください。

Memo A 本書では、ご購入時の設定内容(初期値)に をつけ て説明しています。このままの機能で使用する場合は、設 定しなおす必要はありません。

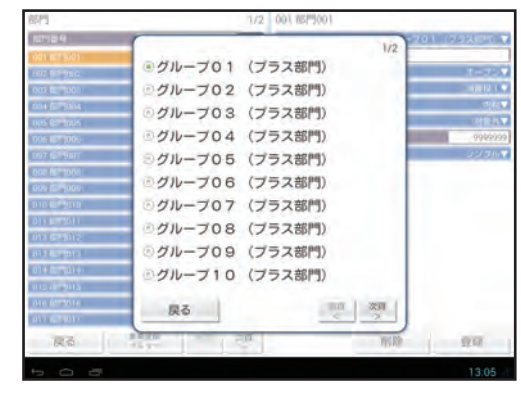

### 2. 文字を入力する項目の場合

商品名など文字を入力する項目の場合、設定項目の文字入力欄をタッ プすると、画面の下側に文字入力ボードが表示されます。設定したい テキストを入力してください。文字の入力方法については、付録の「文 字/数字の入力方法」(107129ページ)を参照してください。

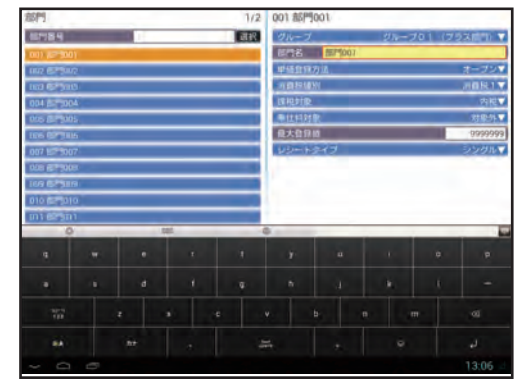

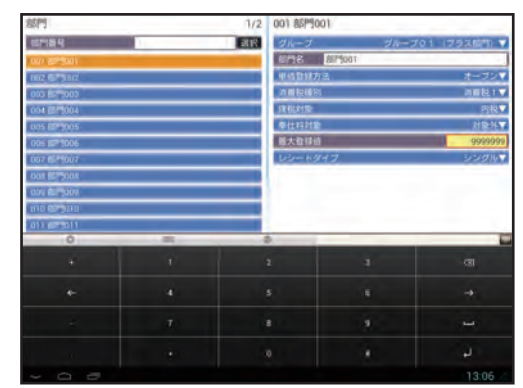

### 3. 数字を入力する項目の場合

商品の価格など数字を入力する項目の場合、設定項目の数字入力欄を タップすると、画面の下側に数字入力ボードが表示されます。設定し たい数字を入力してください。数字の入力方法については、付録の「文 字/数字の入力方法」(11/29ページ)を参照してください。

# ■ 点検

指定した項目の設定内容を印刷して確認できます。

設定登録業務画面 (☞110ページ) で [点検] をタップ します。

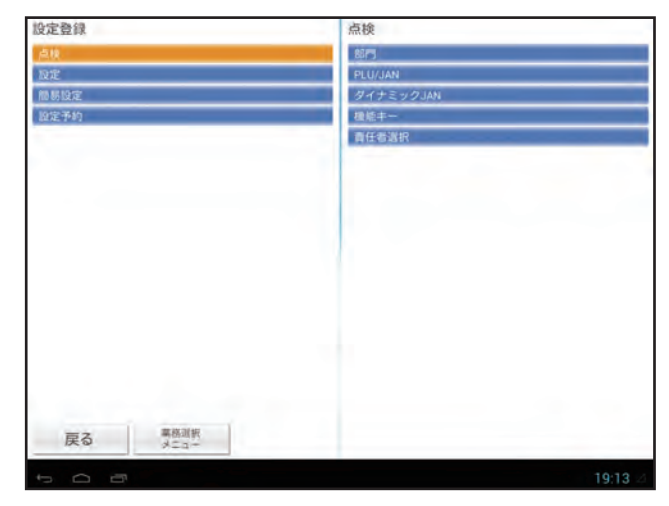

2 内容を確認したい項目をタップします。

印刷する範囲や番号を指定する必要のない項目の場合、自動的に印刷が開始されます。 確認できる項目は以下のとおりです。

- ・部門\*
- · PLU/JAN\*2
- ・ダイナミックJAN\*2
- ・機能キー
- ·責任者選択
- \*1印刷をおこなう範囲を指定する必要があります。開 始番号と終了番号を入力してください。

\*2「範囲指定」と「個別指定」を選択できます。「範囲指 定」を選択した場合は、印刷をおこなう範囲の開始 番号と終了番号を入力してください。「個別指定」 を選択した場合は、印刷をおこなうPLU番号/JAN コードを入力してください。

## 3 [印刷]をタップします。

印刷が開始されます。 印字例については次ページを参照してください。

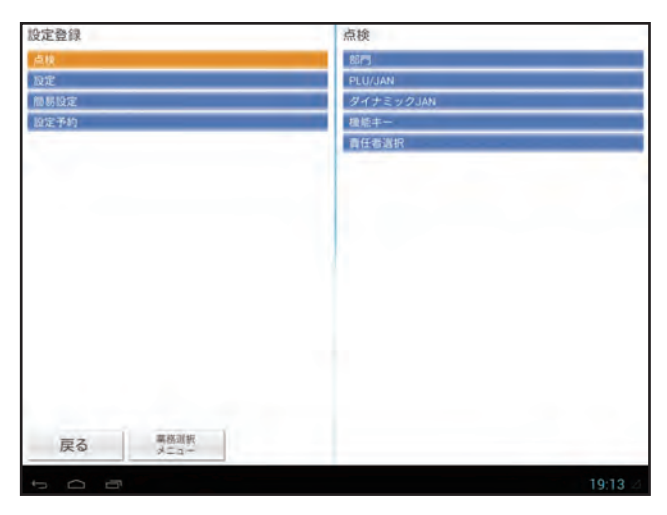

### ●部門設定の印字例

| * 設定登録                                 | 骨−点検 *                      | 1     |
|----------------------------------------|-----------------------------|-------|
| 部門番号                                   | 001~ 005<br>001-            | -部門番号 |
| ジループ<br>グループ01<br>部門名<br>単価登録方法        | (プラス部門)<br>部門9001-<br>オープン  | -部門名  |
| 消費税種別<br>課税対象<br>奉仕料対象                 | 消 <b>費</b> 税1<br>内税<br>対象外  |       |
| 職大登録値<br>レシートタイプ<br>部門番号               | ¥9, 999, 999<br>シングル<br>002 |       |
| グループO1<br>部門名<br>単価登録方法                | (ブラス部門)<br>部門002<br>オープン    |       |
| 消費税種別<br>課税対象<br>奉仕料対象                 | 消費税1<br>内税<br>対象外           |       |
| 聴入豆球個<br>  レシートタイプ<br>  部門番号<br>  グループ | ¥8, 999, 999<br>シングル<br>003 |       |
| グループ01<br>部門名                          | (ブラス部門)<br>部門003            |       |

### ●PLU/JAN設定の印字例

| * 設定登録一点検 * PLU/J/                            | ANの |
|-----------------------------------------------|-----|
| PLU/JAN IIIIIIIIIIIIIIIIIIIIIIIIIIIIIIIIIIII  | iШ  |
| 00001- 00010                                  |     |
| PLU/JAN番号 P00001PLU番                          | 号   |
| 部門番号 001                                      |     |
| 符号 +(プラス)                                     |     |
| 単価 ¥500                                       |     |
| 単価2 ¥1                                        |     |
|                                               |     |
|                                               | 500 |
|                                               |     |
| 十一次記台 「LU_UUUU」                               |     |
| 甲個豆球/7)法                                      |     |
| オープン&フリセット                                    |     |
| ミニマム在庫 0                                      |     |
| PLU種別 通常                                      |     |
| セット/連結PLU番号 000                               |     |
| まとめ値引き番号 000                                  |     |
| 消費税種別 消費税1                                    |     |
| 課税対象内税                                        |     |
| 奉仕料対象対象外                                      |     |
| PLUグループ番号 0001                                |     |
| PLII/ IAN番号 P00002                            |     |
| · 如明報号 001                                    |     |
|                                               |     |
| 日本 ¥380                                       |     |
| 単位 400                                        |     |
| 40 H                                          |     |
|                                               |     |
| 白動削除 対象                                       |     |
|                                               | 1—ド |
| 「「「「「「「「」」」」「「「」」」」「「「」」」「「」」」「「」」」「「」」」」     |     |
|                                               |     |
| 里価 200 JAN P                                  | 而冶  |
| 登録方法 7° リセット                                  |     |
| X=1- 1-2N                                     |     |
| セット#/レンタツ# 00                                 |     |
| まとめ値引き# 00                                    |     |
| PLU7 <sup>°</sup> N-7 <sup>°</sup> 00         |     |
| 自動削除 非対象                                      |     |
| 4903333333332#                                |     |
| ドレッシング                                        |     |
| Phr 編 当 2 2 4 2 4 2 4 2 4 2 4 2 4 2 4 2 4 2 4 |     |

# ●ダイナミックJAN 設定の印字例

| * 設定登録-        | -点検 ★     |
|----------------|-----------|
| ダイナミックJAN      |           |
| 1000000000000- | 999999    |
| PLU/JAN番号      | 40123455# |
| 部門番号           | 001       |
| 符号             | +(プラス)    |
| 単価             | ¥500      |
| 単価2            | ¥600      |
| 単価3            | ¥0        |
| PLU/JAN名       | メニュー1     |
|                |           |

### ●機能キー設定の印字例

| * 設定登録 | 禄一点検 *       |
|--------|--------------|
| 幾能牛 一  |              |
| (-)]   |              |
| 直引き額   | ¥0           |
| 機能名    | (-) 1        |
| 符号     | ー(マイナス)      |
| 肖費税種別  |              |
| 肖費1税1  | ON           |
| 肖蘭税2   | ON           |
| 肖費税3   | ON           |
| 肖費税4   | ON           |
| 課税対蒙   | 内税&外税        |
| 奉仕料対象  | 対象外          |
| 最大登録値  | ¥9, 999, 999 |
| 値引タイプ  | 単品           |
| (-)2   |              |
| 値引き額   | ¥O           |
| 機能名    | (-)2         |
| 符号     | - (マイナス)     |
| 消費税種別  |              |
|        | ON           |
|        | 01           |

### ●責任者設定の印字例

| * 設定登録一点<br>寄任者選択 | 氣検 *            |                                          |
|-------------------|-----------------|------------------------------------------|
| 費任者番号             | 0001-           | 責任者番号                                    |
| 賃仕街名<br>シークレットコード | 担当者(001-        | ─責仕者名                                    |
| 責任者権限             | オペレータ           |                                          |
| 貢仕者蕃号<br>責任者名     | 0002<br>電任者0002 |                                          |
| シークレットコード         | 0001-           | -責任者                                     |
| 責任者権限<br>責任考審兒    | 責任者<br>0003     | シークレット                                   |
| 責任者名              | 管理者0003         | 1-1-1-1-1-1-1-1-1-1-1-1-1-1-1-1-1-1-1-1- |
| シークレットコード         | 0002            |                                          |
| 興(1)首(11)以        | 管理者             |                                          |
|                   |                 | 1                                        |

# PLU/JAN

PLU番号を使うと、部門より細分化された商品管理ができます。

JANコードについては、「アプリケーションソフトウェア説明書~設定登録編~」をご覧ください。

Memo COアプリケーションソフトウェアでのPLU/JANのコードの表示順は以下のとおりです。 ①PLU

②JAN13(EAN13および0以外の数字で始まるインストアマーキング13桁NON-PLUを含む)
 ③JAN8(EAN8およびインストアマーキング8桁コードを含む)
 ④UPC-A(0で始まるインストアマーキング13桁NON-PLU[先頭の0を省いた12桁NON-PLU]を含む)
 ⑤UPC-E

※各番号①②③④⑤の中では数字の大小順となります。

- PLU番号とJANコードの設定内容は、基本的に同じです。
- 設定登録業務画面 (☞110ページ) で [設定] をタップ
   します。

**7** [商品設定] をタップします。

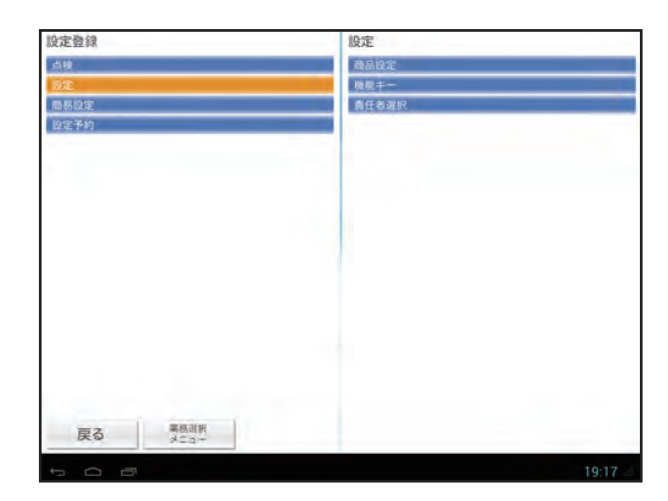

3 [PLU/JAN] をタップします。

# **4** PLU番号/JANコードを入力し、[選択] をタップします。

PLU番号は1~99999の範囲で入力できます。JAN コードの場合、ハンドスキャナでJANコードを読み 取ることもできます。 数字の入力方法については、付録の「文字/数字の入 力方法」(☞129ページ)を参照してください。

Memo / 一覧から設定したいPLU番号/JANコード をタップしても選択することができます。

| 設定                                                                                                    | 商品設定        |  |
|----------------------------------------------------------------------------------------------------|-------------|--|
| 商品設定                                                                                                    | PLU/JAN     |  |
| 機能主一                                                                                                    | ダイナミックJAN   |  |
| 責任書選択                                                                                                    | PLU/JAN在III |  |
|                                                                                                    |             |  |
|                                                                                                    |             |  |
|                                                                                                    |             |  |
|                                                                                                    |             |  |
|                                                                                                    |             |  |
|                                                                                                    |             |  |
|                                                                                                    |             |  |
|                                                                                                    |             |  |
|                                                                                                    |             |  |
|                                                                                                    |             |  |
|                                                                                                    |             |  |
|                                                                                                    |             |  |
|                                                                                                    |             |  |
|                                                                                                    |             |  |
| 戻る業務運搬                                                                                                    |             |  |
| A REAL PROPERTY AND A REAL PROPERTY AND A REAL |             |  |

| PLU/JAN        | 1/6         | 40123455 メニュ | -1 |       |           |
|----------------|-------------|--------------|----|-------|-----------|
| PLU/JAN番号      | 40123455 選択 | 部門番号         |    | 1     | - 部門番号    |
| 00001 PLU00001 |             | 単価           |    | 1000  | — 単価      |
| 00002 PLU00002 |             | 単価2          |    | 0     | — 単価2     |
| 00003 PLU00003 |             | 単価3          |    | 0     | — 単価3     |
| 00004 PLU00004 |             | ミニマム在庫       |    | 0     | — ミニマム在庫  |
| 00005 PLU00005 |             | JAN削除方法      |    | 非削除   | — JAN削除方法 |
| 00006 PLU00006 |             |              |    |       |           |
| 00007 PLU00007 |             |              |    |       |           |
| 00008 PLU00008 |             |              |    |       |           |
| 00009 PLU00009 |             |              |    |       |           |
| 00010 PLU00010 |             |              |    |       |           |
| 00011 PLU00011 |             |              |    |       |           |
| 00012 PLU00012 |             |              |    |       |           |
| 00013 PLU00013 |             |              |    |       |           |
| 00014 PLU00014 |             |              |    |       |           |
| 00015 PLU00015 |             |              |    |       |           |
| 00016 PLU00016 |             |              |    |       |           |
| 00017 PLU00017 |             |              |    |       |           |
| 戻る 業務選択 メニュー   | R 前頁 次頁 < > |              | 削除 | 登録    |           |
| 5 ~ 7          |             |              |    | 10.22 |           |

### ◆部門番号

PLU、JANが所属する部門の番号です。1~500の範囲で入力できます。 最大登録値は所属する部門の設定内容にしたがいます。初期値は「1」です。

### ◆単価、単価2、単価3

PLU、JANの単価です。0~9999999の範囲で入力できます。初期値は「0」です。 単価、単価2、単価3のうち、複数の単価が設定されている場合、[5]。で単価を切り替えて登録することができます。 (単価シフト機能)

### ◆ミニマム在庫

商品のミニマム在庫数です。小数設定ありの場合、0~9999.999、小数設定なしの場合、0~9999の範囲で入力できます。

商品の在庫がここで設定した数字を下回った場合、在庫不足点検表に印字されます。初期値は「0」です。

Memo 🖉 ミニマム在庫は、クラウドサービス利用時には利用できません。

### ◆JAN削除方法

売上操作で使用されなかった期間が、「JAN削除期間」 で設定された未稼働期間を越えたときに、自動的に削除する かどうかの設定です。

以下の項目のいずれかに設定できます。「JAN削除期間」の設定については、「アプリケーションソフトウェア説明 書~設定登録編~」をご覧ください。

・非削除:未稼働期間を超えても自動削除しません。

・削除対象:未稼働期間を超えると自動削除します。

Memo 🖉 JAN削除方法は、クラウドサービス利用時には利用できません。

## 6 [登録]をタップして設定を終了します。

別のPLU/JANの設定を続けておこなう場合は、手順4~6をおこなってください。

Memo 不要になったPLU番号/JANコードを削除するときは、次のとおり操作します。
 ①手順4で、削除したいPLU番号/JANコードを選択します。
 ② [削除]をタップします。
 ③確認画面が表示されたら、[はい]をタップします。

# | ダイナミックJAN

学習機能 (☞44ページ) によってダイナミックJANファイルに登録されたJANコードの内容を設定できます。 JANコードについては、「アプリケーションソフトウェア説明書~設定登録編~」をご覧ください。

】 設定登録業務画面 (☞110ページ) で [設定] をタップ します。

[商品設定] をタップします。

2

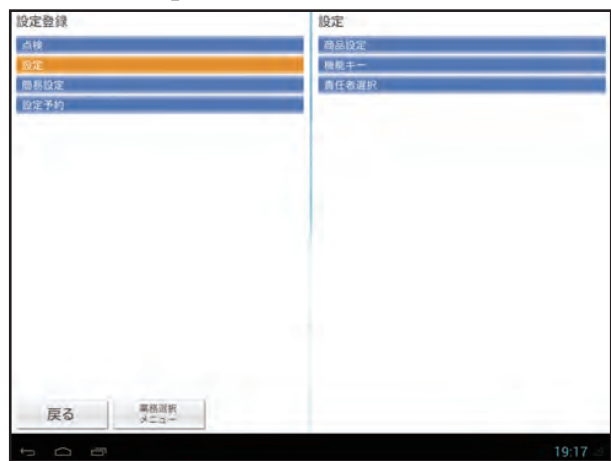

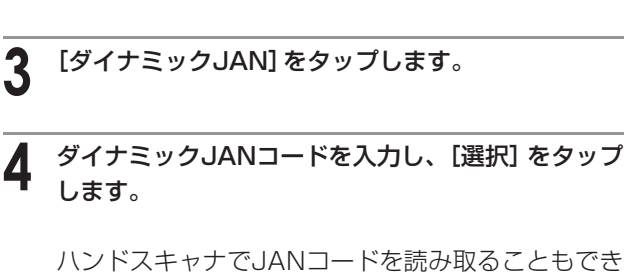

ハンドスキャナでJANコードを読み取ることもでき ます。

数字の入力方法については、付録の「文字/数字の入 力方法」 (☞129ページ) を参照してください。

```
Memo / 一覧から設定したいJANコードをタップ
しても選択することができます。
```

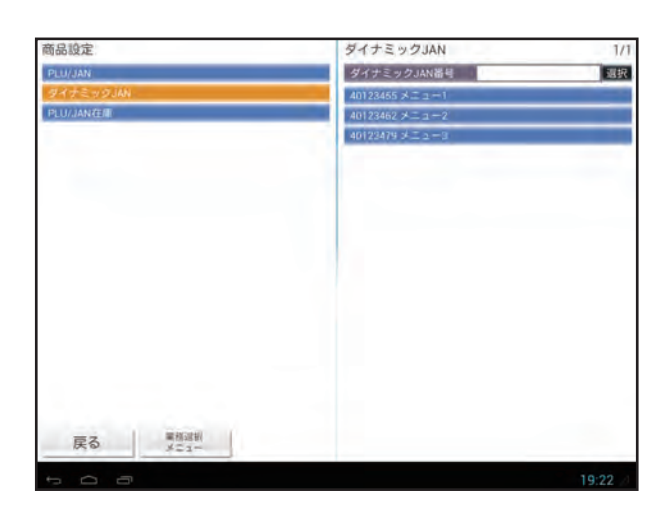

| ダイナミックJAN          | 1/1 40123455メニュ | 1-1 |      |           |
|--------------------|-----------------|-----|------|-----------|
| ダイナミックJAN番号        | 選択 部門番号         |     | 1    |           |
| 40123455 メニュー1     | 単価              |     | 1000 | —— 単価     |
| 40123462 メニュー2     | 単価 2            |     | 0    | — 単価2     |
| 40123479 メニュー3     | 単価3             |     | 0    | — 単価3     |
|                    | ミニマム在庫          |     | 0    | — JAN削除方: |
|                    | JAN削除方法         |     | 非削除▼ |           |
|                    |                 |     |      |           |
|                    |                 |     |      |           |
| 戻る<br>業務遺択<br>メニュー |                 | 削除  | 登録   |           |

### ◆部門番号

ダイナミックJANが所属する部門の番号です。1~500の範囲で入力できます。 最大登録値は所属する部門の設定内容にしたがいます。初期値は「1」です。

### ◆単価、単価2、単価3

### ◆JAN削除方法

売上操作で使用されなかった期間が、「JAN削除期間」 で設定された未稼働期間を越えたときに、自動削除の対象に するか対象外にするかの設定です。

以下の項目のいずれかに設定できます。「JAN削除期間」の設定については、「アプリケーションソフトウェア説明 書~設定登録編~」をご覧ください。

・非削除:未稼働期間を超えても自動削除しません。

・削除対象:未稼働期間を超えると自動削除します。

Memo JAN削除方法は、クラウドサービス利用時には利用できません。

### [登録]をタップして設定を終了します。

別のダイナミックJANの設定を続けておこなう場合は、手順4~6をおこなってください。

Memo 不要になったダイナミックJANコードを削除するときは、次のとおり操作します。
 ①手順4で、削除したいダイナミックJANコードを選択します。
 ② [削除] をタップします。
 ③確認画面が表示されたら、[はい] をタップします。

# PLU/JAN在庫

PLU/JANごとに、在庫数を設定できます。在庫数を設定しておくことにより、在庫管理に便利な在庫点検表や在庫不足 点検表を印刷することができます。クラウドサービス利用時は、この機能は利用できません。 (PLUやJANの登録がおこなわれると、それぞれの在庫数から販売数が自動的に引かれます。)

| 1 | 設定登録業務画面 (☞110ページ) で [設定] をタップ<br>します。       | 設定登録<br>点検<br>                          | <b>設定</b><br>商品設定<br>履続キー<br>責任者選択                                      |
|---|----------------------------------------------|-----------------------------------------|-------------------------------------------------------------------------|
| 2 | [商品設定] をタップします。                              |                                         |                                                                         |
|   |                                              | 戻る<br>単語調料<br>メニュー<br>10 〇 〇            | 19:17 -                                                                 |
| 3 | [PLU/JAN在庫] をタップします。                         | 商品設定<br>PLUJAN<br>ダイナミックJAN<br>PLUJAN在単 | PLU/JAN在意 1/6 PLU/JAN番号 第1 00001 PLU00001 00002 PLU00002 00002 PLU00002 |
| 4 | PLU/JAN番号を入力し、[選択] をタップします。                  |                                         | 00004 PLU00004<br>00005 PLU00005<br>00006 PLU00006                      |
|   | 1~99999の範囲で入力できます。                           |                                         | 00007 PLU00007<br>00008 PLU00008                                        |
|   |                                              |                                         | 00009 PLU00009                                                          |
|   | 図子の人川万法については、<br>1<br>球の<br>1<br>义子/<br>数子の人 |                                         | 00010 PLU00010                                                          |
|   | 力方法」 (☞129ページ) を参照してください。                    |                                         | 00011 PL000011                                                          |
|   | Memo M 一覧から設定したい番号をタップし                      |                                         | 00013 PLU00013                                                          |
|   |                                              |                                         |                                                                         |
|   |                                              |                                         | 00014 PLU00014                                                          |
|   | ても選択することができます。                               |                                         | 00014 PLU00014<br>00015 PLU00015                                        |

戻る 単格測板 メニュー

而四 次頁

| PLU/JAN在庫      | 1/6 | 00001 PLU00001 |     |            |
|----------------|-----|----------------|-----|------------|
| PLU/JAN番号      | 選択  | 在庫数            | -16 | —— 在庫数     |
| 00001 PLU00001 |     | 新規/増/減数        | 0   | ━━ 新規/増/減数 |
| 00002 PLU00002 |     |                |     |            |
| 00003 PLU00003 |     |                |     |            |
| 00004 PLU00004 |     |                |     |            |
| 00005 PLU00005 |     |                |     |            |
| 00006 PLU00006 |     |                |     |            |
| 00007 PLU00007 |     |                |     |            |
| 00008 PLU00008 |     |                |     |            |
| 00009 PLU00009 |     |                |     |            |
| 00010 PLU00010 |     |                |     |            |
| 00011 PLU00011 |     |                |     |            |
| 00012 PLU00012 |     |                |     |            |
| 00013 PLU00013 |     |                |     |            |
| 00014 PLU00014 |     |                |     |            |
| 00015 PLU00015 |     |                |     |            |
| 00016 PLU00016 |     |                |     |            |
| 00017 PLU00017 |     |                |     |            |
| 戻る 業務選択 メニュー   | 前頁  |                | 登録  |            |
|                |     |                |     |            |

### ◆在庫数

現在の在庫数です。

### ◆新規/増/減数

新しい在庫数を入力します。初期値は「0」です。

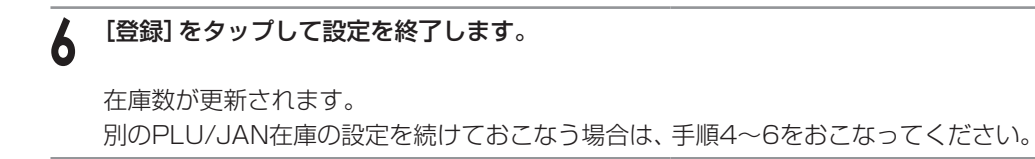

# 機能キー

機能キー(III)、IIII)、IIII)ごとに、値引き/値増し額(IIII)、IIIIの場合は割引/割増率)を設定することができます。

| 1 | 設定登録業務画面 (☞62ページ) で [設定] をタップし<br>ます。 |
|---|---------------------------------------|
| 2 | [機能キー] をタップします。                       |
| 3 | [(-)] または [%] をタップします。                |
|   | 表示は [(-)] の例です。                       |
|   |                                       |

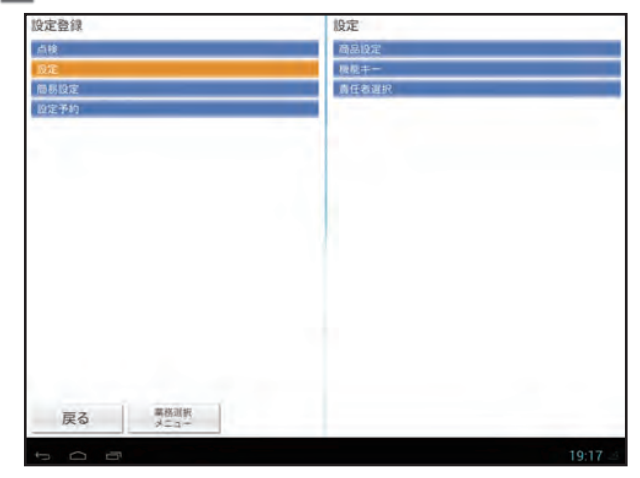

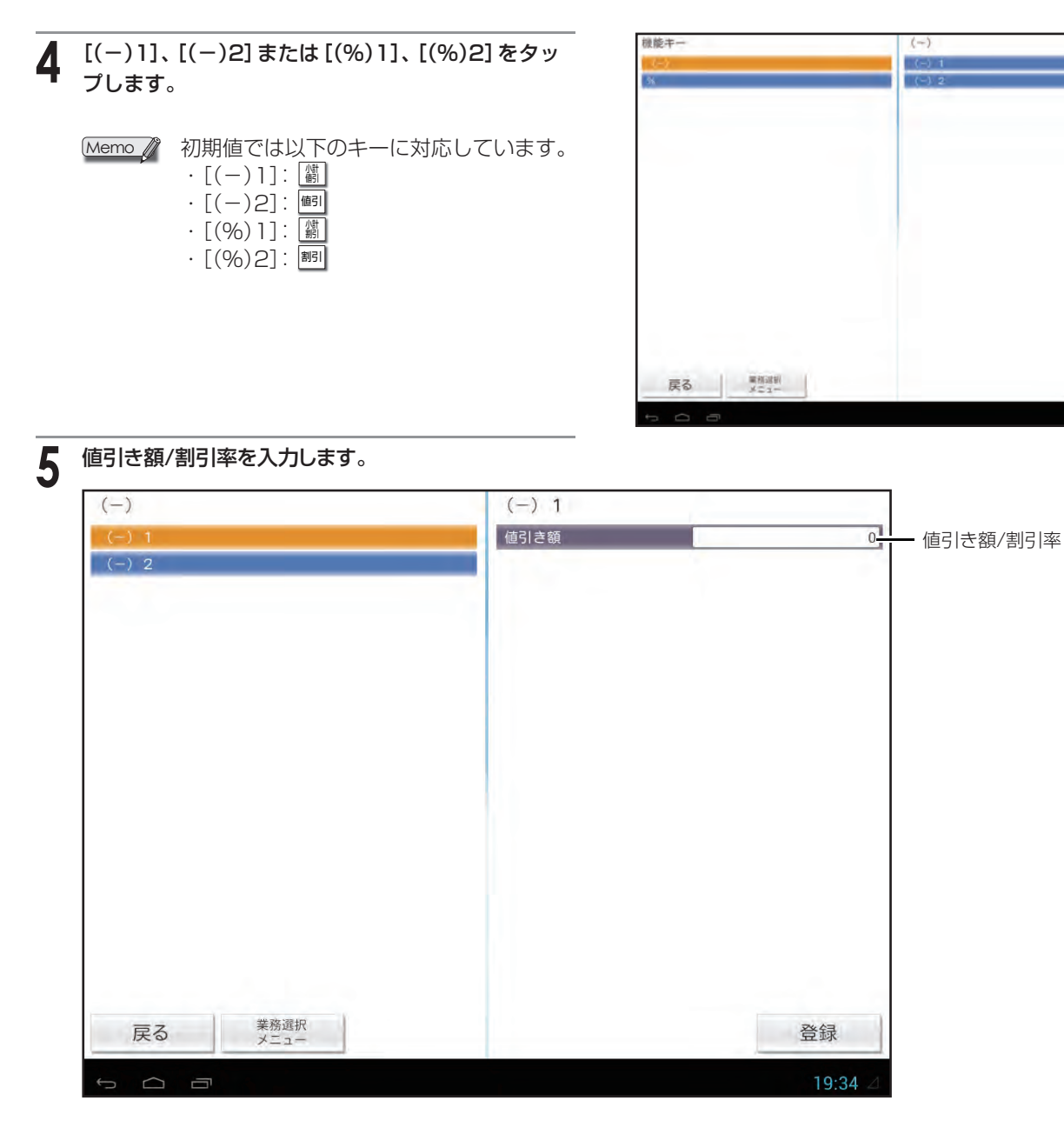

### ◆値引き額/割引率

それぞれの機能キーに設定されている値引き額/割引率です。値引きの場合は、0~999999の範囲で入力できます。割引の場合は、0.00~100.00の範囲で入力できます。初期値は、値引きの場合は「0」、割引の場合は「0.00」です。

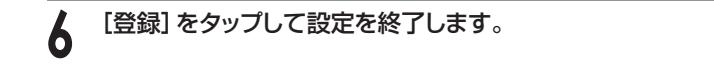

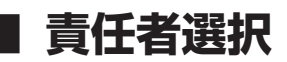

責任者名を設定することができます。

設定登録業務画面 (☞110ページ) で [設定] をタッ プします。

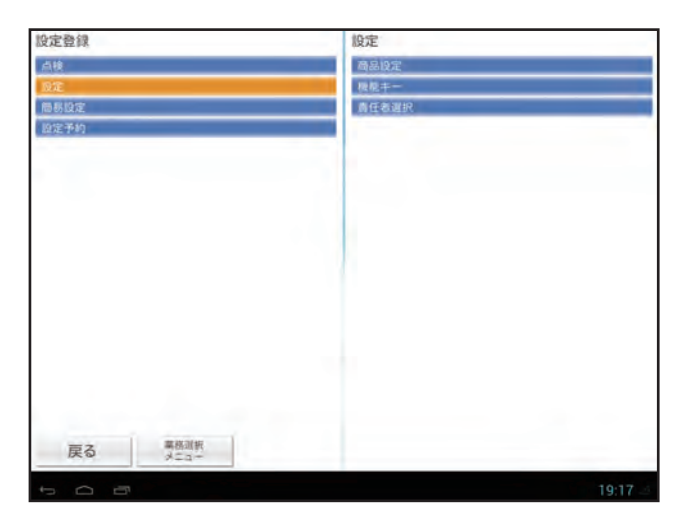

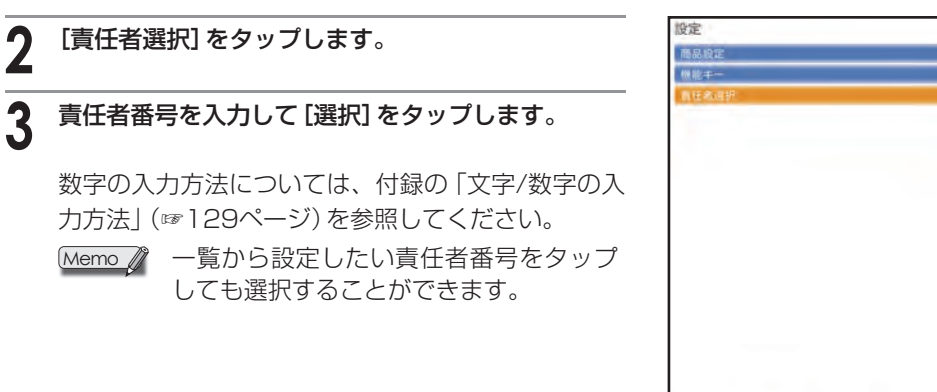

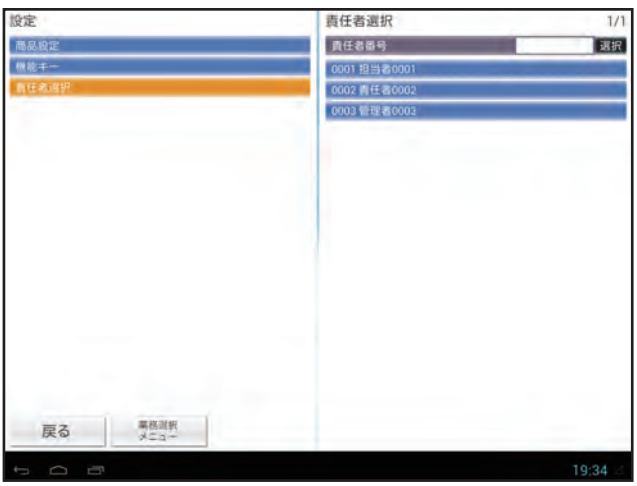

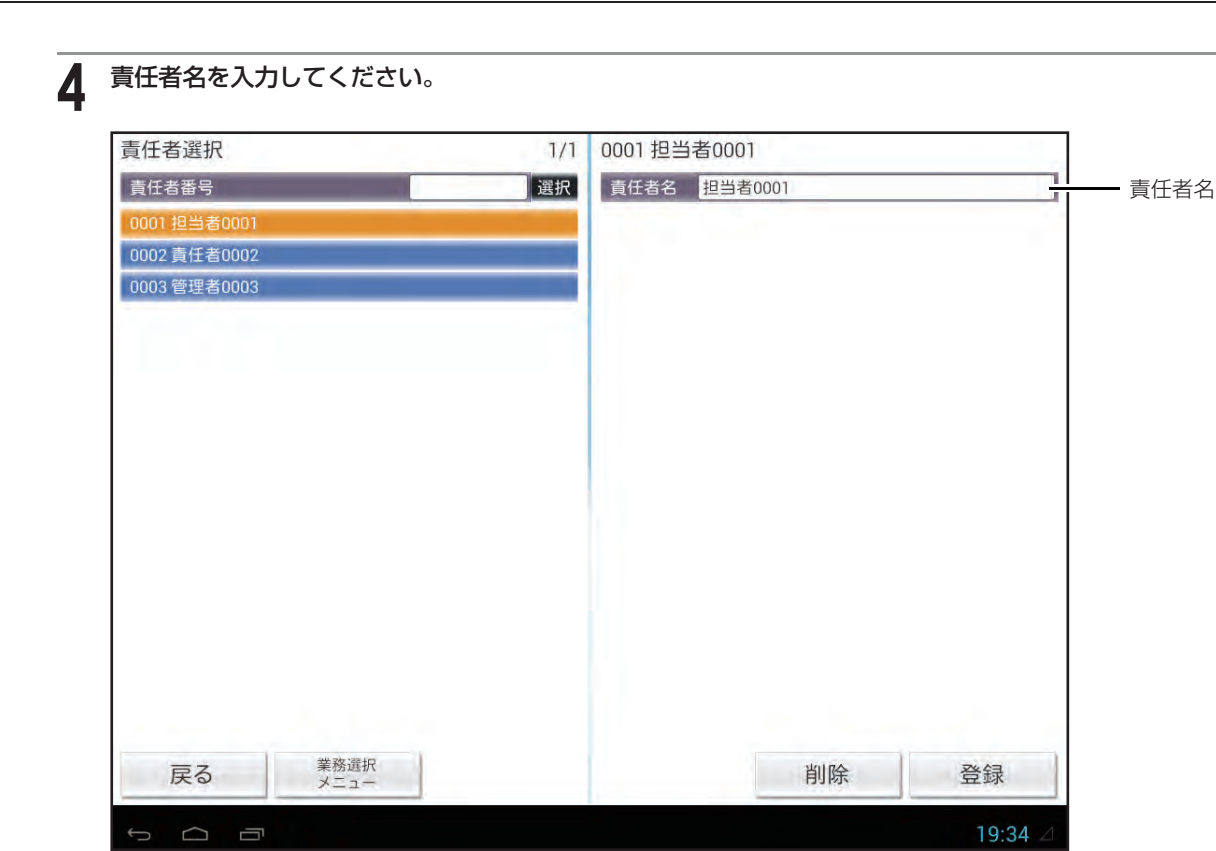

### ◆責任者名

責任者の名称です。半角サイズで最大24文字まで入力できます。 登録、点検、精算時に表示または印字されます。

## 5 [登録]をタップして設定を終了します。

別の責任者の設定を続けておこなう場合は、手順3~5をおこなってください。

Memo 承要になった責任者番号を削除するときは、次のとおり操作します。
 ①手順3で、削除したい責任者番号を選択します。
 ② [削除]をタップします。
 ③確認画面が表示されたら、[はい]をタップします。

## 簡易設定

簡易設定の設定内容の確認をおこないます。

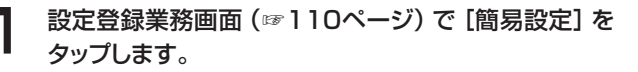

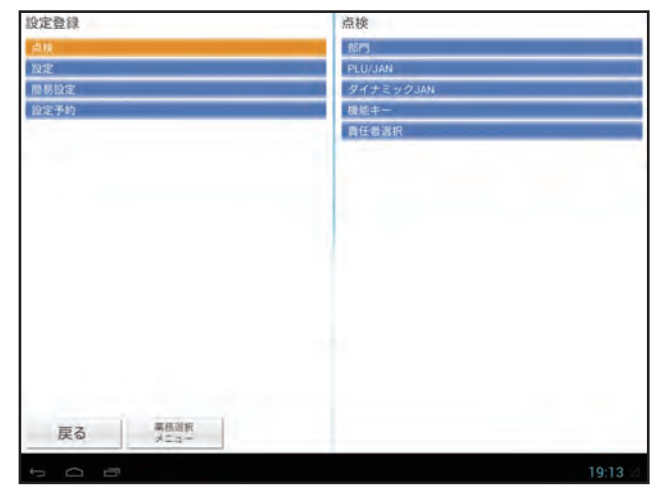

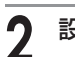

### 設定内容が表示されます。

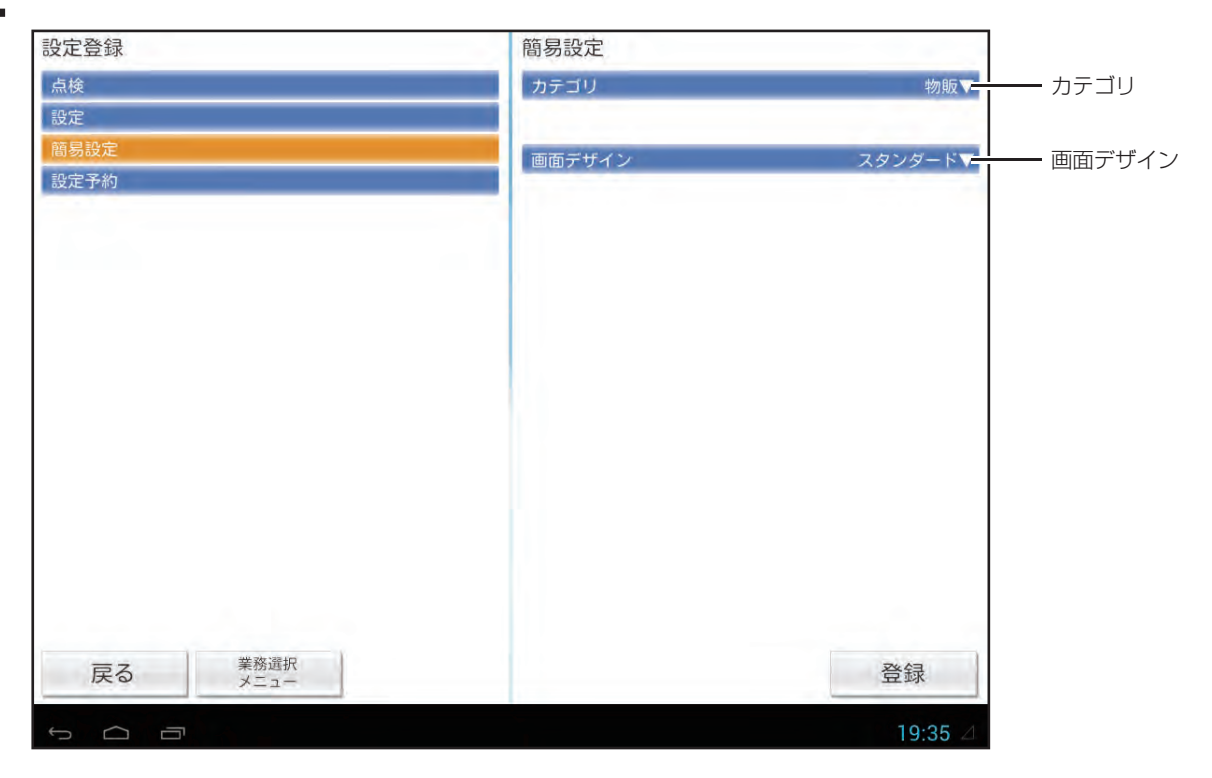

### ◆カテゴリ

売上操作時のカテゴリの設定です。以下の項目のいずれかに設定できます。

- ・物販
- ·飲食

Memo Cこで設定を変更してもキーレイアウトは変わりません。キーレイアウトの変更は保守設定でおこないます。詳しくは、お買い上げの販売店またはご相談窓口にお問い合わせください。

### ◆画面デザイン

画面のデザインです。以下の項目のいずれかに設定できます。

- ・スタンダード
- ・クリア
- ・ホット

3 [登録]をタップして設定を終了します。

# 設定予約

PLU/JANの設定を設定予約ファイルに作成しておき、予約実行日にこのファイルをダウンロードすることで、一括して 設定を変更することができます。予約実行日がちがうときは、日付ごとに別の設定内容を作成しておくことができます。

設定登録業務画面 (☞110ページ) で [設定予約] を タップします。

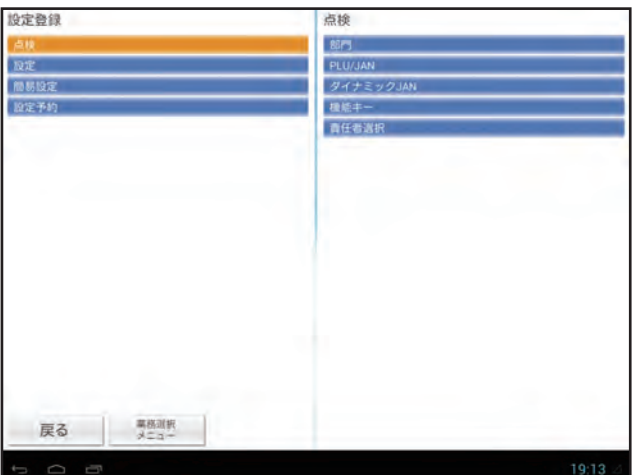

### 2 設定予約をおこなう日付を入力し、[選択] をタップ します。

年(西暦4桁)・月(2桁)・日(2桁)の順に入力します。 数字の入力方法については、付録の「文字/数字の入 力方法」(☞129ページ)を参照してください。

Memo ずでに予約が設定されている場合は、一 覧から設定したい番号をタップしても選 択することができます。

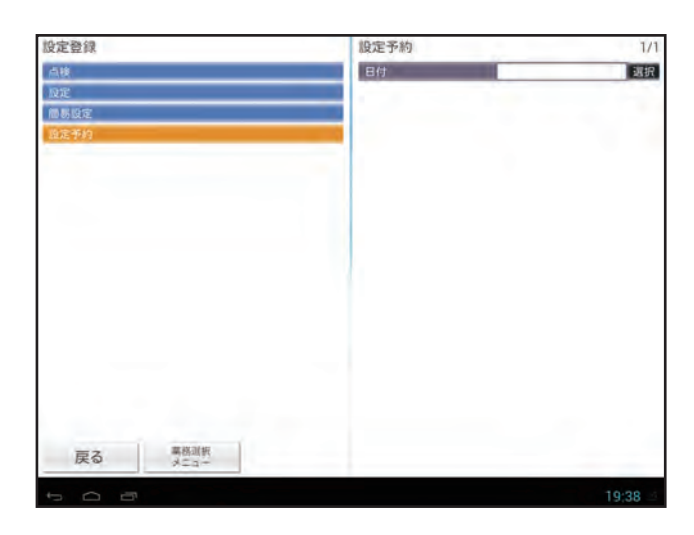

**3** PLU/JANをタップします。

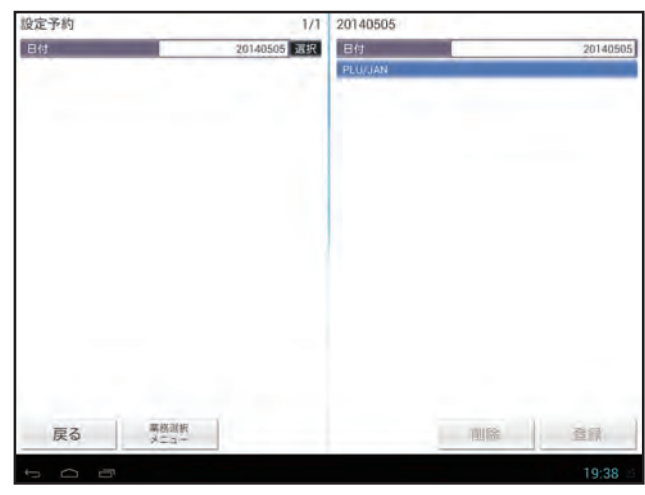

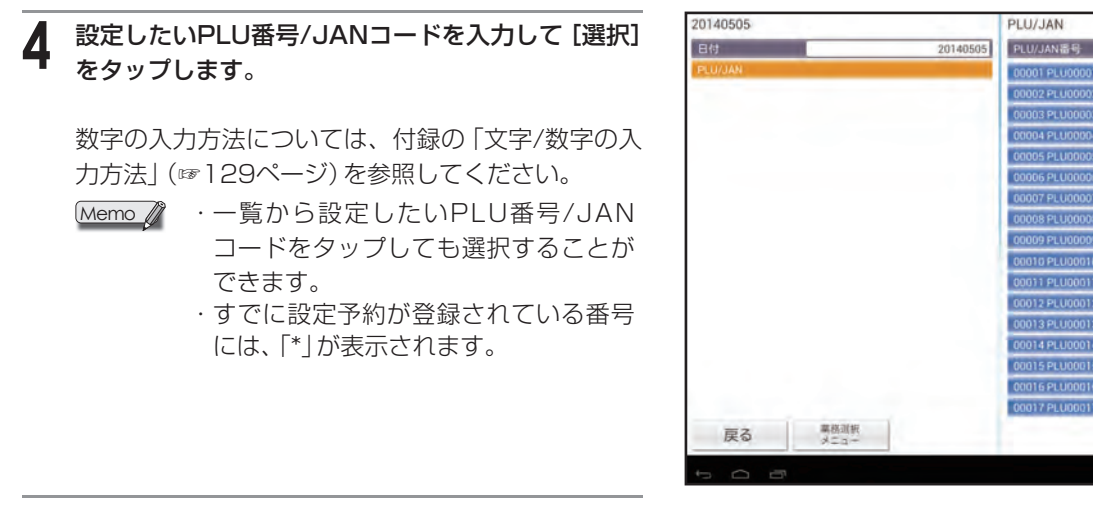

1/6

選択

而酉 次頁

### 設定する項目を選択し、設定内容を入力します。

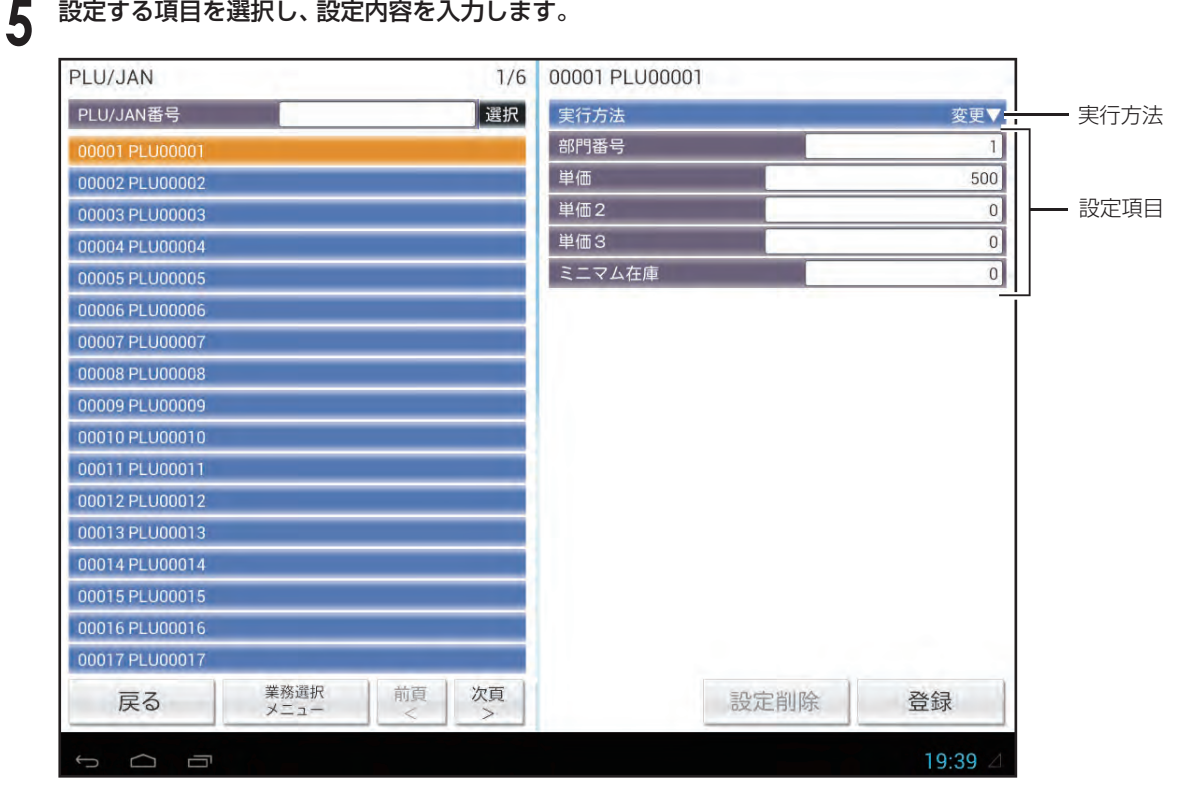

### ◆実行方法

設定予約の実行方法です。以下の項目のいずれかに設定できます。

- · 変更:設定項目で入力した内容に変更します。
- ・削除:選択した番号の設定予約内容を削除します。

### ◆設定項目

通常の設定項目と同じ内容が表示されます。PLU/JANの各項目の詳細については、「PLU/JAN」(☞115ページ) を参照してください。

#### [登録]をタップして設定を終了します。 6

別の設定予約を続けておこなう場合は、手順2~6をおこなってください。

不要になった設定予約を削除するときは、次のとおり操作します。 Memo 🦉 ①手順4で、設定予約を削除したいPLU番号/JANコードを選択します。 ② [設定削除] をタップします。 ③確認画面が表示されたら、[はい]をタップします。

# 困ったときは

## 停電のとき

営業時間中に停電になったり、電源プラグやACアダプターが抜けたりしても、それまでに登録した内容 (売上、設定) は 記憶されています。

ただし、停電のときにおこなっていた操作は中断します。

操作中に停電になった場合、操作していた内容によっては、その日の売上集計に齟齬が出る場合があります。 また、印字中に停電になった場合には、停電した時点で印字を終了し、その後の処理(印字など)はおこないません。 このような場合に備え、停電のときにおこなっていた操作や印字の内容をメモ用紙などに記録しておいてください。 なお、停電復帰後は開局処理から始まります。開局処理の後、停電時におこなっていた操作をやりなおしてください。

# ピーという警告音が鳴ったときは(エラー処理)

エラーが発生すると、長い警告音(約2秒間)が鳴り、表示部にエラーメッセージダイアログが表示されます。[閉じる]を タップしてエラー状態を解除し、メッセージにしたがって正しいキー操作をおこなってください。 また、誤ったキー操作をしたときは、短い警告音が鳴ります。このときのキー入力は受け付けていませんので、引き続き 正しいキー操作をおこなってください。

# 印刷中に用紙がなくなったとき

印刷時に用紙(ロール紙)がなくなった場合、プリンターでの印刷が停止 し、表示部に用紙切れを示すダイアログが表示されます。(このときには 警告音は鳴りません) 新しいロール紙を取り付けて、[OK]をタップしてください。[OK]をタッ プすると残りの印刷を続けます。

| 新しいロール紙がないときなど、  | 印刷を中止する場合には [スキップ] を |
|------------------|----------------------|
| タップしてください。 確認画面が | 表示されます。              |

[OK] をタップすると、残りの印刷をせずに終了します。

| 用紙をセッ          | の用紙切れです。<br>トして[OK]を |      |
|----------------|----------------------|------|
| 実行してく          | ださい。                 |      |
| 印刷を甲止<br>実行してく | 」9 る場合は[スキッ<br>ださい。  | ノを   |
|                | OK                   | スキッフ |

| 印刷を中止 | しました。 |  |
|-------|-------|--|
|       |       |  |
|       | 1     |  |

Memo 🦉

# 印刷時にプリンターのカバーが開いているとき

印刷時にプリンターのカバーが正しく閉じられていない場合、表示部に プリンターのカバーが開いていることを示すダイアログが表示されま す。(このときには警告音は鳴りません)

ロール紙を正しく取り付けてからプリンターのカバーを閉じて [OK] を タップしてください。 [OK] をタップすると残りの印刷を続けます。

| プリンター | -のカバーが開いていま | ミす。 |
|-------|-------------|-----|
|       |             |     |
|       |             |     |
|       |             |     |
|       |             |     |
|       | 010         |     |
|       |             |     |

Memo ロール紙の取り付けかたは、製品同梱の「UP-N300取扱説明書」をご覧ください。

# アフターサービスについて

# |保証について

- ・このPOSターミナルには、保証書がついています。保証書は販売店にて所定事項を記入してお渡しいたしますので、内 容をよくお読みのうえ大切に保存してください。
- ・保証期間はお買い上げの日から1年間です。
- 保証期間中でも有料になることがありますので、保証書をよくお読みください。
- ・保証期間後の修理は、修理によって機能が維持できる場合は、ご要望により有料修理いたします。

### 修理を依頼されるとき

- 「故障かなと思ったら」の項目をよくお読みのうえ、もう一度お調べください。
- ・それでも異常があるときは、使用をやめて電源プラグを抜き、お買い上げの販売店またはシャープのご相談窓口(☞下記)に次のことをご連絡のうえ、修理をお申し付けください。お申し出により出張修理いたします。

品名: POSターミナル 形名: UP-N300 故障の状態(できるだけ詳しく)

### ご自分での修理はしないでください。たいへん危険です。

アフターサービスについてわからないことはお買い上げの販売店またはシャープのご相談窓口(IFF)にお問い合わせください。

## 別売品について

このPOSターミナルには別売品として、スキャナ、外付け客側ディスプレイ、引出し(ドロア)が用意されています。ご購入の際は、お買い上げの販売店にお申し付けください。

## ご相談窓口のご案内

修理・使いかた・お手入れ・お買い物などのご相談・ご依頼、および万一、製品による事故が発生した場合は、お買い上げの販売店、または下記窓口にお問い合わせください。

電話番号をお確かめのうえ、お間違いのないようにおかけください。

ファクシミリ送信される場合は、製品の形名やお問い合わせ内容のご記入をお願いいたします。

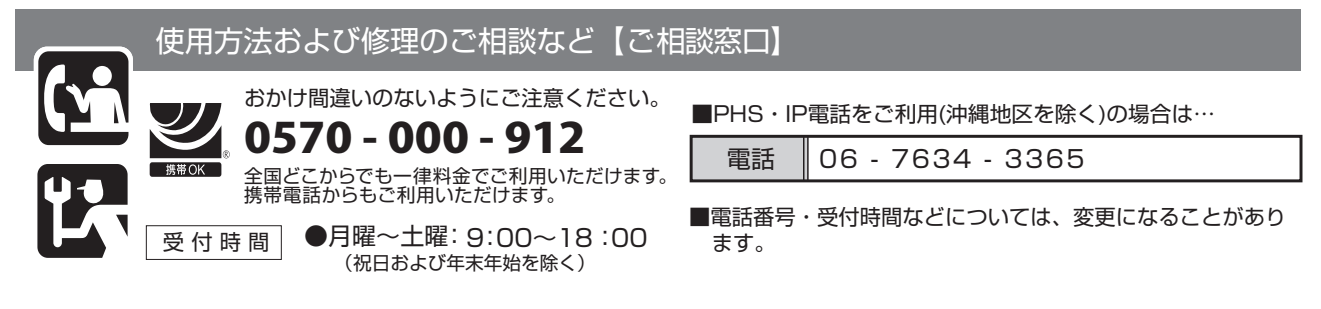

※修理ご依頼品を直接お持ち込み頂く場合は、最寄りの拠点へお問い合わせください。

# 付録

# ■ 文字/数字の入力方法

このアプリケーションソフトウェアでは文字入力アプリケーションソフトウェアとしてSimejiが搭載されています。ここでは、このアプリケーションソフトウェアで使用する機能について説明しています。

Memo 文字/数字入力機能は、点検・精算業務(☞64ページ)や設定登録業務(☞110ページ)で使用します。

### ▶ 文字入力ボードの見かた

文字入力欄をタップすると、画面の下側に、文字入力ボードが表示されます。文字入力ボードには、数字入力キーボード と文字入力キーボードがあります。

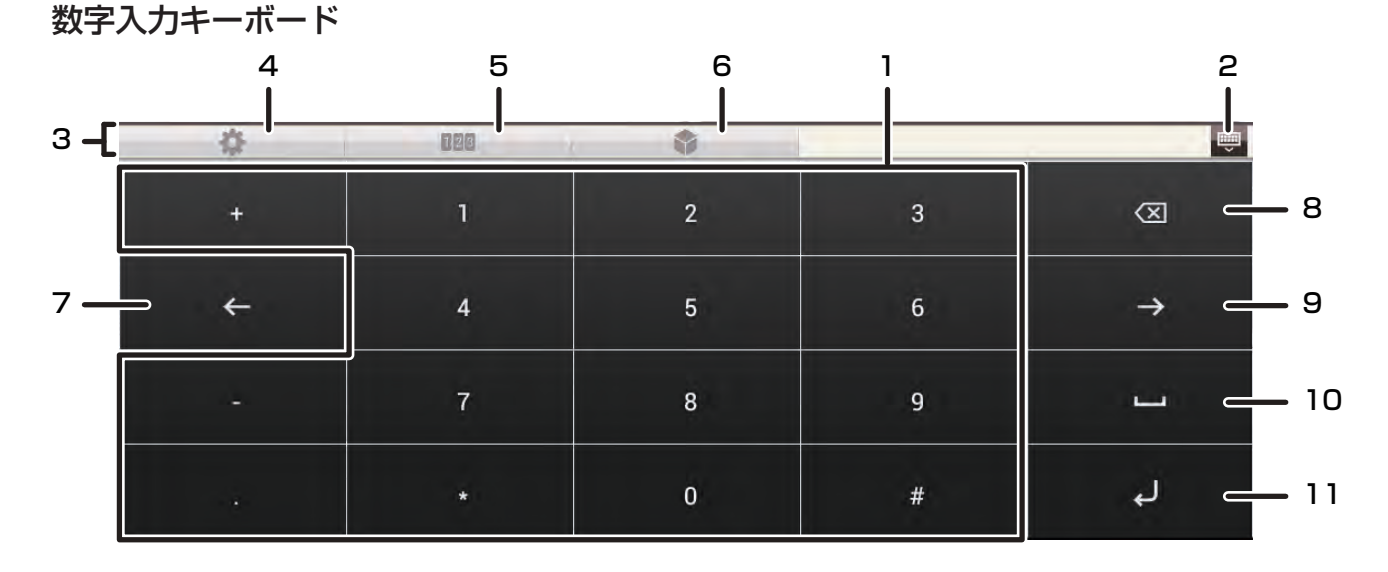

#### 文字入力キーボード 5 6 1 4 з –Г 123 P q w e y u 0 р а s d h k g %(^\_^) 123 12 -- 8 ∍ с v b $\otimes$ m 13 -- 11 ∍ ðА لي 0 カナ space 0 14 10 15

1. 文字入力キーボード

数字入力の場面では数字入力キーボード、文字入力の場面では文字入力キーボードが表示されます。キーの表示は、 文字入力モードにより異なります。

2. キーボード閉じるボタン 文字入力ボードを閉じます。

3. コントロールパネル キーボードの上に表示されます。文字入力キーボードでは、文字を入力すると予測変換候補が表示されます。 付

録

### 4. 設定ボタン

Simejiの設定画面に移動します。設定画面からキーの入力スタイルなどが変更できます。(このアプリケーションソフトウェア内では使用しないでください)

### 5. テンキーパネルボタン

テンキーパネルを表示します。テンキーパネルには、カーソルの移動、テキストのコピーとペースト、テンキー形式の数字入力機能があります。もう一度ボタンをタップすると、テンキーパネルを閉じます。

6. メディアボックスボタン

音声入力機能や、テキストスタンプ入力など、様々な形式の入力方法にアクセスします。(このアプリケーションソフトウェア内では使用しないでください)

### 7. カーソルキー(左)

カーソルを左に移動します。ロングタッチすると連続移動します。

### 8. DEL+-

カーソル位置の前の文字を削除します。ロングタッチすると連続して削除できます。

### 9. カーソルキー(右)

カーソルを右に移動します。ロングタッチすると連続移動します。

### 10.スペース/変換キー

スペースを入力します。文字入力中は、未確定の文字列を適切な文節に区切って変換します。

### 11.実行キー

未確定の文字列(変換中は文節)を確定します。文字列が確定された状態でタップすると、文字入力ボードを閉じます。

### 12.記号キー

数字/記号入力モードに切り替えます。

タップするたびに、コントロールパネルに表示される候補が切り替わります。 右端の 💽 をタップするとすべての 候補が表示されます。

#### 13.文字キー

文字入力モードを切り替えます。タップするたびに、ひらがな漢字入力/半角英字入力に切り替わります。

### 14.カナキー

ひらがな漢字入力モードでは、未確定の文字列をカタカナに変換します。タップするたびに、全角カタカナ/半角カ タカナ/ひらがなに切り替わります。

半角英字入力モードでは、タップするたびに、キーボードの表示が大文字入力/小文字入力に切り替わります。

### 15.マッシュルームキー

Simeji専用の機能です。(このアプリケーションソフトウェア内では使用しないでください)

# ■索 引

| 0)                                           |
|----------------------------------------------|
| アフターサービス                                     |
| アップデート・・・・・・・・・・・・・・・・・・・・・・20               |
| イートインキー・・・・・・・・・・・・・・・・・・・・・・・・10            |
| -覧キー・・・・・・・・・・・・・・・・・・・・・・・48                |
| 一連番号 · · · · · · · · · · · · · · · · · · ·   |
| 売上処理業務 · · · · · · · · · · · · · · · · · · · |
| 売上精算65                                       |
| 売上点検 · · · · · · · · · · · · · · · · · · ·   |
| 売上登録 · · · · · · · · · · · · · · · · · · ·   |
| エラー処理・・・・・127                                |
| オープン登録                                       |
| お買い上げ・・・・・・・・・・・・・・・・・・・ 22                  |
| 置数キー・・・・・・・・・・・・・・・・・・・・・・・・・・・・・・・・・・・・     |
| オペレータ ・・・・・ 20                               |

## か

| 開局処理 · · · · · · · · · · · · · · · · · · ·     | • 18 |
|------------------------------------------------|------|
| 学習機能 · · · · · · · · · · · · · · · · · · ·     | • 44 |
| 各種設定 · · · · · · · · · · · · · · · · · · ·     | 110  |
| 拡張サービス・・・・・・・・・・・・・・・・・・・・・・・・・・・・・・・・・・・・     | • 19 |
| 掛一覧キー · · · · · · · · · · · · · · · · · · ·    | · 10 |
| 掛売り・・・・・・・・・・・・・・・・・・・・・・                      | · 36 |
| 掛売りキー・・・・・・・・・・・・・・・・・・・・・・・・・・・・・・・・・・・・      | 9    |
| カテゴリ・・・・・・・・・・・・・・・・・・・・・・・・・・・・・・・・・・・・       | 7    |
| 過不足金 · · · · · · · · · · · · · · · · · · ·     | · 68 |
| 仮締め・・・・・                                       | · 53 |
| 仮締めキー・・・・・・・・・・・・・・・・・・・・・・・・・・・・・・・・・・・・      | · 10 |
| 管理者 · · · · · · · · · · · · · · · · · · ·      | · 20 |
| 簡易設定 · · · · · · · · · · · · · · · · · · ·     | 124  |
| 期間集計 · · · · · · · · · · · · · · · · · · ·     | · 97 |
| 機能一覧キー・・・・・・・・・・・・・・・・・・・・・・・・・・・・・・・・・・・・     | · 10 |
| 機能画面 · · · · · · · · · · · · · · · · · · ·     | 8    |
| 機能牛                                            | 120  |
| 客側ディスプレイ                                       | 8    |
| 客数 · · · · · · · · · · · · · · · · · · ·       | · 47 |
| 客数キー・・・・・・・・・・・・・・・・・・・・・・                     | · 10 |
| 客層 ••••••••••••••••••••••••••••••••••••        | · 47 |
| 客層キー・・・・・・・・・・・・・・・・・・・・・・・・・・・・・・・・           | · 10 |
| 休止中キー · · · · · · · · · · · · · · · · · · ·    | · 10 |
| 行指定訂正・・・・・・・・・・・・・・・・・・・・・・・・・・・・・・・・・・・・      | · 50 |
| 強制解除キー・・・・・・・・・・・・・・・・・・・・・・・・・・・・・・・・・・・・     | 9    |
| 業務選択 · · · · · · · · · · · · · · · · · · ·     | · 19 |
| 金額キー・・・・・・                                     | 9    |
| グラフィック店名ロゴ・・・・・・・・・・・・・・・・・・・・・・・・・・・・・・・・・・・・ | 133  |
| クリアキー・・・・・・・・・・・・・・・・・・・・・・・・・・・・・・・・・・・・      | 9    |
| クレジットカード・・・・・・・・・・・・・・・・・・・・・・・・・・・・・・・・・・・・   | · 35 |
| 警告音 · · · · · · · · · · · · · · · · · · ·      | 127  |
| 現在高点検・・・・・・・・・・・・・・・・・・・・・・・・                  | · 88 |
| 現金 / 預りキー・・・・・・・・・・・・・・・・・・・・・・・・・・・・・・・・・・・・  | 9    |
| 現金在高 · · · · · · · · · · · · · · · · · · ·     | 68   |
| 現金種別・・・・・・・・・・・・・・・・・・・・・・・                    | · 68 |
| 券一覧キー・・・・・・・・・・・・・・・・・・・・・・・・・・・・・・・・・・・・      | • 10 |
| 券売キー・・・・・・・・・・・・・・・・・・・・・・・・・・・・・・・・・・・・       | 9    |
| 券在高 · · · · · · · · · · · · · · · · · · ·      | · 68 |
| ご相談窓口・・・・・・・・・・・・・・・・・・・・・・・・・・・・・・・・・・・・      | 128  |
| コピーレシート・・・・・・・・・・・・・・・・・・・・・・・・・・・・・・・・・・・     | · 25 |
| 個別責任者点検·精算·····                                | · 90 |
| コマーシャルメッセージ・・・・・・・・・・・・・・・・・・・・・・・・・           | · 24 |
| 困ったときは・・・・・・                                   | 127  |

## さ

| 在庫点検・・・・・・・・・・・・・・・・・・・・・・・・・・・・              | 80  |
|-----------------------------------------------|-----|
| 在庫(指定)点検・・・・・・・・・・・・・・・・・・・・・・・・・・・・・・・・・・・・  | 81  |
| 在庫(部門) 点検                                     | 82  |
| 時間帯点検・精算・・・・・・・・・・・・・・・・・・・・・・・・・・・・・・・・・・・   | 91  |
| シークレットコード・・・・・・・・・・・・・・・・・・・・・・・・・・・・・・・・・・・・ | 18  |
| 時刻                                            | 24  |
| 事後レシートキー・・・・・・・・・・・・・・・・・・・・・・・・・・・・・・・・・・・   | 9   |
| 実現金残高・・・・・・・・・・・・・・・・・・・・・・・・・・・・・・・・・・・・     | 68  |
| 支払い画面 ・・・・・                                   | ··7 |
| 支払いキー・・・・・・・・・・・・・・・・・・・・・・・・・・・・・・・・・・・・     | 9   |
| シャットダウン・・・・・・・・・・・・・・・・・・・・・・・・・・・・・・・・・・・・   | 14  |
| 修理 · · · · · · · · · · · · · · · · · · ·      | 28  |
| 出金 · · · · · · · · · · · · · · · · · · ·      | 37  |
| 出金丰一 · · · · · · · · · · · · · · · · · · ·    | 9   |
| 小計キ                                           | 9   |
| 乗算キー・・・・・・・・・・・・・・・・・・・・・・・・・・・・・・・・・・・・      | 9   |
| 乗算登録 · · · · · · · · · · · · · · · · · · ·    | 24  |
| 小数数量・・・・・・・・・・・・・・・・・・・・・・・                   | 26  |
| 小数点キー · · · · · · · · · · · · · · · · · · ·   | 9   |
| 消費税非課税キー・・・・・・・・・・・・・・・・・・・・・・・・・・・・・・・・・・・・  | 9   |
| 商品券 • • • • • • • • • • • • • • • • • • •     | 36  |
| 商品券合計・・・・・・・・・・・・・・・・・・・・・・・・・・・・・・・・・・・・     | 68  |
| 所属部門 · · · · · · · · · · · · · · · · · · ·    | 43  |
| 信用一覧キー・・・・・・・・・・・・・・・・・・・・・・・・・・・・・・・・・・・・    | 10  |
| 信用売りキー・・・・・・・・・・・・・・・・・・・・・・・・・・・・・・・・・・・・    | 9   |
| 数字入力キーボード                                     | 29  |
| 精算 ••••••                                     | 64  |
| 責任者 · · · · · · · · · · · · · · · · · · ·     | 20  |
| 責任者選択                                         | 22  |
| 責任者名                                          | 22  |
| 設定登録業務·····                                   | 19  |
| 設定                                            | 10  |
| 設定予約・・・・・・                                    | 25  |
| ヤットアップ・・・・・・・・・・・・・・・・・・・・・・・・・・・・・・・・・・・     | 14  |
| セット PLU                                       | 42  |
| <br>全項目取消······                               | 69  |
|                                               | 89  |
|                                               |     |

## た

| ダイナミック JAN ・・・・・ 44                        |
|--------------------------------------------|
| タップ・・・・・・・・・・・・・・・・・・・・・・・11               |
| 単価・・・・・ 45、116                             |
| 単価切替キー・・・・・・・・・・・・・・・・・・・・・・・9             |
| 端末番号 · · · · · · · · · · · · · · · · · · · |
| つけ                                         |
| つり銭                                        |
| 訂正                                         |
| 停電                                         |
| テイクアウトキー・・・・・・・・・・・・・・・・・・・・・・・10          |
| テーブルキー・・・・・・・・・・・・・・・・・・・・・・・10            |
| テーブル番号46                                   |
| テンキーパッド・・・・・・・・・・・・・・・・・11                 |
| 点検 · · · · · · · · · · · · · · · · · · ·   |
| 点検精算業務                                     |
| 電子ジャーナル・・・・・105                            |
| 伝票売上管理 ······ 52                           |
| 伝票一覧キー・・・・・・・・・・・・・・・・・・・・・・・10            |
| 伝票番号 · · · · · · · · · · · · · · · · · · · |
| 伝票番号キー・・・・・・・・・・・・・・・・・・・・・10              |
|                                            |

付 録

| 店名ロゴ・・・・・・・・・・・・・・・・・・・・・・・ 24、133          |
|---------------------------------------------|
| 登録画面 · · · · · · · · · · · · · · · · · · ·  |
| 登録キー・・・・・・・・・・・・・・・・・・・・・・・9                |
| 取り消しキー・・・・・9                                |
| 取引後訂正業務 · · · · · · · · · · · · · · · 19、51 |
| 取引点検 · · · · · · · · · · · · · · · · · · ·  |
| ドロア・・・・・・・・・・・・・・・・・・・・・・・30                |
| ドロアオープンキー・・・・・・・・・・・・・・・・・・・・・・・10          |

## な

| <i>1</i> 5                                    |    |
|-----------------------------------------------|----|
| 日計全項目点検 · · · · · · · · · · · · · · · · · · · | 37 |
| 日計全項目精算 · · · · · · · · · · · · · · · · · · · | 38 |
| 入金 · · · · · · · · · · · · · · · · · · ·      | 37 |
| 入金キー・・・・・・・・・・・・・・・・・・・・・・・・・・・・・・・・・・・・      | •9 |
| 値引き・・・・・・ 3                                   | 33 |
| 値引きキー・・・・・・・・・・・・・・・・・・・・・・・・・・・・・・・・・・・・     | •9 |
|                                               |    |

## は

| 売価変更 · · · · · · · · · · · · · · · · · · 43 |
|---------------------------------------------|
| 売価変更キー・・・・・・・・・・・・・・・・・・・・・・9               |
| パーセントキー・・・・・・9                              |
| ハンドスキャナ・・・・・・・・・・・・・・・・31                   |
| 非課税シフト・・・・・・・・・・・・・・・・・・・・・・45              |
| 日付 · · · · · · · · · · · 6、18、24            |
| 不加算コード・・・・・38                               |
| 不加算登録キー・・・・・・・・・・・・・・・・・・・・・・・10            |
| 部門売上順位点検 · · · · · · · · · · · · · · · · 73 |
| 部門キー・・・・・・・・・・・・・・・・・・・・・・・9                |
| 部門グループ合計点検 · · · · · · · · · · · · 72       |
| 部門グループ指定点検 ・・・・・ 71                         |
| 部門 / グループ点検 · · · · · · · · · · · · 70      |
| 部門番号 · · · · · · · · · · · · · · · · · · ·  |
| 部門#+- ·····9                                |
| プリセット登録                                     |
| 分割支払い・・・・・・・・・・・・・・・・・・・・・57                |
| 分割支払いキー・・・・・・・・・・・・・・・・・・・・・・・10            |
| 別売品 · · · · · · · · · · · · · · · · · · ·   |
| 返品 · · · · · · · · · · · · · · · · · · ·    |
| 奉仕料 · · · · · · · · · · · · · · · · · · ·   |
| 保証 ······128                                |
| 保証書                                         |
| 保守 · · · · · · · · · · · · · · · · · · ·    |
|                                             |

## ま

| 6                                           |
|---------------------------------------------|
| まとめ値引き・・・・・32                               |
| 万札丰一 · · · · · · · · · · · · · · · · · · ·  |
| 万券両替キー・・・・・・・・・・・・・・・・・・・・・・・9              |
| 未会計伝票(責任者)点検・精算・・・・・・・・93                   |
| 未会計伝票点検・精算・・・・・・・・・・・・・・・・・92               |
| ミニマム在庫・・・・・116                              |
| ミニマム在庫点検 · · · · · · · · · · · · · · · · 83 |
| 明細書                                         |
| 明細書発行キー・・・・・・・・・・・・・・・・・・・・・・・・・・・・・・・・・・・・ |
| メニュー画面・・・・・7                                |
| メニューキー・・・・・・・・・・・・・・・・・・・・7、40              |
| 面40                                         |
| 面切替キー・・・・・10                                |
| 文字入力キーボード・・・・・・・・・・・・・・・・・・129              |
| 文字 / 数字の入力・・・・・・・・・・・・・・・・・・129             |
|                                             |

| 5           |           |   |
|-------------|-----------|---|
| リピートキー・・・・・ | <br>••••• | 9 |

| リピート登録                           |
|----------------------------------|
| 両替                               |
| 両替キー・・・・・・・・・・・・・・・・・・・・・・・9     |
| 領収証 ······ 39                    |
| 領収証発行キー・・・・・・・・・・・・・・・・・・・・・・9   |
| 戻品キー・・・・・・・・・・・・・・・・・・・・・・・・10   |
| レシート・・・・・24                      |
| レシート紙送りキー・・・・・・・・・・・・・・・・・・・・・・9 |
| レシート発行停止・・・・・・・・・・・・・・・・・ 25     |
| レシート発行停止キー・・・・・・・・・・・・・・・・・・9    |
| 連結レポート点検・精算・・・・・・・・・・・・・・94      |
| 連結 PLU                           |

## わ

| 割り勘・・・・・・・・・・・・・・・・・・・・・・・・・48           | З |
|------------------------------------------|---|
| 割勘キー・・・・・1(                              | C |
| 割引 · · · · · · · · · · · · · · · · · · · | 3 |
| 割増・・・・・33                                | 3 |
| ワンタッチ PLU キー ・・・・・ 1(                    | C |

## 数字

| 1 | 日の流れ・・・・・・・・・・・・・・・・・・・・・ |     | 15 |
|---|---------------------------|-----|----|
| 1 | 万円札                       | 30、 | 69 |

## 英字

| JAN コード登録 ·······31                        |
|--------------------------------------------|
| JAN 削除方法 ······116、118                     |
| PLU グループ合計点検 · · · · · · · · · 78          |
| PLU グループ指定点検 ······ 77                     |
| PLU 登録 ······ 27                           |
| PLU/JAN                                    |
| PLU/JAN 売上順位点検 · · · · · · · · · · · · 79  |
| PLU/JAN 在庫······119                        |
| PLU/JAN (指定) 点検 · 精算 · · · · · · · · 75    |
| PLU/JAN ゼロ売上点検・・・・・ 85                     |
| PLU/JAN 単価範囲点検 · · · · · · · · · · · 84    |
| PLU/JAN 点検 · 精算 · · · · · · · · · · · · 74 |
| PLU/JAN (部門) 点検 · 精算 · · · · · · · · 76    |
| PLU/JAN ‡9                                 |

## 記号

| ↑+-·           | • • • • • | •••     | • • • • | •••     | <br> | <br>   |
|----------------|-----------|---------|---------|---------|------|--------|
| →+— ·          |           | • • • • | • • • • | • • • • | <br> | <br>10 |
| ↓ <i>キ</i> − · |           | • • •   | • • • • | • • • • | <br> | <br>9  |
| ←‡—·           |           | • • •   | • • • • | • • • • | <br> | <br>10 |

# グラフィック店名ロゴ作成ご依頼について

レシートに印字する店名ロゴは、標準の店名ロゴをお使いいただけますが、作成を依頼される場合は、次ページの依頼書 にご記入の上、「きりとりせん」で切り離し、依頼書に記載の送付先へFAXもしくは郵送にてお申し込みください。

### (依頼書送付先と連絡先について)

送付先および連絡先は都合により変更となる場合があります。最新の送付先および連絡先は、シャープサポートページ (http://www.sharp.co.jp/support/ecr/)[\*▶店名ロゴ作成依頼書ダウンロード"をクリック] でご確認できます。

納期は、ご依頼後約3週間です。作成したロゴデータはUSBメモリーに入れてお届けします。

<ご参考例> 書体:角ゴシック

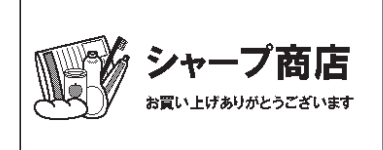

### 【お願い】

- 1. 店名ロゴ作成依頼書の①から⑥まで漏れのないようにご記入の上、FAXまたは郵送にてご依頼ください。
- 2. 依頼書が届きましたら受付確認のご返信を致します。依頼書を送っても返信や連絡がない場合は、依頼書が届いてい ない可能性がございますので、お手数ですが下記までご連絡ください。
- (TEL:03-5446-8101 [月曜~金曜 午前10時~午後4時30分、土・日、祝日など弊社休日を除く。])
- 3. ご発注後の変更やキャンセルは承れませんので、お間違いのないようにご記入の上、ご発注ください。
- 4. お支払方法は「代金引換」のみとなっております。代金引換業者が店名ロゴデータを入れたUSBメモリーをお届けした際に、作成料金3,000円+税をお支払いください。なお作成料金については変更となる場合がありますので、あらかじめご了承ください。
- 5. POSターミナルへ店名ロゴデータを入れる方法につきましては、製品本体をお買い上げの販売店またはシャープのご 相談窓口 (☞128ページ) にご確認ください。
- 6. 年末年始やゴールデンウィークなどは混み合ってお届けが遅れることが予想されます。あらかじめ日数に余裕を持っ てお申し込みください。

### ※領収証ロゴについて

領収証ロゴを作成依頼される場合は、別々の作成依頼書が必要となります。次ページの作成依頼書をもう1枚コピーして、①の「領収証ロゴ」に○を記入し、領収証ロゴの作成依頼書をご用意ください。

なお、店名ロゴと領収証ロゴの両方を作成依頼される場合は、作成料金が6,000円+税となります。

(個人情報の取り扱いについて) 作成依頼書にご記入いただきましたお名前、ご住所などの個人情報は店名ロゴのお申し 込みの為のみに使用するものであり、その他の理由で使用することはございません。

録

付

| <ul> <li>ハャープPOSダ</li> <li><b>JP-N3</b></li> <li>ブラフィック店:</li> <li>①いずれかに</li> <li>①いずれかに</li> <li>正応まり、</li> <li>※指定なき場合</li> <li>※指定の書き場合</li> <li>※指定のの書き場合</li> <li>※正応の書き場合</li> <li>※正信欄</li> <li></li> <li>通信欄</li> <li></li> </ul> | <ul> <li>クーミナル</li> <li>〇〇</li> <li>名ロゴ作成依頼書(USBメモリー)</li> <li>○を記入してください。</li> <li>コゴ(レシート用)<br/>1:縦17mm 横45mm</li> <li>3,000円+税</li> <li>1:縦25.5mm 横45mm</li> <li>3,000円+税</li> <li>3,000円+税</li> <li>4,100円</li> <li>5,100円</li> <li>4,100円</li> <li>4,100円</li></ul> | [ご発注日 年 月         ③原稿         「お願い]         ●黒のボールペンで大きくご記入ください。         ●指定書体・マークはハッキリした正確な見本なてください。         *店名ロゴに黒色部分が多いときは、印刷密度の制限のが原稿どおりに作成できませんので、デザインの変更をあする場合があります。         原稿         「す。                                                                                                    |
|----------------------------------------------------------------------------------------------------|----------------------------------------------------------------------------------------------------|----------------------------------------------------------------------------------------------------|
| <ol> <li>いずれかに<br/>店名に<br/>実で、<br/>領収調<br/>実で、<br/>総指定なき場合</li> <li>※指定なき場合</li> <li>②書体<br/>丸ゴシック</li> <li>※指定の書体を<br/>※指定なるままでの<br/>、<br/>活定なうまささ、<br/>通信欄・</li> </ol>                                                                   | <ul> <li>●を記入してください。</li> <li>□ゴ(レシート用)<br/><ol> <li>3,000円+税</li> <li>3,000円+税</li> </ol> </li> <li>3,000円+税</li> <li>3,000円+税</li> <li>4,000円+税</li> <li>4,000円+税</li> <li>4,000H+M</li> <li>4,000H+M</li>     &lt;</ul>           | <ul> <li>③原稿         [お願い]         ●黒のボールペンで大きくご記入ください。         ●指定書体・マークはハッキリした正確な見本なてください。         ※店名ロゴに黒色部分が多いときは、印刷密度の制限のか原稿どおりに作成できませんので、デザインの変更をおする場合があります。         原稿         「。         「。         「。         「。         「。         「。         「。         「。         「。         (3) 原稿         「。         「。         「」         「」         「」         「」         「」         「」         「」         「」         「」         「」         「」         「」         「」         「」         「」         「」         「」         「」         「」         「」         「」         「」         「」         「」         「」         「」         「」         「」         「」         「」         「」         「」         「」         「」         「」         「」         「」         「」         「」         「」         「」         「」         「」         「」         「」         「」         「」         「」         「」         「」         「」         「」         「」         「」         「」         「」         「」         「」         「」         「」         「」         「」         「」         「」         「」         「」         「」         「」         「」         「」         「」         「」         「」         「」         「」         「」         「」         「」         「」         「」         「」         「」         「」         「」         「」         「」         「」         「」         「」         &lt;</li></ul> |
|                                                                                                    | 指定マーク、指定書体は、この枠内に添付し                                                                                                    | ってください。                                                                                                    |
| <ul> <li>④ご依頼元<br/>(内容に関して</li> <li>ご住所 〒</li> </ul>                                                                                                    | お問い合わせする場合があります。)                                                                                                    | <ul> <li>⑤USBメモリー送付先</li> <li>(ご依頼元の住所と異なる場合にご記入ください。</li> <li>ご住所 〒</li> </ul>                                                                                                    |
| 貴社名/貴店名<br>ご担当者                                                                                                    |                                                                                                    | 貴社名/貴店名<br>ご担当者                                                                                                    |
| 電話番号<br>受付確認返信用<br>FAX番号 <b>&lt;必</b><br>(6) POSター=                                                                                                    | 項><br>ミナルご購入失 (おわかりになる範囲内                                                                                                    | 電話番号                                                                                                    |
| 販売店名                                                                                                    |                                                                                                    | 電話番号                                                                                                    |

※記載の送信先住所、電話番号などは2014年7月現在のものです。

L L L

> L L L I.

|          | 使用方  | 5法および修理のご相談など                                | 【ご相談窓     |                          |
|----------|------|----------------------------------------------|-----------|--------------------------|
| (M)      |      | おかけ間違いのないようにご注意ください。                         | ■PHS・IP電調 | 話をご利用(沖縄地区を除く)の場合は…      |
|          |      | 0570 - 000 - 912                             | 電話        | 06 - 7634 - 3365         |
| <b>Q</b> | 携带OK | 全国どこからでも一律料金でご利用いただけます。<br>携帯電話からもご利用いただけます。 | ■電話番号・受   | 付時間などについては、変更になることがあります。 |
|          | 受付時  | 5 間 ●月曜~土曜:9:00~18:00<br>(祝日および年末年始を除く)      |           |                          |
|          |      |                                              |           |                          |

シャープ株式会社 本 社 〒545-8522 大阪市阿倍野区長池町22番22号 ビジネスソリューション事業推進本部 〒639-1186 奈良県大和郡山市美濃庄町492番地

お客様へ…お買い上げ年月日、お買い上げ店名を記入されますと、修理などの依頼のときに便利です。

| お買い上げ年月日 | ł    | Ŧ | 月 | B |
|----------|------|---|---|---|
| お買い上げ店名  |      |   |   |   |
|          | 電話番号 |   |   |   |
|          |      |   |   |   |

(2014年11月)

14L UPN300(UPNS01)IM1 ④